คู่หือปฏิบัติวาหหลัก เรื่อว การบัหทึกข้อมูลผู้ประกัหตห ใหระบบ SSO Media 2.0 และส่วข้อมูลวาหกะเบียหใหระบบอิหเตอร์เห็ต

หาวสาวอรวรรณ ใหรี หน่วยอานบรีหารอานบุคคล สำนักอานอธิการบนี มหาวิทยาลัยราชภัฎราชนครีนทร์

## คู่มือปฏิบัติงานหลัก เรื่อง ขั้นตอนการบันทึกข้อมูลผู้ประกันตนในระบบ SSO Media 2.0 และส่งข้อมูลงานทะเบียนในระบบอินเตอร์เน็ต

นางสาวอรวรรณ โนรี

หน่วยงานบริหารงานบุคคล กองกลาง สำนักงานอธิการบดี มหาวิทยาลัยราชภัฏราชนครินทร์ คู่มือปฏิบัติงานหลัก เรื่อง การบันทึกข้อมูลผู้ประกันตนในระบบ SSO Media 2.0 และส่งข้อมูลงานทะเบียนในระบบอินเตอร์เน็ต จัดทำขึ้นตามข้อบังคับมหาวิทยาลัยราชภัฏ ราชนครินทร์ ว่าด้วยการบริหารงานบุคคลของมหาวิทยาลัย พ.ศ. 2567 มีผลบังคับใช้ตั้งแต่วันที่ 23 มิถุนายน 2556 ในข้อ 20 (3) "ระหว่างสัญญาจ้างระยะที่ 3 ให้มีการประเมินผลการปฏิบัติงาน ของพนักงานมหาวิทยาลัยทุกสี่ปี ตามหลักเกณฑ์ และวิธีการที่ ก.บ.ม. กำหนด หากพนักงาน มหาวิทยาลัยไม่ผ่านเกณฑ์การประเมินมหาวิทยาลัยจะให้โอกาสพนักงานมหาวิทยาลัยผู้นั้นปรับปรุง การทำงานภายในเวลาที่กำหนดหรือพิจารณาเลิกสัญญาจ้างก็ได้"

คู่มือปฏิบัติงานหลักเล่มนี้ เป็นเอกสารแสดงขั้นตอนการบันทึกข้อมูลผู้ประกันตนในระบบ SSO Media 2.0 และส่งข้อมูลงานทะเบียนในระบบอินเตอร์เน็ต ตั้งแต่เริ่มต้นจนเสร็จสิ้นกระบวนการ โดยระบุขั้นตอนการดำเนินงานต่าง ๆ วิธีการปฏิบัติงาน ปัญหา แนวทางการแก้ไข ข้อเสนอแนะ รวมถึงข้อกฎหมายที่เกี่ยวข้อง เพื่อเป็นแนวทางในการปฏิบัติงานสำหรับบุคลากรในหน่วยงาน ให้สามารถปฏิบัติงานทดแทนกันได้ รวมทั้งเพื่อให้ผู้สนใจสามารถศึกษาเป็นแนวทางและนำไป ประยุกต์ใช้ในการดำเนินงานที่เกี่ยวข้องกับงานประกันสังคม

ข้าพเจ้าขอขอบคุณ รองอธิการบดีบริหาร ผู้อำนวยการสำนักงานอธิการบดี ผู้อำนวยการ กองกลาง หัวหน้าหน่วยงานบริหารงานบุคคล เจ้าหน้าที่สำนักงานประกันสังคมฉะเชิงเทรา ที่ให้ความรู้และคำแนะนำด้วยดีตลอดมา และขอขอบคุณเพื่อนร่วมงาน กัลยาณมิตรทุกท่านที่ให้ความ อนุเคราะห์เอกสาร คำแนะนำ เทคนิคการจัดทำคู่มือ และเป็นกำลังใจในการจัดทำคู่มือปฏิบัติ งานหลักเล่มนี้ให้สำเร็จได้ด้วยดี

> นางสาวอรวรณ โนรี บุคลากรปฏิบัติการ

## สารบัญ

| คำนำ      |                                                                                                    |
|-----------|----------------------------------------------------------------------------------------------------|
| สารบัญ    |                                                                                                    |
| สารบัญภาพ | I                                                                                                    |
| ส่วนที่ 1 | บริบทของมหาวิทยาลัย                                                                                                    |
|           | ประวัติมหาวิทยาลัยราชภัฏราชนครินทร์                                                                                                    |
|           | การแบ่งส่วนราชการ มหาวิทยาลัยราชภัฏราชนครินทร์                                                                                                |
| ส่วนที่ 2 | บริบทของหน่วยงาน                                                                                                    |
|           | ประวัติของสำนักงานอธิการบดี                                                                                                    |
|           | ประวัติของกองกลาง                                                                                                    |
|           | ประวัติของหน่วยงานบริหารงานบุคคล                                                                                                    |
|           | บทบาทหน้าที่ความรับผิดชอบ                                                                                                    |
| ส่วนที่ 3 | ขั้นตอนการบั้นทึกข้อมูลผู้ประกันตนในระบบ SSO Media 2.0 และ<br>ส่งข้อมูลงานทะเบียนในระบบอินเตอร์เน็ต<br>ความเป็นมาและความสำคัญ<br>วัตถุประสงค์ |
|           | งกรุยของ และ<br>ประโยชน์ที่คาดว่าจะได้รับ                                                                                                    |
|           | ขั้นตอนการบันทึกข้อมูลผู้ประกันตนในระบบ SSO Media 2.0 และส่งข้อมูล<br>งานทะเบียนในระบบอินเตอร์เน็ต                                            |
|           | ขั้นตอนที่ 1 กรอกแบบขึ้นทะเบียนผู้ประกันตน (สปส. 1-03)                                                                                        |
|           | ขั้นตอนย่อยที่ 1.1 สอบถามข้อมูลลูกจ้างและแนะนำการกรอกแบบ<br>ขึ้นทะเบียนผู้ประกันตน (สปส. 1-03)                                                |
|           | ขนตอนยอยท 1.2 ตรวจสอบแบบขนทะเบยนผูบระกนตน (สบส. 1-03)                                                                                         |
|           |                                                                                                    |
|           | ขั้นตอบที่ 2   บับทึกข้อมลใบโปรแกรม SSO Media 2 0                                                                                             |
|           | ขั้นตอนย่อยที่ 2.1. การเข้าใช้งานระบบ SSO Media 2.0                                                                                           |
|           | ขั้นตอนย่อยที่ 2.2 กรอกข้อมลลกจ้าง                                                                                                    |
|           |                                                                                                    |
|           | ขั้นตอนย่อยที่ 2.3 บันทึกและจัดเก็บข้อมล                                                                                                    |

# สารบัญ (ต่อ)

|                                                    | 1110 |
|----------------------------------------------------|------|
| ขั้นตอนที่ 3 ส่งข้อมูลงานทะเบียนในระบบอินเตอร์เน็ต | 88   |
| ขั้นตอนย่อยที่ 3.1 การเข้าใช้งานระบบอินเตอร์เน็ต   | 89   |
| ขั้นตอนย่อยที่ 3.2  อัพโหลดข้อมูลงานทะเบียน        | 92   |
| ขั้นตอนย่อยที่ 3.3 สรุปข้อมูลงานทะเบียน            | 94   |
| ขั้นตอนย่อยที่ 3.4  บันทึกข้อมูล                   | 98   |
| ขั้นตอนย่อยที่ 3.5  ตรวจสอบสถานะธุรกรรม            | 100  |
| ปัญหา แนวทางการแก้ไข และข้อเสนอแนะ                 | 110  |
| บรรณานุกรม                                         | 111  |
| ประวัติผู้จัดทำ                                    | 112  |
| ภาคผนวก                                            | 113  |

# สารบัญภาพ

| ภาพที่ |                                                                            | หน้า |
|--------|----------------------------------------------------------------------------|------|
| 1      | โครงสร้างการแบ่งส่วนราชการมหาวิทยาลัยราชภัฏราชนครินทร์                     | 5    |
| 2      | โครงสร้างการแบ่งส่วนราชการสำนักงานอธิการบดี                                | 13   |
| 3      | โครงสร้างการแบ่งส่วนราชการกองกลาง สำนักงานอธิการบดี                        | 16   |
| 4      | โครงสร้างการแบ่งส่วนราชการหน่วยงานบริหารงานบุคคล กองกลาง สำนักงาน          |      |
|        | อธิการบดี                                                                  | 18   |
| 5      | โครงสร้างการบริหารหน่วยงานบริหารงานบุคคล กองกลาง สำนักงานอธิการบดี         | 19   |
| 6      | ขั้นตอนการบันทึกข้อมูลผู้ประกันในระบบ SSO Media 2.0 และส่งข้อมูลงาน        |      |
|        | ทะเบียนในระบบอินเตอร์เน็ต                                                  | 25   |
| 7      | ขั้นตอนการกรอกแบบขึ้นทะเบียนผู้ประกันตน (สปส. 1-03)                        | 26   |
| 8      | แบบขึ้นทะเบียนผู้ประกันตน (สปส. 1-03) (ด้านหน้า)                           | 28   |
| 8      | แบบขึ้นทะเบียนผู้ประกันตน (สปส. 1-03) (ด้านหลัง)                           | 29   |
| 9      | ขั้นตอนบันทึกข้อมูลในโปรแกรม SSO Media 2.0                                 | 37   |
| 10     | การเข้าระบบโปรแกรม SSO Mepdia 2.0                                          | 38   |
| 11     | วิธีการลงชื่อเข้าใช้โปรแกรม SSO Media 2.0                                  | 39   |
| 12     | หน้าจอระบบโปรแกรม SSO Media 2.0 และแถบเมนู                                 | 40   |
| 13     | แถบเมนูหลัก                                                                | 41   |
| 14     | แถบเมนูที่ใช้เป็นประจำ                                                     | 44   |
| 15     | แถบเครื่องมือ                                                              | 45   |
| 16     | หน้าต่าง Symtem Config                                                     | 46   |
| 17     | หน้าต่าง System Config ในหัวข้อรายละเอียด 1                                | 47   |
| 18     | หน้าต่าง System Config ในหัวข้อรายละเอียด 2                                | 48   |
| 19     | วิธีการเข้าถึงหน้าต่างบันทึกพนักงานใหม่ (ไม่มีบัตรประกันสังคม) [สปส. 1-03] | 50   |
| 20     | หน้าต่างบันทึกพนักงานใหม่ (ไม่มีบัตรประกันสังคม) [สปส. 1-03]               | 51   |
| 21     | วิธีการใส่ "ลำดับที่" และ "รหัสพนักงาน"                                    | 52   |
| 22     | วิธีการเลือก "คำนำหน้าชื่อ", "เพศ" และ "สถานะสมรส"                         | 53   |
| 23     | วิธีการเปลี่ยน "สถานะสมรส"                                                 | 55   |
| 24     | วิธีการใส่ "ชื่อ" และ "นามสกุล"                                            | 56   |
| 25     | วิธีการใส่ "วันเกิด [ว/ด/ป]" และ "อายุ [ปี/เดือน/วัน]"                     | 57   |
|        |                                                                            |      |

## สารบัญภาพ (ต่อ)

| ภาพที่ |                                                                               | หน้า |
|--------|-------------------------------------------------------------------------------|------|
| 26     | วิธีการกรอก "บัตรประชาชน/หลักฐาน", "มีเลขบัตรประกันสังคม" และการเลือก         |      |
|        | "ประเภทบัตร"                                                                  | 58   |
| 27     | วิธีการเลือก "สัญชาติ"                                                        | 60   |
| 28     | วิธีการเลือก "ประเภทการจ้าง"                                                  | 62   |
| 29     | วิธีการใส่ "จำนวนบุตร" และ "วันเกิดบุตร [ว/ด/ป]"                              | 63   |
| 30     | วิธีการกรอก "ที่อยู่", "รหัสอำเภอ", "รหัสจังหวัด", "รหัสไปรษณีย์","โทรศัพท์"  |      |
|        | ແລະ "E-Mail"                                                                  | 65   |
| 31     | วิธีการกรอกข้อมูล "วันเริ่มงาน [ว/ด/ป]" และ "อัตราค่าจ้าง"                    | 67   |
| 32     | วิธีการกรอกข้อมูล "เลือก รพ1", "เลือก รพ2" และ "เลือก รพ3"                    | 69   |
| 33     | วิธีการกรอก "เลขผู้เสียภาษี", "ภาษีหัก ณ ที่จ่าย", "กลุ่มพนักงาน" และ         |      |
|        | "ส่งเงินเดือนเข้าธนาคาร"                                                      | 72   |
| 34     | วิธีการใส่ "เลขที่บัญชี", "สาขา", "วันบันทึก [ว/ด/ป]" และ "วันแก้ไข [ว/ด/ป]". | 72   |
| 35     | วิธีบันทึกและจัดเก็บข้อมูล                                                    | 73   |
| 36     | วิธีการหน้าต่างบันทึกพนักงานใหม่ (มีบัตรประกันสังคม) [สปส. 1-03/1]            | 7    |
| 37     | หน้าต่างบันทึกพนักงานใหม่ (มีบัตรประกันสังคม) [สปส. 1-03/1]                   | 76   |
| 38     | วิธีการส่งข้อมูลงานทะเบียน                                                    | 7    |
| 39     | วิธีการใส่ "วันเริ่มบันทึก [ว/ด/ป]" และ ถึง [ว/ด/ป]                           | 78   |
| 40     | วิธีการใส่ "เลขที่บัญชี" และ "สาขา"                                           | 79   |
| 41     | หน้าจอโปรแกรมตรวจสอบข้อมูล                                                    | 80   |
| 42     | รายละเอียดตารางที่ 1                                                          | 8    |
| 43     | รายละเอียดตารางที่ 2                                                          | 82   |
| 44     | วิธีการบันทึก Text File ลงในอุปกรณ์                                           | 84   |
| 45     | วิธีการส่ง Text File                                                          | 8    |
| 46     | ขั้นตอนส่งข้อมูลงานทะเบียนในระบบอินเตอร์เน็ต                                  | 88   |
| 47     | วิธีการเข้าเว็บไซต์สำนักงานประกันสังคม                                        | 89   |
| 48     | หน้าจอบริการสำหรับสถานประกอบการ                                               | 9(   |
| 49     | วิธีการเข้าสู่ระบบ                                                            | 9    |
| 50     | วิธีการเลือกกิจกรรมงานทะเบียนที่ต้องการดำเนินการ                              | 9    |

# สารบัญภาพ (ต่อ)

| ภาพที่ |                                                                    | หน้า |
|--------|--------------------------------------------------------------------|------|
| 51     | วิธีอัพโหลดข้อมูลงานทะเบียน                                        | 93   |
| 52     | วิธีการตรวจสอบข้อมูลงานทะเบียน                                     | 94   |
| 53     | หน้าจอรายละเอียดจำนวนผู้ประกันตนที่แจ้งขึ้นทะเบียน                 | 95   |
| 54     | หน้าจอรายละเอียดจำนวนผู้ประกันตนที่แจ้งเข้าทำงาน                   | 97   |
| 55     | วิธีการยืนบันบันทึกข้อมูล                                          | 98   |
| 56     | หน้าจอบันทึกข้อมูลสำเร็จ                                           | 99   |
| 57     | วิธีการตรวจสอบสถานะในการทำธุรกรรม                                  | 100  |
| 58     | วิธีการตรวจสอบรายละเอียดและสถานะธุรกรรม                            | 102  |
| 59     | วิธีการยกเลิกธุรกรรม แบบที่ 1                                      | 103  |
| 60     | วิธีการเรียกดูรายละเอียดและสถานะธุรกรรม                            | 104  |
| 61     | วิธีการยกเลิกธุรกรรม แบบที่ 2                                      | 105  |
| 62     | หน้าจอรายละเอียดของรายการขึ้นทะเบียนผู้ประกันตน (สปส. 1-03)        | 106  |
| 63     | หน้าจอรายละเอียดของรายการแจ้งรับผู้ประกันตนเข้าทำงาน (สปส. 1-03/1) | 107  |
| 64     | หน้าจอการแสดงสถานะยกเลิกของธุรกรรม                                 | 108  |
| 65     | E-mail แจ้งการรับข้อมูลการส่งข้อมูลทะเบียนด้วยสื่ออิเล็กทรอนิกส์   | 109  |
|        |                                                                    |      |

ส่วนที่ 1 บริบทของมหาวิทยาลัยราชภัฏราชนครินทร์

ในส่วนที่ 1 นี้จะเป็นเนื้อหาบริบทของมหาวิทยาลัยราชภัฏราชนครินทร์ โดยจะประกอบไปด้วย ประวัติของมหาวิทยาลัย เอกลักษณ์และอัตลักษณ์ของมหาวิทยาลัย ปรัชญา วิสัยทัศน์ พันธกิจ ของมหาวิทยาลัย เป้าประสงค์และยุทธศาสตร์ของมหาวิทยาลัย และโครงสร้างการแบ่งส่วนราชการ ของมหาวิทยาลัย ซึ่งมีรายละเอียดดังนี้

#### ประวัติมหาวิทยาลัยราชภัฏราชนครินทร์

มหาวิทยาลัยราชภัฏราชนครินทร์มีสถานที่ปฏิบัติงานตั้งแต่เริ่มก่อตั้งอยู่ในอำเภอเมือง ฉะเชิงเทรา ใกล้วัดโสธรวรารามวรวิหาร สถานที่ประดิษฐานหลวงพ่อพุทธโสธร และกองพันทหาร ช่าง ที่ 2 (ค่ายศรีโสธร) มีสถานที่ปฏิบัติงานแยกกันเป็น 3 แห่ง คือ

แห่งแรก ตั้งอยู่ ณ เลขที่ 422 ถนนมรุพงษ์ ตำบลหน้าเมือง อำเภอเมือง จังหวัดฉะเชิงเทรา 24000
 บนเนื้อที่ 43 ไร่เศษ เป็นที่ตั้งของสำนักงาน อาคารเรียน อาคารปฏิบัติการ และอาคารที่ทำการต่าง ๆ
 แห่งที่สอง ตั้งอยู่ ณ เลขที่ 40 ถนนศรีโสธรตัดใหม่ ตำบลหน้าเมือง อำเภอเมือง จังหวัด
 ฉะเชิงเทรา 24000 มีพื้นที่ประมาณ 17 ไร่ เป็นพื้นที่ซึ่งได้รับบริจาคและจัดซื้อเพิ่มเติม เพื่อใช้ในการ
 จัดการเรียนการสอนของโปรแกรมวิชาเกษตรศาสตร์ปัจจุบันได้เปลี่ยนมาใช้ในการจัดการเรียนการสอน
 โรงเรียนสาธิต และเป็นบริเวณที่พักอาศัยของข้าราชการ พนักงานมหาวิทยาลัย

แห่งที่สาม ตั้งอยู่ ณ เลขที่ 6 หมู่ 4 ตำบลหัวไทร อำเภอบางคล้า จังหวัดฉะเชิงเทรา 24110 มีพื้นที่ประมาณ 400 ไร่ เป็นที่สาธารณประโยชน์ ซึ่งกระทรวงมหาดไทยอนุมัติให้ใช้ เป็นที่ตั้งของมหาวิทยาลัย เมื่อวันที่ 19 กรกฎาคม พ.ศ. 2439

สถานที่แห่งแรกนี้เดิมเป็นที่ตั้งของโรงเรียนฝึกหัดครูกสิกรรมชายซึ่งต่อมาเมื่อโรงเรียนย้ายไป ตั้งใหม่ที่จังหวัดปราจีนบุรีทางราชการจึงได้ขยายสถานที่เดิมให้กว้างขึ้นโดยขอที่ดินจากทางการทหาร และจัดซื้อเพิ่มเติมเพื่อสร้างหอนอนและเรือนพักครูแล้วย้ายนักเรียนสตรีแผนกฝึกหัดครู ซึ่งเรียนรวม อยู่กับนักเรียนสตรีประจำจังหวัดฉะเชิงเทรา "ดัดดรุณี" มาเรียนแทนในปี พ.ศ. 2483 โดยใช้ชื่อ โรงเรียนว่า **"โรงเรียนฝึกหัดครูประกาศนียบัตรจังหวัด"** เปิดสอนหลักสูตรครูประกาศนียบัตร จังหวัด (ครู ว.) จึงถือได้ว่ามหาวิทยาลัยราชภัฏราชนครินทร์ได้ถือกำเนิดในปี พ.ศ. 2483 จากนั้น ก็ได้พัฒนาเปลี่ยนแปลงมาโดยลำดับ กล่าวคือ

พ.ศ. 2485 ได้เปิดสอนหลักสูตรครูประชาบาล (ป.ป.) และเปลี่ยนชื่อเป็น "โรงเรียนสตรี <mark>ฝึกหัดครูฉะเชิงเทรา</mark>" แต่ต่อมาได้ตัดหลักสูตรครูประชาบาล และหลักสูตรครูประกาศนียบัตรจังหวัด ้ออกปีละชั้น จนหมดในปี พ.ศ. 2491 และ พ.ศ. 2495 ตามลำดับ

พ.ศ. 2493 เปิดสอนหลักสูตรครูมูล และในปี พ.ศ. 2494 เปิดสอนหลักสูตรฝึกหัดครู ประถม (ป.ป.) ซึ่งเป็นการเปิดสอนนักเรียนฝึกหัดครู ป.ป. หญิง เป็นครั้งแรกในส่วนภูมิภาคของไทย

ในระยะนี้เองที่กระทรวงศึกษาธิการได้กำหนดให้จังหวัดฉะเชิงเทราเป็นสถานที่ทดลอง ปรับปรุงส่งเสริมการศึกษาโดยความร่วมมือขององค์การระหว่างประเทศหลายองค์การ ได้แก่ องค์การ อาหารและเกษตรแห่งสหประชาชาติ (FAO) องค์การบริหารความร่วมมือระหว่างประเทศ แห่งอนามัยโลก (WHO) องค์การบริหารความร่วมมือระหว่างประเทศแห่งสหรัฐอเมริกา (USOM) มีชาวต่างประเทศเข้ามาดำเนินงานในโครงการนี้จากหลายชาติ คือ อังกฤษ สหรัฐอเมริกา เดนมาร์ก นอร์เวย์ สวีเดน ออสเตรเลีย นิวซีแลนด์ แคนาดา อินเดีย ศรีลังกา และญี่ปุ่น ในการนี้ทางโรงเรียน ฝึกหัดครูฉะเชิงเทรา ได้ให้ความร่วมมือกับโครงการระหว่างประเทศ โดยจัดสถานที่ไว้ส่วนหนึ่งสำหรับ ให้โรงเรียนต่าง ๆ ใช้เป็นสถานที่ประชุม การสาธิตการสอนโดยผู้เชี่ยวชาญจากประเทศไทย และต่างประเทศ พ.ศ. 2498 มีการเปลี่ยนแปลงหลักสูตรโดยใช้หลักสูตรประกาศนียบัตรวิชาการ ศึกษา (ป.กศ.) แทนหลักสูตร ป.ป. โดยรับนักเรียนชายเข้าเรียนด้วยจึงเปลี่ยนชื่อจากโรงเรียนสตรี ฝึกหัดครู ฉะเชิงเทรา เป็น **"โรงเรียนฝึกหัดครูฉะเชิงเทรา"** สังกัดกรมการฝึกหัดครู

ตลอดเวลาที่ผ่านมาโรงเรียนฝึกหัดครูฉะเชิงเทราได้มีการพัฒนาอย่างต่อเนื่องทั้งด้านอาคาร สถานที่และด้านการเรียนการสอนโดยได้รับการช่วยเหลือจากองค์การปรับปรุงส่งเสริมการศึกษาและ องค์การยูนิเซฟ (UNICEF) และได้มีโครงการฝึกหัดครูชนบทขึ้นในระยะนี้ด้วย

ต่อมาเมื่อวันที่ 1 ตุลาคม พ.ศ. 2513 โรงเรียนฝึกหัดครูฉะเชิงเทราได้รับการสถาปนา เป็น **"วิทยาลัยครูฉะเชิงเทรา"** เปิดสอนถึงระดับประกาศนียบัตรวิชาการศึกษาชั้นสูง (ป.กศ.สูง) ทั้งนักศึกษาภาคปกติและภาคค่ำ (Twilight) ในด้านอาคารสถานที่ได้มีการก่อสร้างอาคารคอนกรีต เสริมเหล็กแทนอาคารเรียนไม้ที่มีอยู่แต่เดิมและมีอาคารอื่นๆเพิ่มขึ้นตามลำดับ

พ.ศ. 2518 ได้มีการประกาศใช้พระราชบัญญัติวิทยาลัยครู พ.ศ. 2518 วิทยาลัยครู ฉะเชิงเทราจึงได้รับการยกฐานะตามพระราชบัญญัติให้ผลิตครูได้ถึงระดับปริญญาตรีและให้มีภารกิจ อื่นๆ คือ การค้นคว้าวิจัยทำนุบำรุงศาสนาและศิลปวัฒนธรรม การส่งเสริมวิทยฐานะครู และการ อบรมครูประจำการจึงได้มีโครงการอบรมครูประจำการ (อ.ค.ป.) ขึ้นโดยได้เปิดสอนตั้งแต่ปี พ.ศ. 2522 จนถึง พ.ศ. 2530

ในปี พ.ศ. 2527 มีการประกาศใช้พระราชบัญญัติวิทยาลัยครู (ฉบับที่ 2) และให้วิทยาลัยครู เปิดสอนสาขาวิชาต่าง ๆ ถึงระดับปริญญาตรีได้วิทยาลัยครูฉะเชิงเทราจึงเปิดสอนระดับปริญญาตรี ในสาขาวิชาการศึกษา (ค.บ.) สาขาวิชาวิทยาศาสตร์ (วท.บ.) สาขาวิชาศิลปศาสตร์ (ศศ.บ.) ทั้งนักศึกษาภาคปกติและนักศึกษาตามโครงการจัดการศึกษาสำหรับบุคลากรประจำการ (กศ.บป.) ในวันเสาร์ – อาทิตย์

2

วันที่ 14 กุมภาพันธ์ พ.ศ. 2535 กรมการฝึกหัดครูได้รับพระมหากรุณาธิคุณจาก พระบาทสมเด็จพระเจ้าอยู่หัวพระราชทานนามวิทยาลัยครูว่า "สถาบันราชภัฏ" ตราเป็น พระราชบัญญัติสถาบันราชภัฏเมื่อวันที่ 19 มกราคม พ.ศ. 2538 และประกาศในราชกิจจานุเบกษา ฉบับกฤษฎีกาเล่ม 112 ตอนที่ 4 ก วันที่ 24 มกราคม พ.ศ. 2538 วิทยาลัยครูฉะเชิงเทรา จึงเปลี่ยนชื่อเป็น "สถาบันราชภัฏฉะเชิงเทรา"

ต่อมาในปี พ.ศ. 2539 กรมที่ดินกระทรวงมหาดไทยได้อนุมัติให้ใช้ที่ดินสาธารณประโยชน์ บริเวณหนองกระเดือยหมู่ 4 ตำบลหัวไทรอำเภอบางคล้าจังหวัดฉะเชิงเทราเป็นที่ตั้งสถาบันราชภัฏ ฉะเชิงเทราศูนย์บางคล้าตามหนังสือที่ มท 0618/11964 ลงวันที่ 18 กรกฎาคม พ.ศ. 2539 และในปี พ.ศ. 2541 สมเด็จพระเจ้าพี่นางเธอ เจ้าฟ้ากัลยาณิวัฒนา กรมหลวงนราธิวาสราชนครินทร์ ได้ประทานนามสถาบันราชภัฏว่า **"สถาบันราชภัฏราชนครินทร์**" สำนักเลขาธิการนายกรัฐมนตรี ได้นำร่างพระราชกฤษฎีกาเปลี่ยนชื่อขึ้นทูลเกล้าฯ ถวายพระบาทสมเด็จพระเจ้าอยู่หัวทรงลง พระปรมาภิไธยประกาศใช้เป็นกฎหมายตามความในราชกิจจานุเบกษาฉบับกฤษฎีกาเล่ม 115 ตอนที่ 72 ก เมื่อวันที่ 13 ตุลาคม พ.ศ. 2541 สถาบันราชภัฏฉะเชิงเทราจึงเปลี่ยนชื่อเป็น **"สถาบันราชภัฏราชนครินทร์**"

พ.ศ. 2547 พระบาทสมเด็จพระเจ้าอยู่หัวทรงพระกรุณาโปรดเกล้าฯ พระราชทาน พระราชบัญญัติมหาวิทยาลัยราชภัฏ พ.ศ. 2547 ประกาศในราชกิจจานุเบกษาเล่มที่ 121 ตอนพิเศษ 23 ก. ลงวันที่ 14 มิถุนายน พ.ศ. 2547 ทำให้สถาบันราชภัฏราชนครินทร์เปลี่ยนเป็น **"มหาวิทยาลัยราชภัฏราชนครินทร์"** ตั้งแต่วันที่ 15 มิถุนายน พ.ศ. 2547 เป็นต้นมา ใช้อักษรย่อ ภาษาไทย "มรร" และใช้ชื่อภาษาอังกฤษ RAJABHAT RAJANAGARINDRA UNIVERSITY ตัวย่อ RRU

โดยที่รัฐมนตรีว่าการระทรวงศึกษาธิการ ออกกฎกระทรวงจัดตั้งส่วนราชการในมหาวิทยาลัย ราชภัฏราชนครินทร์ กระทรวงศึกษาธิการ พ.ศ. 2548 ประกาศในราชกิจจานุเบกษา เล่ม 122 ตอนที่ 20 ก เมื่อวันที่ 8 มีนาคม 2548 รองรับความในมาตรา 6<sup>1</sup> และมาตรา 11<sup>2</sup> แห่งพระราชบัญญัติมหาวิทยาลัย ราชภัฏราชนครินทร์ พ.ศ. 2547 ให้จัดส่วนราชการในมหาวิทยาลัยราชภัฏราชนครินทร์ ดังนี้

- 1. สำนักงานอธิการบดี
- 2. คณะครุศาสตร์

<sup>&</sup>lt;sup>1</sup> มาตรา 6 ให้รัฐมนตรีว่าการกระทรวงศึกษาธิการรักษาการตามพระราชบัญญัตินี้ และให้มีอำนาจ ออกกฎกระทรวง และประกาศเพื่อปฏิบัติตามพระราชบัญญัตินี้ กฎกระทรวงนั้น เมื่อได้ประกาศ ในราชกิจจานุเบกษาแล้วให้ใช้บังคับได้

<sup>&</sup>lt;sup>2</sup> มาตรา 11 การจัดตั้ง การรวม และการยุบเลิกสำนักงานวิทยาเขต บัณฑิตวิทยาลัย คณะ สถาบัน สำนัก วิทยาลัย ศูนย์ ส่วนราชการหรือหน่วยงานที่เรียกชื่ออย่างอื่นที่มีฐานะเทียบเท่าคณะ ให้ทำเป็นกฎกระทรวง

การแบ่งส่วนราชการเป็นสำนักงานคณบดี สำนักงานผู้อำนวยการ และกอง ส่วนราชการหรือหน่วยงาน ที่เรียกชื่ออย่างอื่นที่ ฐานะเทียบเท่ากองให้ทำเป็นประกาศกระทรวงและประกาศในราชกิจจานุเบกษา

- 3. คณะเทคโนโลยีอุตสาหกรรม
- 4. คณะมนุษยศาสตร์และสังคมศาสตร์
- 5. คณะวิทยาการจัดการ
- 6. คณะวิทยาศาสตร์และเทคโนโลยี
- 7. สถาบันวิจัยและพัฒนา
- 8. สำนักวิทยบริการและเทคโนโลยีสารสนเทศ
- 9. สำนักล่งเสริมวิชาการและงานทะเบียน
- 10. ศูนย์ศิลปะ วัฒนธรรมและท้องถิ่น

จากนั้นในปี พ.ศ. 2550 ได้มีการตราพระราชบัญญัติการบริหารส่วนงานภายใน ของสถาบันอุดมศึกษา พ.ศ. 2550 ขึ้น โดยสภามหาวิทยาลัยราชภัฏราชนครินทร์ประกาศจัดตั้งส่วน งานภายใน 3 หน่วยงานด้วยกัน คือ 1) สถาบันพัฒนาคุณภาพครู 2) บัณฑิตวิทยาลัย และ 3) สถาบัน เศรษฐกิจพอเพียง

ต่อมาสภามหาวิทยาลัยราชภัฏราชนครินทร์ ในการประชุมครั้งที่ 10/2563 เมื่อวันที่ 20 อันวาคม 2563 พิจารณาแล้วเห็นว่าสถาบันพัฒนาคุณภาพครู สมควรมีวัตถุประสงค์ในการจัดตั้ง ที่มีขอบเขตกว้างมากขึ้น จึงออกประกาศมหาวิทยาลัยราชภัฏราชนครินทร์ เรื่อง จัดตั้งสถาบัน พัฒนาศักยภาพกำลังคนแห่งอนาคต ประกาศ ณ วันที่ 4 มกราคม พ.ศ. 2564 แทนสถาบันพัฒนา คุณภาพครู ที่มีบริบทในการพัฒนาครูและบุคลากรทางการศึกษาเท่านั้น จึงยกเลิกประกาศ มหาวิทยาลัยราชภัฏราชนครินทร์ เรื่อง จัดตั้งสถาบันพัฒนาคุณภาพครูเป็นส่วนงานภายในฉบับ ลงวันที่ 16 ตุลาคม 2553 รวมทั้งอาศัยอำนาจตามความในมาตรา 18 แห่งพระราชบัญญัติ มหาวิทยาลัยราชภัฏ พ.ศ. 2547 และมาตรา 4<sup>3</sup> แห่งพระราชบัญญัติการบริหารส่วนงานภายในของ สถาบันอุดมศึกษา พ.ศ. 2550 ประกอบกับมติสภามหาวิทยาลัยราชภัฏราชนครินทร์ ในการประชุม ครั้งที่ 6/2565 เมื่อวันที่ 11 มิถุนายน 2565 สภามหาวิทยาลัยจึงออกประกาศการจัดตั้งคณะ พยาบาลศาสตร์ เป็นส่วนงานภายใน ซึ่งเป็นการดำเนินการตามอำนาจหน้าที่ของสภามหาวิทยาลัย ราชภัฏราชนครินทร์ อีกทั้งให้มีการบริหารส่วนงานภายในตามข้อบังคับของสภาสถาบันอุดมศึกษา ตามมาตรา 5<sup>4</sup> ดังนั้นโครงสร้างการบริหารสวนงานภายาลัยราชภัฏราชนครินทร์ จึงเป็นไปตามภาพที่ 1

<sup>&</sup>lt;sup>3</sup> มาตรา 4 นอกจากการตั้งส่วนราชการตามกฎหมายว่าด้วยการจัดตั้งสถาบันอุดมศึกษาแล้วเมื่อมี ความจำเป็นเพื่อประโยชน์ในการดำเนินภารกิจตามวัตถุประสงค์ของสถาบันอุดมศึกษาสภาสถาบันอุดมศึกษาอาจมี มติให้จัดตั้งส่วนงานภายใน ที่ดำเนินการจากเงินรายได้ของสถาบันอุดมศึกษาได้โดยทำเป็นประกาศของ สถาบันอุดมศึกษา

เพื่อประโยชน์ในการรักษามาตรฐานและคุณภาพในการจัดตั้งส่วนงานภายในคณะกรรมการการ อุดมศึกษาตามกฎหมาย ว่าด้วยระเบียบบริหารราชการกระทรวงศึกษาธิการ จะกำหนดหลักเกณฑ์หรือเงื่อนไขให้ สภาสถาบันอุดมศึกษาต้องปฏิบัติก็ได้

<sup>&</sup>lt;sup>4</sup> ม<sup>่</sup>าตรา 5 การบร<sup>ิ</sup>หารและการดำเนินงานของส่วนงานภายในที่จัดตั้งขึ้นตามมาตรา 4 ให้เป็นไปตาม ข้อบังคับของให้เป็นไปตามข้อบังคับของสถาบันอุดมศึกษา

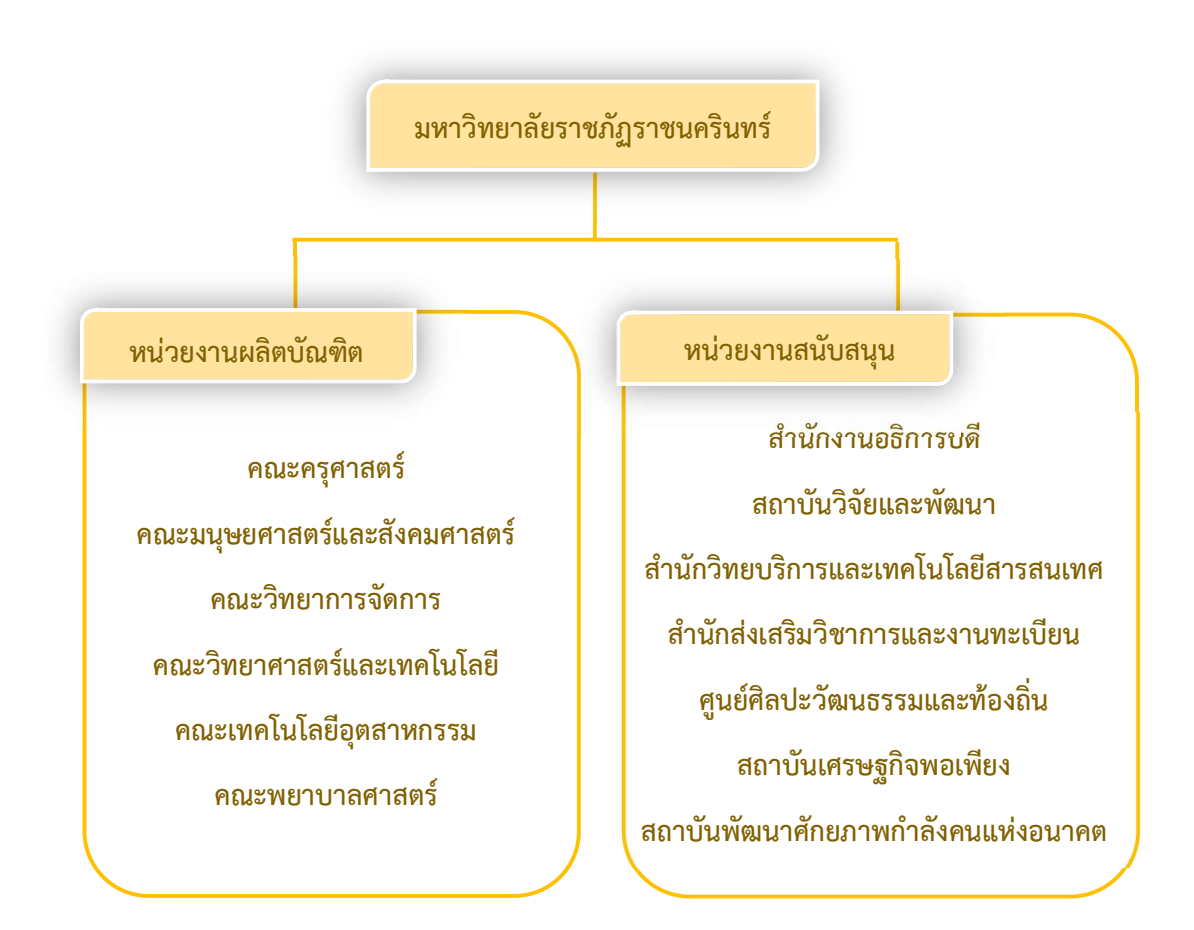

#### โครงสร้างการแบ่งส่วนราชการมหาวิทยาลัยราชภัฏราชนครินทร์

## ภาพที่ 1 โครงสร้างการแบ่งส่วนราชการของมหาวิทยาลัยราชภัฏราชนครินทร์

จากภาพที่ 1 มหาวิทยาลัยราชภัฏราชนครินทร์แบ่งส่วนราชการภายในมหาวิทยาลัย ออกเป็น 13 หน่วยงาน ซึ่งหมายความรวมถึงส่วนงานภายในที่จัดตั้งขึ้นโดยสภามหาวิทยาลัยราชภัฏ ราชนครินทร์ด้วย จากส่วนราชการทั้งหมดจะเห็นว่ามีส่วนราชการและหน่วยงานที่ทำหน้าที่ ผลิตบัณฑิต 6 หน่วยงาน และมีหน่วยงานสนับสนุนในการดำเนินงานของมหาวิทยาลัยอีก 7 หน่วยงาน ที่ส่งเสริมและสนับสนุนให้มหาวิทยาลัยราชภัฏราชนครินทร์ดำเนินการตามพันธกิจของมหาวิทยาลัย ตามมาตรา 7 แห่งพระราชบัญญัติมหาวิทยาลัยราชภัฏ พ.ศ. 2547

## สัญลักษณ์ประจำมหาวิทยาลัยราชภัฏราชนครินทร์

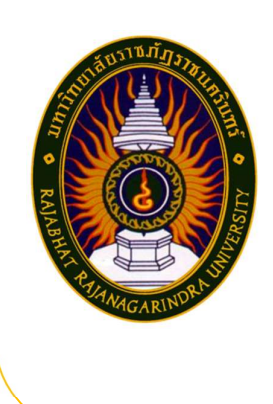

สัญลักษณ์ประจำมหาวิทยาลัย เป็นรูปพระราชลัญจกร ประจำพระองค์ รัชกาลที่ 9 เป็นรูปพระที่นั่งอัฐทิศ ประกอบด้วย วงจักรกลางวงจักรมีอักขระเป็น อุ หรือเลข ๙ รอบวงจักรมีรัศมี เปล่งออกในรอบเหนือจักรเป็นรูปเศวตฉัตรเจ็ดชั้นตั้งอยู่บนพระ ที่นั่งอัฐทิศ และรอบนอกด้านบนมีตัวอักษรภาษาไทยว่า "มหาวิทยาลัยราชภัฏราชนครินทร์" ด้านล่างมีอักษร ภาษาอังกฤษว่า "RAJABHAT RAJANAGARINDRA UNIVERSITY"

| สีของสัญลักษณ์ประก | อบด้วย 5  | สี ดังนี้ |                                                                                        |
|--------------------|-----------|-----------|----------------------------------------------------------------------------------------|
|                    | สีน้ำเงิน | แทนค่า    | สถาบันพระมหากษัตริย์ผู้ให้กำเนิดและ<br>พระราชทานนาม "มหาวิทยาลัยราชภัฎ"                |
|                    | สีเขียว   | แทนค่า    | แหล่งที่ ตั้งของมหาวิทยาลัยราชภัฏ<br>38 แห่ง ในแหล่งธรรมชาติมีสภาพ<br>แวดล้อมที่สวยงาม |
|                    | สีทอง     | แทนค่า    | ความรุ่งเรืองทางปัญญา                                                                  |
|                    | สีส้ม     | แทนค่า    | ความรุ่งเรืองของศิลปวัฒนธรรมท้องถิ่น<br>ก้าวไกลใน 38 มหาวิทยาลัยราชภัฏ                 |
|                    | สีขาว     | แทนค่า    | ความคิดอันบริสุทธิ์ของนักปราชญ์แห่ง<br>พระบาทสมเด็จพระเจ้าอยู่หัว ฯ                    |

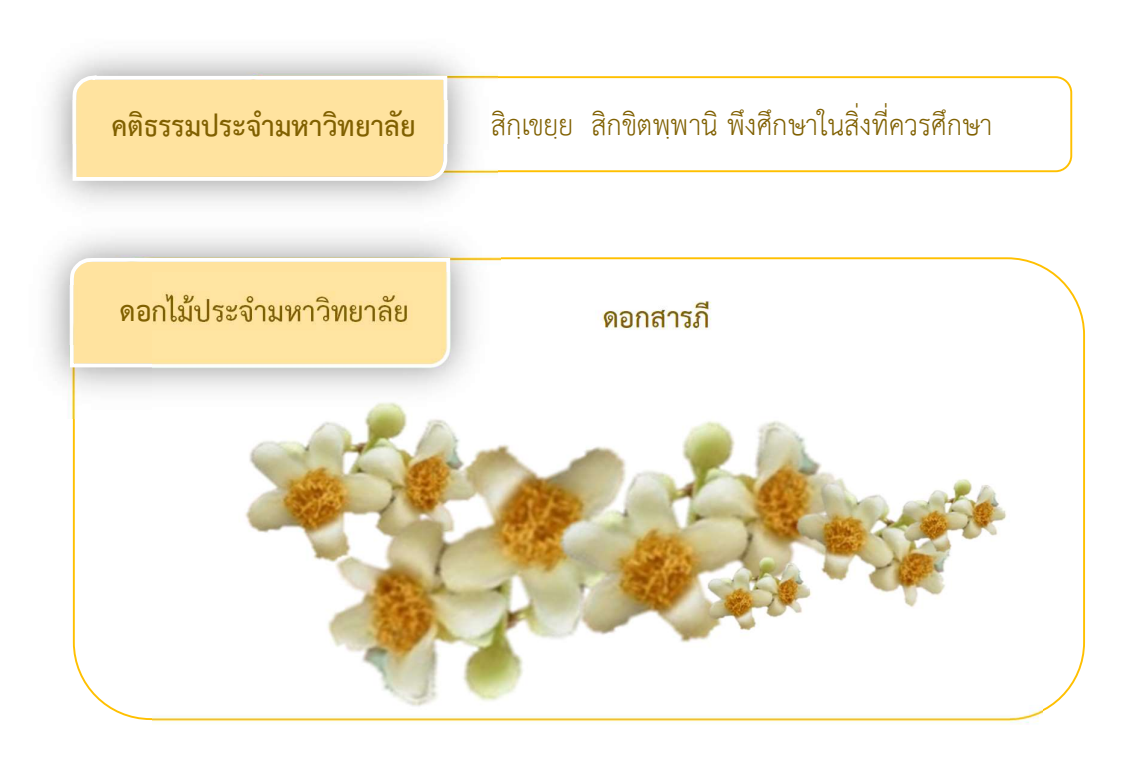

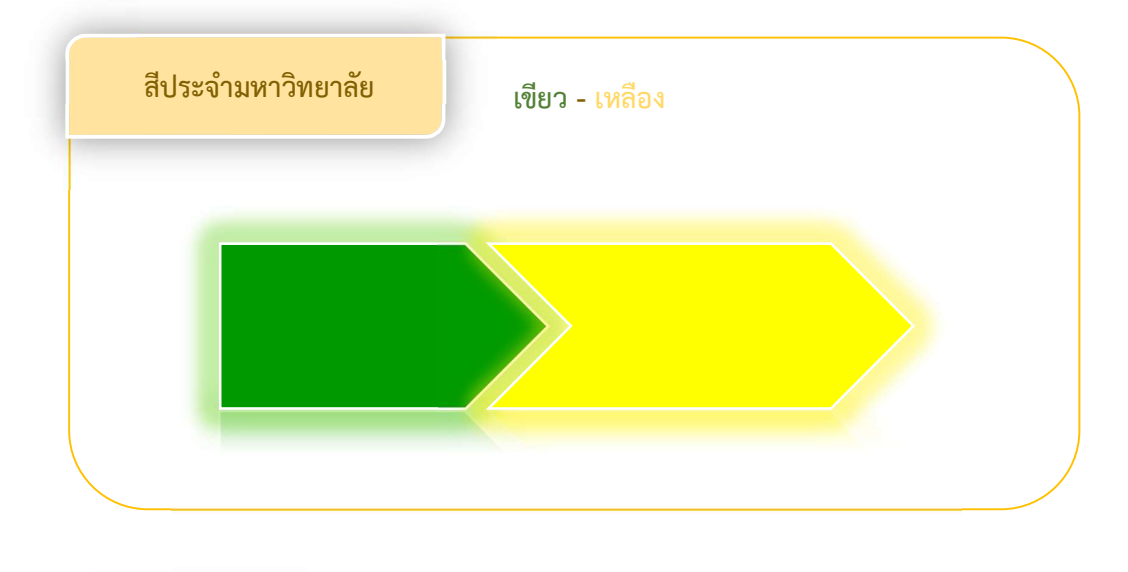

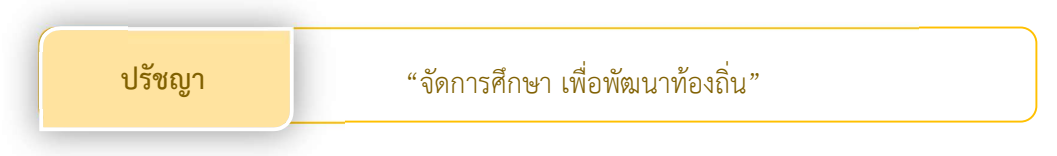

#### วิสัยทัศน์

## มหาวิทยาลัยชั้นนำรับใช้สังคมของภาคตะวันออก เพื่อสร้างนวัตกรรมตามศาสตร์พระราชา

A Leading Social Enterprise University in the Eastern Thailand to Create Innovation with Royal Philosophy.

| เอกลักษณ์ | "มหาวิทยาลัยราชภัฏราชนครินทร์เป็นสถาบันอุดมศึกษา |
|-----------|--------------------------------------------------|
|           | เพื่อการพัฒนาชุมชนและท้องถิ่นตามแนวพระราชดำริ"   |

อัตลักษณ์

"จิตอาสา ใฝ่รู้ สู้งาน"

#### พันธกิจ

เพื่อให้บรรลุวิสัยทัศน์ดังกล่าวโดยอาศัยกรอบภารกิจตาม

มาตรา 8 แห่งพระราชบัญญัติมหาวิทยาลัยราชภัฏ พุทธศักราช 2547

และกรอบแผนพัฒนาเศรษฐกิจและสังคมแห่งชาติฉบับสิบสอง มหาวิทยาลัยราชภัฏ ราชนครินทร์ จึงกำหนดพันธกิจไว้ 5 ประการดังต่อไปนี้

 มลิตบัณฑิตให้มีความรู้คู่คุณธรรมเชี่ยวชาญในศาสตร์และภูมิปัญญาท้องถิ่น ภาคตะวันออกตอบสนองความต้องการของสังคม และการพัฒนาประเทศตามนโยบาย ประเทศไทย 4.0 รวมทั้งเสริมสร้างความเข้มแข็งของวิชาชีพครู และบุคลากรทางการศึกษา

 สร้างงานวิจัยและนวัตกรรมบนฐานทรัพยากรและภูมิปัญญาท้องถิ่นเพื่อ การพัฒนาที่ยั่งยืน

 พัฒนาและถ่ายทอดเทคโนโลยีสู่ท้องถิ่นตอบสนองความต้องการของชุมชน และท้องถิ่นตามศาสตร์พระราชา ให้ชุมชนมีคุณภาพชีวิตที่ดีต่อเนื่องและยั่งยืน

 4. บริการวิชาการและประสานความร่วมมือระหว่างสถาบันการศึกษาชุมชน องค์การทั้งในและต่างประเทศเพื่อการพัฒนาภูมิปัญญาท้องถิ่นแห่งภาคตะวันออก ตลอดจน การพัฒนาและเสริมสร้างความเข้มแข็งของผู้นำชุมชน ผู้นำศาสนา และนักการเมืองท้องถิ่น

5. ทะนุบำรุงศิลปะ และวัฒนธรรม ภูมิปัญญาท้องถิ่น

### คุณลักษณะของบัณฑิตที่พึงประสงค์

- 1. มีความสามารถในการคิดอย่างมีวิจารณญาณ และมีความคิดสร้างสรรค์
- 2. มีความสามารถในการเผชิญสถานการณ์ และสู้งาน
- 3. มีวินัย มีคุณธรรม และจริยธรรม
- 4. มีส่วนร่วมในการรับผิดชอบต่อสังคม

ยุทธศาสตร์/เป้าประสงค์/กลยุทธ์

ยุทธศาสตร์ที่ 1 การพัฒนาท้องถิ่น

#### เป้าประสงค์

 ชุมชน ท้องถิ่น และสถานประกอบการได้รับการพัฒนาให้มีความเข้มแข็ง และยกระดับให้เป็นแหล่งจ้างงานของประชากรและบัณฑิตในพื้นที่

2. มีงานวิจัย นวัตกรรมที่สร้างคุณค่าและนำไปใช้ประโยชน์ในการพัฒนามหาวิทยาลัยและท้องถิ่น

เป็นแหล่งเรียนรู้ศิลปวัฒนธรรมภูมิปัญญาท้องถิ่นและสร้างสรรค์ผลงานที่โดดเด่น
 เป็นที่ยอมรับของสังคม

#### กลยุทธ์

1. สร้างโครงการที่ตอบสนองพื้นที่ที่เน้นการบูรณาการพันธกิจสัมพันธ์

 สร้างผลงานวิจัยและนวัตกรรมสู่การสร้างมูลค่าเพื่อพัฒนาศักยภาพท้องถิ่น และสามารถ นำไปใช้ประโยชน์อย่างเป็นรูปธรรม

 ทะนุบำรุงศิลปะ และวัฒนธรรม เพื่อสร้างความเข้มแข็ง และสร้างคุณค่าของชุมชน สู่การจัดการเชิงเศรษฐกิจสร้างสรรค์ และร่วมสมัย

## ยุทธศาสตร์ที่ 2 การผลิตและพัฒนาครู

#### เป้าประสงค์

 บัณฑิตครูมีอัตลักษณ์ และสมรรถนะเป็นเลิศเป็นที่ต้องการของผู้ใช้บัณฑิต กลยุทธ์

 ปรับปรุงหลักสูตรครุศาสตร์ และกระบวนการผลิตบัณฑิตให้มีสมรรถนะเป็นเลิศ และสอดคล้องกับความต้องการของประเทศ

### ยุทธศาสตร์ที่ 3 การยกระดับคุณภาพการศึกษา

#### เป้าประสงค์

 ยกระดับคุณภาพ และสมรรถนะบัณฑิตให้ตรงตามความต้องการของผู้ใช้ บัณฑิตด้วยอัตลักษณ์ คุณลักษณะ 4 ประการ และมีทักษะที่จำเป็น (การเรียนรู้ตลอดชีวิต ทักษะที่จำเป็นในศตวรรษที่ 21 เพื่อพร้อมรับการเปลี่ยนแปลง)

#### กลยุทธ์

 พัฒนาหลักสูตรร่วมกับภาคีเครือข่ายที่สอดคล้องกับความต้องการของตลาด แรงงาน/ท้องถิ่น

 พัฒนาบัณฑิตให้มีความรู้ คู่ คุณธรรมและเชี่ ยวชาญในศาสตร์ ได้ตามกรอบ มาตรฐานคุณวุฒิแห่งชาติและวิชาชีพ มีสมรรถนะตรงตามความต้องการของสถานประกอบการ

 ยกระดับขีดความสามารถของอาจารย์ให้มีสมรรถนะ พร้อมรับความเปลี่ยนแปลงและ ตอบสนองต่อการพัฒนาประเทศ

#### ยุทธศาสตร์ที่ 4 การพัฒนาระบบการบริหารจัดการ

#### เป้าประสงค์

 ระบบบริหารจัดการมหาวิทยาลัยมีคุณภาพ ทันสมัย รองรับการเปลี่ยนแปลง กลยุทธ์

 พัฒนาระบบบริหารมหาวิทยาลัยให้ทันสมัย รวดเร็ว มีประสิทธิภาพ และรองรับการ เปลี่ยนแปลง

- 2. สร้างกลยุทธ์ทางการเงินที่ครอบคลุมการหารายได้
- 3. ปรับปรุงด้านกายภาพ สิ่งแวดล้อม และสิ่งสนับสนุนการเรียนรู้และการปฏิบัติงาน
- 4. พัฒนาบุคลากรทุกระดับเชิงรุก เพื่อให้เกิดประสิทธิภาพ ประสิทธิผลอย่างเป็นรูปธรรม

## ส่วนที่ 2 บริบทของหน่วยงาน

ตามที่ได้กล่าวไว้แล้วว่าสำนักงานอธิการบดีเป็นส่วนราชการ ที่รัฐมนตรีว่าการ กระทรวงศึกษาธิการ ซึ่งเป็นกระทรวงที่มหาวิทยาลัยราชภัฏราชนครินทร์อยู่ในการกำกับ ของกระทรวงศึกษาธิการแต่ต้น ภายหลังจากอยู่ในสังกัดกระทรวงการอุดมศึกษา วิทยาศาสตร์ วิจัย และนวัตกรรม ออกกฎกระทรวงโดยอาศัยอำนาจตามความในมาตรา 6 แห่งมหาวิทยาลัยราชภัฏ พ.ศ. 2547 ออกกฎกระทรวงจัดตั้งส่วนราชการในมหาวิทยาลัยราชภัฏราชนครินทร์ นอกจากนั้น รัฐมนตรีเจ้าสังกัดมีอำนาจออกประกาศแบ่งส่วนราชการในสำนักงานอธิการบดีและสำนักวิทยาเขต อาจแบ่งส่วนราชการเป็นกอง ส่วนราชการหรือหน่วยงานที่เรียกชื่ออย่างอื่นที่มีฐานะเทียบเท่ากอง ตามมาตรา 10 วรรคสาม แห่งพระราชบัญญัติมหาวิทยาลัยราชภัฏ พ.ศ. 2547 และกฎหมายยัง กำหนดให้สำนักงานคณบดี สำนักงานผู้อำนวยการ กอง ส่วนราชการหรือหน่วยงานที่เรียกชื่ออย่าง อื่นที่มีฐานะเทียบเท่ากอง อาจแบ่งส่วนราชการเป็นงาน ส่วนราชการหรือหน่วยงานที่เรียกชื่ออย่าง

เพื่อให้ผู้ศึกษาได้ทราบประวัติ และบริบทของหน่วยงานของสำนักงานอธิการบดี ผู้เขียน จึงนำบริบทของสำนักงานอธิการบดี และหน่วยงานระดับกอง และหน่วยงาน มีรายละเอียดดังนี้

ตอนที่ 1 สำนักงานอธิการบดี

### ประวัติของสำนักงานอธิการบดี

สำนักงานอธิการบดี มหาวิทยาลัยราชภัฏราชนครินทร์ เป็นส่วนราชการที่ตั้งขึ้นตามมาตรา 7 แห่งพระราชบัญญัติวิทยาลัยครู พ.ศ. 2518 เดิมใช้ชื่อว่า สำนักงานอธิการ ต่อมาเมื่อพระบาทสมเด็จ พระเจ้าอยู่หัวทรงพระกรุณาโปรดเกล้าฯ พระราชทานนาม "สถาบันราชภัฏ" ให้แก่วิทยาลัยครู สำนักงานอธิการ จึงเปลี่ยนเป็นสำนักงานอธิการบดี ตามมาตรา 10 แห่งพระราชบัญญัติสถาบัน ราชภัฏ พ.ศ. 2538 แบ่งส่วนราชการออกเป็น 10 ฝ่าย ได้แก่ ฝ่ายธุรการ ฝ่ายการเงิน ฝ่ายพัสดุ ฝ่ายประชาสัมพันธ์ ฝ่ายการเจ้าหน้าที่ ฝ่ายอาคารสถานที่ ฝ่ายยานพาหนะ ฝ่ายแผนงาน ฝ่ายกิจการ นักศึกษา และฝ่ายสวัสดิการ เมื่อเปลี่ยนสถานภาพเป็นมหาวิทยาลัยราชภัฏ ตามพระราชบัญญัติมหาวิทยาลัยราชภัฏ พ.ศ. 2547 กระทรวงศึกษาธิการบดีจึงอาศัยอำนาจตามความในมาตรา 6 ออกกฎกระทรวงจัดตั้งส่วน ราชการในมหาวิทยาลัยราชภัฏราชนครินทร์ กระทรวงศึกษาธิการ พ.ศ. 2548 ประกาศ ในราชกิจจาบุเบกษา เล่ม 122 ตอนที่ 20 ก เมื่อวันที่ 8 มีนาคม 2548 สำนักงานอธิการ จึงใช้ ชื่อว่า "สำนักงานอธิการบดี"

#### สถานที่ตั้ง

 สำนักงานอธิการบดีมีสำนักงานที่อาคารเรียนรวมและอำนวยการ ชั้น 2 มหาวิทยาลัย ราชภัฏราชนครินทร์ เลขที่ 422 ถนนมรุพงษ์ ตำบลหน้าเมือง อำเภอเมือง จังหวัดฉะเชิงเทรา 24000
 สำนักงานอธิการบดี (บางคล้า) มีสำนักงานที่อาคารเรียนบูรณาการวิชาการ ชั้น 1 ตำบล

 2. สานการนอบการบท (บางคลา) มสานการนทยาคารเรอนบูรณาการรชาการชน 1 ต หัวไทร อำเภอบางคล้า จังหวัดฉะเชิงเทรา

## การจัดตั้งหน่วยงาน

เมื่อพระราชบัญญัติมหาวิทยาลัยราชภัฏ พ.ศ. 2547 ได้ประกาศในราชกิจจานุเบกษา เล่ม 121 ตอนพิเศษ 23 ก. เมื่อวันที่ 14 มิถุนายน 2547 ทำให้สถาบันราชภัฏราชนครินทร์ มีฐานะเป็นมหาวิทยาลัยราชภัฏราชนครินทร์ ตั้งแต่วันที่ 15 มิถุนายน 2547 และตามประกาศ กระทรวงศึกษาธิการ เรื่อง การแบ่งส่วนราชการในมหาวิทยาลัยราชภัฏราชนครินทร์ พ.ศ. 2549 ซึ่งประกาศในราชกิจจานุเบกษา เมื่อวันที่ 22 พฤษภาคม 2549 เล่ม 123 ตอนที่ 62 ง แบ่งส่วน ราชการในสำนักงานอธิการบดี ได้แก่ กองกลาง กองนโยบายและแผน กองพัฒนานักศึกษา

ในเวลาต่อมา สภามหาวิทยาลัยในการประชุมครั้งที่ 7/25661 เมื่อวันที่ 18 สิงหาคม 2561 มีมติให้สำนักงานสภามหาวิทยาลัย อยู่ในกำกับของสำนักงานอธิการบดี ดังนั้นสำนักงานอธิการบดี จึงมีโครงสร้างการแบ่งส่วนราชการ ปรากฏดังภาพที่ 2

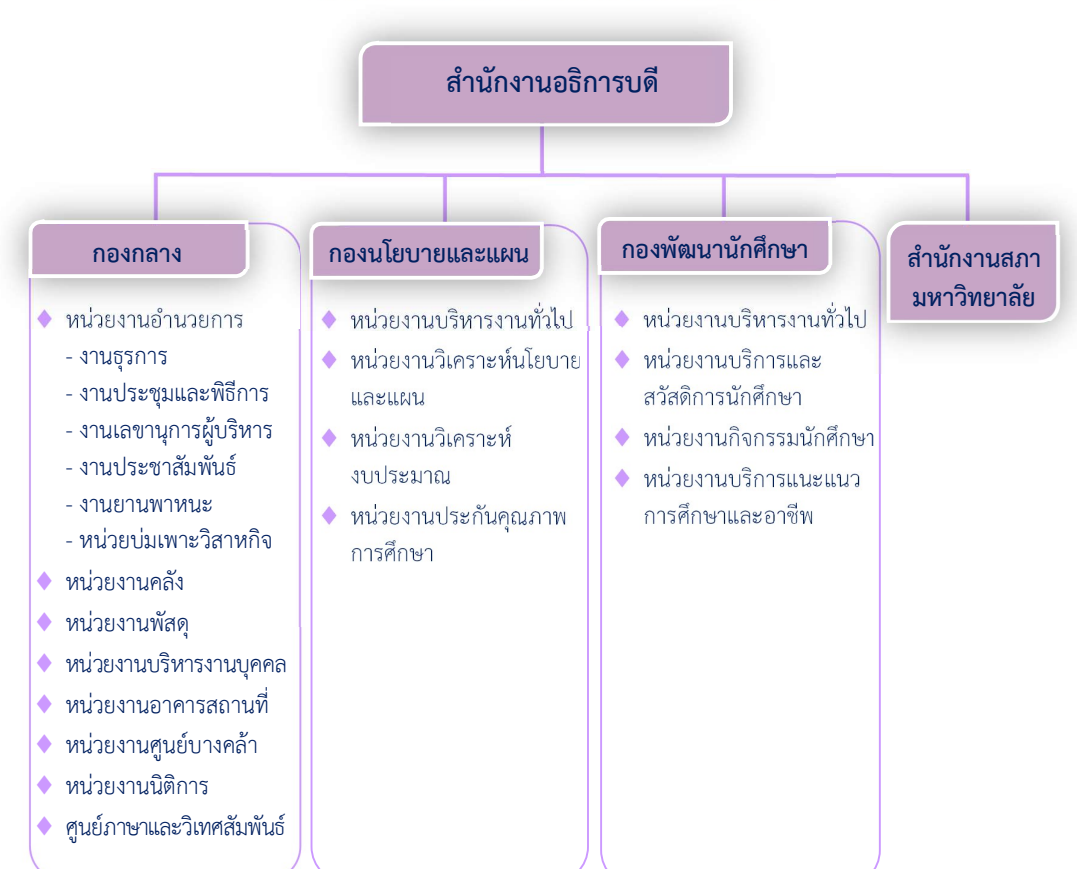

#### โครงสร้างการแบ่งส่วนราชการสำนักงานอธิการบดี

ภาพที่ 2 โครงสร้างการแบ่งส่วนราชการสำนักงานอธิการบดี

จากภาพที่ 2 สำนักงานอธิการบดีมีส่วนราชการในสังกัด 3 กอง และ 1 สำนักงาน โดยแต่ละหน่วยงานต่างมีบทบาทหน้าที่ในการสนับสนุนการดำเนินการตามภารกิจของมหาวิทยาลัย ให้เป็นไปตามวัตถุประสงค์ในการจัดตั้งมหาวิทยาลัยราชภัฏ ตามพระราชบัญญัติมหาวิทยาลัยราชภัฏ พ.ศ. 2547

ด้วยมหาวิทยาลัยราชภัฏราชนครินทร์ ต้องดำเนินการตามพันธกิจของมหาวิทยาลัย เพื่อให้เป็นไปตามวัตถุประสงค์ของการจัดตั้งมหาวิทยาลัย ดังนั้นในส่วนของมหาวิทยาลัยจึงได้กำหนด วิสัยทัศน์ พันธกิจ ยุทธศาสตร์ของมหาวิทยาลัยเพื่อเป็นแนวทางในการบริหารมหาวิทยาลัย ให้สัมฤทธิ์ผล จากการกำหนดวิสัยทัศน์ พันธกิจ ยุทธศาสตร์ของมหาวิทยาลัยดังกล่าว มีผลทำให้ ทุกหน่วยงานภายในมหาวิทยาลัยต้องกำหนดวิสัยทัศน์ พันธกิจ ยุทธศาสตร์ ให้สอดคล้องกัน โดยต้อง พิจารณาตามบริบทของหน่วยงานด้วย สำนักงานอธิการบดีจึงกำหนดปรัชญา วิสัยทัศน์ พันธกิจ ค่านิยมองค์กร และประเด็นยุทธศาสตร์ให้สอดคล้องกับของมหาวิทยาลัย โดยมีรายละเอียดดังนี้

## ปรัชญา วิสัยทัศน์ พันธกิจ ค่านิยมองค์กรและประเด็นยุทธศาสตร์ อัตลักษณ์ และเอกลักษณ์

| ปรัชญา         | "พัฒนาคน พัฒนางาน บริการดี มีวินัย"                                                                                                    |
|----------------|----------------------------------------------------------------------------------------------------|
| วิสัยทัศน์     | "เป็นองค์กรสมัยใหม่ที่มีคุณภาพ ส่งเสริมและสนับสนุน<br>ให้เป็น มหาวิทยาลัยชั้นนำรับใช้สังคมภาคตะวันออก"                                                                                                    |
| พันธกิจ        | <ol> <li>1. สนับสนุนการจัดการด้านการวางแผน งบประมาณ และประกันคุณภาพ</li> <li>2. ส่งเสริมและสนับสนุนการผลิตบัณฑิตให้มีคุณภาพ</li> <li>3. พัฒนาด้านกายภาพของสำนักงานอธิการบดีให้โดดเด่นและทันสมัย</li> <li>4. พัฒนาระบบบริหารจัดการและการบริการอย่างมืออาชีพ</li> <li>5. พัฒนาบุคลากรให้มีศักยภาพและความก้าวหน้าในสายงาน</li> </ol>                                                                                      |
| ค่านิยมองค์กร  | "ยึดมั่นธรรมาภิบาล ทำงานเป็นทีม"                                                                                                    |
| ประเด็นยุทธศาล | <ul> <li>รัตร์</li> <li>1. สนับสนุนการจัดการด้านการวางแผน งบประมาณ และประกันคุณภาพ</li> <li>2. ส่งเสริมและสนับสนุนการพัฒนานักศึกษาให้เป็นไปตามอัตลักษณ์ของ<br/>มหาวิทยาลัยและมีคุณลักษณะของบัณฑิตที่พึงประสงค์</li> <li>3. พัฒนาการบริหารจัดการและการบริการให้มีประสิทธิภาพ</li> <li>4. พัฒนาด้านกายภาพของสำนักงานอธิการบดีให้โดดเด่นและทันสมัย</li> <li>5. พัฒนาบุคลากรให้มีศักยภาพและความก้าวหน้าในสายงาน</li> </ul> |
| อัตลักษณ์      | "ใฝ่รู้ สู้งาน บริการดี"                                                                                                    |
| เอกลักษณ์      | "รวมบริการ ประสานภารกิจ"                                                                                                    |

## ตอนที่ 2 กองกลาง

#### ประวัติของกองกลาง

ตามประกาศกระทรวงศึกษาธิการ เรื่อง การแบ่งส่วนราชการในวิทยาลัยครูฉะเชิงเทรา ้จังหวัดฉะเชิงเทรา ประกาศในราชกิจจานุเบกษาเมื่อวันที่ 17 เมษายน 2530 ยังไม่มีการแบ่งส่วน ราชการเป็นกอง เพียงแต่ให้แบ่งฝ่ายในสำนักงานอธิการไว้ ประกอบด้วย ฝ่ายเลขานุการ ฝ่ายการเงิน ้ฝ่ายการเจ้าหน้าที่ ฝ่ายธุรการ ฝ่ายประชาสัมพันธ์ ฝ่ายพัสดุ ฝ่ายยานพาหนะ ฝ่ายสวัสดิการ ้ฝ่ายอนามัยและสุขาภิบาล ฝ่ายอาคารสถานที่ และฝ่ายเอกสารการพิมพ์ ต่อมากระทรวงศึกษาธิการ ้ออกประกาศกระทรวงศึกษาธิการ เรื่อง การแบ่งส่วนราชการในสถาบันราชภัฏราชนครินทร์ ้จังหวัดฉะเชิงเทรา พ.ศ. 2542 ประกาศในราชกิจจานุเบกษาเมื่อวันที่ 12 ตุลาคม 2542 เล่ม 116 ตอนพิเศษ 79 ง ให้สำนักงานอธิการบดีเป็นส่วนราชการของสถาบันราชภัฏราชนครินทร์ ต่อมา เมื่อเปลี่ยนสถานภาพเป็นมหาวิทยาลัยราชภัฎราชนครินทร์ ตามพระราชบัญญัติมหาวิทยาลัยราชภัฎ พ.ศ. 2547 รัฐมนตรีว่าการกระทรวงศึกษาธิการ อาศัยอำนาจตามความในมาตรา 6 แห่ง พระราชบัญญัติมหาวิทยาลัยราชภัฏ พ.ศ. 2547 ออกประกาศกระทรวงศึกษาธิการ เรื่อง การแบ่ง ส่วนราชการในมหาวิทยาลัยราชภัฏราชนครินทร์ พ.ศ. 2549 ซึ่งประกาศในราชกิจจานุเบกษา เมื่อวันที่ 22 พฤษภาคม 2549 เล่ม 123 ตอนที่ 62 ง แบ่งส่วนราชการในสำนักงานอธิการบดี เป็นกอง โดยมีกองกลาง เป็นส่วนราชการหนึ่งในสำนักงานอธิการบดี และในเวลาต่อมา สภามหาวิทยาลัยในการประชุม ครั้งที่ 7/2561 เมื่อวันที่ 18 สิงหาคม 2561 แบ่งส่วนราชการ กองกลางเป็น 8 หน่วยงาน ปรากฏตามภาพที่ 3 ได้แก่

- 1. หน่วยงานอำนวยการ
- 2. หน่วยงานบริหารงานบุคคล
- 3. หน่วยงานนิติการ
- 4. หน่วยงานพัสดุ
- 5. หน่วยงานคลัง
- 6. หน่วยงานอาคารสถานที่
- 7. หน่วยงานศูนย์บางคล้า
- 8. ศูนย์ภาษาและวิเทศสัมพันธ์

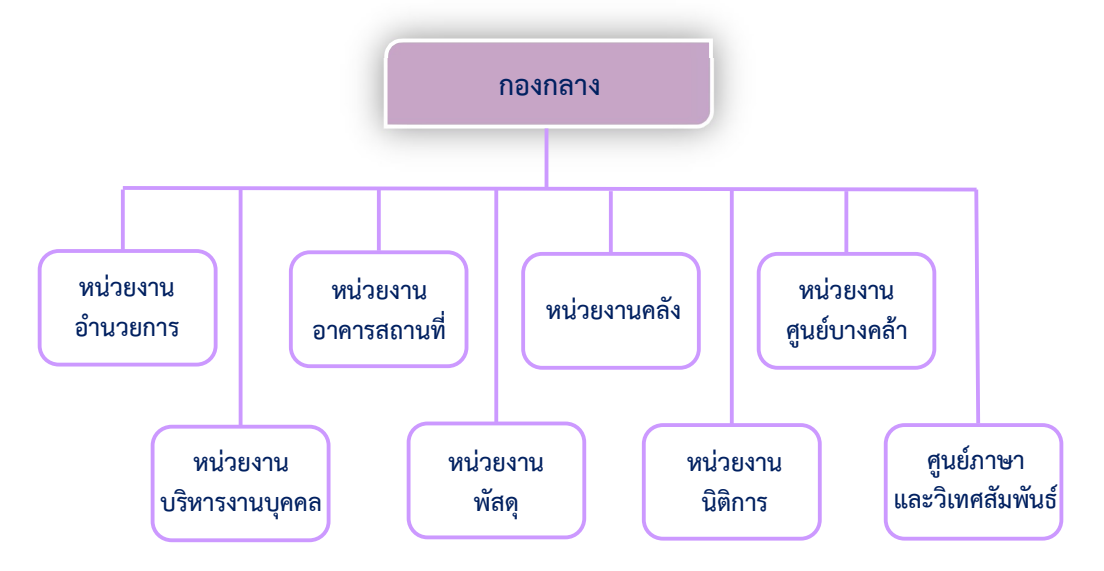

โครงสร้างการแบ่งส่วนราชการกองกลาง สำนักงานอธิการบดี

## ภาพที่ 3 โครงสร้างการแบ่งส่วนราชการกองกลาง สำนักงานอธิการบดี

จากภาพที่ 3 เป็นโครงสร้างการแบ่งส่วนราชการของกองกลาง สำนักงานอธิการบดี เป็นหน่วยงานซึ่งแต่ละหน่วยงานมีหน้าที่การปฏิบัติงานเฉพาะด้านที่มีความแตกต่างกัน แต่ทุกหน่วยงานภายในกองกลาง ต่างมีหน้าที่ให้บริการและสนับสนุนการบริหารมหาวิทยาลัย ให้ดำเนินการตามพันธกิจให้มีประสิทธิภาพมากยิ่งขึ้น

## ตอนที่ 3 หน่วยงานบริหารงานบุคคล

## ประวัติของหน่วยงานบริหารงานบุคคล

หน่วยงานบริหารงานบุคคลเป็นหน่วยงานในสังกัดกองกลาง สำนักงานอธิการบดี ตามโครงสร้างการแบ่งส่วนราชการตามประกาศสภามหาวิทยาลัยราชภัฏราชนครินทร์ เรื่อง การแบ่ง ส่วนราชการในมหาวิทยาลัยราชภัฏราชนครินทร์ ลงวันที่ 20 ตุลาคม พ.ศ. 2561 มีหน้าที่หลัก เกี่ยวกับการศึกษา วิเคราะห์ เพื่อการกำหนดหน่วยงานและความต้องการอัตรากำลัง การกำหนดและ ตรวจสอบเกี่ยวกับตำแหน่ง เงินเดือน การดำเนินงานด้านงานบริหารงานบุคคลต่าง ๆ เช่น การสรร หาและจัดสรรบุคคลเข้าปฏิบัติราชการ การดำเนินการเกี่ยวกับตำแหน่งและอัตราเงินเดือน ค่าตอบแทนสิทธิประโยชน์ต่าง ๆ ความต้องการและการวางแผนพัฒนาทรัพยากรบุคคล ทุนพัฒนา อาจารย์ การส่งเสริมและพัฒนาสมรรถนะในการปฏิบัติงาน การธำรงรักษาบุคลากรที่มีคุณภาพและ ประสิทธิภาพ การจัดสวัสดิการ การเสริมสร้างสุขภาพและบรรยากาศ การจัดทำทะเบียนประวัติ การดำเนินการเกี่ยวกับการออกจากราชการ การติดตามและประเมินผลการบริหารและการพัฒนา ทรัพยากรบุคคล การจัดทำข้อมูลและสารสนเทศด้านการบริหารและพัฒนาทรัพยากรบุคคล และปฏิบัติหน้าที่อื่นที่เกี่ยวข้อง

การแบ่งส่วนราชการภายในหน่วยงานบริหารงานบุคคล กองกลาง สำนักงานอธิการบดี แบ่งเป็น 5 งาน ประกอบด้วย งานสรรหา บรรจุและแต่งตั้ง งานทะเบียนประวัติ งานพัฒนาบุคลากร งานสิทธิประโยชน์และสวัสดิการ และงานบริหารทั่วไป ปรากฏตามภาพที่ 4 โครงสร้าง การแบ่งส่วนราชการหน่วยงานบริหารงานบุคคล กองกลาง สำนักงานอธิการบดี

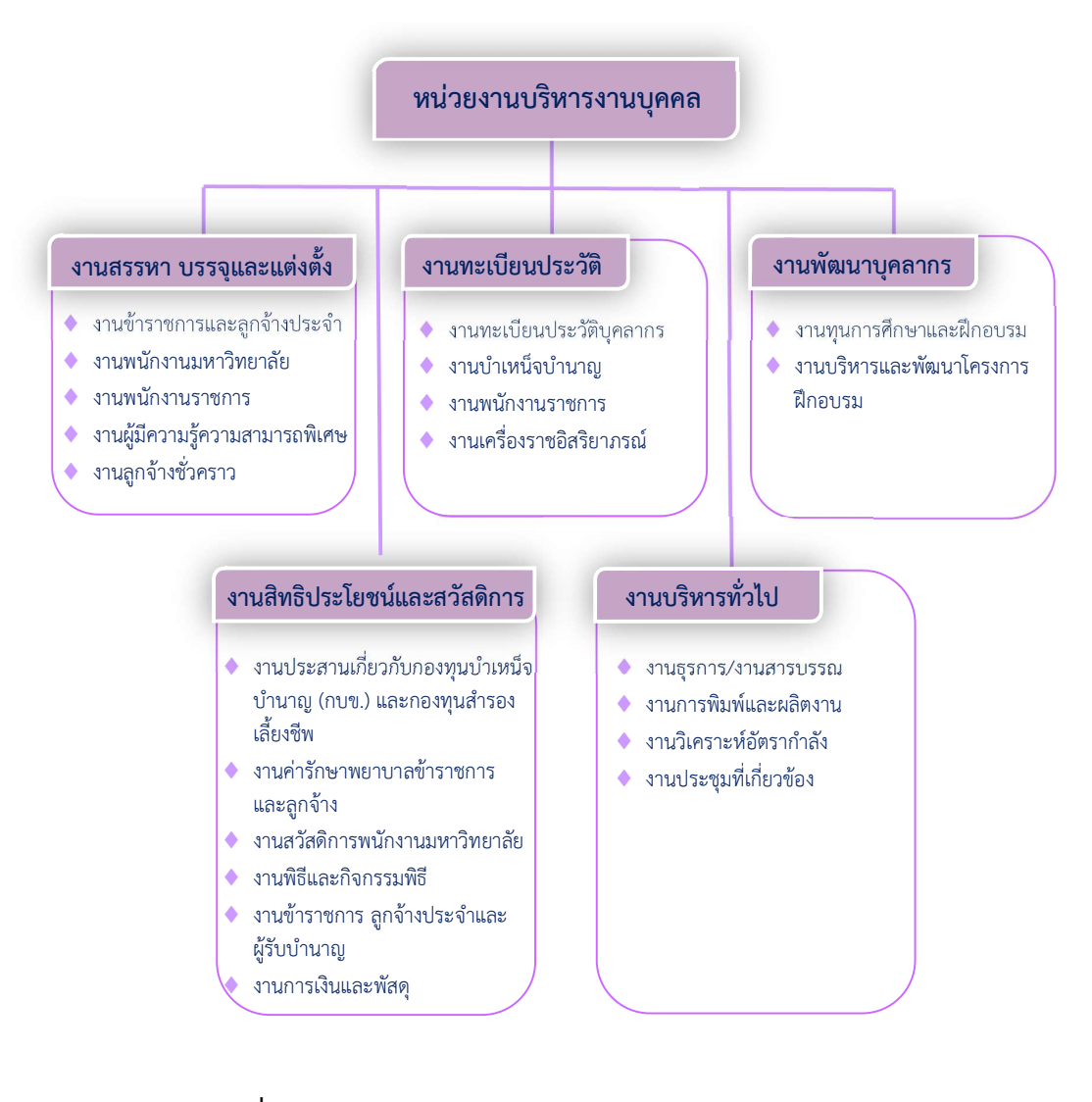

#### โครงสร้างการแบ่งส่วนราชการหน่วยงานบริหารงานบุคคล กองกลาง สำนักงานอธิการบดี

## ภาพที่ 4 โครงสร้างการแบ่งส่วนราชการหน่วยงานบริหารงานบุคคล กองกลาง สำนักงานอธิการบดี

จากภาพที่ 4 หน่วยงานบริหารงานบุคคล กองกลาง สำนักงานอธิการบดี มีส่วนราชการ ในสังกัด 5 งาน ซึ่งแต่ละงานต่างมีหน้าที่การปฏิบัติงานเฉพาะด้านที่มีความแตกต่างกันแต่ทุกงาน ภายในหน่วยงานบริหารงานบุคคลต่างมีหน้าที่สนับสนุนการดำเนินงานตามพันธกิจให้มีประสิทธิภาพ มากยิ่งขึ้น โดยมีโครงสร้างการบริหารงาน ดังภาพที่ 5

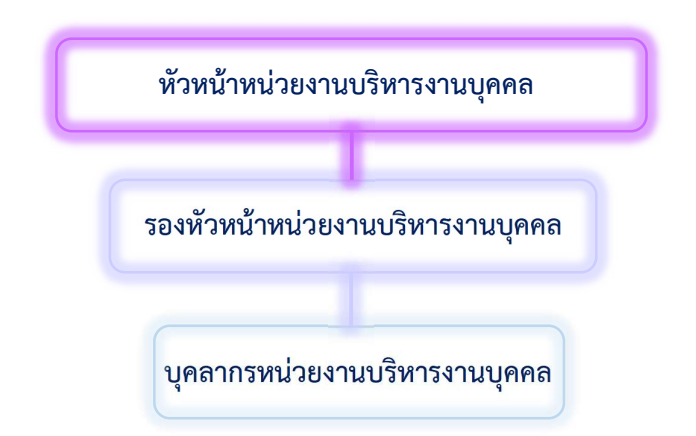

#### โครงสร้างการบริหารหน่วยงานบริหารงานบุคคล กองกลาง สำนักงานอธิการบดี

## ภาพที่ 5 โครงสร้างการบริหารหน่วยงานบริหารงานบุคคล กองกลาง สำนักงานอธิการบดี

จากภาพที่ 5 เป็นโครงสร้างการบริหารงานหน่วยงานบริหารงานบุคคล กองกลาง สำนักงานอธิการบดี โดยมีหัวหน้าหน่วยงานบริหารงานบุคคลปฏิบัติหน้าที่ในฐานะหัวหน้าหน่วยงาน ทำหน้าที่วางแผน บริหารงาน กำกับ ควบคุม และตรวจสอบเกี่ยวกับงานบริหารงานบุคคล ในกรณี ที่หัวหน้าหน่วยงานบริหารงานบุคคลไม่อยู่หรือไม่สามารถปฏิบัติหน้าที่ได้ รองหัวหน้าหน่วยงาน บริหารงานบุคคลจะปฏิบัติหน้าที่แทน

#### บทบาทหน้าที่ความรับผิดชอบของหน่วยงานบริหารงานบุคคล

หน่วยงานบริหารงานบุคคล สังกัดกองกลาง สำนักงานอธิการบดี มีการแบ่งส่วนราชการ ภายในหน่วยงาน จำนวน 5 งาน ประกอบด้วย (1) งานสรรหา บรรจุและแต่งตั้ง (2) งานทะเบียน ประวัติ (3) งานพัฒนาบุคลากร (4) งานสิทธิประโยชน์และสวัสดิการ และ (5) งานบริหารทั่วไป โดยมีรายละเอียดของแต่ละงานที่จะต้องปฏิบัติภายในหน่วยงาน ดังนี้

#### 1. งานสรรหา บรรจุและแต่งตั้ง

งานรับโอนข้าราชการพลเรือนในสถาบันอุดมศึกษา งานการรับสมัครพนักงานมหาวิทยาลัย พนักงานราชการ ลูกจ้างชั่วคราว และผู้มีความรู้ความสามารถพิเศษ งานขออนุญาต ลาศึกษาต่อในประเทศและต่างประเทศ งานต่อสัญญาจ้าง (ก่อนสิ้นปีงบประมาณ) การทดลอง ปฏิบัติงานของพนักงานมหาวิทยาลัย การต่อสัญญาจ้างของพนักงานมหาวิทยาลัย งานการประเมินผลการปฏิบัติราชการของบุคลากรของมหาวิทยาลัย ได้แก่ ข้าราชการพลเรือน ในสถาบันอุดมศึกษา พนักงานมหาวิทยาลัย พนักงานราชการ ลูกจ้างประจำ และลูกจ้างชั่วคราว งานตรวจสอบวันลาและสรุปวันลา งานออกบัตรประจำตัว งานตรวจสอบวุฒิบุคลากรสายวิชาการ งานตรวจสอบหลักฐานการปฏิบัติราชการของบุคลากร เป็นต้น

#### 2. งานทะเบียนประวัติ

ดำเนินการจัดทำคำสั่งเลื่อนเงินเดือนของข้าราชการ พนักงานมหาวิทยาลัย พนักงาน ราชการ ลูกจ้างชั่วคราว และลูกจ้างประจำ ลงข้อมูลการเลื่อนเงินเดือน ใน ก.พ. ๗ ของพนักงาน มหาวิทยาลัย จัดทำทะเบียนคุมผู้ได้รับเงินประจำตำแหน่งทางวิชาการและตำแหน่งทางบริหาร บันทึกข้อมูลผู้ได้รับการแต่งตั้งให้ดำรงตำแหน่งทางวิชาการผ่านระบบทำเนียบผู้ดำรงตำแหน่งทาง วิชาการแห่งชาติ (http://www.nap.mua.go.th) บันทึกข้อมูลของบุคลากรข้าราชการๆ ลูกจ้างประจำ รวมทั้งลงข้อมูลการดำรงตำแหน่งผู้บริหาร ในระบบ edu2008.rru.ac.th การจัดทำ ทะเบียนตำแหน่งประเภทวิชาการ การจัดทำทะเบียนตำแหน่งประเภทผู้บริหาร งานจ่ายตรง เงินเดือนข้าราชการและค่าจ้างประจำ (e-Payroll) งานการประชุมต่าง ๆ การต่อสัญญาจ้าง ผู้มีความรู้ความสามารถพิเศษฯ เป็นต้น

#### 3. งานพัฒนาบุคลากร

ดำเนินการศึกษา วิเคราะห์ ระเบียบ ข้อบังคับ เพื่อการเสนอแนะแนวทางในการกำหนด นโยบายหรือรูปแบบวิธีการเกี่ยวกับพัฒนาบุคลากรของมหาวิทยาลัยให้เหมาะสมกับสภาพ การปฏิบัติงานและสภาพของบุคลากรในมหาวิทยาลัย สำรวจความต้องการในการพัฒนาของบุคลากร จัดทำแผนและเขียนโครงการฝึกอบรม จัดโครงการฝึกอบรม รวมทั้งดำเนินการเกี่ยวกับ งานทุนการศึกษาของบุคลากร และสรรหาผู้รับทุนการศึกษาตามคุณสมบัติที่มหาวิทยาลัยกำหนด

#### 4. งานสิทธิประโยชน์และสวัสดิการ

การเสนอขอพระราชทานเครื่องราชอิสริยาภรณ์อันเป็นที่เชิดชูยิ่งช้างเผือกและ เครื่องราชอิสริยาภรณ์อันมีเกียรติยศยิ่งมงกุฎไทยและเหรียญจักรพรรดิมาลา งานประกันสังคม ทุนการศึกษา งานเงินเดือนพนักงานมหาวิทยาลัย และเงินอื่น ๆ ที่จ่ายพร้อมเงินเดือน ผู้รับบำนาญ/ ผู้รับบำเหน็จรายเดือน งานเบิกบำเหน็จดำรงชีพ งานเบิกบำเหน็จตกทอด งานเบิกจ่ายบำเหน็จ บำนาญข้าราชการ และลูกจ้างประจำ งานสวัสดิการค่ารักษาพยาบาล ค่าเช่าบ้านและค่าเล่าเรียน บุตรของข้าราชการและลูกจ้างประจำ งานสวัสดิการค่ารักษาพยาบาลของข้าราชการบำนาญ งานกองทุนบำเหน็จบำนาญข้าราชการ งานนำส่งเบิกเกินส่งคืนและรายได้แผ่นดิน (เงินงบประมาณ แผ่นดิน) จ่ายเงินสวัสดิการให้กับผู้ที่ขอรับเงินโดยแนบต้นเรื่องพร้อมหลักฐานการจ่าย เป็นต้น

### 5. งานบริหารทั่วไป

รับหนังสือเข้าภายนอกด้วยระบบอิเล็กทรอนิกส์ e-Document งานพิมพ์เอกสาร กรณี ร่าง พิมพ์ และตรวจทาน (หนังสือภายในและหนังสือภายนอก) ร่างโต้ตอบหนังสือราชการ งานควบคุมพัสดุ-ครุภัณฑ์ งานข้าราชการ ลูกจ้างประจำ พนักงานมหาวิทยาลัย ลูกจ้างชั่วคราว เกษียณอายุราชการ งานแผน/โครงการคำของบประมาณและงานเบิกจ่าย งานดำเนินการเลือกตั้ง คณะกรรมการต่าง ๆ งานจัดทำคำสั่งแต่งตั้งผู้บริหารและบุคลากรปฏิบัติงานนอกเวลาราชการ งานควบคุมภายในและประกันคุณภาพ กิจกรรม วันผู้สูงอายุ กิจกรรมงานกษีณาลัย งานขอพระราชทานเพลิงศพกรณีปกติ/กรณีพิเศษ การช่วยราชการของข้าราชการพลเรือน ในสถาบันอุดมศึกษา เป็นต้น ส่วนที่ 3 ขั้นตอนการบันทึกข้อมูลผู้ประกันตนในระบบ SSO Media 2.0 และส่งข้อมูลงานทะเบียนในระบบอินเตอร์เน็ต

#### ความเป็นมาและความสำคัญ

ประกันสังคมจัดตั้งขึ้นตามพระราชบัญญัติประกันสังคม พ.ศ. 2533 โดยมีวัตถุประสงค์ เพื่อสร้างหลักประกันและความมั่นคงในการดำรงชีวิตให้แก่ผู้มีงานทำ ภายใต้หลักสำคัญ คือ "การเฉลี่ยทุกข์ เฉลี่ยสุข" ช่วยลดภาระและกระจายความเสี่ยงที่อาจจะเกิดขึ้น สำหรับสถาน ประกอบการที่มีลูกจ้างตั้งแต่ 1 คนขึ้นไป นายจ้างจะต้องขึ้นทะเบียนลูกจ้างเป็นผู้ประกันตน ตามมาตรา 33 โดยลูกจ้าง นายจ้าง และรัฐบาลร่วมกันจ่ายเงินสมทบประกันสังคมเข้ากองทุน ประกันสังคมทุกเดือนตามอัตราที่กำหนด ซึ่งจะนำไปใช้จ่ายเป็นสิทธิประโยชน์ของผู้ประกันตน ครอบคลุม 7 กรณี อันไม่เนื่องมาจากการทำงาน ดังนี้ เจ็บป่วย ทุพพลภาพ เสียชีวิต คลอดบุตร สงเคราะห์บุตร ชราภาพ และว่างงาน นอกจากนี้นายจ้างยังมีหน้าที่จ่ายเงินเข้ากองทุนเงินทดแทน กรณีลูกจ้างประสบอันตรายหรือเจ็บป่วย ทุพพลภาพ ตายหรือสูญหาย สูญเสียอวัยวะหรือสูญเสีย สมรรถภาพในการทำงานของร่างกาย อันเนื่องมาจากการทำงานให้แก่นายจ้าง

ลูกจ้าง ซึ่งเป็นผู้ประกันตนตามมาตรา 33 แห่งพระราชบัญญัติประกันสังคม พ.ศ. 2533 แก้ไขเพิ่มเติมโดยพระราชบัญญัติประกันสังคม (ฉบับที่ 2) พ.ศ. 2537 และพระราชบัญญัติ ประกันสังคม (ฉบับที่ 4) พ.ศ. 2558 คือ ผู้ซึ่งทำงานให้นายจ้างโดยได้รับค่าจ้าง มีอายุไม่ต่ำกว่า 15 ปี บริบูรณ์ และไม่เกิน 60 ปีบริบูรณ์ในวันเข้าทำงาน หากผู้ประกันตนรายดังกล่าวทำงานจนมีอายุครบ 60 ปีบริบูรณ์แล้ว และยังทำงานเป็นลูกจ้างของนายจ้างอยู่อย่างต่อเนื่อง ให้ถือว่าลูกจ้างรายนั้น เป็นผู้ประกันตนต่อไปจนสิ้นสุดความเป็นลูกจ้าง ซึ่งไม่บังคับใช้แก่บุคคล ตามมาตรา 4 ของพระราชบัญญัติประกันสังคม (ฉบับที่ 4) พ.ศ. 2558 ดังนี้

 ข้าราชการและลูกจ้างประจำของราชการส่วนกลาง ราชการส่วนภูมิภาค และราชการ ส่วนท้องถิ่น

 นักเรียน นักเรียนพยาบาล นิสิตหรือนักศึกษา ซึ่งเป็นลูกจ้างของโรงเรียนสถานพยาบาล วิทยาลัย หรือมหาวิทยาลัยนั้น

3. ลูกจ้างของรัฐบาลต่างประเทศหรือองค์การระหว่างประเทศ

4. กิจการหรือลูกจ้างอื่นตามที่กำหนดในพระราชกฤษฎีกา

และไม่บังคับใช้แก่ลูกจ้างในกิจการหรือลูกจ้างที่มีลักษณะตามมาตรา 3 ของพระราชกฤษฎีกา กำหนดกิจการหรือลูกจ้างอื่นที่ไม่อยู่ในบังคับตามกฎหมายว่าด้วยการประกันสังคม พ.ศ. 2560 ดังนี้ 1. ลูกจ้างของเนติบัณฑิตยสภา

2. ลูกจ้างของสถาบันวิจัยจุฬาภรณ์

3. ลูกจ้างของสภากาชาดไทย

4. ลูกจ้างของสำนักงานพัฒนาวิทยาศาสตร์และเทคโนโลยีแห่งชาติ

5. ลูกจ้างของรัฐวิสาหกิจตามกฎหมายว่าด้วยแรงงานรัฐวิสาหกิจสัมพันธ์

 ลูกจ้างของกิจการเพาะปลูก ประมง ป่าไม้ และสัตว์เลี้ยง ซึ่งมิได้ใช้ลูกจ้างตลอดปี และไม่มีลักษณะงานที่เป็นกิจการนอกเหนือกิจการดังกล่าวรวมอยู่ด้วย

ลูกจ้างของนายจ้างที่จ้างไว้เพื่อทำงานอันมีลักษณะเป็นครั้งคราว เป็นการจร
 หรือเป็นไปตามฤดูกาล

 ลูกจ้างของนายจ้างที่เป็นบุคคลธรรมดา ซึ่งงานที่ลูกจ้างทำนั้นมิได้มีการประกอบธุรกิจ รวมอยู่ด้วย

9. ลูกจ้างของนายจ้างซึ่งประกอบการค้าเร่หรือการค้าแผงลอย

นายจ้างมีหน้าที่ต้องทำการขึ้นทะเบียนลูกจ้าง เป็นผู้ประกันตนตามมาตรา 33 ภายใน 30 วัน ตั้งแต่เริ่มทำงาน หากฝ่าฝืนอาจมีความผิดต้องระวางโทษจำคุกไม่เกิน 6 เดือน หรือปรับไม่เกิน 20,000 บาท หรือทั้งจำทั้งปรับ หรือหากนายจ้างยื่นแบบอันเป็นเท็จ เช่น นำบุคคลที่ไม่ใช่ลูกจ้าง มาขึ้นทะเบียนเป็นผู้ประกันตน อาจมีความผิดต้องระวางโทษจำคุกไม่เกิน 6 เดือน หรือปรับไม่เกิน 20,000 บาท หรือทั้งจำทั้งปรับ

ปัจจุบันสำนักงานประกันสังคมได้พัฒนาโปรแกรม SSO Media 2.0 เพื่อส่งเสริมให้ สถานประกอบการนำส่งข้อมูลด้วยสื่ออิเล็กทรอนิกส์ โดยมีระบบข้อมูลงานทะเบียน และข้อมูลเงิน สมทบ ซึ่งสามารถสร้างข้อมูลประกันสังคมในรูปแบบของ Text File และนำส่งข้อมูลผ่านระบบ อินเตอร์เน็ตไปยังสำนักงานประกันสังคมได้อย่างสะดวก รวดเร็วและปลอดภัย ทำให้ตรวจสอบสิทธิ ในการขอรับประโยชน์ทดแทนได้รวดเร็วขึ้น ลดระยะเวลาและขั้นตอนการทำงานของหน่วยงาน และผู้ประกันตนได้รับสิทธิประโยชน์ทดแทนได้อย่างรวดเร็ว

ในบริบทของมหาวิทยาลัยเป็นสถาบันอุดมศึกษาเพื่อพัฒนาท้องถิ่น จัดการเรียน การสอน และดำเนินงานตามพันธกิจอื่น ย่อมต้องมีบุคลากรหรือลูกจ้างเป็นผู้ขับเคลื่อนการดำเนินงานดังกล่าว ให้สำเร็จลุล่วง ซึ่งจะต้องปฏิบัติตามพระราชบัญญัติประกันสังคมและข้อกฎหมายที่เกี่ยวกับการ ขึ้นทะเบียนผู้ประกันตน และสนับสนุนการปฏิบัติงานในโปรแกรม SSO Media 2.0 และระบบ อินเตอร์เน็ตของสำนักงานประกันสังคม ผู้ปฏิบัติงานจึงเห็นสมควรมีคู่มือปฏิบัติงานหลักในการบันทึก ข้อมูลผู้ประกันตนในระบบ SSO Media 2.0 และส่งข้อมูลงานทะเบียนในระบบอินเตอร์เน็ต เพื่อไว้ใช้ในหน่วยงานสำหรับเป็นเครื่องมือให้กับบุคลากรใช้ศึกษาและสามารถปฏิบัติงานเทนกันได้

23

รวมทั้งเพื่อให้ผู้สนใจสามารถศึกษาเป็นแนวทางและนำไปประยุกต์ใช้ในการดำเนินงานที่เกี่ยวข้องกับ งานประกันสังคม

#### วัตถุประสงค์

 เพื่อให้มีคู่มือปฏิบัติงานหลักในการบันทึกข้อมูลผู้ประกันตนในระบบ SSO Media 2.0 และส่งข้อมูลงานทะเบียนในระบบอินเตอร์เน็ต ที่แสดงการปฏิบัติงานเป็นขั้นตอนที่ชัดเจน ให้บุคลากรในหน่วยงาน และบุคคลที่สนใจใช้ศึกษาการปฏิบัติงาน

 เพื่อใช้เป็นแนวทางในการบันทึกข้อมูลผู้ประกันตนในระบบ SSO Media 2.0 และส่งข้อมูล งานทะเบียนในระบบอินเตอร์เน็ต ได้อย่างถูกต้องตามหลักเกณฑ์ วิธีการ และกฎหมายที่เกี่ยวข้อง

## ประโยชน์ที่คาดว่าจะได้รับ

 มีคู่มือปฏิบัติงานหลักที่มีขั้นตอนและวิธีการที่ชัดเจน สำหรับเป็นแนวทาง ในการปฏิบัติงานสำหรับบุคลากรในหน่วยงาน และผู้ที่สนใจใช้ศึกษาการปฏิบัติงาน

 2. บุคลากรในหน่วยงานสามารถทำความเข้าใจได้ง่าย ซึ่งจะเป็นประโยชน์เมื่อมีความจำเป็น ต้องปฏิบัติงานทดแทนกัน และให้ผู้ที่สนใจเป็นแนวทางในการศึกษาหรือประยุกต์ใช้ในการดำเนินงาน ที่เกี่ยวข้องกับงานประกันสังคม

## ขั้นตอนการบันทึกข้อมูลผู้ประกันตนในระบบ SSO Media 2.0 และส่งข้อมูลงานทะเบียนในระบบอินเตอร์เน็ต

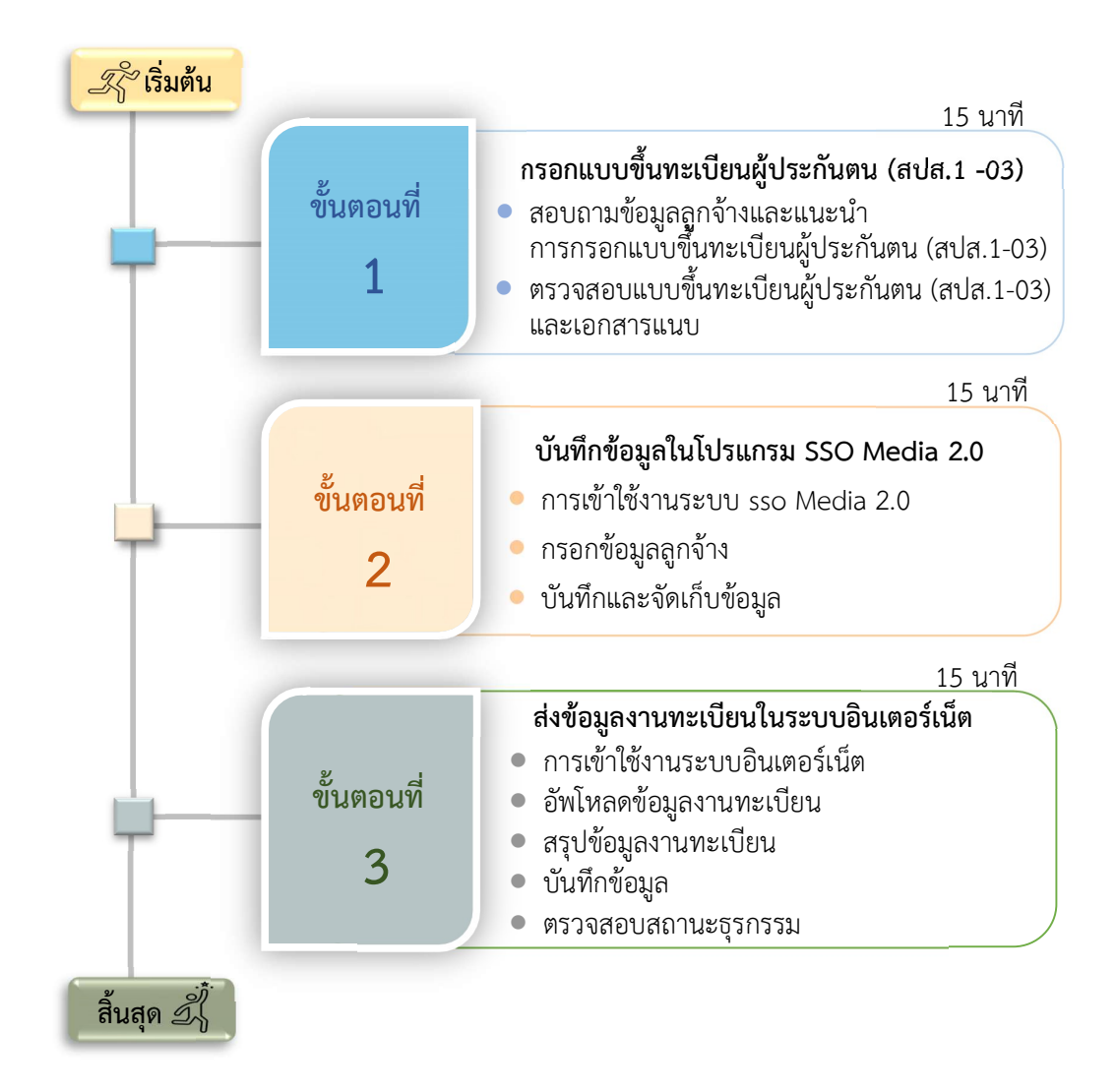

### ภาพที่ 6 ขั้นตอนการบันทึกข้อมูลผู้ประกันตนในระบบ SSO Media 2.0 และส่งข้อมูลงานทะเบียนในระบบอินเตอร์เน็ต

จากภาพที่ 6 แสดงขั้นตอนการบันทึกข้อมูลผู้ประกันตนในระบบ SSO Media 2.0 และส่งข้อมูลงานทะเบียนในระบบอินเตอร์เน็ต มีขั้นตอนการปฏิบัติงานหลักทั้งสิ้น 3 ขั้นตอน ประกอบด้วย 1. กรอกแบบขึ้นทะเบียนผู้ประกันตน (สปส.1 -03) 2. บันทึกข้อมูลในโปรแกรม SSO Media 2.0 3. ส่งข้อมูลงานทะเบียนในระบบอินเตอร์เน็ต ทั้งนี้ในแต่ละขั้นตอนจะมีขั้นตอนย่อย ซึ่งจะอธิบายรายละเอียดไว้เป็นลำดับขั้นตอนตามคู่มือเล่มนี้

## ขั้นตอนที่ 1

การขึ้นทะเบียนลูกจ้างเป็นผู้ประกันตนกับสำนักงานประกันสังคมทำได้ 3 วิธี ดังนี้

- 1. ยื่นแบบขึ้นทะเบียนผู้ประกันตนพร้อมเอกสารแนบ ที่สำนักงานประกันสังคมโดยตรง
- ยื่นแบบขึ้นทะเบียนผู้ประกันตนโดยการกรอกข้อมูลในระบบอินเตอร์เน็ตทางเว็บไซต์

### <u>www.sso.go.th</u>

3. ยื่นแบบขึ้นทะเบียนผู้ประกันตนโดยการบันทึกข้อมูลในโปรแกรม SSO Media 2.0 และอัพโหลดไฟล์ส่งในระบบอินเตอร์เน็ตทางเว็บไซต์ <u>www.sso.go.th</u>

คู่มือเล่มนี้จะกล่าวถึงการขึ้นทะเบียนผู้ประกันตามวิธีที่ 3 คือ การยื่นแบบขึ้นทะเบียน ผู้ประกันตนโดยการบันทึกข้อมูลในโปรแกรม SSO Media 2.0 เพื่อเป็นฐานข้อมูลในการทำธุรกรรม งานทะเบียนและข้อมูลเงินสมทบ แล้วทำการอัพโหลดไฟล์ส่งในระบบอินเตอร์เน็ตทางเว็บไซต์ www.sso.go.th เพื่อให้สำนักงานประกันสังคมประมวลผล ซึ่งก่อนที่จะทำการขึ้นทะเบียน ผู้ประกันตนแบบวิธีดังกล่าว ผู้ปฏิบัติงานจะต้องมีแบบขึ้นทะเบียนผู้ประกันตน (สปส. 1-03) ที่ลูกจ้าง กรอกข้อมูลเรียบร้อยแล้วพร้อมเอกสารแนบ ได้แก่ หลักฐานยืนยันตัวตน, เอกสารประกอบการจ้าง หรือเอกสารอื่นที่เกี่ยวข้อง เพื่อเป็นข้อมูลในการบันทึกข้อมูลผู้ประกันตนในระบบ SSO Media 2.0 และส่งข้อมูล งานทะเบียนในระบบอินเตอร์เน็ต มีขั้นตอนการกรอกแบบขึ้นทะเบียนผู้ประกันตน (สปส. 1-03) ดังนี้

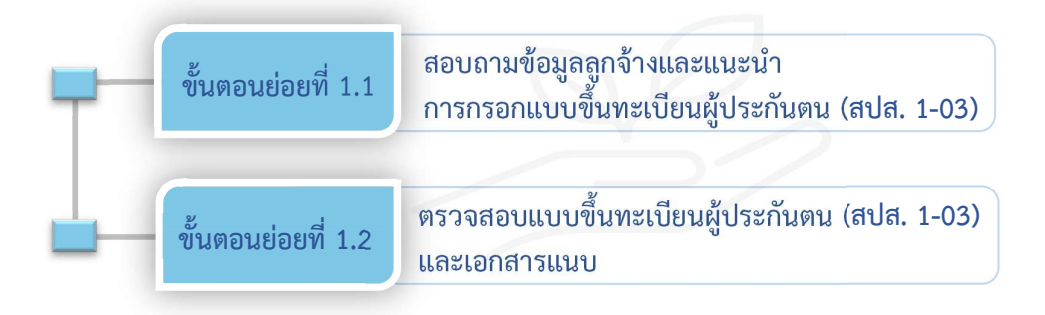

## ภาพที่ 7 ขั้นตอนกรอกแบบขึ้นทะเบียนผู้ประกันตน (สปส. 1-03)

จากภาพที่ 7 แสดงขั้นตอนการกรอกแบบขึ้นทะเบียนผู้ประกันตน (สปส. 1-03) มีขั้นตอน ย่อยทั้งหมด 2 ขั้นตอน ประกอบด้วย ขั้นตอนย่อยที่ 1.1 สอบถามข้อมูลลูกจ้างและแนะนำการกรอก แบบขึ้นทะเบียนผู้ประกัน (สปส. 1-03) และขั้นตอนย่อยที่ 1.2 ตรวจสอบแบบขึ้นทะเบียน ผู้ประกันตน (สปส. 1-03) และเอกสารแนบ

## ขั้นตอนย่อยที่ 1.1

#### สอบถามข้อมูลลูกจ้างและแนะนำ การกรอกแบบขึ้นทะเบียนผู้ประกันตน (สปส.1-03)

ลูกจ้างที่มีคุณสมบัติเป็นผู้ประกันตนของสำนักงานประกันสังคม จะต้องกรอกแบบ ขึ้นทะเบียนผู้ประกันตน (สปส. 1-03) เพื่อเป็นข้อมูลให้นายจ้างนำไปใช้ขึ้นทะเบียนผู้ประกันตน โดยผู้ปฏิบัติงานจะต้องดำเนินการ ดังนี้

 แจ้งสิทธิประโยชน์ของกองทุนประกันสังคม ของผู้ประกันตน มาตรา 33 จำนวน 7 กรณี (อันไม่เนื่องมาจากการทำงาน) และสิทธิกองทุนเงินทดแทน (อันเนื่องมาจากการ ทำงาน) หากลูกจ้างต้องการคู่มือผู้ประกันตนให้ดาวน์โหลดได้จากเว็บไซต์สำนักงานประกันสังคม www.sso.go.th หรือลูกจ้างต้องการคู่มือที่เป็นรูปเล่มผู้ปฏิบัติงานจะจัดหาให้

2. แจ้งอัตราเงินสมทบประกันสังคม และวิธีการหักเงินสมทบประกันสังคม

 แจ้งว่ามหาวิทยาลัยมีสำนักงานประกันสังคมที่รับผิดชอบอยู่เขตใด ตั้งอยู่ที่ไหน และลูกจ้างสามารถสอบถามข้อมูลเพิ่มเติมได้ที่เว็บไซต์หรือแหล่งข้อมูลใด หรือมีปัญหาที่เกี่ยวข้อง กับการเป็นผู้ประกันตนให้ติดต่อสอบถามกับผู้ปฏิบัติงานได้

4. สอบถามลูกจ้างเกี่ยวกับการเป็นผู้ประกันตน ดังนี้

4.1 เคยขึ้นทะเบียนเป็นผู้ประกันตนหรือไม่ หากเคยเป็นผู้ประกันตนโดยออกจาก สถานประกอบการก่อนหน้านี้ไม่เกิน 6 เดือน และลูกจ้างประสงค์จะใช้สถานพยาบาลเดิมให้แจ้ง ขึ้นทะเบียนผู้ประกันตนกรณี สปส. 1-03 หากลูกจ้างที่ไม่เคยเป็นผู้ประกันตน หรือเคยเป็น ผู้ประกันตนแต่ประสงค์จะเปลี่ยนสถานพยาบาลให้แจ้งขึ้นทะเบียนผู้ประกันตนกรณี สปส. 1-03/1

4.2 สอบถามการมีบุตร ปีเกิดของบุตรเพื่อใช้กรอกข้อมูลในแบบฟอร์ม และคำนวณ อายุของบุตรว่ามีสิทธิได้รับเงินค่าสงเคราะห์บุตรหรือไม่

4.3 หากลูกจ้างเป็นผู้ประกันตนในมาตราอื่นของสำนักงานประกันสังคม สิทธินั้น
 จะสิ้นสุดในวันที่นายจ้างแจ้งขึ้นทะเบียนบุคคลนั้นเป็นผู้ประกันตน มาตรา 33

เมื่อสอบถามข้อมูลแล้ว ให้ลูกจ้างกรอกแบบขึ้นทะเบียนผู้ประกันตน (สปส. 1-03) ตามภาพที่ 3

| สาวกับรายประวัติสมัคร                                                                                           | แบบขั้นทะเบียนผู้ประกันตน                                                                                                    | <mark>สบ</mark> ส.1-03                                                                               |
|----------------------------------------------------------------------------------------------------|----------------------------------------------------------------------------------------------------|----------------------------------------------------------------------------------------------------|
|                                                                                                    | 1 ข้อมูลนายจ้าง                                                                                                    |                                                                                                    |
| ชื่อสถานประกอบการ<br>เลขทะเบียนบุคคล/นิติบุคคล<br>วันที่ผู้ประกันตนเข้าทำงาน                                    | เลซที่                                                                                                    | บัญชีลำดับที่สาขา<br>ลำดับที่สาขา<br>มันรายเดือนอื่น ๆ (ระบุ)                                        |
| 2.1 🗖 ไม่เลยอื่าเทยเบียงเย้าไรยลังเต                                                                            | (2) ขอมูลผูบระกนตน                                                                                                    |                                                                                                    |
| 2.1 เลยขึ้นทะเบียนผู้ประกันตน                                                                                   | ทำงานกับนายจ้างหลายแห่ง 1                                                                                                    | 2                                                                                                    |
| 2.2 นาย 🗌 นางสาว 📋 นาง 🗌                                                                                        | ] ชื่อ ชื่อสกุล                                                                                                    | สัญชาติ                                                                                              |
| เกิดวันที่เดือน                                                                                                 |                                                                                                    |                                                                                                    |
| 2.3 เลขประจำตัวประชาชน/เลขที่บัตร 2.4 สถานกาพตรอนตร้า                                                           | ประกันสังคม (สำหรับคนต่างด้าว)                                                                                                    |                                                                                                    |
| □ 1 โสด □ 2 สมรส                                                                                                | 🗌 3. หม้าย 🗌 4. หย่า 🔲 5. แยกกับ:                                                                                                    | อย่                                                                                                  |
| 🗌 ไม่มีบุตร 🥅 มีบุตรอายุไม่เกี                                                                                  | น 6 ปี จำนวน                                                                                                    | วรู<br>  ลำดับที่ 2 เกิดปี พ.ศ.                                                                      |
|                                                                                                    | ลำดับที่ 3 เกิดปี พ.ศ.                                                                                                    |                                                                                                    |
| 2.5 สภาพร่างกาย □ 1.ปกติ □ 1<br>ระบุประเภทความพิการ □ 2.1 ทา<br>□ 2.5 ทา<br>2.6 สำหรับคบต่างด้าว ให้กระกอร์เตตา | 2.พิการ แบบสำเมาบัตรประจำคัวคมพิการ/เอกสารรับรองคว<br>งการบองเห็น [2.2 ทางการได้ยิน/สื่อความหมาย [2]<br>สติปัญญา [2.6 ทางการเรียนรู้ [2.7 ออพิสติก<br>เหมิชิ้มเติรแบลๆแบบสำนายกอลาร ดังนี้ | ามพิการจากกระทรวงการพัฒนาสังคมและความมั่นคงของมนุษย์<br>2.3 ทางการเคลื่อนไหว 🔲 2.4 ทางจิตไข/พฤติกรรม |
| 2.0 สามวังสือเดิบทาง (PASSPORT)                                                                                 | เลขที่ และใบคนอาตาร์ เนิยาสาว ทั้งน                                                                                                    | าน (WOBK PERMIT) เลขที่                                                                              |
| 🔲 เอกสารทางราชการที่แสดงกา                                                                                      | รเข้าเมืองอย่างถูกต้อง เลขที่                                                                                                    | และ/หรือ เอกสารที่ได้รับอนุญาตการทำงาา                                                               |
| ในประเทศไทย เลขที่                                                                                              |                                                                                                    | 1.*                                                                                                  |
| 🔲 อื่นๆ (ระบุ)                                                                                                  | เลขที่                                                                                                    |                                                                                                    |
|                                                                                                    | เล้ามี) ด้าน                                                                                                    | ()<br>พน่ง                                                                                           |
|                                                                                                    | (3) ข้อมูลการเลือก / ขอเปลี่ยนแปลงสถาน:                                                                                                    | พยาบาล                                                                                               |
| 🗌 มีสถานพยาบาลที่กำหนดสิทธิ ปัจจุ                                                                               | บันใช้สิทธิที่สถานพยาบาลชื่อ                                                                                                    | 🛛 ไม่มีสถานพยาบาลที่กำหนดสิทธิ                                                                       |
| 🔲 ไม่เปลี่ยนแปลงสถานพยาบาล                                                                                      |                                                                                                    | ข้าพเจ้าขอเลือกสถานพยาบาล                                                                            |
| 🗌 ขอเปลี่ยนแปลงสถานพยาบาล                                                                                       | ลำดับที่ 1                                                                                                    | ลำดับที่ 1.                                                                                          |
|                                                                                                    | สาดบท 2.                                                                                                    | ຄາດນາ 2                                                                                              |
| ขณะที่ข้าพเจ้าเลือกสถานพยานา                                                                                    | ิ ถ เพบพ 5.<br>ลที่กำหนดสิทธิ ข้าพเจ้าไปได้บอยรักษาตัวเรียงยังไวยใน                                                                                                    | ถายบท 5<br>ณ สถามพยาบาลใด ๆ และข้ามเจ้ายินยอนให้บายจ้าง                                              |
| นำข้อมูลการเลือกสถานพยาบาลของข้า                                                                                | <u>พแจ้าบันทึกลงในแบบรายการทางอิเล็กทรอนิกส์</u><br>พเจ้าบันทึกลงในแบบรายการทางอิเล็กทรอนิกส์                                                                                              |                                                                                                    |
|                                                                                                    | ลงขึ้                                                                                                    | อผู้ประกันตน<br>()                                                                                   |
|                                                                                                    | สำหรับเว้าหวัดนี้                                                                                                    |                                                                                                    |
| เลขประจำตัวประชาชน/เลขที่บัต                                                                                    | สาหรอเจาหนาท<br>รประกันสังคม (สำหรับคนต่างด้าว) 🌅 🔲 🚺                                                                                                    |                                                                                                    |
| 🗌 เห็นสมควรกำหนดสิทธิในการ                                                                                      | รับบริการทางการแพทย์                                                                                                    |                                                                                                    |
| 🔲 ไม่สมควรกำหนดสิทธิในการรั                                                                                     | บบริการทางการแพทย์ ระบุเหตุผล                                                                                                    | ลงชื่อผู้รับแบบ/เจ้าหน้าที่                                                                          |
|                                                                                                    |                                                                                                    | ()<br>• • •                                                                                          |

ภาพที่ 8 แบบขึ้นทะเบียนผู้ประกันตน (สปส.1-03) (ด้านหน้า)
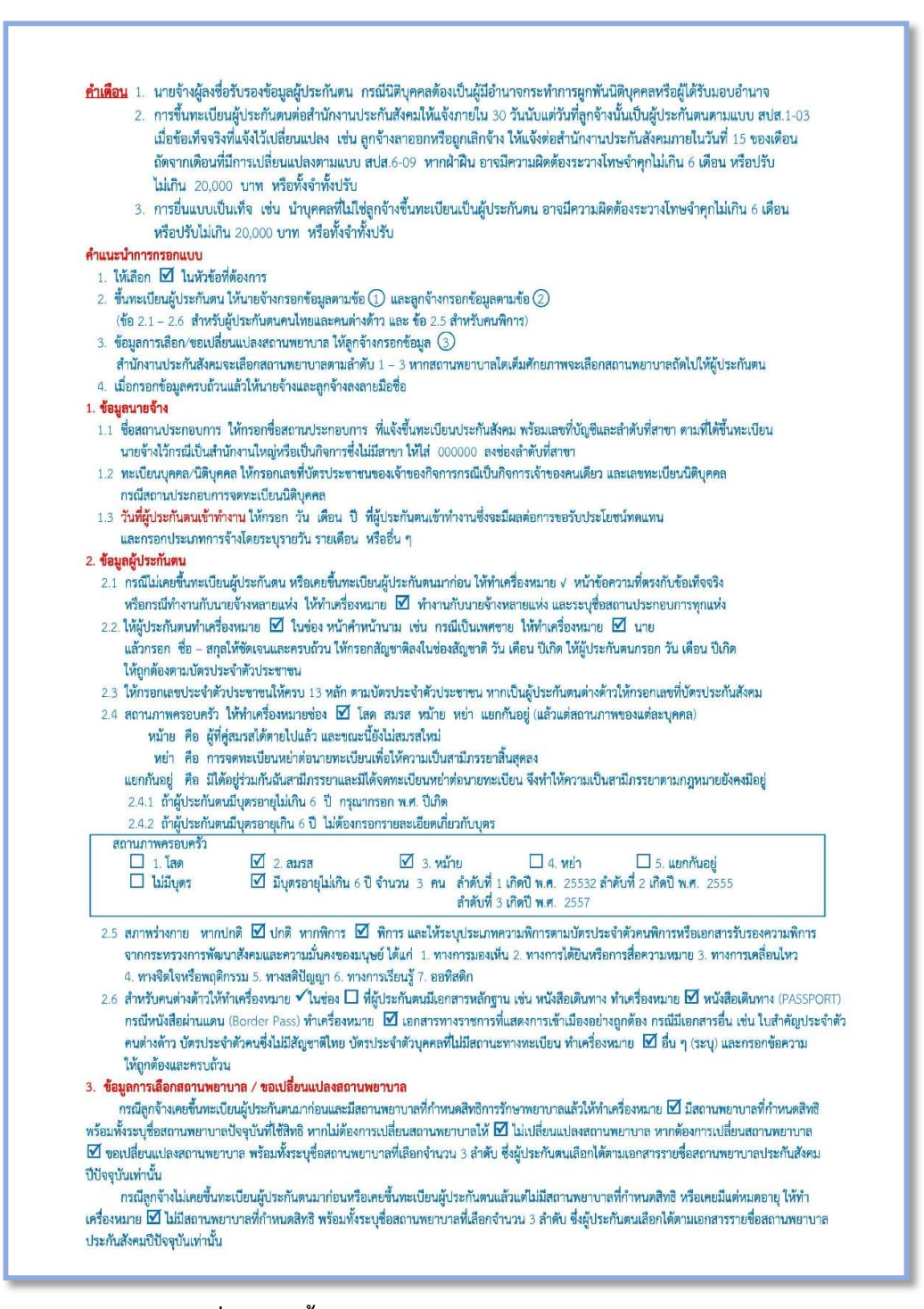

ภาพที่ 8 แบบขึ้นทะเบียนผู้ประกันตน (สปส.1-03) (ด้านหลัง)

จากภาพที่ 8 แสดงแบบขึ้นทะเบียนผู้ประกันตน (สปส. 1-03) โดยให้ผู้ปฏิบัติงาน แนะนำลูกจ้างในการกรอกข้อมูลตามข้อเท็จจริง โดยมีรายละเอียดทั้งหมด 3 ส่วน คือ ส่วนที่ 1 ข้อมูล นายจ้าง ส่วนที่ 2 ข้อมูลผู้ประกันตน และส่วนที่ 3 ข้อมูลการเลือก/ขอเปลี่ยนสถานพยาบาล

## ส่วนที่ 1 ข้อมูลนายจ้าง

 ชื่อสถานประกอบการ ให้กรอกชื่อสถานประกอบการที่แจ้งขึ้นทะเบียนกับสำนักงาน ประกันสังคม

2. เลขที่บัญชี และลำดับที่สาขา ให้กรอกเลขบัญชี และลำดับที่สาขาของสถาน ประกอบการ

**3. เลขทะเบียนบุคคล/นิติบุคคล** ให้กรอกเลขประจำตัวประชาชนของเจ้าของกิจการกรณี เป็นเจ้าของคนเดียว และเลขทะเบียนนิติบุคคลกรณีสถานประกอบการจดทะเบียนนิติบุคคล

- **4. วันที่ผู้ประกันตนเข้าทำงาน** ให้กรอกวัน เดือน ปีพุทธศักราชที่ลูกจ้างเข้าทำงาน
- - 🗌 รายวัน
  - 🗌 รายเดือน
  - 🗌 อื่น ๆ (ระบุ)......

### ส่วนที่ 2 ข้อมูลผู้ประกันตน

- ประเภทการขึ้นทะเบียน ให้ทำเครื่องหมาย √ หน้าข้อความที่ตรงกับข้อเท็จจริง ดังนี้
  - 🗌 ไม่เคยขึ้นทะเบียนผู้ประกันตน
  - 🗌 เคยขึ้นทะเบียนผู้ประกันตน
    - 🗌 ทำงานกับนายจ้างหลายแห่ง
    - 1. .....
    - 2. ....

พร้อมระบุชื่อสถานประกอบการ

คำนำหน้านาม ชื่อและสกุล กรอกชื่อและสกุลของลูกจ้าง และให้ทำเครื่องหมาย 

หน้าข้อความที่ตรงกับข้อเท็จจริง ดังนี้

| นาย    |
|--------|
| นาง    |
| นางสาว |

- 3. สัญชาติ ให้กรอกสัญชาติของลูกจ้าง
- เกิดวันที่/เดือน/ปี ให้กรอกวัน/เดือน/ปีพุทธศักราช ที่เกิดของลูกจ้าง

### 5. เลขประจำตัวประชาชน/เลขที่บัตรประกันสังคม

- 5.1 กรอกเลขประจำตัวประชาชน 13 หลัก สำหรับลูกจ้างชาวไทย
- 5.2 กรอกเลขที่บัตรประกันสังคม 13 หลัก สำหรับลูกจ้างต่างด้าวที่เคยขึ้นทะเบียน

### ผู้ประกันตนแล้ว หากยังไม่เคยขึ้นทะเบียนให้เว้นว่าง

- สถานภาพครอบครัว ให้ทำเครื่องหมาย 
   หน้าข้อความที่ตรงกับข้อเท็จจริง
  - 6.1 สถานภาพ มีตัวเลือก 5 รายการ ดังนี้
    - 🗌 1. โสด คือ ไม่เคยจดทะเบียนสมรสสมรส
    - 🗌 2. สมรส คือ สมรสโดยการจดทะเบียนสมรส
    - 🗌 3. หม้าย คือ คู่สมรสเสียชีวิต และยังไม่สมรสใหม่
    - 🗌 4. หย่า คือ หย่าโดยการจดทะเบียนหย่า
    - 5. แยกกันอยู่ คือ มิได้อยู่ร่วมกันฉันสามีภรรยาแต่ยังไม่ได้จดทะเบียนหย่า
  - 6.2 ข้อมูลบุตร มีตัวเลือก 2 รายการ ดังนี้
    - 🗌 ไม่มีบุตร
    - 🗌 มีบุตรอายุไม่เกิน 6 ปี จำนวน.....คน
      - ลำดับที่ 1 เกิดปี พ.ศ.
      - ลำดับที่ 2 เกิดปี พ.ศ. 🔲
      - ลำดับที่ 3 เกิดปี พ.ศ.
  - 6.3 สภาพร่างกาย ให้ทำเครื่องหมาย 🗸 ในช่องที่ตรงกับข้อเท็จจริง ดังนี้
    - 🗌 1. ปกติ
    - 🗌 2. พิการ (แนบสำเนาบัตรประจำตัวคนพิการ/เอกสารรับรองความพิการ

จากกระทรวงการพัฒนาสังคมและความมั่นคงของมนุษย์)

ระบุประเภทความพิการ

- 2.1 ทางการมองเห็น
- 2.2 ทางการได้ยิน/สื่อความหมาย
- 📃 2.3 ทางการเคลื่อนไหว
- 🗌 2.4 ทางจิตใจ/พฤติกรรม
- 2.5 ทางสติปัญญา
- 🗌 2.6 ทางการเรียนรู้
- 🗌 2.7 ออทิสติก

 สำหรับคนต่างด้าวให้ทำเครื่องหมาย ✓ หน้าข้อความให้ตรงกับข้อเท็จจริง และกรอก ข้อความเพิ่มเติมพร้อมแนบสำเนาเอกสาร ดังนี้

- 7.1 กรณีมีหนังสือเดินทาง และใบอนุญาตทำงาน ให้ทำเครื่องหมาย 🗸 ในช่อง
  - หนังสือเดินทาง (PASSPORT) เลขที่..... และใบอนุญาตทำงาน (WORK PERMIT) เลขที่......
- 7.2 กรณีเป็นหนังสือผ่านแดน (Border Pass) ให้ทำเครื่องหมาย 🗸 ในช่อง
  - เอกสารทางราชการที่แสดงการเข้าเมืองอย่างถูกต้อง เลขที่......
     และ/หรือเอกสารที่ได้รับอนุญาตการทำงานในประเทศไทย เลขที่......

7.3 กรณีมีเอกสารอื่นที่ทางราชการออกให้ เช่น บัตรประจำตัวซึ่งไม่มีสัญชาติไทย
 หรือใบสำคัญประจำตัวคนต่างด้าว หรือบัตรประจำตัวบุคคลที่ไม่มีสถานะทางทะเบียน
 ให้ทำเครื่องหมาย ✓ ในช่อง

🗌 อื่น ๆ (ระบุ).....เลขที่.....

### ส่วนที่ 3 ข้อมูลการเลือก/ขอเปลี่ยนสถานพยาบาล

 ลูกจ้างที่เคยขึ้นทะเบียนผู้ประกันตนแล้ว ปัจจุบันยังมีสิทธิประกันสังคมอยู่ (แจ้งออกจาก สถานประกอบการก่อนหน้านี้ไม่เกิน 6 เดือน) และใช้สถานพยาบาลที่กำหนดสิทธิ (สถานพยาบาล ที่อยู่ในโครงการของสำนักงานประกันสังคม และสถานพยาบาลนั้นจะต้องอยู่ในจังหวัดที่ลูกจ้าง ทำงานหรือพักอาศัยในปัจจุบัน หรือจังหวัดรอยต่อของจังหวัดดังกล่าว) ให้ทำเครื่องหมาย ✓ ในช่อง

มีสถานพยาบาลที่กำหนดสิทธิ ปัจจุบันใช้สิทธิที่สถานพยาบาล ชื่อ......
 พร้อมระบุชื่อสถานพยาบาล

- ♦ กรณีประสงค์จะใช้สถานพยาบาลเดิม ให้ทำเครื่องหมาย √ ในช่อง
  - 🗌 ไม่เปลี่ยนแปลงสถานพยาบาล
- ♦ กรณีต้องการเปลี่ยนสถานพยาบาล ให้ทำเครื่องหมาย √ ในช่อง

ขอเปลี่ยนแปลงสถานพยาบาล
 ลำดับที่ 1.
 ลำดับที่ 2.

ลำดับที่ 3. .....

พร้อมระบุสถานพยาบาล 3 แห่ง โดยจะต้องเป็นสถานพยาบาลที่อยู่ในโครงการของ สำนักงานประกันสังคม และสถานพยาบาลนั้นจะต้องอยู่ในจังหวัดที่ลูกจ้างทำงานหรือพักอาศัย ในปัจจุบัน หรือจังหวัดรอยต่อของจังหวัดดังกล่าวและมีจำนวนผู้ประกันตนไม่เกินตามที่สำนักงาน ประกันสังคมกำหนด ในกรณีที่สถานพยาบาลลำดับแรกเต็ม ลูกจ้างจะได้สถานพยาบาลถัดมา ตามลำดับที่เลือกไว้

 ลูกจ้างที่ไม่เคยขึ้นทะเบียนผู้ประกันตน หรือเคยขึ้นทะเบียนผู้ประกันตนแล้วแต่แจ้งออก จากสถานประกอบการก่อนหน้านี้เกิน 6 เดือน หรือเคยขึ้นทะเบียนผู้ประกันตนแล้ว โดยแจ้งออกจาก สถานประกอบการก่อนหน้านี้ไม่เกิน 6 เดือน แต่ไม่ได้ใช้สถานพยาบาลที่กำหนดสิทธิ ให้ทำเครื่องหมาย ✓ ในช่อง

> ไม่มีสถานพยาบาลที่กำหนดสิทธิ ข้าพเจ้าขอเลือกสถานพยาบาล ลำดับที่ 1.
>  ลำดับที่ 2.
>  ลำดับที่ 3.

พร้อมระบุสถานพยาบาล 3 แห่ง โดยจะต้องเป็นสถานพยาบาลที่อยู่ในโครงการ ของสำนักงานประกันสังคม และสถานพยาบาลนั้นจะต้องอยู่ในจังหวัดที่ลูกจ้างทำงานหรือพักอาศัย ในปัจจุบัน หรือจังหวัดรอยต่อของจังหวัดดังกล่าวและมีจำนวนผู้ประกันตนไม่เกินตามที่สำนักงาน ประกันสังคมกำหนด ในกรณีที่สถานพยาบาลลำดับแรกเต็ม ผู้ประกันตนจะได้สถานพยาบาลถัดมา ตามลำดับที่เลือกไว้

เมื่อกรอกข้อมูลครบถ้วนแล้ว ให้ลูกจ้างลงนามในช่องผู้ประกันตน เพื่อรับรองข้อความว่า "ขณะที่ข้าพเจ้าเลือกสถานพยาบาลที่กำหนดสิทธิ ข้าพเจ้าไม่ได้นอนรักษาตัวเป็นผู้ป่วยใน ณ สถานพยาบาลใด ๆ และข้าพเจ้ายินยอมให้นายจ้างนำข้อมูลการเลือกสถานพยาบาลของข้าพเจ้า บันทึกลงในแบบรายการทางอิเล็กทรอนิกส์" เพื่อเป็นการรับรองการรักษาพยาบาล หากลูกจ้าง เป็นผู้ป่วยใน อาจมีการเบิกจ่ายที่ซ้ำซ้อนกับสถานพยาบาลใหม่ และเป็นการยินยอมให้นายจ้าง นำข้อมูลส่วนบุคคลในแบบขึ้นทะเบียนผู้ประกันตน (สปส. 1-03) ฉบับนี้ไปบันทึกรายการ ทางอิเล็กทรอนิกส์ เพื่อดำเนินการทำธุรกรรมที่เกี่ยวข้องกับงานประกันสังคมต่อไป

## ขั้นตอนย่อยที่ 1.2 ตรวจสอบแบบขึ้นทะเบียนผู้ประกันตน (สปส. 1-03) และเอกสารแนบ

เมื่อลูกจ้างกรอกแบบขึ้นทะเบียนผู้ประกันตน (สปส. 1-03) เรียบร้อยแล้ว ให้ผู้ปฏิบัติงาน ดำเนินการ ดังนี้

 ตรวจสอบให้ลูกจ้างกรอกข้อมูลในแบบขึ้นทะเบียนผู้ประกัน (สปส. 1-03) ให้ครบถ้วน และลงนามให้เรียบร้อย

 ตรวจสอบเอกสารแนบที่ใช้ยืนยันตัวบุคคล ลูกจ้างชาวไทยให้แนบสำเนาบัตรประจำตัว ประชาชน และ/หรือเอกสารอื่นที่เกี่ยวข้อง เพื่อใช้ในการอ้างอิงในการกรอกข้อมูล

 แนบเอกสารประกอบการจ้าง เช่น คำสั่งจ้าง หรือสัญญาจ้างที่ระบุรายละเอียดเกี่ยวกับ ลูกจ้าง ตำแหน่งงาน วันที่เริ่มทำงาน และเงินค่าจ้าง เพื่อใช้อ้างอิงในการกรอกข้อมูล

 ตรวจสอบชื่อสถานพยาบาลให้ถูกต้อง และให้ลูกจ้างเลือกสถานพยาบาลให้ครบตามลำดับ กรณีเป็นลูกจ้างต่างด้าว ผู้ปฏิบัติงานต้องนำแบบขึ้นทะเบียนผู้ประกันตน (สปส. 1-03)
 ไปขึ้นทะเบียนที่สำนักงานประกันสังคมในเขตที่รับผิดชอบ เพื่อให้เจ้าหน้าที่ของสำนักงาน ประกันสังคมตรวจสอบรายละเอียด จากนั้นสำนักงานประกันสังคมจะให้ใบรับแจ้งการขึ้นทะเบียน ผู้ประกันตน โดยมีชื่อ-สกุลและเลขบัตรประกันสังคม 13 หลัก เพื่อให้สถานประกอบการเป็นข้อมูล ในการทำธุรกรรมอื่นที่เกี่ยวข้องต่อไป โดยแนบเอกสาร ดังนี้

1. หนังสือเดินทาง (Passport) หรือเอกสารตัวแทนหนังสือเดินทาง

 ใบอนุญาตทำงาน (Work permit) กรณีที่ยังไม่ได้รับใบอนุญาตทำงานแต่ได้ดำเนินการ ขอใบอนุญาตทำงานไว้แล้ว ให้ใช้ทะเบียนใบอนุญาตทำงานหรือเอกสารจากกรมการจัดหางาน ที่สามารถตรวจสอบเลขที่ใบอนุญาตทำงาน ชื่อ-ชื่อสกุล, สัญชาติ, ชื่อนายจ้าง, สถานที่ทำงาน, วันที่ ออก-วันที่สิ้นสุดของใบอนุญาตทำงาน และเลขที่หนังสือเดินทาง ที่มีการรับรองโดยกรมการจัดหางาน

3. สำเนาคำสั่งจ้าง หรือสำเนาสัญญาจ้างที่ระบุตำแหน่งงาน วันเริ่มงาน และค่าจ้าง

 สำหรับลูกจ้างต่างด้าวที่เคยขึ้นทะเบียนผู้ประกันตนมาแล้ว ให้นำบัตรหรือเลขบัตร ประกันสังคมไปด้วย เพื่อความต่อเนื่องของสิทธิประโยชน์

เมื่อดำเนินการตรวจสอบข้อมูลในแบบขึ้นทะเบียนผู้ประกันตน (สปส. 1-03) เรียบร้อยแล้ว ถือเป็นอันเสร็จสิ้นขั้นตอนการกรอกแบบขึ้นทะเบียนผู้ประกันตน (สปส. 1-03) ผู้ปฏิบัติงานจะได้มา ซึ่งแบบขึ้นทะเบียนผู้ประกันตน (สปส. 1-03) เลขบัตรประกันสังคมสำหรับลูกจ้างต่างด้าว รวมถึง ข้อมูลต่าง ๆ ในเอกสารอ้างอิงที่จะใช้ดำเนินการบันทึกข้อมูลผู้ประกันตนในระบบ SSO Media 2.0 และส่งข้อมูลงานทะเบียนในระบบอินเตอร์เน็ต ซึ่งจะกล่าวในขั้นตอนต่อไป

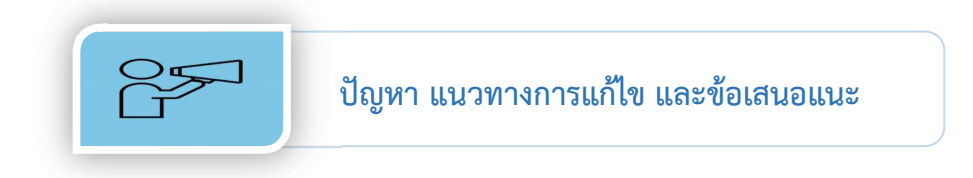

ปัญหา : ลูกจ้างที่เป็นผู้ประกันตนไม่ทราบว่าจะเลือกขึ้นทะเบียนผู้ประกันแบบกรณี สปส. 1-03 หรือ สปส. 1-03/1

### แนวทางการแก้ไข :

 หากลูกจ้างประสงค์จะเปลี่ยนสถานพยาบาล หรือประสงค์จะใช้สถานพยาบาลเดิมซึ่งอยู่ ในจังหวัดของสถานประกอบการหรือที่พักอาศัยหรือเขตรอยต่อของจังหวัดดังกล่าวที่มีจำนวน ผู้ใช้บริการไม่มาก ให้ผู้ปฏิบัติงานแจ้งขึ้นทะเบียนผู้ประกันตนกรณี สปส. 1-03 โดยเลือก สถานพยาบาล 3 แห่ง

 หากลูกจ้างต้องการใช้สถานพยาบาลเดิม ที่เป็นสถานพยาบาลซึ่งอยู่ในจังหวัดของ สถานประกอบการหรือที่พักอาศัยหรือเขตรอยต่อของจังหวัดดังกล่าว แต่มีแนวโน้มผู้ใช้บริการเป็น จำนวนมาก เช่น โรงพยาบาลศิริราช โรงพยาบาลจุฬาลงกรณ์ เป็นต้น ให้สอบถามสถานะลูกจ้างกับ สำนักงานประกันสังคมก่อน

2.1 หากลูกจ้างยังมีสถานะเป็นผู้ประกันตนอยู่ ให้แจ้งขึ้นทะเบียนผู้ประกันตนกรณีสปส. 1-03/1 โดยเลือกสถานพยาบาลเดิมเพื่อให้ลูกจ้างมีสิทธิใช้สถาพยาบาลเดิมอย่างต่อเนื่อง

2.2 หากสิทธิประกันสังคมหมดอายุแล้ว ให้แจ้งขึ้นทะเบียนผู้ประกันตนกรณี สปส. 1.03 โดยให้ลูกจ้างเลือกสถานพยาบาลที่ประสงค์อันเป็นอันดับแรก และเลือกสถานพยาบาล สำรองอีก 2 แห่ง ในกรณีที่สถานพยาบาลอันดับแรกมีผู้ใช้บริการเต็มจำนวนแล้ว จะได้สถานพยาบาล ถัดมาตามลำดับที่เลือกไว้ จากนั้นให้รอการเปลี่ยนสถานพยาบาลประจำปีในภายหลัง

### ข้อเสนอแนะ

ให้ผู้ปฏิบัติงานแนะนำสถานพยาบาลที่อยู่ในเขตจังหวัดของสถานประกอบการเป็นหลัก เพื่อความสะดวกของลูกจ้างในกรณีเจ็บป่วย จะได้เข้ารับการรักษาได้อย่างสะดวกรวดเร็ว

ปัญหา : ลูกจ้างจำชื่อเต็มหรือชื่อสาขาของสถานพยาบาลที่ประสงค์จะเลือกไม่ได้ โดยเฉพาะ สถานพยาบาลในจังหวัดกรุงเทพฯ ที่มีจำนวนมาก

แนวทางการแก้ไข : ให้นำชื่อสถานพยาบาลนั้นไปตรวจสอบที่ตั้งให้ชัดเจน

ข้อเสนอแนะ : ให้ลูกจ้างกรอกชื่อสถานพยาบาลและรหัสด้วยตนเอง เพื่อป้องกันการโต้แย้ง ในภายหลัง

35

ปัญหา : ลูกจ้างเลือกสถานพยาบาลผิด หรือเมื่อใช้บริการแล้วไม่พอใจในสถานพยาบาลที่เลือก
 แนวทางการแก้ไข : รอการเปลี่ยนสถานพยาบาลประจำปีในช่วงปลายปี
 ข้อเสนอแนะ : หากลูกจ้างต้องการความสะดวกสบายและรวดเร็วเป็นหลัก แนะนำให้เลือก
 สถานพยาบาลเอกชน

ปัญหา : ลูกจ้างต่างด้าวที่เคยขึ้นทะเบียนผู้ประกันตนแล้ว เปลี่ยนหนังสือเดินทาง (Passport) หรือเอกสารอ้างอิงตัวบุคคล ทำให้เอกสารยืนยันตัวบุคคลไม่ตรงกับฐานข้อมูลประกันสังคมเดิม และใช้เลขบัตรประกันสังคมเดิมไม่ได้ มีผลต่อสิทธิประโยชน์ประกันสังคมและยอดสะสมของเงิน สมทบ

**แนวทางการแก้ไข** : ให้ถ่ายสำเนาหนังสือเดินทาง (Passport) หน้าที่มีการอ้างอิงเลขหนังสือ เดินทางเล่มเดิม เพื่อเป็นหลักฐานในการอ้างอิงตัวบุคคล

ข้อเสนอแนะ : ถ่ายสำเนาหนังสือเดินทาง (Passport) ทั้งเล่มไว้เพื่อเป็นข้อมูลในกรณี เจ้าหน้าที่สำนักงานประกันสังคมขอดูรายละเอียดในส่วนอื่น จะได้ไม่เสียเวลาในการติดต่อ

ข้อเสนอแนะ : ข้อมูลลูกจ้างในแบบขึ้นทะเบียนผู้ประกันตน (สปส. 1-03) เป็นข้อมูล ส่วนบุคคล ผู้ปฏิบัติงานต้องเก็บรักษาไว้เป็นความลับ และควรสอบถามข้อมูลลูกจ้างด้วยความสุภาพ ระมัดระวังคำพูดในประเด็นอ่อนไหว เช่น สัญชาติ เพศสภาพ สถานะสมรส หรือภาวะการเจ็บป่วย และไม่สอบถามเรื่องที่ไม่เกี่ยวข้องกับการเป็นผู้ประกันตนของสำนักงานประกันสังคม

# ขั้นตอนที่ 2

### บันทึกข้อมูลในโปรแกรม SSO Media 2.0

โปรแกรมข้อมูลประกันสังคม หรือ SSO Media เป็นโปรแกรมที่สำนักงานประกันสังคม จัดทำขึ้นเพื่อส่งเสริมให้สถานประกอบการจัดทำและบันทึกข้อมูลงานทะเบียน และข้อมูลเงินสมทบ ด้วยสื่ออิเล็กทรอนิกส์ในรูปแบบของ Text File และนำส่งข้อมูลเหล่านั้นผ่านระบบอินเตอร์เน็ต ไปยังสำนักงานประกันสังคมได้อย่างสะดวกรวดเร็ว ต่อมาได้มีการพัฒนาเป็นโปรแกรม เวอร์ชั่น SSO Media 2.0 เพื่อให้สามารถรองรับกับระบบคอมพิวเตอร์ในปัจจุบันได้อย่าง มีประสิทธิภาพ ซึ่งมีรายละเอียดข้อมูลของโปรแกรมที่เกี่ยวกับการแจ้งขึ้นทะเบียนผู้ประกันตน และขั้นตอนการแจ้งขึ้นทะเบียนผู้ประกันตน รวมถึงคำชี้แจง ปัญหา แนวทางการแก้ไข และข้อเสนอแนะ โดยแบ่งเป็น 3 ขั้นตอนย่อย ดังนี้

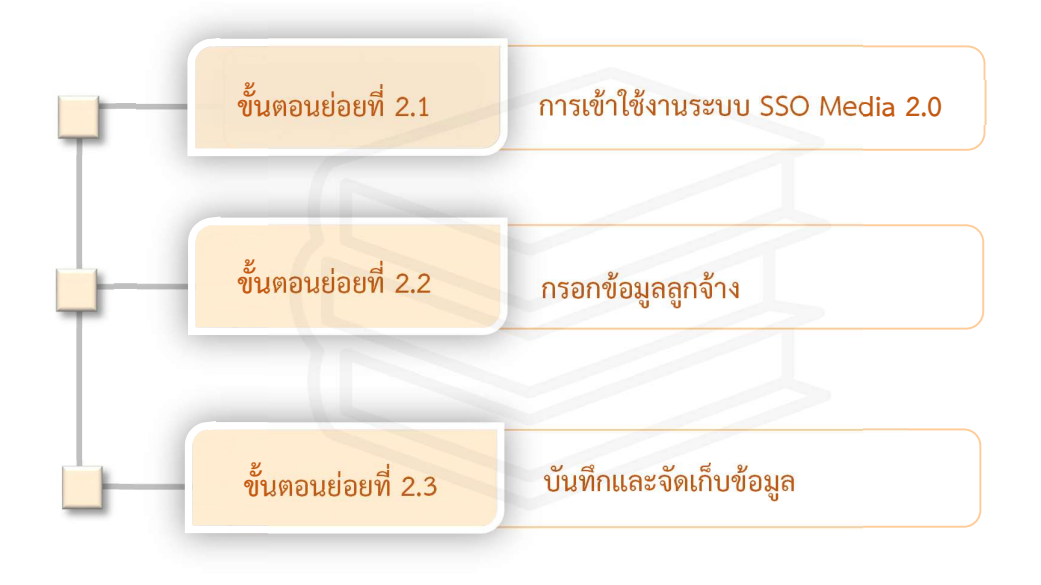

## ภาพที่ 9 ขั้นตอนบันทึกข้อมูลในโปรแกรม SSO Media 2.0

จากภาพที่ 9 แสดงขั้นตอนบันทึกข้อมูลในโปรแกรม SSO Media 2.0 มีขั้นตอนย่อยทั้งหมด 3 ขั้นตอน ประกอบด้วย ขั้นตอนย่อยที่ 2.1 การเข้าใช้งานระบบ SSO Media ขั้นตอนย่อยที่ 2.2 กรอกข้อมูลลูกจ้าง และขั้นตอนย่อยที่ 2.3 บันทึกและจัดเก็บข้อมูล

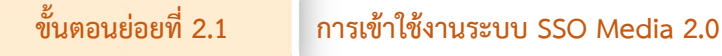

การเข้าใช้งานระบบ SSO Media 2.0 ผู้ปฏิบัติงานต้องติดตั้งโปรแกรม SSO Media 2.0 ในเครื่องคอมพิวเตอร์ โดยสามารถดาวน์โหลดโปรแกรมได้จากเว็บไซต์สำนักงานประกันสังคม www.sso.go.th เมื่อติดตั้งโปรแกรมเรียบร้อยแล้วจะปรากฏ Icon SSO Media 2.0 ที่หน้าจอ คอมพิวเตอร์ จากนั้นจึงทำการเข้าใช้งานระบบ SSO Media 2.0 ตามภาพที่ 10

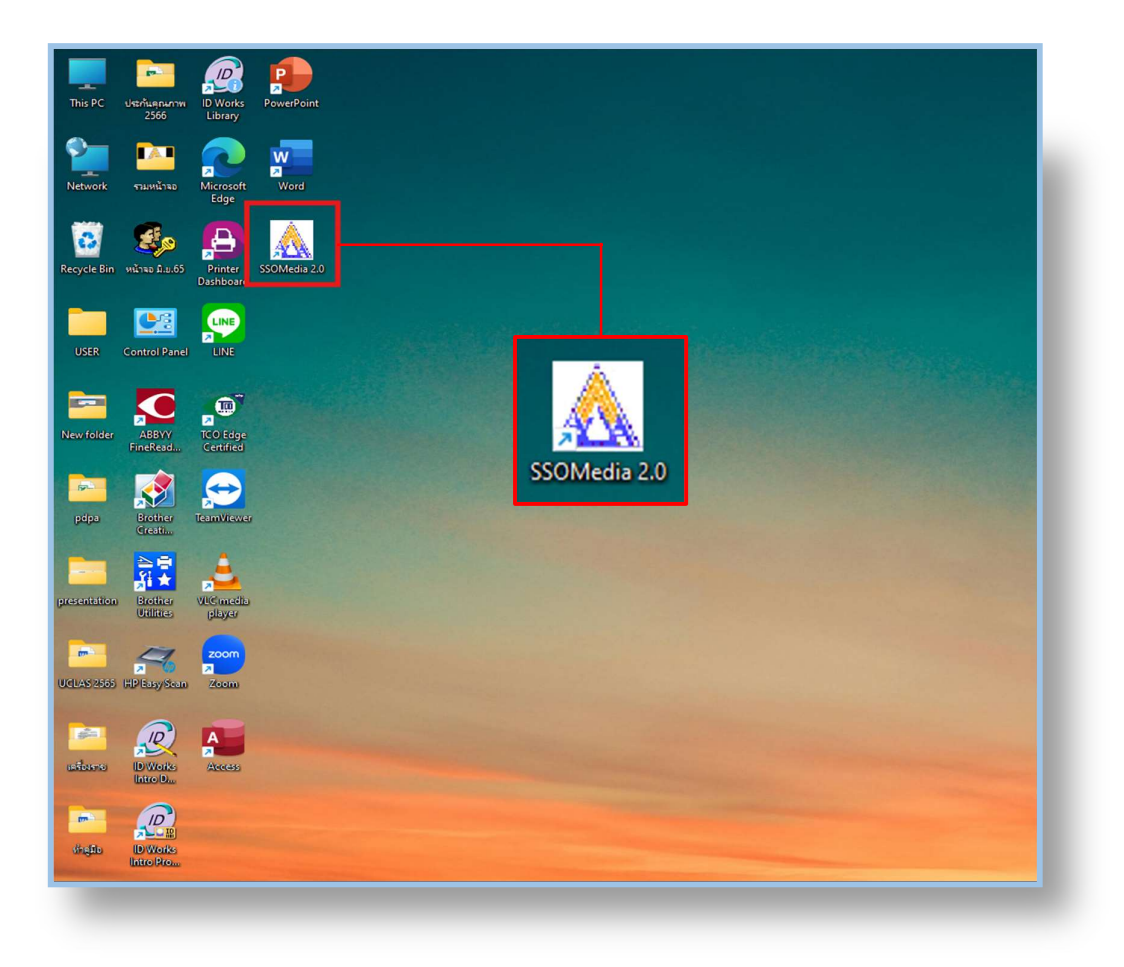

## ภาพที่ 10 การเข้าระบบโปรแกรม SSO Media 2.0

จากภาพที่ 10 แสดงการเข้าระบบโปรแกรม SSO Media 2.0 เมื่อผู้ปฏิบัติงานทำการ ติดตั้งโปรแกรม SSO Media 2.0 ในเครื่องคอมพิวเตอร์สำหรับใช้งานเรียบร้อยแล้ว ให้ผู้ปฏิบัติงาน ดับเบิลคลิกที่ Icon SSO Media 2.0 เพื่อลงชื่อเข้าใช้โปรแกรม ตามภาพที่ 11

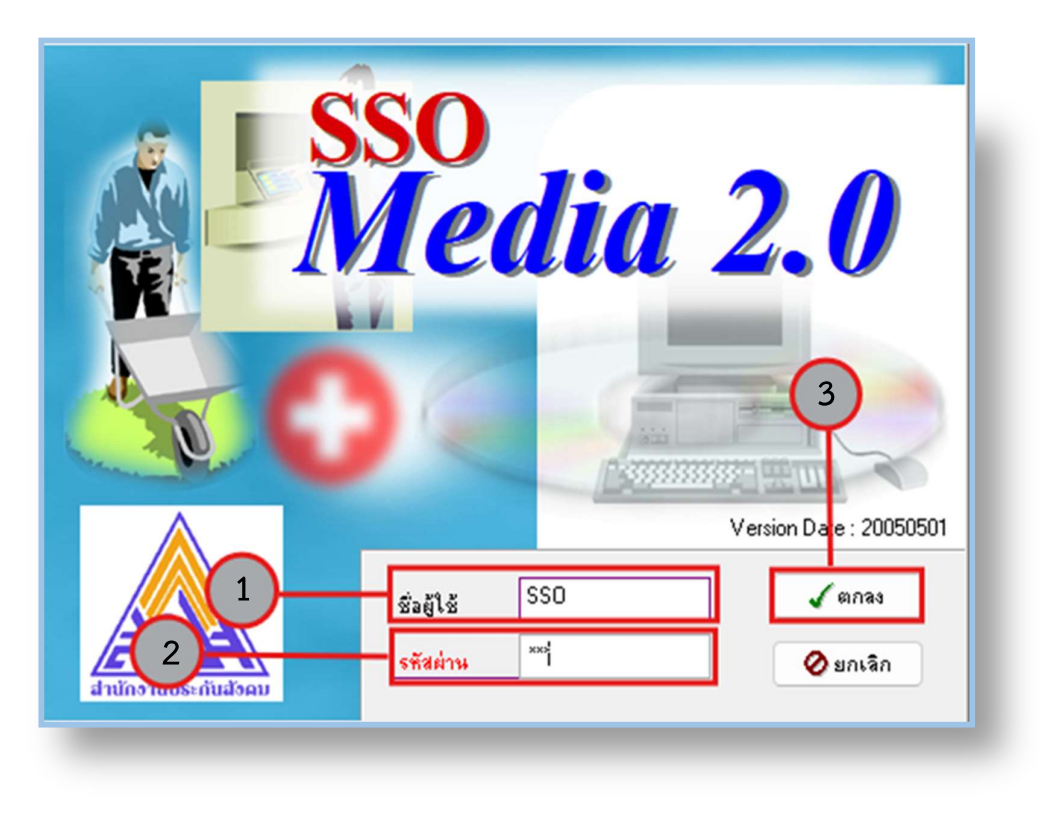

ภาพที่ 11 วิธีการลงชื่อเข้าใช้โปรแกรม SSO Media 2.0

จากภาพที่ 11 แสดงวิธีการลงชื่อเข้าใช้โปรแกรม SSO Media 2.0 เมื่อเข้าสู่หน้าต่างเพื่อ ลงชื่อใช้งานแล้ว จะปรากฏช่องชื่อผู้ใช้และรหัสผ่านเพื่อยืนยันตัวตนสำหรับผู้เข้าใช้งานระบบ โดยมีขั้นตอนดังนี้

(1) กรอกชื่อผู้ใช้งาน สำหรับการเริ่มต้นใช้งานครั้งแรก ให้ใส่ชื่อผู้ใช้ "SSO"

(2) กรอกรหัสผ่าน สำหรับการเริ่มต้นใช้งานครั้งแรก ให้ใส่รหัสผ่าน "SSO" เช่นเดียวกับ ผู้ใช้งาน

(3) คลิก "ตกลง" หรือกดปุ่ม "Enter" บนแป้นคีย์บอร์ด เมื่อกรอกซื่อผู้ใช้งานและ รหัสผ่านถูกต้อง ครบถ้วนแล้ว จะปรากฏภาพหน้าจอ ตามภาพที่ 12

กรณีผู้ปฏิบัติงานใส่ชื่อผู้ใช้และใส่รหัสไม่ถูกต้อง 3 ครั้ง โปรแกรมจะปิดทันที และต้องเริ่มเข้าโปรแกรมใหม่อีกครั้ง

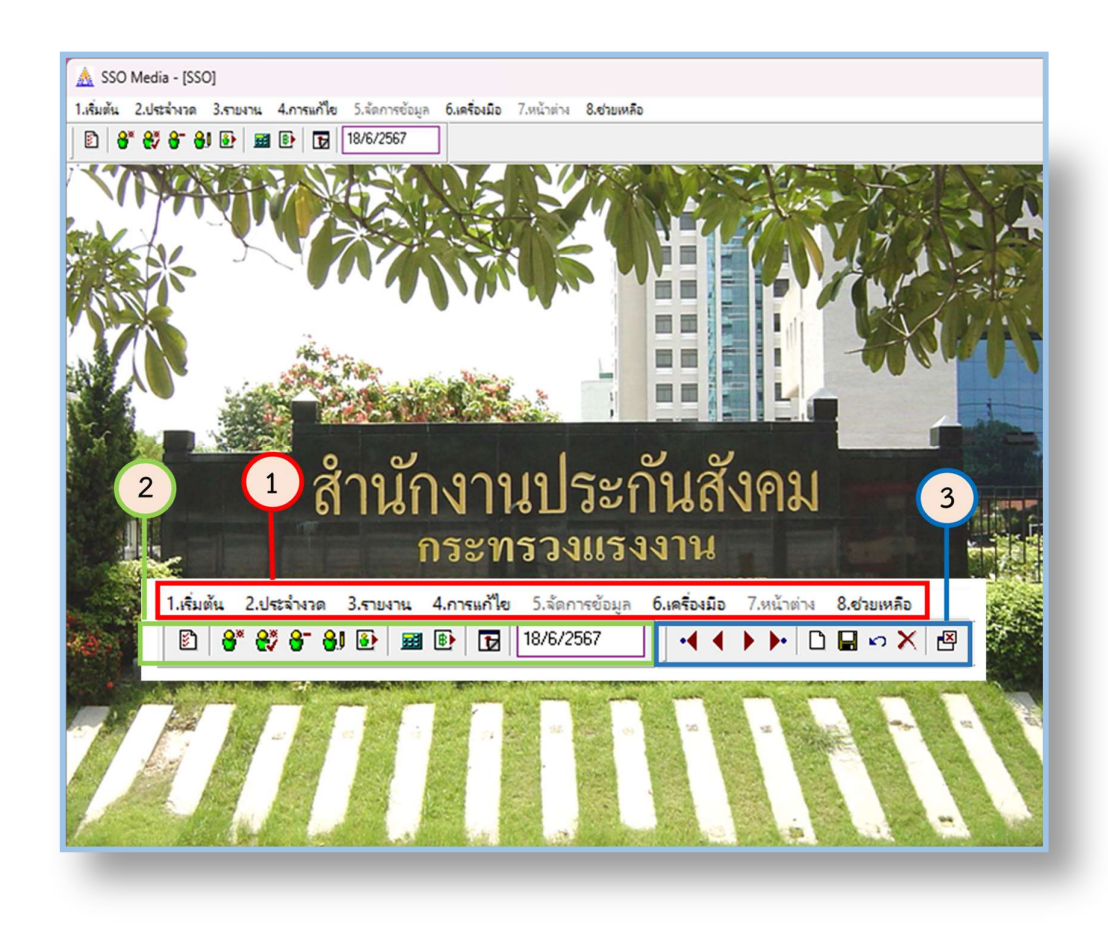

### ภาพที่ 12 หน้าจอระบบโปรแกรม SSO Media 2.0 และแถบเมนู

จากภาพที่ 12 แสดงหน้าจอระบบโปรแกรม SSO Media 2.0 และแถบเมนู เมื่อลงชื่อ เข้าใช้งานเรียบร้อยแล้ว จะปรากฏหน้าจอระบบโปรแกรม SSO Media 2.0 ภาพพื้นหลัง เป็นป้ายสำนักงานประกันสังคม ด้านบนมีแถบเมนูสำหรับการใช้งานของสถานประกอบการเกี่ยวกับ งานทะเบียนและข้อมูลเงินสมทบ ตั้งแต่การตั้งค่าข้อมูล ตรวจสอบข้อมูล กรอกข้อมูล แก้ไขข้อมูล การคำนวณเงินสมทบ การบันทึกข้อมูลและการส่งข้อมูล โดยมีแถบเครื่องมือที่ใช้สำหรับการจัดการ ข้อมูลในโปรแกรม โดยจะแบ่งแถบเมนูออกเป็น 3 ส่วน ดังนี้

- 1. แถบเมนูหลัก รายละเอียด ตามภาพที่ 13
- 2. แถบเมนูที่ใช้เป็นประจำ รายละเอียด ตามภาพที่ 14
- 3. แถบเครื่องมือ รายละเอียด ตามภาพที่ 15

### 1.เริ่มต้น 2.ประจำงวด 3.รายงาน 4.การแก้ไข 5.จัดการข้อมูล 6.เครื่องมือ 7.หน้าต่าง 8.ช่วยเหลือ

### ภาพที่ 13 แถบเมนูหลัก

จากภาพที่ 13 แสดงแถบเมนูหลัก ซึ่งประกอบด้วยรายการทั้งหมด จำนวน 8 รายการ เมื่อคลิกเข้าไปแล้วจะปรากฏรายการย่อย ดังนี้

- 1. เริ่มต้น มีรายการย่อย จำนวน 11 รายการ ดังนี้
  - 1.1 ข้อมูลคำนำหน้านาม
  - 1.2 ข้อมูลสัญชาติ
  - 1.3 ข้อมูลจังหวัด
  - 1.4 ข้อมูลอำเภอ
  - 1.5 ข้อมูลสถานพยาบาล
  - 1.6 ข้อมูลกลุ่มพนักงาน
  - 1.7 ข้อมูลสถานะพนักงาน
  - 1.8 ข้อมูลเหตุที่ออก
  - 1.9 ข้อมูลสถานประกอบการ
  - 1.10 System Config
  - 1.11 ปิดโปรแกรมและจบการทำงาน
- 2. ประจำงวด มีรายการย่อย จำนวน 11 รายการ ดังนี้
  - 2.1 บันทึกพนักงานใหม่ (ไม่มีบัตรประกันสังคม)
  - 2.2 บันทึกพนักงานใหม่ (มีบัตรประกันสังคม)
  - 2.3 บันทึกพนักงานลาออก
  - 2.4 เปลี่ยนแปลงข้อมูลพนักงาน
  - 2.5 ส่งข้อมูลงานทะเบียน
  - 2.6 พนักงานย้ายบริษัท
  - 2.7 คำนวณค่าจ้างและเงินสมทบ
  - 2.8 ส่งข้อมูลเงินสมทบ
  - 2.9 ปิดงวดการส่งเงินสมทบ
  - 2.10 ส่งข้อมูลเงินสมทบงวดเก่า
  - 2.11 สำเนาส่งข้อมูลเงินสมทบงวดเก่า

- 3. รายงาน มีรายการย่อย จำนวน 11 รายการ ดังนี้
  - 3.1 สอบถามข้อมูลพนักงาน
  - 3.2 รายงานชื่อพนักงาน
  - 3.3 รายงานรายละเอียดพนักงาน
  - 3.4 พิมพ์ใบจ่ายเงินเดือน (Pay Slip)
  - 3.5 รายงานการจ่ายเงินค่าจ้างประจำงวด
  - 3.6 ส่งข้อมูลการจ่ายเงินผ่านธนาคาร
  - 3.7 พิมพ์ใบจ่ายเงินเดือน (Pay Slip) งวดเก่า
  - 3.8 รายงานประวัติการจ่ายเงินค่าจ้าง
  - 3.9 รายงานสรุปการจ่ายค่าจ้างตามบริษัท
  - 3.10 รายงานแบบเลือกสถานพยาบาล (สปส.9-01)
  - 3.11 แบบขอบัตรรับรองสิทธิการรักษาพยาบาล (สปส.9-02)
- 4. การแก้ไข มีรายการย่อย จำนวน 5 รายการ ดังนี้
  - 4.1 ตัด
  - 4.2 คัดลอก
  - 4.3 วาง
  - 4.4 ล้าง
  - 4.5 เลือกทั้งหมด
- 5. จัดการข้อมูล มีรายการย่อย จำนวน 8 รายการ ดังนี้
  - 5.1 ไปข้อมูลแรก
  - 5.2 ไปข้อมูลก่อนหน้า
  - 5.3 ไปข้อมูลถัดไป
  - 5.4 ไปข้อมูลสุดท้าย
  - 5.5 เพิ่มข้อมูลใหม่
  - 5.6 จัดเก็บข้อมูล
  - 5.7 กลับคืนข้อมูลเดิม
  - 5.8 ลบข้อมูล
- 6. เครื่องมือ มีรายการย่อย จำนวน 13 รายการ ดังนี้
  - 6.1 Load ข้อมูลจาก สปส.
  - 6.2 Load ข้อมูลจาก SSO Media 1.0
  - 6.3 ตรวจสอบข้อมูลทะเบียนก่อนส่ง สปส.
  - 6.4 พิมพ์เอกสารส่ง สปส. จากไฟล์ข้อมูลงานทะเบียน

- 6.5 แปลงข้อมูลเงินสมทบจากระบบอื่น
- 6.6 ตรวจสอบข้อมูลเงินสมทบก่อนส่ง สปส.
- 6.7 พิมพ์เอกสารส่ง สปส. จากไฟล์ข้อมูลเงินสมทบ
- 6.8 ลบข้อมูลเงินสมทบงวดเก่า
- 6.9 Backup & Restore
- 6.10 จัดเรียงแฟ้มข้อมูล
- 6.11 กำหนดรหัสผ่านผู้ใช้
- 6.12 เปลี่ยนที่เก็บแฟ้มข้อมูล
- 6.13 บันทึกรหัสผ่านผู้ใช้ใหม่
- 7. หน้าต่าง มีรายการย่อย จำนวน 2 รายการ ดังนี้
  - 7.1 ปิดหน้าต่างปัจจุบัน
  - 7.2 บันทึกพนักงานใหม่ (ไม่มีบัตรประกันสังคม)
- 8. ช่วยเหลือ มีรายการย่อย จำนวน 3 รายการ ดังนี้
  - 8.1 ติดต่อ Web Site ของ สปส.
  - 8.2 ส่ง E-Mail ติดต่อ สปส.
  - 8.3 เกี่ยวกับ SSO Media

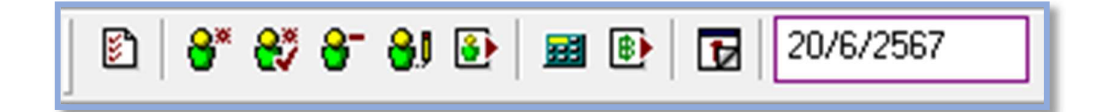

## ภาพที่ 14 แถบเมนูที่ใช้เป็นประจำ

จากภาพที่ 14 แสดงรายการในแถบเมนูที่ใช้เป็นประจำ ซึ่งอยู่ด้านล่างของแถบเมนูหลัก โดยโปรแกรมจะนำรายการในแถบเมนูหลักที่ใช้งานเป็นประจำมาแสดงในแถบเมนูนี้ เพื่อความ สะดวกสำหรับผู้ปฏิบัติงาน มีจำนวน 10 รายการ ดังนี้

| 1.  | <b>5</b>          | System Config                            |
|-----|-------------------|------------------------------------------|
| 2.  | 8*                | บันทึกพนักงานใหม่ (ไม่มีบัตรประกันสังคม) |
| 3.  | <b>€</b> ?        | บันทึกพนักงานใหม่ (มีบัตรประกันสังคม)    |
| 4.  | <mark>8</mark> .∮ | เปลี่ยนแปลงข้อมูลพนักงาน                 |
| 5.  | 8-                | บันทึกพนักงานลาออก                       |
| 6.  | ٤                 | ส่งข้อมูลงานทะเบียน                      |
| 7.  |                   | คำนวณค่าจ้างและเงินสมทบ                  |
| 8.  | ₿                 | ส่งข้อมูลเงินสมทบ                        |
| 9.  | Þ                 | ปิดงวดการส่งเงินสมทบ                     |
| 10. | 20/6/2567         | วัน เดือน ปี ปัจจุบัน                    |

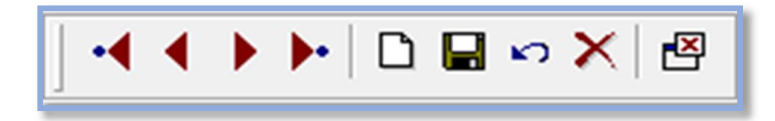

# ภาพที่ 15 แถบเครื่องมือ

จากภาพที่ 15 แสดงรายการในแถบเครื่องมือ ซึ่งอยู่ด้านล่างของแถบเมนูหลัก โดยแถบเครื่องมือนี้จะปรากฏขึ้นต่อเมื่อผู้ปฏิบัติงานคลิกเลือกแถบรายการในแถบเมนูหลักหรือ แถบเมนูที่ใช้เป็นประจำ ซึ่งจะทำงานกับหน้าต่างที่มีการใช้งานอยู่ มีจำนวน 9 รายการ ดังนี้

| 1. | • | ไปข้อมูลแรก         |
|----|---|---------------------|
| 2. | • | ไปข้อมูลก่อนหน้า    |
| 3. |   | ไปข้อมูลถัดไป       |
| 4. | • | ข้อมูลสุดท้าย       |
| 5. | ۵ | เพิ่มข้อมูลใหม่     |
| 6. |   | จัดเก็บข้อมูล       |
| 7. | ю | กลับคืนข้อมูลเดิม   |
| 8. | × | ลบข้อมูล            |
| 9. |   | ปิดหน้าต่างปัจจุบัน |

| 🛕 SSO Media - [SSO]                                 |                                                         |
|-----------------------------------------------------|---------------------------------------------------------|
| 1.เริ่มต้น 2.ประจำงวด 3.รายงาน 4.การแก้ไข 5.จัดการข | ้อมูล <b>6.เครื่องมือ</b> 7.หน้าต่าง <b>8.ช่วยเหลือ</b> |
| 29/6/2567                                           |                                                         |
| Pân<br>A System Config                              |                                                         |
| รายละเลียด 1 เรายละเลี                              | ing 2                                                   |
| เงื่อนไขเงินสมทบ                                    |                                                         |
| อัตราก่าจ้างสูงสุด                                  | 15,000.00 อัตราค่าจ้างต่ำสุด 1,650.00                   |
| <u>อัตราเงินสมทบ</u>                                | 5.00                                                    |
| เงื่อนไขการทำงาน                                    | 6 x 2567 x x x x 22                                     |
| งวดเดือนปัจจุบัน                                    | 0 ปี 2001 วินท้างานต่อเดือน 22                          |
| สถานะพนักงาน                                        |                                                         |
| ปกติ                                                | A v ท้างาน                                              |
| อายุไม่เข้าเกณฑ์                                    | L 🗸 อายุไม่เข้าเกณฑ์ส่งเงิน น้อยกว่า 15 พร้อมากกว่า 60  |
| ลาออก                                               | R 🗸 anaan                                               |
| เหตุย้ายบริษัท                                      | 7 🗸 ย้ายสาขา                                            |
| Backup & Restore                                    |                                                         |
| Directory เก็บข้อมูล                                | C:\PROGRAM FILES\SSOMEDIA2\BACKUP\                      |
|                                                     |                                                         |
|                                                     |                                                         |
|                                                     |                                                         |
|                                                     |                                                         |

ภาพที่ 16 หน้าต่าง Symtem Config

จากภาพที่ 16 แสดงหน้าต่าง Symtem Config เมื่อผู้ปฏิบัติงานต้องเข้าใช้งานระบบ เพื่อบันทึกข้อมูลงานทะเบียนและเงินสมทบ ให้ผู้ปฏิบัติงานดับเบิ้ลคลิกที่ 😰 บนแถบเมนูที่ใช้เป็น ประจำ ตามภาพที่ 14 เพื่อกำหนดค่าที่จำเป็นต่อการใช้งาน ตามภาพที่ 17 ซึ่งจะมีหน้าต่าง รายละเอียด 2 ส่วน ประกอบด้วย

- 1. รายละเอียด 1 ตามภาพที่ 17
- 2. รายละเอียด 2 ตามภาพที่ 18

| เยละเอียด 1 รายละเ   | เลียด | 2      |                                                               |  |
|----------------------|-------|--------|---------------------------------------------------------------|--|
| เงื่อนใชเงินสมทบ     |       |        |                                                               |  |
| อัตราก่าจ้างสูงสุด   |       |        | 15,000.00 อัตราค่าจ้างต่ำชุด 1,650.00                         |  |
| อัตราเงินสมทบ        |       |        | 5.00                                                          |  |
|                      |       |        |                                                               |  |
| เงื่อนไขการทำงาน     |       |        |                                                               |  |
| งวดเดือนปัจจุบัน     |       | 6      | ปี 2567 วันทำงานต่อเดือน 22                                   |  |
| สถานะพนักงาน         |       |        |                                                               |  |
| ปกติ                 | А     | $\sim$ | ท้างาน                                                        |  |
| อายุไม่เข้าเกณฑ์     | L     | $\sim$ | อายุไม่เข้าเกณฑ์ส่งเงิน น้อยกว่า <sup>15</sup> หรือมากกว่า 60 |  |
| สาออก                | R     | $\sim$ | ลาออก                                                         |  |
| เหตุย้ายบริษัท       | 7     | $\sim$ | ย้ายสาชา                                                      |  |
| Backup & Restore     |       |        |                                                               |  |
| Directory เก็บข้อมูล | C:\F  | ROG    | GRAM FILES\SSOMEDIA2\BACKUP\                                  |  |
|                      |       |        |                                                               |  |

### ภาพที่ 17 หน้าต่าง System Config ในหัวข้อรายละเอียด 1

ภาพที่ 17 แสดงหน้าต่าง System Config ในหัวข้อรายละเอียด 1 เมื่อคลิกเข้ามาที่หน้าต่าง System Config แล้ว ให้คลิกเลือกหัวรายละเอียด 1 ส่วนนี้จะเป็นการกำหนดรายละเอียดที่จำเป็น ในงานทะเบียนและเงินสมทบ โดยมีรายละเอียดดังนี้

- 1. เงื่อนไขเงินสมทบ
  - 1.1 อัตราค่าจ้างสูงสุด
  - 1.2 อัตราค่าจ้างต่ำสุด
  - 1.3 อัตราเงินสมทบ

เป็นการกำหนดอัตราค่าจ้างสูงสุดที่ใช้คำนวณเงินสมทบ เป็นการกำหนดอัตราค่าจ้างต่ำสุดที่ใช้คำนวณเงินสมทบ เป็นการกำหนดอัตราเงินสมทบ โดยคิดเป็นร้อยละ จากเงินค่าจ้างที่ได้รับในแต่ละเดือน แต่ต้องไม่น้อยกว่า อัตราค่าจ้างต่ำสุด และไม่เกินอัตราค่าจ้างสูงสุดที่ กฎหมายกำหนดไว้

- 2. เงื่อนไขการทำงาน
  - 2.1 งวดเดือนปัจจุบัน
  - 2.2 ปี
  - 2.3 วันทำงานต่อเดือน

เป็นการกำหนดงวดเดือนที่ใช้คำนวณเงินสมทบ เป็นการกำหนดปีพุทธศักราชที่ใช้คำนวณเงินสมทบ เป็นการกำหนดค่ามาตรฐานจำนวนวันทำงานต่อเดือน

| 3. | สถา  | นะพนักงาน            |                                                               |
|----|------|----------------------|---------------------------------------------------------------|
|    | 3.1  | ปกติ                 | เป็นการกำหนดสถานะพนักงานปกติ เพื่อเป็นการ                     |
|    |      |                      | กำหนดสถานะของพนักงานในกรณีที่มีการบันทึกข้อมูล<br>พนักงานใหม่ |
|    | 3.2  | อายุไม่เข้าเกณฑ์     | เป็นการกำหนดสถานะพนักงานในกรณีที่พนักงานอายุ                  |
|    |      |                      | ไม่เข้าเกณฑ์ แต่เมื่อพนักงานมีอายุครบตามเกณฑ์                 |
|    |      |                      | ที่กำหนดไว้ โปรแกรมจะคำนวณเงินสมทบของพนักงาน                  |
|    |      |                      | รายนี้โดยอัตโนมัติ                                            |
|    | 3.3  | ช่วงอายุระหว่าง      | เป็นการกำหนดช่วงอายุของพนักงานที่จะต้องส่งเงิน                |
|    |      |                      | สมทบประกันสังคมตามกฎหมาย                                      |
|    | 3.4  | ลาออก                | เป็นการกำหนดสถานะพนักงานที่พ้นสภาพ และออก                     |
|    |      |                      | จากสถานประกอบการแล้ว                                          |
|    | 3.5  | เหตุย้ายบริษัท       | เป็นการกำหนดสถานะพนักงานในกรณีที่มีการย้ายบริษัท              |
|    |      |                      | หรือสาขาในบริษัท                                              |
| 4. | Bacl | kup & Restore        |                                                               |
|    | 4.1  | Directory เก็บข้อมูล | เป็นการบอกพิกัดการเก็บข้อมูลในเครื่องคอมพิวเตอร์              |

### <u>ข้อเสนอแนะ</u>

เมื่อผู้ปฏิบัติงานจะเริ่มการกรอกข้อมูลงานทะเบียน หรือคำนวณเงินสมทบในระบบ SSO Media 2.0 ให้ตรวจสอบข้อมูล System Config ในหัวข้อรายละเอียด 1 ให้ตรงกับข้อเท็จจริงของ ข้อมูลงานทะเบียนและข้อมูลเงินสมทบ เช่น เปลี่ยนงวดเดือนและปี ให้ตรงกับงวดเดือนปัจจุบัน ในการคำนวณเงินสมทบ หรือเปลี่ยนอัตราเงินสมทบ ในกรณีที่สำนักงานประกันสังคมมีประกาศหรือ ข้อกฎหมายให้เปลี่ยนอัตราเงินสมทบ เป็นต้น

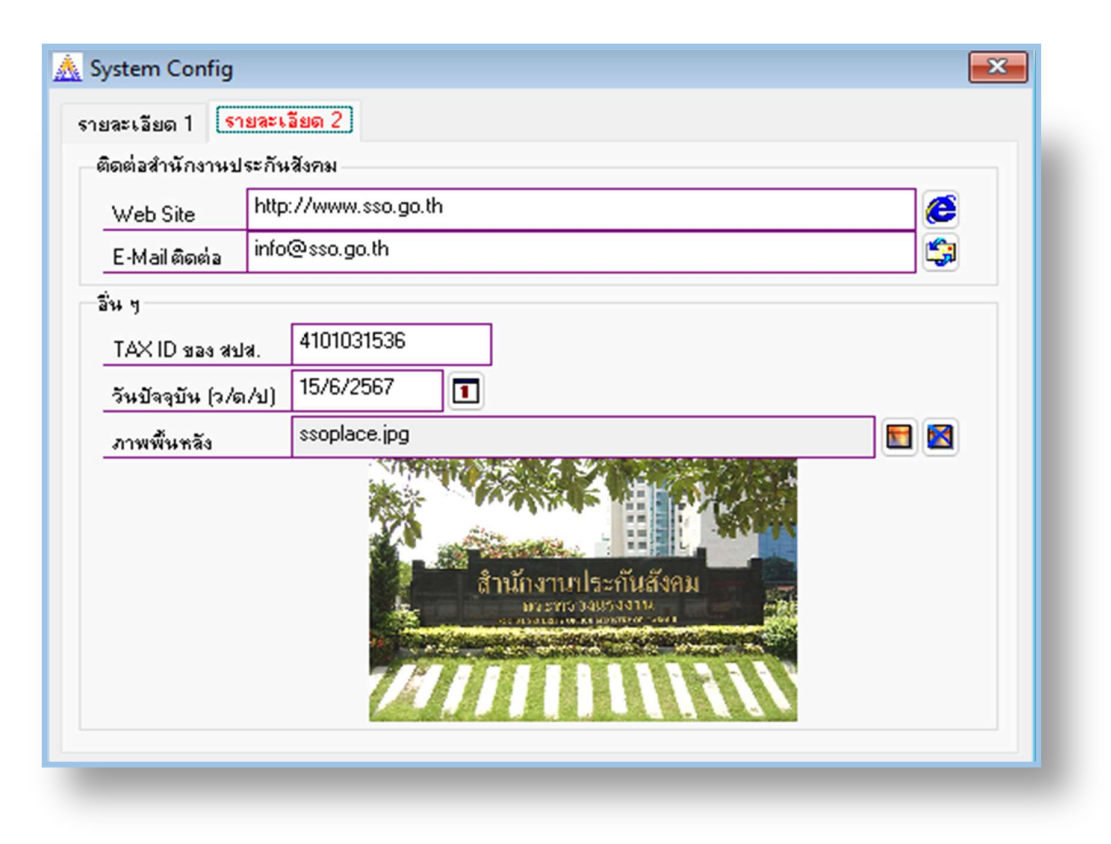

ภาพที่ 18 หน้าต่าง System Config ในหัวข้อรายละเอียด 2

ภาพที่ 18 แสดงหน้าต่าง System Config ในหัวข้อรายละเอียด 2 เมื่อคลิกเข้ามาที่หน้าต่าง System Config แล้ว ให้คลิกเลือกหัวข้อรายละเอียด 2 ส่วนนี้จะเป็นรายละเอียดข้อมูลทั่วไปเกี่ยวกับ สำนักงานประกันสังคม โดยมีรายละเอียดดังนี้

1. ติดต่อสำนักงานประกันสังคม

|    | 1.1  | Web site            | เป็นการกำหนด URL Web site ของสำนักงาน                            |
|----|------|---------------------|------------------------------------------------------------------|
|    | 1.2  | E-Mail ติดต่อ       | ประกันสังคม<br>เป็นการกำหนด E-Mail ที่ใช้สำหรับติดต่อกับสำนักงาน |
|    |      |                     | ประกันสังคม                                                      |
| 2. | อื่น | ຖ                   |                                                                  |
|    | 2.1  | TAX ID ของ สปส.     | เป็นเลข TAX ID ที่สำนักงานประกันสังคมกำหนด                       |
|    | 2.2  | วันปัจจุบัน (ว/ด/ป) | เป็นการกำหนดวันที่ปัจจุบันในการใช้งาน                            |
|    | 2.3  | ภาพพื้นหลัง         | เป็นการกำหนดภาพพื้นหลังของโปรแกรม                                |
|    |      |                     |                                                                  |

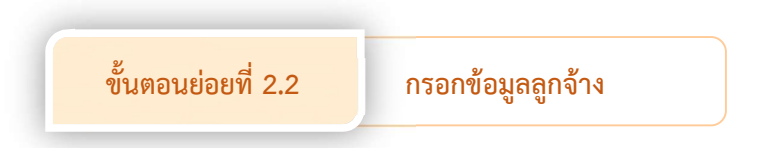

การกรอกข้อมูลลูกจ้างเพื่อขึ้นทะเบียนผู้ประกันตนในระบบ SSO Media 2.0 มี 2 ประเภท คือ

 ลูกจ้างที่ขึ้นทะเบียนผู้ประกันตนกรณี สปส. 1-03 ให้เลือกหัวข้อ "การบันทึกพนักงาน ใหม่ (ไม่มีบัตรประกันสังคม) สปส. 1-03"

 ลูกจ้างที่ขึ้นทะเบียนผู้ประกันตนกรณี สปส. 1-03/1 ให้เลือกหัวข้อ "การบันทึก พนักงานใหม่ (มีบัตรประกันสังคม) สปส. 1-03/1"

โดยมีหัวข้อ ขั้นตอน คำชี้แจงและคำแนะนำในการกรอกข้อมูลลูกจ้างเพื่อขึ้นทะเบียน ผู้ประกันตนในระบบ SSO Media 2.0 ตามภาพที่ 19 ดังนี้

| SSO Media - [SS<br>เริ่มต้น 2.ประจำหา<br>ปี ଟ 🚭 🎜 | 50]<br>а 3.ятычны 4<br>🚱 💽 📷 [ | 4.การแก้ไข 5.จัดกา<br>🕑   🕞   15/6/25 | รข้อมูล 6.<br>67 | <b>เครื่องมือ</b> 7.หน้าเ | ina 8.ช่วยเหลือ |                           |                                                                                                    |
|---------------------------------------------------|--------------------------------|---------------------------------------|------------------|---------------------------|-----------------|---------------------------|----------------------------------------------------------------------------------------------------|
|                                                   | บันทึกพนักงานให                | เม่ (ไม่มีบัตรประกันสังค              | ม) (สปส. 1-0     | 3]                        |                 |                           |                                                                                                    |
|                                                   | สำดับที                        | ge.                                   | • <u>•</u>       | สพนักงาน                  | สถานะ พนง. "    | 1173734                   | 💽 สงขอมูล                                                                                                    |
|                                                   | คำนำหน้าชื่อ                   | #A                                    | 6                | à                         | มาะ             | าสกุล                     |                                                                                                    |
|                                                   | 6.94.91                        | 0 ชาย 0 หลุ่                          | 0 5              | ันเกิด (ว/ด/ป)            | // 🔳 ang        | (ปี:เดือน:วัน) 000:00:00  | × 4 =                                                                                                    |
|                                                   | บัตรประชาชน/                   | หลักฐาน                               |                  | ประเภทบัตร                | 1 🗸 บัตรประชาชน | สัญชาติ 099 🏘             | ไทย                                                                                                    |
|                                                   | 🗌 มีเลขบัตรประ                 | กันสังคม                              |                  | ประเภทการจ้าง             | 2 🗸 รายเดือน    | เลขผู้เสียภาษี            |                                                                                                    |
| Carlos -                                          | สถานะสมรส                      | $\sim$                                |                  | จำนวนบุตร                 | 0               |                           |                                                                                                    |
|                                                   | ที่อยู่                        |                                       | วัน              | ເກີດນຸຕຣ-1 (ວ/ດ/ປ)        | // <b>1</b> 3   | วันเกิดบุตร-2 (ว/ด/ป) / / |                                                                                                    |
|                                                   | รพัสอำเภอ                      | <i>6</i> 44                           |                  | รทัสจังหวัด               | <i>4</i> 4      | รพัสไปรษณีย์              | 10 1 1 1 1 1 1 1 1 1 1 1 1 1 1 1 1 1 1                                                                                                    |
|                                                   | โทรศัพท์                       |                                       |                  | E-Mail                    |                 | กลุ่มพนักงาน              |                                                                                                    |
| Selling Se                                        | วันเริ่มงาน (ว/ธ               | (Le/a)                                | 1                | อัตราค่าจ้าง              | 0.00            | ภาษีพัก ณ ที่จ่าย         |                                                                                                    |
| - 244                                             | วันลาออก (ว/ต/                 | AJ) //                                | 1                | เหตุที่ออก                | $\sim$          | ส่งเงินเดือน              | เข้าธนาการ                                                                                                    |
| - 10 M                                            | เลือก รพ 1                     | <b>#</b> \$                           |                  |                           |                 | เลขที่บัญชีรนาคา          | s                                                                                                    |
| 13 - 10                                           | เลือก รพ 2                     | #                                     |                  |                           |                 | 5112025                   | No. of the second second secon |
| 1 100                                             | เลือก รพ 3                     | #4                                    |                  |                           |                 | 44                        |                                                                                                    |
| 2                                                 | เลขที่บัญชี                    | ~                                     |                  |                           | สาขา            | สาขาธนาคาร                |                                                                                                    |
| 1 Sa                                              | วันบันทึก (ว/ต/                | (ע) 15/06/2567                        | 1                | วันแก้ไ                   | (ə/ə/u) //      | 1                         |                                                                                                    |
|                                                   | la la la                       |                                       |                  |                           |                 | e e                       |                                                                                                    |

# ภาพที่ 19 วิธีการเข้าถึงหน้าต่างบันทึกพนักงานใหม่ (ไม่มีบัตรประกันสังคม) [สปส. 1-03]

จากภาพที่ 19 แสดงวิธีการเข้าถึงหน้าต่างบันทึกพนักงานใหม่ (ไม่มีบัตรประกันสังคม) [สปส. 1-03] เพื่อบันทึกข้อมูลลูกจ้างที่ขึ้นทะเบียนผู้ประกันตนกรณี สปส. 1-03 โดยให้ผู้ปฏิบัติงาน ดับเบิลคลิกที่ 🔐 บนแถบเมนูที่ใช้เป็นประจำ จะปรากฏหน้าต่างบันทึกพนักงานใหม่ (ไม่มีบัตร ประกันสังคม) [สปส. 1-03] ซึ่งมีรายละเอียดหัวข้อและวิธีการกรอกข้อมูล ตามภาพที่ 20

| ก้ดับที่         |         |    |          | #    | <u>ء</u> ا | หัสพนั | ักงาน          |   |        | สถา    | นะ พนะ | Α.   | ~        | ทำงาน     |            |          | 💽 ส่งข้อมูล |
|------------------|---------|----|----------|------|------------|--------|----------------|---|--------|--------|--------|------|----------|-----------|------------|----------|-------------|
| กำนำหน้าชื่อ     |         | #  |          |      |            | ชื่อ   |                |   |        |        |        | หาม  | สกุล     |           |            |          |             |
| พต               | 0 1     | าย | 01       | หญิง |            | วันเกิ | ด (ว/ด/ป)      | 1 | /      |        | 1      | อายุ | (ปี:เด็อ | น:วัน)    | 000:00     | 0:00     |             |
| บัตรประชาชน/พ    | เล้กฐาน |    |          |      |            | ป      | ระเภทบัตร      | 1 | $\sim$ | บัตรปร | ะชาชน  |      | สัญ      | ชาติ      | 099        | <b>#</b> | ไทย         |
| ) มีเลขบัตรประ/  | าันสิงค | ы  |          |      |            | ป      | ระเภทการจ้าง   | 2 | $\sim$ | รายเดิ | อน     |      | 193      | ผู้เสียภา | าษี        |          |             |
| สถานะสมรส        | ~       |    |          |      |            | 4      | านวนบุตร       |   | 0      |        |        |      |          |           |            |          |             |
|                  |         | ÷  |          |      | ว้า        | เกิดเ  | มุตร-1 (ว/ต/ป) | 1 | /      |        | 1      | 5    | นเกิดบ   | ias-2 (ว  | /ด/ป)      | 11       | 1           |
| กื่อยู่          |         |    |          |      |            |        |                |   |        |        |        |      |          |           |            |          |             |
| รพัสสำเภอ        |         | #  |          |      |            |        | รทัสจังหวัด    |   | Ś      | M      |        |      |          | 5         | พัสไปรร    | ៖ឈីម៍    |             |
| ์ทรศัพท์         |         |    |          |      |            |        | E-Mail         |   |        |        |        |      |          | n         | ลุ่มพนัก   | เงาน     | ~           |
| วันเริ่มงาน (ว/ด | AJ)     | 11 |          |      |            |        | อัตราค่าจ้าง   |   |        | 1      | 0.00   |      | N        | ษ์หักณ    | ที่จ่าย    |          |             |
| วันจาออก (ว/ต/ร  | J)      | 11 |          | 1    |            |        | เหตุที่ออก     |   | $\sim$ |        |        |      |          |           | ส่งเงิ     | นเดือน   | แข้าธนาการ  |
| ส็อกรพ 1         |         |    | <b>#</b> |      |            |        |                |   |        |        |        |      |          |           | าชที่บัญร์ | ร้ธนาคา  | 15          |
| ส็อกรพ 2         |         |    | #4       |      |            |        |                |   |        |        |        |      |          |           |            |          |             |
| ส็อกรพ 3         |         |    | #4       |      |            |        |                |   |        |        |        |      |          | 5         | มาคาร      | A        |             |
| ลขที่บัญชี       |         |    | ~        |      |            |        |                | a | าชา    |        |        |      |          |           |            |          |             |

# ภาพที่ 20 หน้าต่างบันทึกพนักงานใหม่ (ไม่มีบัตรประกันสังคม) [สปส. 1-03]

จากภาพที่ 20 แสดงหน้าต่างบันทึกพนักงานใหม่ (ไม่มีบัตรประกันสังคม) [สปส. 1-03] ผู้ปฏิบัติงานจะต้องกรอกข้อมูลทั้งหมดตามข้อเท็จจริงอย่างถูกต้องและครบถ้วน โดยอ้างอิงจาก หลักฐานที่เกี่ยวข้อง ได้แก่

 แบบขึ้นทะเบียนผู้ประกันตน (สปส.1-03) ที่ลูกจ้างกรอกข้อมูลต่าง ๆ และลงนาม เรียบร้อยแล้ว

- 2. บัตรประจำตัวประชาชน หรือหนังสือเดินทางสำหรับคนต่างด้าว
- 3. คำสั่งจ้าง หรือสัญญาจ้าง หรือเอกสารจ้างงานอื่น ๆ
- 4. ใบอนุญาตทำงานสำหรับคนต่างด้าว
- 5. เอกสารอื่นที่เกี่ยวข้อง เช่น ใบสำคัญการสมรส หรือเอกสารราชการอื่น ๆ

เมื่อเตรียมเอกสารเรียบร้อยแล้ว จึงเริ่มการกรอกข้อมูลในหน้าต่างบันทึกพนักงานใหม่ (ไม่มีบัตรประกันสังคม) [สปส. 1-03] โดยมีหัวข้อและวิธีการกรอกข้อมูล ตามภาพที่ 21 ถึงภาพที่ 35

| สำดับที                                                                                   | 0000001529 | <b>94</b>      | <b>H</b> .* | ัสพนักงาน 00000    | 01529 | สถานะ พนง.  | A 🗸 ทำงาน         |              |             | 🚯 ส่งข้อมูล |
|-------------------------------------------------------------------------------------------|------------|----------------|-------------|--------------------|-------|-------------|-------------------|--------------|-------------|-------------|
| คำนำหน้าชื่อ                                                                              | 64         |                | Ś           | ŝa                 |       | หา          | มสกุล             |              |             |             |
| เพศ                                                                                       | 0 ชาย      | O หญ่          | 0 3         | หันเกิด (ว/ด/ป)    | 11    | 1 an:       | ยุ (ปี:เดือน:วัน) | 000:00       | ):00        |             |
| บัตรประชาชน/                                                                              | /หลักฐาน   | - 1            |             | ประเภทบัตร         | 1 🗸   | บัตรประชาชน | สัญชาติ           | 099          | <b>#4</b> 1 | ทย          |
| 🗌 มีเลขบัตรประ                                                                            | ะกันสังคม  | (              |             | ประเภทการจ้าง      | 2 🗸   | รายเดือน    | เลขผู้เสียภา      | ษั           |             |             |
| สถานะสมรส                                                                                 | ~          |                |             | จำนวนบุตร          | 0     |             |                   |              |             |             |
|                                                                                           |            |                | วัน         | เกิดบุตร-1 (ว/ด/ป) | 11    | 1           | วันเกิดบุตร-2 (ว  | /ଗ/ป)        | 11          | 1           |
| ที่อยู่                                                                                   |            | 2              | ) —         |                    |       |             |                   |              |             |             |
| รทัสอำเภอ                                                                                 | <b>#</b> 4 |                |             | รทัสจังหวัด        | 4     | 4           | 5                 | พัสไปรษ      | រណីម៍       |             |
| โทรศัพท์                                                                                  |            |                |             | E-Mail             |       |             | ก                 | ลุ่มพนัก     | งาน         | $\sim$      |
|                                                                                           | ด/ป) //    |                | 1           | อัตราค่าจ้าง       |       | 0.00        | ภาษีทัก ณ         | ที่จ่าย      |             |             |
| วันเริ่มงาน (ว/                                                                           |            |                | 1           | เหตุที่ออก         | ~     |             |                   | ส่งเงิ       | นเดือนท     | ນຳຣຸນາຄາຣ   |
| วันเริ่มงาน (ว/<br>วันลาออก (ว/ด                                                          | 山) //      |                |             |                    |       |             |                   | าชที่บัญชิ   | ร้ธนาคาร    |             |
| วันเริ่มงาน (ว/<br>วันลาออก (ว/ด<br>เลือก รพ 1                                            | /u) //     | #              |             |                    |       |             |                   |              |             |             |
| วันเริ่มงาน (ว/<br>วันลาออก (ว/ต<br>เลือก รพ 1<br>เลือก รพ 2                              | /u) //     | #4<br>#4       |             |                    |       |             | L                 |              |             |             |
| วันเริ่มงาน (ว/<br>วันลาออก (ว/ต<br>เลือก รพ 1<br>เลือก รพ 2<br>เลือก รพ 3                | // (Ir/    | #4<br>#4<br>#4 |             |                    |       |             | 5                 | นาคา s<br>เส | A           |             |
| วันเริ่มงาน (ว/<br>วันลาออก (ว/ด<br>เลือก รพ 1<br>เลือก รพ 2<br>เลือก รพ 3<br>เลขที่บัญชี | AJ) / /    | #4<br>#4<br>#4 | วิทยาลัยราช | ภัฏราชนครินทร์     | สาขา  | 000000      | 5<br> <br>        | มาการ<br>สา  | <b>Å</b>    |             |

ภาพที่ 21 วิธีการใส่ "ลำดับที่" และ "รหัสพนักงาน"

จากภาพที่ 21 แสดงวิธีการใส่ "ลำดับที่" และ "รหัสพนักงาน" โดยมีขั้นตอนดังนี้

- (1) คลิกที่ 🗎
- (2) โปรแกรมจะขึ้น "ลำดับที่" และ "รหัสพนักงาน" ให้โดยอัตโนมัติ

## <u>คำชี้แจง</u>

**ลำดับที่** เป็นลำดับที่ของพนักงานที่บันทึกในโปรแกรม มีขนาด 10 ตัวอักษร โปรแกรมจะใส่ ให้โดยอัตโนมัติตามจำนวนของพนักงานทั้งหมดที่เคยทำการบันทึก

รหัสพนักงาน เป็นรหัสของพนักงานในสถานประกอบการ มีขนาด 10 ตัวอักษร โดยปกติ จะเป็นเลขเดียวกับลำดับที่ ซึ่งผู้ปฏิบัติงานสามารถเปลี่ยนเป็นเลขที่ต้องการได้ ในกรณีที่ต้องการ ให้เลขรหัสพนักงานตรงกับเลขตำแหน่งของพนักงานที่สถานประกอบการกำหนด หรือต้องการ ให้สอดคล้องการกับจัดลำดับตรงกับบัญชีรายชื่อที่ทำขึ้นเอง

| 🗼 SSO Media - [SSO]<br>1.เริ่มต้น 2.ประจำงวด | ]<br>3.รายงาน 4.การแก้     | le 5.จัดการข้อมูล                                                                                                    | 6.เครื่องมือ 7.หย่ | ำต่าง 8.ช่วยเหลือ |                  |                  |                                                                                                    |
|----------------------------------------------|----------------------------|----------------------------------------------------------------------------------------------------|--------------------|-------------------|------------------|------------------|----------------------------------------------------------------------------------------------------|
| ] 🗈   👫 👯 👫 🗐                                |                            | 6/8/2567                                                                                                    | •••                |                   | $\times$         |                  |                                                                                                    |
| / 🛕 บันทึกพนักงานใหม่ (                      | ใม่มีบัตรประกันส่งคม)      | (สปส. 1-03]                                                                                                    |                    |                   |                  |                  | X                                                                                                    |
| <u>สำดับที่</u> 000                          | 00001529                   | 🗎 รหัสพนักงาน                                                                                                    | 0000001529         | สถานะ พนง. 🗸      | ง 🗸 ทำงาน        |                  | 💽 ส่งข้อมูล                                                                                                    |
| คำนำหน้าชื่อ 003                             | 3 🏙 หาย                    | <u><u></u><u></u><u></u><u></u><u></u><u></u><u></u><u></u><u></u><u></u><u></u><u></u><u></u><u></u><u></u><u></u><u></u><u></u><u></u></u> |                    | 413               | าสกุล            |                  |                                                                                                    |
| 🦻 เพศ                                        | ⊙ชาย ⊖หญิง                 | วันเกิด (ว/ต                                                                                                    | a/sJ) //           | 1 อายุ            | (ปี:เดือน:วัน)   | 000:00:00        |                                                                                                    |
| บัตรประชาชน/หลัง                             | าฐาน                       | ประเภา                                                                                                    | าบัตร 1 🗸          | บัตรประชาชน       | สัญชาติ          | 099              | ไทย                                                                                                    |
| 📓 🗌 มีเลขบัตรประกัน                          | สังคม                      | ประเภา                                                                                                    | กการจ้าง 2 🗸       | รายเดือน          | เลขผู้เสียภา     | าษี              |                                                                                                    |
| สถานะสมรส 1                                  | 🗸 โสต                      | จำนวน                                                                                                    | มุตร 0             |                   |                  |                  |                                                                                                    |
|                                              |                            | วันเกิดบุตร-1                                                                                                    | (ə/ə/u) //         |                   | วันเกิดบุตร-2 (ว | /a/u) //         |                                                                                                    |
| ที่อยู่                                      |                            |                                                                                                    |                    |                   |                  |                  |                                                                                                    |
| รทัสสำเภอ                                    | <i>8</i> 49                |                                                                                                    | เงหวัด             | M                 | 5                | พัสไปรษณีย์      |                                                                                                    |
| โทรศัพท์                                     |                            | E-Ma                                                                                                    | il                 |                   | n                | ลุ่มพนักงาน      | ~                                                                                                    |
| วันเริ่มงาน (ว/ต/ป                           | 1 77                       | 1 อัตรา                                                                                                    | ค่าจ้าง            | 0.00              | ภาษีทัก ณ        | ที่จ่าย          |                                                                                                    |
| วันลาออก (ว/ต/ป)                             | 11                         | 1 เหตุร์                                                                                                    | เื่ออก 🛛 🗠         |                   |                  | ส่งเงินเดือนเ    | ข้าธนาการ                                                                                                    |
| เลือกรพ. 1                                   | <i>4</i> 4                 |                                                                                                    |                    |                   | 13               | ลขที่บัญชีธนาคาง | · 📓                                                                                                    |
| เลือกรพ 2                                    | <b>#</b>                   |                                                                                                    |                    |                   |                  |                  | 🗟                                                                                                    |
| เลือกรพ 3                                    | <i>4</i> 4                 |                                                                                                    |                    |                   | 51               | นาคาร            |                                                                                                    |
| เลขที่มัญชี 109                              | 10004320 🗸 มหาวิ           | ทยาลัยราชภัฏราชนค                                                                                                    | รินทธ์ สาขา        | 000000            |                  |                  |                                                                                                    |
| วันบันทึก (ว/ต/ป)                            | 06/08/2567                 | 1                                                                                                    | วันแก้ไข (ว/ต/ป)   | $\bigcirc$        |                  | าขาธนาคาร        |                                                                                                    |
|                                              |                            |                                                                                                    |                    |                   |                  | -                |                                                                                                    |
|                                              | 2010/                      | ACCENT AND                                                                                                    | N940               | 10110-001         | Allowed and a    |                  |                                                                                                    |
| ด้นหาข้อมูล                                  | ลแฟ้ม : SM_PREFIX          |                                                                                                    |                    |                   |                  |                  | and and the second                                                                                                    |
| รหัสกำ                                       | นำหน้า 🔺 รายละเอี          | ยด (3) เพศ a                                                                                                    | เถานะสมรส          |                   |                  |                  |                                                                                                    |
| 001                                          | เด็กชาย                    | 1                                                                                                    | 1                  |                   |                  |                  | 4                                                                                                    |
| 002                                          | เด็กหญิง                   | 2                                                                                                    | 1                  |                   |                  |                  |                                                                                                    |
|                                              | ี นาย<br>นางสาว            | 2                                                                                                    | 1                  |                   |                  |                  | 46                                                                                                    |
| 005                                          | นาง                        | 2                                                                                                    | 2                  |                   |                  |                  | 104                                                                                                    |
| 006                                          | นักโทษร                    | ชายหม่อมหลวง 1                                                                                                    | 1                  |                   |                  |                  |                                                                                                    |
|                                              | นักไทษ:<br>มักโทษ:         | ชาย 1<br>ะภิง ว                                                                                                    |                    |                   |                  | _                |                                                                                                    |
| 1009                                         | นกเทษ<br>นักโทษ            | าขมง 2<br>ชายจ่าสืบเอก 1                                                                                                    |                    |                   |                  | _                |                                                                                                    |
| 1010                                         |                            |                                                                                                    |                    |                   |                  |                  |                                                                                                    |
| 156 A                                        | 1001                       | Smed F.                                                                                                    | **                 |                   |                  | (000)            | 6                                                                                                    |
| านหาย<br>เส้นเกิง                            | มาณ<br>มาตะม้า [ม้อย\\มกก] | บอยูงาาคน                                                                                                    | nı                 |                   |                  | EB1110           |                                                                                                    |
| รหสกา                                        | หาสพา [หอย>>มาก]           |                                                                                                    |                    | 🗹 คินในข้อ        | ความ 🖉           | ยกเลิก           | - Constant of the local division of the local division of the loca |
| AND A                                        |                            |                                                                                                    |                    |                   |                  |                  |                                                                                                    |
|                                              | Committee C Avanues        | ก                                                                                                    | <u> </u>           | วงแรง             | งาน              |                  | Constant Sold                                                                                                    |
|                                              |                            |                                                                                                    |                    |                   |                  |                  |                                                                                                    |

ภาพที่ 22 วิธีการเลือก "คำนำหน้าชื่อ", "เพศ" และ "สถานะสมรส"

จากภาพที่ 22 แสดงวิธีการเลือก "คำนำหน้าชื่อ", "เพศ" และ "สถานะสมรส" โดยมีขั้นตอนดังนี้ (1) คลิก 🚧

(2) ปรากฏหน้าต่างค้นหาข้อมูลแฟ้ม : SM\_PREFIX โดยมีรายละเอียดรหัสคำนำหน้า รายละเอียด เพศ และสถานะสมรส

(3) คลิกเลือกคำนำหน้าที่ต้องการในช่องรายละเอียด

(4) หากไม่พบข้อมูลที่ต้องการ ให้คลิกแถบด้านข้างเพื่อเลื่อนหาข้อมูลที่อยู่ถัดลงไป

 (5) หรือพิมพ์ข้อความในช่องข้อมูลที่ค้นหา โปรแกรมจะขึ้นข้อมูลที่ต้องการมาให้จากนั้น คลิกเลือกข้อมูลที่ต้องการ

(6) คลิก "ตกลง"

(7) โปรแกรมจะเลือกหัวข้อ เพศ และสถานะสมรสให้อัตโนมัติ ซึ่งผู้ปฏิบัติงานสามารถแก้ไข สถานะสมรสได้ ตามภาพที่ 23

## <u>คำชี้แจง</u>

**คำนำหน้าชื่อ** เป็นรหัสอ้างอิงคำนำหน้าชื่อของลูกจ้าง มีขนาด 3 ตัวอักษร เมื่อผู้ปฏิบัติงาน เลือกคำหน้าชื่อให้กับลูกจ้างแล้ว โปรแกรมจะกำหนดเพศและสถานะสมรสให้อัตโนมัติ

เพศ ให้เลือกชายหรือหญิง โดยโปรแกรมจะใส่ให้อัตโนมัติหลังจากเลือกคำนำหน้าชื่อให้กับ ลูกจ้างแล้ว ผู้ปฏิบัติงานสามารถคลิกเลือกเพศได้ในกรณีที่โปรแกรมอัตโนมัติขึ้นมาให้ไม่ตรงกับ ข้อเท็จจริง เช่น หม่อมราชวงศ์ โปรแกรมจะขึ้นมาให้เป็นเพศชาย ผู้ปฏิบัติงานสามารถคลิกเลือก เป็นเพศหญิงได้

ทั้งนี้ หากผู้ปฏิบัติงานต้องการเพิ่ม ลบ หรือแก้ไขคำนำหน้าชื่อในแฟ้มข้อมูล SM\_PREFIX สามารถแก้ไขเปลี่ยนแปลงได้ โดยอ้างอิงรหัสคำนำหน้าชื่อ รายละเอียด เพศ และสถานะสมรสจาก สำนักงานประกันสังคม

#### <u>ข้อเสนอแนะ</u>

คำนำหน้าชื่อ ไม่จำเป็นต้องสอดคล้องกับสถานะสมรสตามระบบอัตโนมัติของโปรแกรม เช่น ผู้หญิงที่ใช้คำนำหน้าชื่อ "นางสาว" จะมีสถานะเป็น โสด, สมรส, หม้าย, หย่า หรือแยกกันอยู่ก็ได้ ให้ผู้ปฏิบัติงานตรวจสอบข้อมูลให้ถูกต้องตามข้อเท็จจริง หรือหากไม่ทราบข้อเท็จจริงให้บันทึกข้อมูล ตามระบบอัตโนมัติของโปรแกรม เพราะข้อมูล "สถานะสมรส" จะไม่มีผลต่อการขึ้นทะเบียน ผู้ประกันตนและข้อมูลเงินสมทบ

| สำดับที่                                                               | 000000151         | 7                    | #          | รทัสพนั   | ักงาน 000    | 00001517 | สถาร                | uz WH0. | Α ~          | ทำงาน            |              |          | 🔒 ส่งข้อมูล |
|------------------------------------------------------------------------|-------------------|----------------------|------------|-----------|--------------|----------|---------------------|---------|--------------|------------------|--------------|----------|-------------|
| คำนำหน้าชื่อ                                                           | 003               | หาย                  |            | ชื่อ      | บุตรชาติ     |          |                     | ,       | หามสกุล      | ประเส            | ទិន្ទ        |          | ]           |
| เพศ                                                                    | (1)               | 0                    | หญิง       | วันเกิ    | ด (ว/ด/ป)    | 01/05/2  | 530                 | 1 ;     | ลายุ (ปี:เดี | อน:วัน)          | 037:01       | :22      |             |
| บัตรประชาชน.                                                           | /หลักฐาน          |                      | $\frown$   | J         | ระเภทบัตร    | 1 ~      | บัตรปร              | ะชาชน   | Â            | มชาติ            | 099          | <b>#</b> | ไทย         |
| ] มีเลขบัตรปร                                                          | ะกันสีงาม         |                      | 3          | لد        | ระเภทการจั   | na 2 🗸   | รายเด็ม             | 94      | 1a           | ขตู้เสียภา       | าษี          |          |             |
| สถานะสมรส                                                              | 1 🗸 โ             | ଖର                   | $\sim$     | 4         | านวนบุตร     | (        |                     |         |              |                  |              |          |             |
|                                                                        | 1 โสด             | 7                    |            |           |              | 11       |                     | 1       | วันเกิด      | <b>มุตร-2</b> (ว | /๑/IJ)       | 11       | 1           |
| ที่อยู่                                                                | 2 สมรส<br>3 หม้าย | -                    |            |           |              |          | 2                   |         |              |                  |              |          |             |
| รพัสลำเภอ                                                              | 4 หย่า<br>5 แยก/  | กันอย่               |            |           |              |          | $\overline{\gamma}$ |         |              | s                | พัสไปรษ      | ∤ឈីម៍    |             |
| โทรศัพท์                                                               |                   |                      |            |           | E-Mail       |          |                     |         |              | ก                | ลุ่มพนัก     | งาน      | ~           |
| วันเริ่มงาน (ว/                                                        | ′ຄ/ຟ) /           | /                    | 1          |           | อัตราค่าจ้าง | i l      | (                   | 0.00    | ,            | าาษีรัก ณ        | ที่จ่าย      |          |             |
|                                                                        | /JJ) /            | /                    | 1          |           | เหตุที่ออก   | ~        |                     |         |              |                  | ส่งเงิ       | นเดือน   | แข้าธนาการ  |
| วันลาออก (ว/ต                                                          |                   | #4                   |            |           |              |          |                     |         |              |                  | าชที่ปัญชื   | รหาดา    | 15          |
| วันลาออก (ว/ต<br>เลือกรพ 1                                             |                   | #4                   |            |           |              |          |                     |         |              | L                |              |          |             |
| วันลาออก (ว/ด<br>เลือก รพ 1<br>เลือก รพ 2                              |                   |                      |            |           |              |          |                     |         |              | S'               | มาคาร<br>(A) | A        |             |
| วันลาออก (ว/ต<br>เลือก รพ 1<br>เลือก รพ 2<br>เลือก รพ 3                |                   | #4                   |            |           |              |          |                     |         |              |                  |              | ~a       |             |
| วัหลาออก (ว/ต<br>เลือก รพ 1<br>เลือก รพ 2<br>เลือก รพ 3<br>เลขที่บัญชี | 109000432         | <b>#</b> 4<br>20 √ 3 | เหาวิทยาลั | ัยราชภัฏร | าชนครินทร์   | สาขา     | 0000                | 000     |              | a                | าขารนาง      | 225      |             |

ภาพที่ 23 วิธีการเปลี่ยน "สถานะสมรส"

จากภาพที่ 23 แสดงวิธีการเปลี่ยน "สถานะสมรส" โดยมีขั้นตอนดังนี้

- (1) คลิกแถบตัวเลือก
- (2) ปรากฏแถบตัวเลือกในหัวข้อ "สถานะสมรส"
- (3) คลิกตัวเลือกที่ต้องการ

# <u>คำชี้แจง</u>

สถานะสมรส เป็นการกำหนดสถานะสมรสให้ลูกจ้าง มีขนาด 1 ตัวอักษร โดยผู้ปฏิบัติงาน เลือกสถานะสมรสให้ตรงกับข้อเท็จจริงของลูกจ้าง อ้างอิงตามหลักฐานใบสำคัญการสมรส ใบหย่า หรือเอกสารราชการอื่น โดยมีตัวเลือก 5 รายการ ดังนี้

- 🔶 โสด
- 🔶 สมรส
- 🔶 หม้าย
- 🔶 หย่า
- 🔶 แยกกันอยู่

| สำดับที่               | 0000001514 🙀 🖻 sữa |          |          |        |               | গদঁৱা                       | สมานะ พ. A       |       |        |        |       | 🗸 ทำงาน | / ทำงาน                |               |          |     |
|------------------------|--------------------|----------|----------|--------|---------------|-----------------------------|------------------|-------|--------|--------|-------|---------|------------------------|---------------|----------|-----|
| คำนำหน้าชื่อ           | 003                | M        | หาย      | 1      |               | ชื่อ                        | บุตรชาติ         |       | ]      |        |       | หาม     | เสกุล ประเส            | វទិត្ត        |          |     |
| เพต                    | • î                | าย       | 0        | หญิง   |               | วัน                         | ເກີດ (ຈ/ດ/ຟ)     | 1     | /      |        | 1     | อายุ    | (ปี:เดือน:วัน)         | íщ) 000:00:00 |          |     |
| บัตรประชาชน            | /หลักฐาง           |          |          |        |               |                             | ประเภทบัตร       | 1     | $\sim$ | บัตรปร | ะชาชน |         | สัญชาติ                | 099           | <b>#</b> | ไทย |
| 🗌 มีเลขบัตรประกันสังคม |                    |          |          |        | ประเภทการจ้าง | 2 🗸 รายเดือน เลขผู้เสียภาษั |                  |       |        |        |       |         |                        |               |          |     |
| สถานะสมรส              | 2 🗸                | સંકાર    | સ        |        |               |                             | จำนวนบุตร        |       | 0      |        |       |         |                        |               |          |     |
|                        |                    |          |          |        |               | วันเรี                      | โดบุตร-1 (ว/ต/ป) | 1     | /      |        | 1     | 3       | หนเกิดบุตร-2 (ว        | /ด/ป)         | 11       | 1   |
| ที่อยู่                |                    |          |          |        |               |                             |                  |       |        |        |       |         |                        |               |          |     |
| รพัสลำเภอ              |                    | <b>#</b> |          |        |               |                             | รทัสจังหวัด      |       | 6      | M      |       |         |                        | รพัสไปรษ      | មណីម័    |     |
| โทรศัพท์               |                    |          |          |        |               |                             | E-Mail           |       |        |        |       |         | 1                      | าลุ่มพนัก     | เงาน     | ~   |
| วันเริ่มงาน (ว/        | /ด/ป)              | 11       |          |        | 1             |                             | ฉัตราค่าจ้าง     |       |        | 1      | 0.00  |         | ภาษีพัก ฉ              | เ ที่จ่าย     |          |     |
| วันลาออก (ว/ต/ป) / /   |                    |          |          |        |               | เหตุที่ออก                  | ×                |       |        |        |       |         | ส่งเงินเดือนเข้าธนาการ |               |          |     |
| เลือกรพ 1              |                    |          | <b>#</b> |        |               |                             |                  |       |        |        |       |         | Ľ,                     | ลชที่บัญร์    | รัฐนาคา  | 15  |
| เลือก รพ 2             |                    |          | 44       |        |               |                             |                  |       |        |        |       |         | L                      |               |          |     |
| เลือกรพ 3              |                    |          | 44       |        |               |                             |                  |       |        |        |       |         | í l                    | นาคาร<br>เส   | A        |     |
| เลขที่บัญชี            | 109000             | 4320     | $\sim$   | มหาวิท | ยาลัย         | ราชภั                       | ฎราชนครินทร์     | ત્ર   | าชา    | 000    | 000   |         |                        |               |          |     |
| วันบันทึก (ว/ต         | (AJ) 1             | 5/06/    | 2567     | 1      |               |                             | วันแก้ไ          | u (ว/ | ด/ป)   | 11     | ,     |         |                        | 191919        | 119      |     |

### ภาพที่ 24 วิธีการใส่ "ชื่อ" และ "นามสกุล"

จากภาพที่ 24 แสดงวิธีการใส่ "ชื่อ" และ "นามสกุล" โดยอ้างอิงจากเอกสารของ ทางราชการ เช่น บัตรประจำตัวประชาชน ทะเบียนบ้าน หนังสือเดินทาง เป็นต้น กรณีลูกจ้างเป็น คนต่างด้าวให้ยึดตามใบรับแจ้งการขึ้นทะเบียนผู้ประกันตนจากสำนักงานประกันสังคม เพื่อให้ชื่อ ลูกจ้างตรงกับฐานข้อมูลของประกันสังคม

### <u>คำชี้แจง</u>

ชื่อ เป็นช่องสำหรับใส่ชื่อของลูกจ้าง มีขนาด 30 ตัวอักษร นามสกุล เป็นช่องสำหรับใส่นามสกุลของลูกจ้าง มีขนาด 35 ตัวอักษร

#### <u>ข้อเสนอแนะ</u>

ผู้ปฏิบัติงานต้องกรอกข้อมูล โดยอ้างอิงจากเอกสารของทางราชการเท่านั้น ไม่ควรสะกดชื่อ และนามสกุลจากลายมือเพราะอาจคลาดเคลื่อนได้ และไม่ควรอ้างอิงตามพจนานุกรม เพราะชื่อและ นามสกุลเป็นชื่อเฉพาะของแต่ละบุคคล

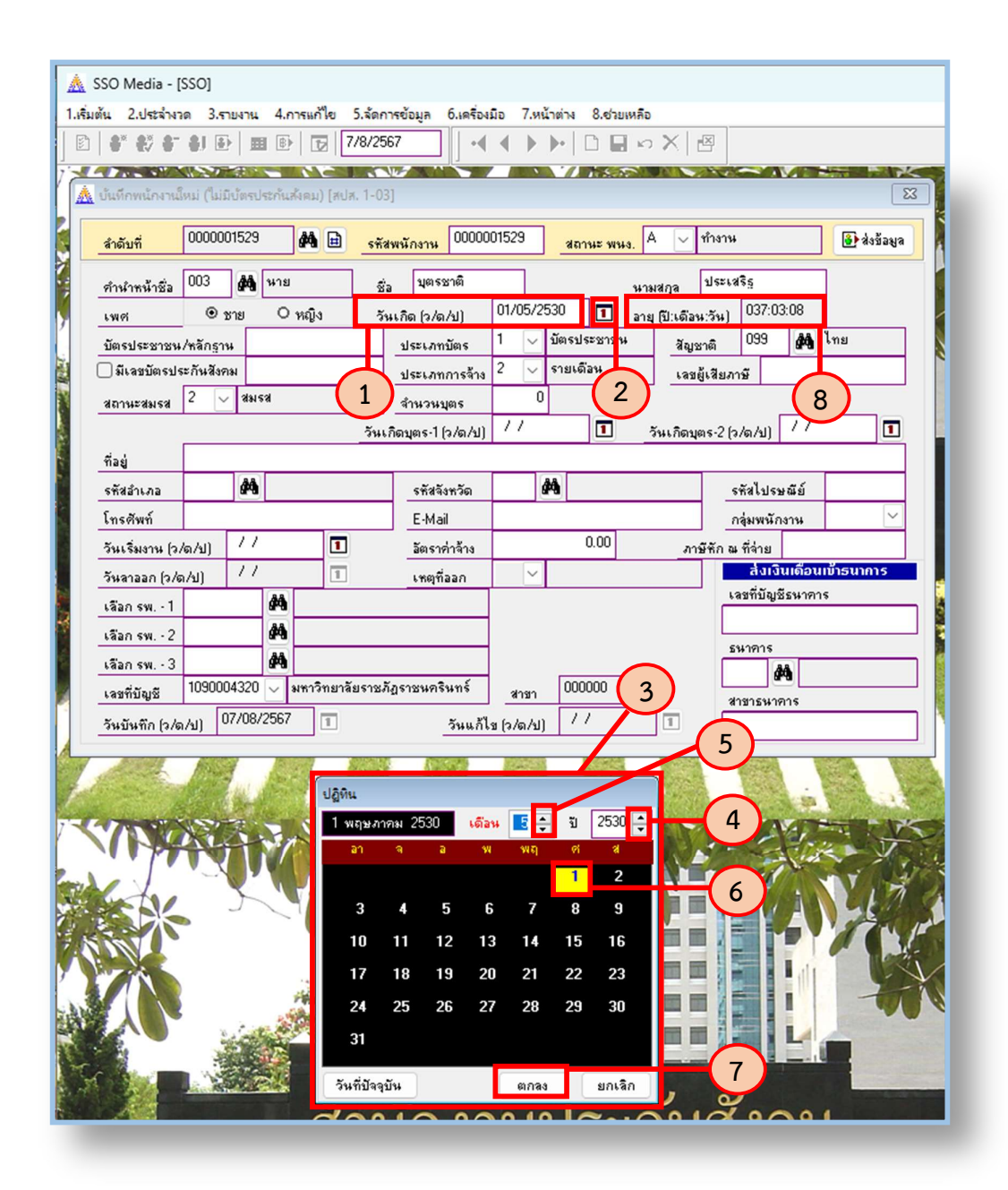

### ภาพที่ 25 วิธีการใส่ "วันเกิด [ว/ด/ป]" และ "อายุ [ปี/เดือน/วัน]"

จากภาพที่ 25 แสดงวิธีการใส่ "วันเกิด [ว/ด/ป]" และ "อายุ [ปี/เดือน/วัน]" ของลูกจ้าง โดยมีขั้นตอนดังนี้

(1) คลิกที่ช่อง "วันเกิด [ว/ด/ป]" แล้วใส่วัน เดือน ปีพุทธศักราช ตัวอย่าง วันที่
 1 พฤษภาคม พ.ศ. 2530 จะต้องกรอกข้อมูลดังนี้ 01/05/2530

(2) หรือคลิกที่ 🔳 จะปรากฏหน้าต่างปฏิทิน

- (3) หน้าต่างปฏิทินจะปรากฏขึ้น
- (4) เลือก ปี โดยคลิกที่สัญลักษณ์ ขึ้นหรือลง เพื่อเลือกปี
- (5) เลือก เดือน โดยคลิกที่สัญลักษณ์ ขึ้นหรือลง เพื่อเลือกเดือน
- (6) เลือก วัน โดยคลิกที่เลขวันที่ในปฏิทิน
- (7) คลิก "ตกลง"
- (8) ในช่อง "อายุ [ปี:เดือน:วัน]" จะปรากฏอายุของพนักงานนับถึงวันที่ปัจจุบัน

# <u>คำชี้แจง</u>

วันเกิด [ว/ด/ป] เป็นการกำหนดวัน เดือน ปี เกิดของลูกจ้าง โดยอ้างอิงจากเอกสาร ของทางราชการเท่านั้น กรณีลูกจ้างเป็นคนต่างด้าว ควรตรวจสอบให้แน่ใจเพราะเอกสารบางฉบับ ของคนต่างด้าวอาจขึ้นต้นด้วย เดือน ตามด้วยวัน และปี หากเป็นปีคริสต์ศักราชให้เปลี่ยนเป็น ปีพุทธศักราช

อายุ [ปี:เดือน:วัน] เป็นการแสดงอายุของลูกจ้างนับถึงวันที่ปัจจุบัน โดยโปรแกรมจะแสดง อัตโนมัติเมื่อผู้ปฏิบัติงานกรอกวันเกิดของลูกจ้างแล้ว

| สาดบท                                  | 000000   | 1529     |      | #      | รหัสพร       | นักงาน 0000    | 00152 | 3               | สถานะ พนง         | Α 🔍          | ท้างาน     | (          |         | 🕑 ส่งข้อมูล |
|----------------------------------------|----------|----------|------|--------|--------------|----------------|-------|-----------------|-------------------|--------------|------------|------------|---------|-------------|
| คำนำหน้าชื่อ                           | 003      | #        | นาย  |        | ชื่อ         | บุตรชาติ       |       | ]               | (3)               | นามสกุล      | ประเร      | สรีฐ       | -       |             |
| เพศ                                    | • v      | าย       | 0    | หญิง   | วันเ         | ຳັດ (ວ/ດ/ຟ)    | 01/   | 05/253          |                   | อายุ (ปี:เดี | เ้อน:วัน)  | 037:03     | 3:08    |             |
| บัตรประชาชน                            | /หลักราน | 112      | 2334 | 455667 |              | ประเภทบัตร     | 1     | 💛 บั            | ตรประชาชน         | 2            | ญชาติ      | 099        | 44      | ไทย         |
| ] มีเลขบัตรปร                          | ะกันสังค | ม 112    | 2334 | 455667 | T            | ประเภทการจ้าง  | 1     | บัตรป<br>ใ      | ระชาชน            |              |            | (Internet  |         |             |
| สถานะสมรส                              | 2 🗸      | สมรร     | •    |        | $\mathbf{T}$ | สำนวนบุตร      | 7     | เบลนุ<br>ใบต่าง | ญาตทางาน<br>เด้าว |              |            |            |         | U           |
|                                        |          |          |      |        | วันเกิด      | มุตร-1 (ว/ต/ป) | 1     | /               | 1                 | วันเกิด      | ามุตร-2 (: | ว/ด/ป)     | 11      | 1           |
| ที่อยู่                                |          | 1        | (    | 20     | 1            |                |       |                 |                   |              |            |            |         | 19-11       |
| รหัสอำเภอ                              |          | 44       | 1    |        |              | รทัสจังหวัด    |       | <b>#</b>        | (4                | )            |            | รพัสไปรร   | រញ្ញត្  |             |
| โทรศัพท์                               |          | 193 - SA |      |        |              | E-Mail         | -     | 0               | ~                 |              |            | าลุ่มพนัก  | งาน     | ~           |
| วันเริ่มงาน (ว/                        | /ต/ป)    | 11       |      | 1      |              | อัตราค่าจ้าง   |       |                 | 0.00              |              | กาษีรัก ฉ  | เ ที่ล่าย  | -       | -           |
| วันลาออก (ว/ต                          | n/sJ)    | 11       |      | 1      |              | เหตุที่ออก     | 1     | ~               |                   |              |            | ส่งเจิ     | นเดือนเ | เข้าธนาการ  |
|                                        |          |          | 44   | -      |              |                |       |                 |                   |              |            | ลขที่บัญว์ | ร้ธนาคา | 5           |
| เลือก รพ 1                             |          |          | 4    |        |              |                | 1     |                 |                   |              | 1          |            |         |             |
| เลือก รพ 1<br>เลือก รพ 2               |          |          | 44   |        |              |                | 1     |                 |                   |              | 5          | นาคาร      | A       |             |
| เลือก รพ 1<br>เลือก รพ 2<br>เลือก รพ 3 |          | 1        |      |        |              |                | -     |                 | COM-MINISTER      |              |            |            | - CE    |             |

ภาพที่ 26 วิธีการกรอก "บัตรประชาชน/หลักฐาน", "มีเลขบัตรประกันสังคม" และการเลือก "ประเภทบัตร" จากภาพที่ 26 แสดงวิธีการกรอก "บัตรประชาชน/หลักฐาน", "มีเลขบัตรประกันสังคม" และการเลือก "ประเภทบัตร" โดยมีขั้นตอนดังนี้

(1) คลิกที่ช่อง "บัตรประชาชน/หลักฐาน" และกรอกหมายเลขประจำตัวประชาชน
 13 หลัก ในกรณีลูกจ้างเป็นคนต่างด้าวให้กรอกเป็นเลขใบอนุญาตทำงาน หรือใบต่างด้าว แล้วกดปุ่ม
 Enter บนแป้นคีย์บอร์ด

(2) เลขบัตรประจำตัวประชาชนจะปรากฏที่ช่อง "มีเลขบัตรประกันสังคม" โดยอัตโนมัติ ในกรณีลูกจ้างเป็นคนต่างด้าว ผู้ปฏิบัติงานจะต้องกรอกเลขบัตรประกันสังคม 13 หลัก ตามใบรับแจ้ง การขึ้นทะเบียนผู้ประกันตนจากสำนักงานประกันสังคม

(3) คลิกแถบตัวเลือก

(4) ปรากฏแถบตัวเลือกในหัวข้อ "ประเภทบัตร"

(5) คลิกตัวเลือกที่ต้องการ โดยอ้างอิงจากหลักฐานที่ใช้กรอกเลขในช่อง "บัตรประชาชน/ หลักฐาน"

## <u>คำชี้แจง</u>

**บัตรประชาชน/หลักฐาน** เป็นเลขประจำตัวประชาชน 13 หลัก หรือเลขใบอนุญาตทำงาน มีขนาด 13 ตัวอักษร โดยอ้างอิงจากบัตรประจำตัวประชาชน ทะเบียนบ้าน หรือเอกสารอื่น ของทางราชการ ในกรณีลูกจ้างเป็นคนต่างด้าวให้อ้างอิงจากใบอนุญาตทำงาน หรือใบต่างด้าว

มีเลขบัตรประกันสังคม เป็นการกำหนดสถานะว่าลูกจ้างเคยขึ้นทะเบียนผู้ประกันตน มาก่อนหรือไม่ ถ้ามีเครื่องหมายถูกจะหมายถึงลูกจ้างเคยขึ้นทะเบียนผู้ประกันตนมาก่อนแล้ว โดยเป็นเลขที่อ้างอิงมาจากเลขประจำตัวประชาชน 13 หลัก โปรแกรมจะขึ้นให้โดยอัตโนมัติ เมื่อผู้ปฏิบัติงานกรอกเลขบัตรประชาชนแล้ว กรณีลูกจ้างเป็นคนต่างด้าวจะเป็นเลขตามเอกสาร ที่สำนักงานประกันสังคมออกเลขบัตรประกันสังคมให้ มีขนาด 13 ตัวอักษร

**ประเภทบัตร** เป็นการกำหนดประเภทของหลักฐานที่ใช้ขึ้นทะเบียนผู้ประกันตน มีตัวเลือก 3 รายการ ดังนี้

- 🔶 บัตรประชาชน
- 🔶 ใบอนุญาตทำงาน
- 🔶 ใบต่างด้าว

| 🗼 SSO Media - [<br>1.เริ่มต้น 2.ประจำงา | SSO]<br>อด 3.รายงาน                    | 4.การแก้ไข 5.จัด                       | ต์การข้อมูล 6.เครื่องมือ 7.หน้าต่าง 8.ช่วยเหลือ           |
|-----------------------------------------|----------------------------------------|----------------------------------------|-----------------------------------------------------------|
|                                         | 8] 탄   표                               | ∎ ⊪   ҧ   7/8/2                        |                                                           |
| 🛕 บันทึกพนักงานใ                        | ใหม่ (ไม่มีบัตรป                       | ระกันสังคม) (สปส. 1-                   | -03]                                                      |
| <u>สำดับที่</u>                         | 0000001529                             | <b># 🗄 </b> 😽                          | รสัสพนักราน 0000001529 สถานะ พมง. 🗛 🖂 ทำราน 💽 ส่งข้อมูล   |
| คำนำหน้าชื่อ                            | 003 🏘                                  | หาย                                    | ชื่อ บุตรชาติ นามสกูล ประเสริฐ                            |
| ામાલ                                    | ๏ ชาย                                  | O หญิง                                 | วันเกิด (ว/ด/ป) 01/05/2530 🔳 ลายุ ปี:เดือน:วัน) 037:03:08 |
| บัตรประชาชน                             | /หลักฐาน                               |                                        | ประเภทบัตร 1 🗸 บัตรประชาชน สัญชาติ 099 🎪 ไทย              |
| 🎽 🗌 มีเลขบัตรปร                         | ระกันสังคม                             |                                        | ประเภทการจ้าง 2 🗸 รายเดือน เลยผู้เสียภาษั                 |
| สถานะสมรส                               | 2 🗸 अभ                                 | 5%                                     | สำนวนบุตร 0                                               |
|                                         |                                        |                                        | <sup>(1</sup> ) (1) (1) (1) (1) (1) (1) (1) (1) (1) (1    |
|                                         | åå                                     |                                        |                                                           |
| รหสลาเงาล<br>โละสังหล์                  | (ar u                                  |                                        |                                                           |
|                                         | (a. hi) 11                             |                                        | วัตระชุลกร้าง 0.00 การีสัง ม สีอ่าย                       |
|                                         | 540 //                                 |                                        | สตร์ทาง<br>เพตรี่ออก ∨ สิ่งเงินเดือนเข้าธนาการ            |
| เลือกระพ.1                              | ,,,,,,,,,,,,,,,,,,,,,,,,,,,,,,,,,,,,,, | <i>8</i> 4                             | งกตุทเลสก<br>เลขที่บัญชีธหาคาร                            |
| เลือกรพ - 2                             |                                        | #4                                     |                                                           |
| เลือกรพ - 3                             |                                        | #4                                     | ธนาตาร                                                    |
| เลขที่บัญชี                             | 1090004320                             | 🗸 มหาวิทยาลัยราร                       | าะภัฏราะนครินทร์ <sub>สาขา</sub> 000000 <b>(2</b> )       |
| วันบันทึก (ว/ต                          | (14/18/                                | /2567 🔳                                | วันแก้ไข (ว/ต/ป) / /                                      |
| A second                                | 2000000                                | Marcall Colors                         | and reaction accords former accord accords to the         |
| ด้แห                                    | หาข้อมูลแฟ้ม : 5                       | SM_NATION                              |                                                           |
|                                         |                                        | 1                                      |                                                           |
|                                         | รหัสสัญชาติ 📥<br>กกก                   | รายละเอียด<br>ไม่ระบสัมหาติ**          |                                                           |
|                                         | 001                                    | อังกฤษ**                               | ' <b></b> '                                               |
|                                         | 002                                    | โปรตุเกส                               |                                                           |
|                                         | 003                                    | ดัตช์                                  |                                                           |
| S MY                                    | 004                                    | เปลี่ยน<br>เปลี่ยน                     |                                                           |
|                                         | 006                                    | เตนมาร์ก                               |                                                           |
|                                         | 007                                    | สวีเดน                                 | (5)                                                       |
|                                         | 008                                    | สวิส                                   |                                                           |
|                                         | 000                                    |                                        |                                                           |
|                                         |                                        |                                        |                                                           |
|                                         | ค้นหาตาม                               |                                        | ข้อมูลที่ค้นหา 🗸 ตกลง 🗕 6                                 |
|                                         | รหัสสัญชาติ (น้                        | ลย>>มาก]                               | 🗹 ค้นในข้อความ 🔗 ยกเลิก                                   |
| 15                                      |                                        |                                        |                                                           |
|                                         |                                        | The second second second second second | 9549957911599791                                          |
|                                         |                                        |                                        |                                                           |

ภาพที่ 27 วิธีการเลือก "สัญชาติ"

จากภาพที่ 27 แสดงวิธีการเลือก "สัญชาติ" สำหรับลูกจ้างที่มีสัญชาติไทยไม่ต้องคลิก เลือกหัวข้อนี้ เพราะโปรแกรมจะขึ้นสัญชาติ "ไทย" เป็นค่าเริ่มต้นให้อยู่แล้ว แต่สำหรับกรณีลูกจ้าง เป็นคนต่างด้าวให้ผู้ปฏิบัติงานเลือกสัญชาติให้ตรงกับข้อเท็จจริงของลูกจ้าง โดยมีขั้นตอนดังนี้ (1) คลิก 🊧

(2) ปรากฏหน้าต่างค้นหาข้อมูลแฟ้ม : SM\_NATION โดยมีคอลัมน์รหัสสัญชาติ และ รายละเอียด

(3) คลิกเลือกสัญชาติที่ต้องการในช่องรายละเอียด

(4) หากไม่พบข้อมูลที่ต้องการ ให้คลิกแถบด้านข้างเพื่อเลื่อนหาข้อมูลที่อยู่ถัดลงไป

 (5) หรือพิมพ์ข้อความในช่องข้อมูลที่ค้นหา โปรแกรมจะขึ้นข้อมูลที่ต้องการมาให้ จากนั้นคลิกเลือกข้อมูลที่ต้องการ

(6) คลิก "ตกลง"

## <u>คำชี้แจง</u>

สัญชาติ เป็นการกำหนดสัญชาติของลูกจ้าง มีขนาด 3 ตัวอักษร โดยอ้างอิงจากเอกสารของ ทางราชการ เช่น บัตรประจำตัวประชาชน หนังสือเดินทาง ใบอนุญาตทำงาน ใบต่างด้าว เป็นต้น ทั้งนี้ หากผู้ปฏิบัติงานต้องการเพิ่ม ลบ หรือแก้ไขสัญชาติในแฟ้มข้อมูล SM\_NATION สามารถแก้ไขเปลี่ยนแปลงได้ โดยอ้างอิงรหัสสัญชาติและรายละเอียดจากสำนักงานประกันสังคม

#### <u>ข้อเสนอแนะ</u>

กรณีลูกจ้างต่างด้าวถือสองสัญชาติขึ้นไป ตามเงื่อนไขเฉพาะของแต่ละประเทศ อาจมี หนังสือเดินทาง (Passport) มากกว่า 1 ฉบับ ให้ลูกจ้างเป็นผู้เลือกว่าขึ้นทะเบียนผู้ประกันตนด้วย สัญชาติใด โดยให้เลือกเพียงสัญชาติเดียว

| ลำดับที                             | 000000152 | <u>.</u> | # #       | <u> হলঁ</u> র | <mark>พนักงาน</mark> 00000 | A 🗸 ท้างาห           | •                | 🔒 ส่งข้อมูล       |                                  |            |             |  |
|-------------------------------------|-----------|----------|-----------|---------------|----------------------------|----------------------|------------------|-------------------|----------------------------------|------------|-------------|--|
| คำนำหน้าชื่อ                        | 003       | หาย      |           | ชื่อ          | บุตรชาติ                   |                      | 1                | ามสกูล ประเ       | สริฐ                             |            |             |  |
| เพศ                                 | 🖲 ชาย     | 0 1      | ญิง       | วัน           | เกิด (ว/ด/ป)               | 01/05/2530           | 1 an             | เย (ปี:เดือน:วัน) | (ปี:เดือน:วัน) <sup>037:03</sup> |            |             |  |
| บัตรประชาชน                         | /หลักฐาน  |          |           |               | ประเภทบัตร                 | 1 🗸 🖉                | เรประชาชน        | สัญชาติ           | 099                              | <b>#</b>   | ไทย         |  |
| ] มีเลขบัตรปร                       | ะกันสังคม |          |           |               | ประเภทการจ้าง              | 💈 🗸 รา               | ยเดือน           | าษี               |                                  |            |             |  |
| สถานะสมรส                           | 2 🗸 अ     | 158      |           |               | จำนวนบุตร 1 รายวัน         |                      |                  |                   |                                  |            |             |  |
|                                     |           |          |           | วันเก         | โดบุตร-1 (ว/ต/ป)           | 2 รายเด              | 314              | วันเกิดบุตร-2 (   | ว/ด/ป]                           | <b>-</b> / | 1           |  |
| ที่อยู่                             |           |          |           |               |                            |                      |                  |                   |                                  | (          | 2           |  |
| รพัสลำเภอ                           | de la     |          |           |               | รหัสจังหวัด                | <i>#</i> 4           | $\left(3\right)$ |                   | รพัสไปรษ                         | រញ្ញត្     |             |  |
| โทรศัพท์                            |           |          |           |               | E-Mail                     |                      |                  |                   | าลุ่มพนัก                        | งาน        | ~           |  |
| วันเริ่มงาน (ว/ต/ป) / / 🔳           |           |          |           |               | อัตราค่าจ้าง               | 0.00 ภาษีทักณฑี่จ่าย |                  |                   |                                  |            |             |  |
| วันลาออก (ว/ด                       | (山) 7.    | '        | 1         |               | เหตุที่ออก                 | ~                    |                  |                   | ส่งเงิ                           | นเดือน     | ແນ້າຣົນາຄາຣ |  |
| เลือกรพ 1                           |           | 种        |           |               |                            |                      |                  | ,<br>             | ลขที่ปัญขึ                       | ร้ธนาคา    | 15          |  |
|                                     |           | 种        |           |               |                            |                      |                  | L                 |                                  |            |             |  |
| เลือกรพ 2                           |           | #        |           |               |                            |                      |                  | <u>ء</u>          | หาคาร<br>(A                      | A          |             |  |
| เลือกรพ2<br>เลือกรพ3                |           | ) 🗸 ม    | หาวิทยาลั | ยราชภั        | ฎราชนครินทร์               | สาขา                 | 000000           |                   | 1915419                          | 10         |             |  |
| เสือกรพ2<br>เสือกรพ3<br>เลขที่บัญชี | 109000432 |          |           |               |                            |                      |                  |                   |                                  |            |             |  |

ภาพที่ 28 วิธีการเลือก "ประเภทการจ้าง"

จากภาพที่ 28 แสดงวิธีการเลือก "ประเภทการจ้าง" โดยมีขั้นตอนดังนี้

- (1) คลิกแถบตัวเลือก
- (2) ปรากฏแถบตัวเลือกในหัวข้อ "ประเภทการจ้าง"
- (3) คลิกตัวเลือกที่ต้องการ

# <u>คำชี้แจง</u>

**ประเภทการจ้าง** เป็นการกำหนดลักษณะการจ้างของลูกจ้าง ซึ่งจะสัมพันธ์กับข้อมูลอัตรา ค่าจ้าง มีขนาด 1 ตัวอักษร ให้ผู้ปฏิบัติงานเลือกประเภทการจ้างให้ตรงกับข้อเท็จจริงของลูกจ้าง อ้างอิงตามหลักฐานการจ้าง เช่น คำสั่งจ้าง สัญญาจ้าง เป็นต้น โดยมีตัวเลือก 2 รายการ ดังนี้

- 🔶 รายวัน
- 🔶 รายเดือน

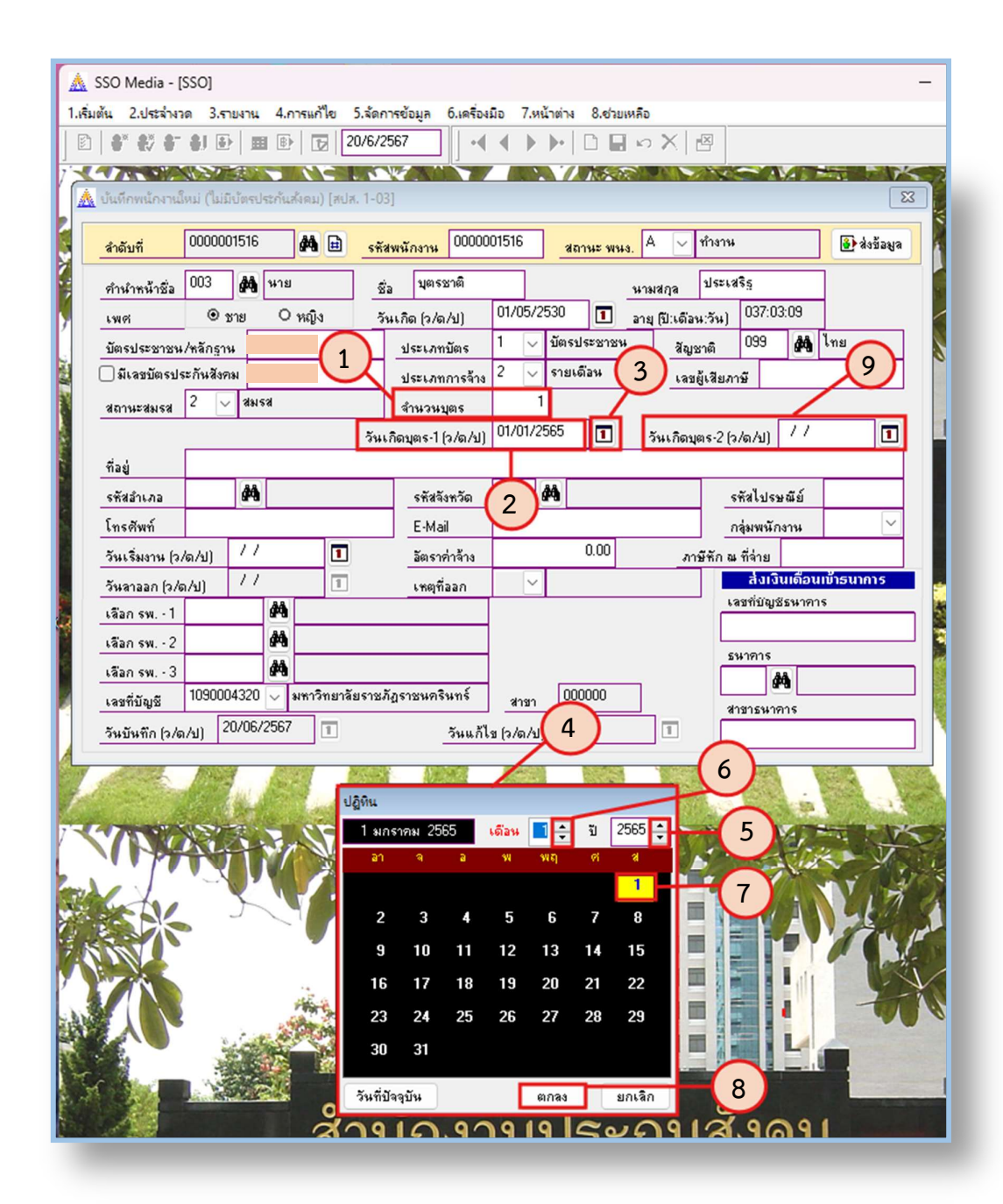

ภาพที่ 29 วิธีการใส่ "จำนวนบุตร" และ "วันเกิดบุตร [ว/ด/ป]"

จากภาพที่ 29 แสดงวิธีการใส่ "จำนวนบุตร" และ "วันเกิดบุตร [ว/ด/ป]" ของลูกจ้าง โดยมีขั้นตอนดังนี้

(1) คลิกที่ช่อง "จำนวนบุตร" แล้วใส่จำนวนบุตรของลูกจ้าง โดยให้นับเฉพาะบุตรที่มีอายุ
 ไม่เกิน 6 ปี

(2) คลิกที่ช่อง "วันเกิดบุตร-1 [ว/ด/ป]" เพื่อใส่วันเกิดบุตรคนที่ 1 โดยระบุวัน เดือน ปีพุทธศักราช ตัวอย่าง วันที่ 1 มกราคม พ.ศ. 2565 จะต้องกรอกข้อมูลดังนี้ 01/01/2565

- (3) หรือคลิกที่ 🔳
- (4) หน้าต่างปฏิทินจะปรากฏขึ้น
- (5) เลือก ปี โดยคลิกที่สัญลักษณ์ ขึ้นหรือลง เพื่อเลือกปี
- (6) เลือก เดือน โดยคลิกที่สัญลักษณ์ ขึ้นหรือลง เพื่อเลือกเดือน
- (7) เลือก วัน โดยคลิกที่เลขวันที่ในปฏิทิน
- (8) คลิก "ตกลง"

(9) หากมีบุตรคนที่ 2 ให้ใส่วันเกิดบุตรคนที่ 2 ในช่อง "วันเกิดบุตร-2 [ว/ด/ป]" โดยมี วิธีการใส่เช่นเดียวกับบุตรคนที่ 1

# <u>คำชี้แจง</u>

จำนวนบุตร เป็นจำนวนบุตรของลูกจ้างโดยชอบด้วยกฎหมาย ไม่รวมถึงบุตรบุญธรรม และนับเฉพาะบุตรที่มีอายุไม่เกิน 6 ปี เพื่อให้สอดคล้องกับข้อมูลการเบิกสิทธิประโยชน์ทดแทนกรณี สงเคราะห์บุตร โดยอ้างอิงจากหลักฐานของทางราชการ กรณีลูกจ้างเป็นมารดา ใช้หลักฐานเป็น สูติบัตรของบุตร และ/หรือทะเบียนสมรส กรณีลูกจ้างเป็นบิดา ใช้หลักฐานเป็นสูติบัตรของบุตร และทะเบียนสมรส หรือทะเบียนรับรองบุตร หรือคำสั่งศาล ในการขอเบิกสิทธิประโยชน์

วันเกิดบุตร [ว/ด/ป] เป็นการกำหนดวัน เดือน ปี เกิด บุตรของลูกจ้าง โดยอ้างอิงจาก เอกสารของทางราชการ เช่น สูติบัตร หรือทะเบียนบ้านที่มีชื่อบุตร เป็นต้น

### <u>ข้อเสนอแนะ</u>

การใส่ข้อมูลจำนวนบุตร และวันเกิดบุตร เป็นเพียงการกรอกข้อมูลพื้นฐานในระบบ SSO Media 2.0 เท่านั้น หากไม่ทราบจะไม่ใส่ก็ได้ เนื่องจากการเบิกสิทธิประโยชน์ทดแทนกรณี สงเคราะห์บุตร ผู้ประกันตนต้องยื่นคำร้องและแสดงหลักฐานด้วยตนเองที่สำนักงานประกันสังคม เท่านั้น
| 🛦 SSO Media - [SSO] — 🗆                                                                                                    |
|----------------------------------------------------------------------------------------------------|
| 1.เริ่มต้น 2.ประจำงวด 3.รายงาน 4.การแก้ไข 5.จัดการข้อมูล 6.เดรื่องมือ 7.หน้าต่าง 8.ช่วยเหลือ<br>  🗈 💣 🎝 🗧 âl 🚯 🗰 🚯 🕞 [21/6/2567]   📢 🌒 🔈 🗋 🖬 🖘 🏹 🖾 |
|                                                                                                    |
| 🛕 บันทึกพนักงานใหม่ (ไม่มีบัตรประกันสังคม) (สปส. 1-03)                                                                                             |
| 🧃 <mark>สำตับที่</mark> 0000001529 🏘 🖻 <mark>รพัสพนักงาน</mark> 0000001529 <mark>สถานะ พนง.</mark> A 🖂 ทำงาน                                       |
| ศำนำหน้าชื่อ 003 🏟 นาย ชื่อ บุตรชาติ นามสกุล ประเสริฐ                                                                                              |
| ุ เพศ ๏ิชาย ๐ หญิง วันเกิด (ว/ด/บ) 01/05/2530 ⊡ อายุโป:เดือน:วัน) 037:03:09                                                                        |
| บัตรประชาชน/หลักฐานประเภทบัตร 1บัตรประชาชน สัญชาติ 0.99 ศิลิ เทย                                                                                   |
| 📓 🗋 มีเลขบัตรประกันสังคม                                                                                                    |
| <u>สถานะสมรส</u> 2 <u>สมรส</u> <u>สำหวบบุตร</u> 1 (10)                                                                                             |
| วันเกิดบุตร-1 (ว/ด/บ) 01/01/2565 🔳 วันเกิดบุตร-2 (ว/ด/บ) / / 🔰 🔳                                                                                   |
| ที่อยู่ 11500 ถ.ศรีโสธรตัดใหม่ ต.หน้าเมือง                                                                                                    |
| รทัสธำเภอ 2401 🏘 อ.เมืองฉะเชิงเทรา รทัสจังทวัด 24 🏘 ฉะเชิงเทรา รทัสไปรษณีย์ 24000                                                                  |
| โทรศัพท์ 0888889999 E-Mail BBUUBB@hotmail.com กลุ่มพนักงาน                                                                                         |
| วันเริ่มงาน (ว/ต/ป) 📝 🚺 🚺 อัตราค่าล้าง 0.00 ภาษีทัก ณ ที่จ่าย                                                                                      |
| วันลาออก (ว/ต/ป) 👔 🎦 เหตุที่ออก 🗹 👔 🧿 🗖 ส่งเงินเดือนเข้าธนาการ                                                                                     |
| เลือกรพ1 📕 🗛 🔁                                                                                                    |
| 1ลีอก รพ 2 🙀                                                                                                    |
| iãan sw 3 A                                                                                                    |
| เลยที่มัญชี V (3) สายา 000000 เป็นสายเมตร                                                                                                    |
| วันบันทึก [ว/ต/ป] 21/06/2567 1 วันแก้ไข [ว/ต/ป] //                                                                                                 |
|                                                                                                    |
|                                                                                                    |
|                                                                                                    |
| รหัสอำเภอ รายละเอียด รหัสจังหวัด 🔺                                                                                                    |
| 2401 a.tizaterist 24 (6)                                                                                                    |
| 2403 ล.มางน้ำเปรี่ย 24                                                                                                    |
| 2404 a.unouteno 24                                                                                                    |
| 2405 a.úmalws 24<br>2406 a.wawaosow 24                                                                                                    |
| 2407 a.shshafan 24                                                                                                    |
| 2408 ล.สหาพรัยเรด 24                                                                                                    |
| 2409 a.uslasura 24                                                                                                    |
|                                                                                                    |
| ต้นราตาม ข้อมูลที่ดันหา 🧊 🕂 8                                                                                                    |
| รพัสจังหวัด [น้อย>>มาก] 24 🖉 ค้นในข้อความ                                                                                                    |
|                                                                                                    |
| 0~00~001~000                                                                                                    |
|                                                                                                    |

ภาพที่ 30 วิธีการกรอก "ที่อยู่", "รหัสอำเภอ", "รหัสจังหวัด", "รหัสไปรษณีย์", "โทรศัพท์" และ "E-Mail"

จากภาพที่ 30 แสดงวิธีการกรอก "ที่อยู่", "รหัสอำเภอ", "รหัสจังหวัด", "รหัสไปรษณีย์", "โทรศัพท์" และ "E-Mail" ของพนักงาน เพื่อเป็นข้อมูลพื้นฐานสำหรับติดต่อกับลูกจ้างในช่องทาง ต่าง ๆ โดยมีขั้นตอนดังนี้ (1) กรอกที่อยู่ตามทะเบียนบ้านของลูกจ้างลงในช่อง "ที่อยู่" ระบุรายละเอียดตั้งแต่ บ้านเลขที่จนถึงส่วนแขวง/ตำบล โดยส่วนเขต/อำเภอและจังหวัดจะอยู่ในหัวข้อถัดไป

(2) คลิก 🏟

(3) ปรากฏหน้าต่างค้นหาข้อมูลแฟ้ม : SM\_AMPHUR โดยมีคอลัมน์รหัสอำเภอ รายละเอียด และรหัสจังหวัด

(4) ให้คลิกเลือกตรงหัวข้อคอลัมน์รหัสจังหวัด

(5) พิมพ์รหัสจังหวัด 2 หลัก ในช่องข้อมูลที่ค้นหา ซึ่งจะตรงกับเลข 2 ตัวหน้าของ รหัสไปรษณีย์ เพื่อจำกัดขอบเขตการค้นหาข้อมูลให้แคบลงเหลือเฉพาะอำเภอที่อยู่ในจังหวัดนั้น ๆ เพราะชื่ออำเภอของแต่ละจังหวัดอาจคล้ายกันได้

(6) คลิกเลือกข้อมูลที่ต้องการ

(7) หากไม่พบข้อมูลที่ต้องการ ให้คลิกแถบด้านข้างเพื่อเลื่อนหาข้อมูลที่อยู่ถัดลงไป

(8) คลิก "ตกลง"

(9) เมื่อคลิกเลือกรหัสอำเภอแล้ว ในช่อง "รหัสจังหวัด" จะมีเลขรหัสและชื่อจังหวัดขึ้น โดยอัตโนมัติ

(10) กรอกหมายเลขรหัสไปรษณีย์ 5 หลัก ในช่อง "รหัสไปรษณีย์"

(11) กรอกหมายเลขโทรศัพท์ของลูกจ้าง ในช่อง "โทรศัพท์"

(12) กรอก E-Mail ของลูกจ้าง ในช่อง "E-Mail"

## <u>คำชี้แจง</u>

ที่อยู่ เป็นการกำหนดที่อยู่ของลูกจ้าง โดยอ้างอิงจากทะเบียนบ้าน
 รหัสอำเภอ เป็นรหัสอำเภอตามทะเบียนบ้านของลูกจ้าง
 รหัสจังหวัด เป็นรหัสจังหวัดตามทะเบียนบ้านของลูกจ้าง
 รหัสไปรษณีย์ เป็นรหัสไปรษณีย์ตามที่อยู่ของลูกจ้าง โดยอ้างอิงจากไปรษณีย์ไทย
 โทรศัพท์ เป็นหมายเลขโทรศัพท์สำหรับติดต่อลูกจ้าง
 E-Mail เป็น E-Mail สำหรับติดต่อลูกจ้าง

ทั้งนี้ หากผู้ปฏิบัติงานต้องการเพิ่ม ลบ หรือแก้ไขอำเภอในแฟ้มข้อมูล SM\_AMPHUR หรือ เพิ่ม ลบ หรือแก้ไขจังหวัดในแฟ้มข้อมูล SM\_PROVINCE โดยอ้างอิงรหัสอำเภอ รหัสจังหวัด และรายละเอียดจากสำนักงานประกันสังคม

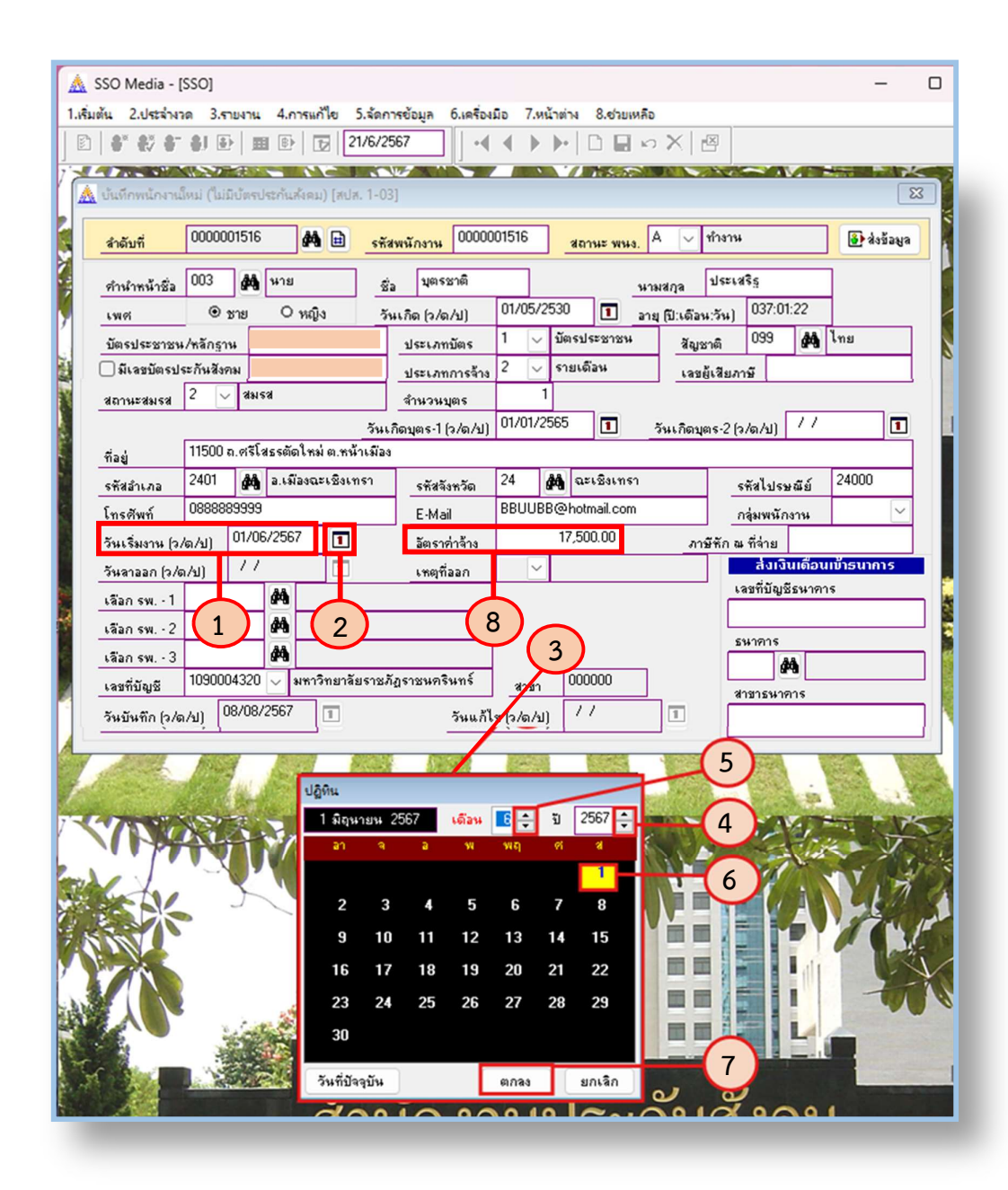

ภาพที่ 31 วิธีการกรอกข้อมูล "วันเริ่มงาน [ว/ด/ป]" และ "อัตราค่าจ้าง"

จากภาพที่ 31 แสดงวิธีการกรอกข้อมูล "วันเริ่มงาน [ว/ด/ป]" และ "อัตราค่าจ้าง" โดยมีขั้นตอนดังนี้

(1) คลิกที่ช่อง "วันเริ่มงาน [ว/ด/ป]" แล้วใส่วัน เดือน ปีพุทธศักราช ตัวอย่าง วันที่
 1 มิถุนายน พ.ศ. 2567 จะต้องกรอกข้อมูลดังนี้ 01/06/2567

(2) หรือคลิกที่ 🔳

- (3) หน้าต่างปฏิทินจะปรากฏขึ้น
- (4) เลือก ปี โดยคลิกที่สัญลักษณ์ ขึ้นหรือลง เพื่อเลือกปี
- (5) เลือก เดือน โดยคลิกที่สัญลักษณ์ ขึ้นหรือลง เพื่อเลือกเดือน
- (6) เลือก วัน โดยคลิกที่เลขวันที่ในปฏิทิน
- (7) คลิก "ตกลง"

(8) กรอกจำนวนค่าจ้างของลูกจ้าง ในช่อง "อัตราค่าจ้าง" จากนั้นกดปุ่ม Enter บนแป้น คีย์บอร์ด

## <u>คำชี้แจง</u>

วันเริ่มงาน [ว/ด/ป] เป็นวัน เดือน ปี ของวันเริ่มงานทำงานของลูกจ้างในสถาน ประกอบการนี้ โดยอ้างอิงจากคำสั่งจ้าง สัญญาจ้าง หรือหลักฐานอื่น ๆ

อัตราค่าจ้าง เป็นอัตราค่าจ้างที่ลูกจ้างได้รับโดยจะสัมพันธ์กับประเภทการจ้าง คือ ประเภท ลูกจ้างรายวันให้กำหนดอัตราค่าจ้างเป็นค่าจ้างที่ได้รับรายวัน หากเป็นประเภทลูกจ้างรายเดือน ให้กำหนดอัตราค่าจ้างเป็นเงินเดือน

#### <u>ข้อเสนอแนะ</u>

ในกรณีที่ลูกจ้างเริ่มทำงานในช่วงกลางเดือนถึงปลายเดือน เอกสารเกี่ยวกับการจ้างซึ่งเป็น เอกสารอ้างอิงในการขึ้นทะเบียนผู้ประกันตนอาจยังไม่เสร็จสมบูรณ์ มีผลให้ขึ้นทะเบียนผู้ประกันตน ไม่ทันในงวเดือนนั้น แต่เมื่อเอกสารการจ้างเสร็จสมบูรณ์แล้ว ให้ผู้ปฏิบัติงานขึ้นทะเบียนลูกจ้างเป็น ผู้ประกันตนและจัดทำข้อมูลเงินสมทบย้อนหลังตั้งแต่วันที่เริ่มงาน เพื่อให้สิทธิประโยชน์ต่าง ๆ ในการ เป็นผู้ประกันตนของลูกจ้างเป็นไปตามข้อเท็จจริง

| 1.เริ่มต้น 2.ประจำหวด 3.รายหาน 4.การแก้ไข 5.จัดการข้อมูล 6.เครื่องมือ 7.หน้าต่าง 8.ชวยเหลือ                                                                                                    |
|----------------------------------------------------------------------------------------------------|
|                                                                                                    |
|                                                                                                    |
| 🛕 บันทึกพนักงานใหม่ (ไม่มีขัดรประกันส่งคม) (สปส. 1-03)                                                                                                    |
| 🧃 🛃 🤹 🤹 🤹 🤹 🤹 👘 🤹 🤹 👘 👘 🤹 🤹 👘 👘 👘 👘 👘 ปี การราช 🕺 ปี 🖉 ปี เป็นการราช 🖓 ปี 🖉 ปี เป็นการราช 🖓 ปี เป็นการราช 🖓 ปี เป็นการราช ปี เป็นการราช ปี เป็ |
| ด้านำหน้าชื่อ 003 🏟 นาย ชื่อ บุตรชาติ นามสกุล ประเสริฐ                                                                                                    |
| ุ เพศ ๏ิชาย Oหญิง วันเกิด (ว/ต/ป) 01/05/2530 โ ลายุโป้:เดือน:วัน) 03/20122                                                                                                    |
| บัตรประชาชน/หลักฐานประเภทบัตร 1 ∨ บัตรประชาชน สัญชาติ 0.99 🚧 ไทย                                                                                                    |
| 📓 🗌 มีเลขบัตรประกันสังคม 📃 ประเภทการจ้าง 2 🧹 รายเดือน เลขผู้เสียภาษี                                                                                                    |
| สถานรสมรส 2 🗸 สมรส สำนวนบุตร 1                                                                                                    |
|                                                                                                    |
| ที่อยู่ 11000 ถ.กรเสรรดอเทพ ต.ทหาเมอง                                                                                                    |
| รหัสอำเภอ 2401 🏟 อ.เมืองฉะเชิงเทรา รหัสจังหวัด 24 🏟 ฉะเชิงเทรา รหัสไปรษณีย์ 24000                                                                                                    |
| โทรศัพท์ 0888899999                                                                                                    |
| วันเริ่มงาน (ว/ต/ป) 01/06/2567 🔳 อัตราก่าล้าง 17,500.00 ภาษีทัก ณ ที่ล่าย                                                                                                    |
| วันลาออก (ว/ต/ป) 77 🔳 เหตุที่ออก สังเงินเพื่อนเพิ่ารนาการ                                                                                                    |
| เลือก รพ 1 2224016 🙀 เกษพราษฎร์ ฉะเซ็งเทรา                                                                                                    |
| เลือก รพ 2 0224001 🦛 พุทธไสธร                                                                                                    |
| เลือก รพ 3 2224002 🦛 จุฬารัตน์11                                                                                                    |
|                                                                                                    |
| วันบันทึก (ว/ต/ป) 21/06/2567 I                                                                                                    |
|                                                                                                    |
| ต้นหาข้อมูลแฟ้ม : SM_HOSPITAL                                                                                                    |
|                                                                                                    |
| รหัส รพ. อ้อ รพ. 🔺 อยู่ในโครงการ                                                                                                    |
|                                                                                                    |
|                                                                                                    |
| 2210079 เกษมราษฎร์ สุขาภิบาล 3 Y                                                                                                    |
| 2210047 เกษมราษฎร์ประชาชิน Y                                                                                                    |
| 2212007 เกษตราช 55ตเหาริเมตร์ Y                                                                                                    |
| 2227/U31 kn##s1943648148118 Y                                                                                                    |
|                                                                                                    |
|                                                                                                    |
| ด้นหาตาม ข้อมูลที่ด้นหา 🧊 🖓 ตกลง 🚽 🯹                                                                                                    |
| ชื่อ รพ. [น้อย>>มาก] เก 🗹 ดันในข้อความ                                                                                                    |
|                                                                                                    |
|                                                                                                    |
|                                                                                                    |

ภาพที่ 32 วิธีการกรอกข้อมูล "เลือก รพ.-1", "เลือก รพ.-2" และ "เลือก รพ.-3"

จากภาพที่ 32 แสดงวิธีการกรอกข้อมูล "เลือก รพ.-1", "เลือก รพ.-2" และ "เลือก รพ.-3" โดยมีขั้นตอนดังนี้

(1) คลิกที่ 🏾 🏙 ในหัวข้อ "เลือก รพ.-1"

(2) ปรากฏหน้าต่างค้นหาข้อมูลแฟ้ม : SM\_HOSPITAL โดยมีคอลัมน์รหัส รพ., ชื่อ รพ. และอยู่ในโครงการ (3) ให้คลิกตรงหัวข้อคอลัมน์ ชื่อ รพ.

(4) ใส่ชื่อสถานพยาบาลที่ต้องการ หรือใส่ตัวอักษร 2-3 ตัว ของชื่อสถานพยาบาลนั้น โปรแกรมจะขึ้นชื่อสถานพยาบาลที่มีตัวอักษรนั้นขึ้นมาให้

(5) คลิกเลือกสถานพยาบาลที่ต้องการ

(6) หากไม่พบข้อมูลที่ต้องการ ให้คลิกแถบด้านข้างเพื่อเลื่อนหาข้อมูลที่อยู่ถัดลงไป

(7) คลิก "ตกลง"

(8) สำหรับวิธีการ "เลือก รพ.-2" และ "เลือก รพ.-3" ให้ทำวิธีการเดียวกับการ"เลือก รพ.-1"

# <u>คำชี้แจง</u>

เลือก รพ.-1, เลือก รพ.-2 และเลือก รพ.-3 ต้องเป็นสถานพยาบาลตามกำหนดสิทธิของ สำนักงานประกันสังคม ซึ่งสถานพยาบาลนั้นจะต้องอยู่ในจังหวัดที่ลูกจ้างทำงานหรือพักอาศัย ในปัจจุบัน หรือจังหวัดรอยต่อของจังหวัดดังกล่าว และมีจำนวนผู้ประกันตนไม่เกินตามที่สำนักงาน ประกันสังคมกำหนด

ทั้งนี้ หากผู้ปฏิบัติงานต้องการเพิ่ม ลบ แก้ไขหรือเปลี่ยนสถานะของสถานพยาบาล ในแฟ้มข้อมูล SM\_HOSPITAL สามารถแก้ไขเปลี่ยนแปลงได้ โดยอ้างอิงรหัส รพ. และชื่อ รพ. จากสำนักงานประกันสังคม

#### <u>ข้อเสนอแนะ</u>

เนื่องจากอาจมีการเปลี่ยนแปลงสถานพยาบาลตามกำหนดสิทธิของประกันสังคมประจำปี และระหว่างปี ผู้ปฏิบัติงานควรตรวจสอบสถานพยาบาลให้เป็นปัจจุบันตามหนังสือแจ้งเวียนของ สำนักงานประกันสังคม หรือตรวจสอบได้จากเว็บไซต์ของสำนักงานประกันสังคม <u>www.sso.go.th</u> หรือติดต่อสอบถามสายด่วนประกันสังคม หมายเลขโทรศัพท์ 1506

| สำดับที่         | 000000   | 01529    |          | #           | <u> </u>        | <mark>พนักงาน</mark> 000000 | 01529  | •                           | สถานะ พนง. / | A 🗸         | ทำงาน     |            |                  | 🚯 ส่งข้อมูล |
|------------------|----------|----------|----------|-------------|-----------------|-----------------------------|--------|-----------------------------|--------------|-------------|-----------|------------|------------------|-------------|
| กำนำหน้าชื่อ     | 003      | <b>#</b> | หาย      |             | ชื่อ            | บุตรชาติ                    |        | ]                           | นาะ          | มสกุล       | ประเว     | ទើន        |                  | ]           |
| เพศ              | • 1      | ชาย      | 0        | หญิง        | วัน             | แกิด (ว/ด/ป)                | 01/0   | )5/2                        | 530 🔳 ans    | ยุ (ปี:เดือ | น:วัน)    | 037:03     | 3:09             |             |
| บัตรประชาชน      | /หลักฐา  | 4        |          |             |                 | ประเภทบัตร                  | 1      | <                           | บัตรประชาชน  | สัญ         | ชาติ      | 099        | <b>#</b>         | ไทย         |
| ) มีเลขบัตรปร    | ะกันสิงร | เพ       |          |             |                 | ประเภทการจ้าง               | 2      | <                           | รายเดือน     | 132         | ผู้เสียภา | าษี        |                  |             |
| สถานะสมรส        | 2 🗸      | สมร      | ત્ર      |             |                 | จำนวนบุตร                   |        | 1                           |              |             |           |            |                  |             |
|                  |          |          |          |             | วันเร           | า๊ดบุตร-1 (ว/ต/ป)           | 01/0   | 1/25                        | 565 🔳 .      | วันเกิดเ    | ens-2 (ว  | /ด/ป)      | 11               |             |
| ที่อยู่          | 11500 -  | ถ.ศรีโร  | สธรตัด   | าใหม่ ต.หง่ | ้ำเมือง         |                             |        |                             |              |             |           |            |                  |             |
| รหัสลำเภอ        | 2401     | <b>Å</b> | อ.เมื    | ้องฉะเชิงเ  | ทรา             | รทัสจังหวัด                 | 24     | 6                           | 🐴 ฉะเชิงเทรา |             | 5         | พัสไปรษ    | រណីម៍            | 24000       |
| โทรศัพท์         | 088888   | 39999    |          |             |                 | E-Mail                      | BBU    | IUBB@hotmail.com 3 กลุ่มพนั |              |             |           |            | งาน              | $\sim$      |
| วันเริ่มงาน (ว.  | /ด/ป)    | 01/06    | 6/256    | 7 🔳         |                 | อัตราค่าจ้าง                |        |                             | 17,500.00    | 8           | เษีรัก ณ  | ที่จ่าย    |                  |             |
| วันลาออก (ว/ต    | a/u)     | 11       |          | 1           |                 | เหตุที่ออก                  |        |                             |              |             |           | ส่งเงิ     | นเดือนเ          | ເນ້າຣູາຄາຣ  |
| เลือกรพ 1        | 22240    | 16       | <b>#</b> | เกษมราษ     | <b>ງ</b> ຣ໌ ລະເ | เชิงเทรา                    |        |                             |              |             | - L3      | ลชที่บัญชื | ระหาดาง          | 5           |
| เลือก รพ 2       | 022400   | 01       | <b>#</b> | พุทธโสธร    |                 |                             |        |                             |              |             |           |            |                  |             |
| เลือกรพ 3        | 222400   | 02       | ¢٩.      | จุฬารัตน์ไ  | 1               |                             |        |                             | 4            |             | 5         | นาทาร<br>ส | A                |             |
| เลขที่บัญชี      | 109000   | 04320    | $\sim$   | มหาวิทยาลั  | ยราชภั          | ฎราชนครินทร์                | 8      | าชา                         | 000000       |             | 2         | าขาธนาจ    | ື<br>ກາ <b>ร</b> |             |
| วันเมินติด (ค./ส | An C     | 8/08/    | 2567     |             |                 | วันแ อ้ไม                   | a (5 / | - AD                        | 11           |             | Ē         |            |                  |             |

## ภาพที่ 33 วิธีการกรอก "เลขผู้เสียภาษี", "ภาษีหัก ณ ที่จ่าย", "กลุ่มพนักงาน" และ "ส่งเงินเดือนเข้าธนาคาร"

จากภาพที่ 33 แสดงวิธีการกรอก "เลขผู้เสียภาษี", "ภาษีหัก ณ ที่จ่าย", "กลุ่มพนักงาน" และ "ส่งเงินเดือนเข้าธนาคาร" ของลูกจ้าง โดยมีขั้นตอนดังนี้

(1) คลิกที่ช่อง "เลขผู้เสียภาษี" เพื่อกรอกเลขประจำตัวผู้เสียภาษี จากนั้นกดปุ่ม Enter ที่แป้นคีย์บอร์ด

(2) คลิกที่ช่อง "ภาษีหัก ณ ที่จ่าย" เพื่อกรอกจำนวนภาษีที่สถานประกอบการหักกับลูกจ้าง ในแต่ละงวด จากนั้นกดปุ่ม Enter ที่แป้นคีย์บอร์ด

(3) คลิกที่แถบตัวเลือกในช่อง "กลุ่มพนักงาน" เพื่อกรอกเลขรหัสแทนกลุ่มพนักงาน ที่ผู้ปฏิบัติงานกำหนดไว้

(4) ในหัวข้อ "ส่งเงินเดือนเข้าธนาคาร" ให้ใส่รายละเอียดของบัญชีธนาคารของลูกจ้าง ที่สถานประกอบการโอนเงินค่าจ้างให้ ได้แก่ เลขที่บัญชีธนาคาร ธนาคาร และสาขาธนาคาร จากนั้น กดปุ่ม Enter ที่แป้นคีย์บอร์ด

ทั้งนี้ การบันทึกข้อมูลในหัวข้อ "เลขผู้เสียภาษี", "ภาษีหัก ณ ที่จ่าย", "กลุ่มพนักงาน" และ "ส่งเงินเดือนเข้าธนาคาร" เพื่อเป็นฐานข้อมูลของลูกจ้างเท่านั้น แต่จะไม่มีผลกับข้อมูล งานทะเบียนและการคำนวณเงินสมทบ และข้อมูลนี้จะไม่ปรากฏในข้อมูล Text flie ที่ส่งให้กับ สำนักงานประกันสังคม ดังนั้น หากผู้ปฏิบัติงานไม่มีข้อมูลในส่วนนี้ก็ไม่จำเป็นต้องกรอกก็ได้

<u>คำชี้แจง</u>

**เลขผู้เสียภาษี** เป็นเลขประจำตัวผู้เสียภาษีของลูกจ้างที่ออกให้โดยกรมสรรพากร ภาษีหัก ณ ที่จ่าย เป็นการกำหนดจำนวนภาษีที่สถานประกอบการหักกับลูกจ้างในแต่ละงวด กลุ่มพนักงาน เป็นการกำหนดของผู้ใช้ระบบเพื่อแยกลูกจ้างออกเป็นกลุ่ม ซึ่งสามารถ ใช้แบ่งกลุ่มเพื่อเลือกส่งข้อมูลเงินสมทบ

| สำดับที่        | 00000     | 01516                                   | đ            |                | หัสพนัก | 00000        | 01516              |         | สถานะ พนง                                                                                                    | . A 🗸         | ทำงาน        |            |          | 🚯 ส่งข้อมูล |
|-----------------|-----------|-----------------------------------------|--------------|----------------|---------|--------------|--------------------|---------|----------------------------------------------------------------------------------------------------|---------------|--------------|------------|----------|-------------|
| คำนำหน้าชื่อ    | 003       | #                                       | นาย          |                | ชื่อ    | บุตรชาติ     | _                  |         |                                                                                                    | หามสกุล       | ประเส        | ទិន្ទ      |          | ]           |
| เพศ             | •         | ชาย                                     | 0 11         | ญิง            | วันเกิด | (ຈ/໑/ຟ)      | 01/05              | 5/253   | 0 1                                                                                                    | อายุ (ปี:เดือ | น:วัน)       | 037:01     | :22      |             |
| บัตรประชาชน     | /หลักฐา   | ч 🗌                                     |              |                | ปร      | ะเภทบัตร     | 1                  | ~ บั    | ตรประชาชน                                                                                                    | สัญร          | ชาติ         | 099        | <b>#</b> | ไทย         |
| ) มีเลขบัตรป    | ระกันสังร | าม                                      |              |                | ปร      | ะเภทการจ้าง  | 2                  | ~ 5     | ายเดือน                                                                                                    | เลข           | ผู้เสียภา    | ษั         |          |             |
| สถานะสมรส       | 2 🗸       | สมร                                     | 5 M          |                | ลำเ     | นวนบุตร      |                    | 1       |                                                                                                    |               |              |            |          |             |
|                 |           |                                         |              | ว้า            | เกิดบุต | ตร-1 (ว/ต/ป) | 01/01              | /256    | 5 1                                                                                                    | วันเกิดบุ     | ตร-2 (ว      | /ଜ/ଧ)      | 11       | 1           |
| ที่อยู่         | 11500 र   | า.ศรีโร                                 | เธรตัดใจ     | เม่ ต.หน้าเมือ | 10      |              |                    |         |                                                                                                    |               |              |            |          |             |
| รหัสลำเภอ       | 2401      | <b>#</b>                                | อ.เมือง      | ฉะเชิงเทรา     | 5       | หัสจังหวัด   | 24                 | ĝ9      | ฉะเชิงเทรา                                                                                                    | i .           | 5            | หัสไปรษ    | ឈីម៍     | 24000       |
| โทรศัพท์        | 088889    | 99999                                   |              |                | E       | -Mail        | BBUUBB@hotmail.com |         |                                                                                                    |               | กลุ่มพนักงาน |            |          | ~           |
| วันเริ่มงาน (ว. | /ด/ป)     | 01/06                                   | /2567        | 1              | ĩ       | ัตราค่าจ้าง  | ม 17,500.00 มาร์   |         |                                                                                                    |               | ษีรักณ       | ที่จ่าย    |          |             |
| วันลาออก (ว/ต   | n/sJ)     | 11                                      |              | 1              |         | หตุที่ออก    |                    | ~       |                                                                                                    |               |              | ส่งเงิ     | มเดือน   | เข้าธนาการ  |
| เลือกรพ 1       | 222401    | 6                                       | <b>44</b> 17 | ษมราษฎร์ ฉ     | ะเชิงเข | 151          | ~                  |         | $\bigcirc$                                                                                                    | 1             | 13           | ขที่บัญชี  | ธนาคา    | \$          |
| เสือกรพ 2       | 022400    | )1                                      | <b>#4</b> 11 | กธโสธร         | (1      |              | 3)                 |         | $\mathbf{\mathbf{\mathbf{\mathbf{\mathbf{\mathbf{\mathbf{\mathbf{\mathbf{\mathbf{\mathbf{\mathbf{\mathbf{\mathbf{\mathbf{\mathbf{\mathbf{\mathbf{$ | 4             |              |            |          |             |
| สีอกรพ 3        | 222400    | )2                                      | 44 91        | ชารัตน์11      | ×       |              |                    |         |                                                                                                    |               | 51           | มาคาร<br>∎ | 8        |             |
| day av          | 109000    | 30004320 🗸 มหาวิทยาลัยราชภัฎราชนครินทร์ |              |                |         |              |                    | 2000000 |                                                                                                    |               |              | 8          |          |             |

# ภาพที่ 34 วิธีการใส่ "เลขที่บัญชี", "สาขา", "วันบันทึก [ว/ด/ป]" และ "วันแก้ไข [ว/ด/ป]"

จากภาพที่ 34 แสดงวิธีการใส่ "เลขที่บัญชี", "สาขา", "วันบันทึก [ว/ด/ป]" และ "วันแก้ไข [ว/ด/ป]" โดยมีขั้นตอนดังนี้

(1) คลิกตัวเลื่อนเพื่อเลือก "เลขที่บัญชี" ที่ต้องการ

(2) คลิกที่ช่อง "สาขา" เพื่อใส่เลขสาขาที่ต้องการ ในกรณีผู้ปฏิบัติงานมีสาขาของ สถานประกอบการเดียวไม่จำเป็นต้องแก้ไข เพราะโปรแกรมจะขึ้นเลขสาขา 000000 เป็นค่าเริ่มต้น ให้อัตโนมัติ

(3) ช่อง "วันบันทึก [ว/ด/ป]" เป็นการบอก วัน เดือน ปี ที่ผู้ปฏิบัติงานบันทึกข้อมูลลูกจ้าง รายนี้

(4) ช่อง "วันแก้ไข [ว/ด/ป]" เป็นการบอก วัน เดือน ปี ครั้งล่าสุดที่ผู้ปฏิบัติงานมีการแก้ไข ข้อมูลของลูกจ้างรายนี้หลังจากบันทึกข้อมูล

| 1.151  | มต้น 2.ประจำงาย                | ด <u>3</u> .รา                    | บงาน                      | <b>4.</b> ก           | ารแก้ | lei 5.  | จ้ดกา  | รข้อมูล 6.เครื                       | ืองมือ               | 7.и                | น้าต่า | N 8    | .ช่วยเห     | กือ          |        |          |          |           |         |      |     |          |   |
|--------|--------------------------------|-----------------------------------|---------------------------|-----------------------|-------|---------|--------|--------------------------------------|----------------------|--------------------|--------|--------|-------------|--------------|--------|----------|----------|-----------|---------|------|-----|----------|---|
| 5      | i   €° 💱 8⁻                    | 81 🕑                              |                           | •                     | t     | 21/     | 6/25   | 67                                   | •                    | •                  | )÷:    |        |             | n            | X      | ×        |          |           |         |      |     |          |   |
| 1      | 6775 °.                        | 1.31                              | 1                         | 1                     | <     | ς.      | ~      | 147. NO                              |                      |                    |        |        | 6           |              | 21     | 1        | X        | ~ :       | 4       |      | 1   | - 7      | 5 |
|        | บันทึกพนักงานใ                 | ใหม่ (ไม่เ                        | มีบัตรเ                   | ไระกัน                | ส้งคม | ) (สปส. | 1-03   | ]                                    |                      |                    |        | ູ      | ์<br>มันทึก |              |        |          |          |           |         |      |     | ξ        | 3 |
|        | สำดับที่                       | 00000                             | 01516                     |                       | #     | Ħ       | গদির   | พนักงาน 00                           | 000015               | 16                 |        | สถาน   | z W43       | . Α          | ~      | ŕŕ       | เงาน     |           |         |      | 🔒 🔞 | ไงข้อมูล |   |
| 52.te. | คำนำหน้าชื่อ                   | 003                               | #                         | หาย                   |       |         | ชื่อ   | บุตรชาติ                             |                      |                    |        |        | _           | หามง         | เกล    | ŋ        | ประเสริฏ |           |         |      |     |          |   |
|        | 1.11.191                       | •                                 | ชาย                       | 0                     | หญิง  |         | วัน    | แกิด (ว/ด/ป)                         | 01                   | /05/               | 2530   |        | 1           | ลายุ (       | ปี:เดี | ้อน:วั   | ¥)       | 037:0     | 1:22    |      |     |          |   |
|        | บัตรประชาชน                    | /หลักฐา                           |                           |                       |       |         |        | ประเภทบัตร                           | 1                    | ~                  | บัต    | รประว  | ชาชน        |              | ã      | มชาติ    |          | 099       | å       | ġ 1  | ทย  |          |   |
|        | 🗌 มีเลขบัตรปร                  | ะกันสิงร                          | าม                        |                       |       |         |        | ประเภทการจิ                          | ina 2                | ~                  | \$1    | ยเดือง | ł           |              | 1a     | ายผู้เจิ | ยภาร์    | ž         |         |      |     |          |   |
| ¢.     | สถานะสมรส                      | 2 🗸                               |                           | 58                    |       |         |        | จำนวนบตร                             |                      |                    | 1      |        |             | _            |        |          |          |           |         |      |     |          |   |
|        |                                |                                   | -                         |                       |       |         | วันเรื | ຳລາເຄຣ-1 (ວ/ລ                        | si) 01               | /01/2              | 2565   |        | 1           | ž            | แก็ด   | 1105     | 264      | a All     | 7       | /    |     |          |   |
|        | พื่อย่                         | 11500 ถ.ศรีโสธรตัดใหม่ ต.หน้าเมือ |                           |                       |       |         |        |                                      | 2)                   |                    |        |        |             |              |        | 4010     | - (***   |           |         |      |     |          |   |
|        | รพัสอำเภอ                      | 2401                              | 2401 🏘 อ.เพื่องฉะเชิงเทรา |                       |       |         |        | รทัสจังหวัด                          | หวัด 24 🏘 ฉะเชิงเทรา |                    |        |        |             | รพัสไปรษณีย์ |        |          |          |           |         |      |     |          |   |
|        | โทรศัพท์                       | 088889                            | 99999                     |                       |       |         |        | E-Mail                               | BE                   | BBUUBB@hotmail.com |        |        |             | กลุ่         | มพนัก  | างาน     |          |           | ~       |      |     |          |   |
|        | วันเริ่มงาน (ว/                | ′ด/ป)                             | 01/08                     | 6/256                 | 7     | 1       |        | อัตรา <b>ต่า</b> จ้า                 | 3                    | 17,500.00          |        |        |             | กาษีทั       | กณร์   | ที่จ่าย  |          |           |         |      |     |          |   |
|        | วันลาออก (ว/ต                  | (LA)                              | 11                        |                       |       | 1       |        | เหตุที่ออก                           | เทตที่ออก            |                    |        |        |             |              |        | ส่งเงิ   | ันเดื    | อนเ       | ข้าธนาศ | าาร  |     |          |   |
|        | เลือก รพ 1                     | 22240                             | 16                        | 44                    | เกษ   | มราษฎ   | é ari  | .ชิงเทรา                             | 1                    | -                  | -      |        |             |              |        |          | Las      | ชที่บัญร่ | ซีรห    | าคาร |     |          | _ |
| 2      | เลือกรพ 2                      | 022400                            | 01                        | 44                    | พุทธ  | โสธร    |        |                                      |                      |                    |        |        |             |              |        |          | L        |           | _       | _    |     |          |   |
|        | เลือกระเ                       | 222400                            | 02                        | and<br>ada จหารัตน์11 |       |         |        |                                      | 1                    |                    |        |        |             |              |        |          | 514      | าคาร      |         |      |     |          | - |
| 1      | เวลตี้มักเจี                   | 109000                            | 04320                     |                       | มหาวิ | ทยาลัย  | ราชภั  | ฎราชนครินทร์                         |                      | alaan              | Ī      | 00000  | 0           | 1            |        |          | L        | 6         | 19      |      |     |          |   |
|        | วันบันทึก (ว/ต/ป) 21/06/2567 T |                                   |                           |                       |       |         |        | ************************************ |                      |                    |        |        | ขารนา       | คาร          | _      |          |          | ٦         |         |      |     |          |   |
| 7      | (Caller                        | 12                                | he s                      |                       | 1     |         | 1      | Jan 1                                |                      |                    | Lut    |        |             |              |        | 2        |          | 200       | -       | -    |     | a        |   |

ภาพที่ 35 วิธีบันทึกและจัดเก็บข้อมูล

จากภาพที่ 35 แสดงวิธีบันทึกและจัดเก็บข้อมูล ซึ่งมีขั้นตอนดังนี้ 1. ตรวจสอบรายละเอียดทั้งหมดให้เป็นไปตามเอกสารหลักฐานของลูกจ้าง  ตรวจสอบว่ากรอกรายละเอียดครบถ้วนหรือไม่ โดยข้อมูลที่สำคัญของการบันทึกข้อมูล พนักงานใหม่ (ไม่มีบัตรประกันสังคม) [สปส. 1-03] ที่จะต้องนำส่งให้สำนักงานประกันสังคม ในรูปแบบของ Text File มีจำนวน 10 รายการ ดังนี้

- คำนำหน้านาม
- 🔶 ชื่อ
- 🔶 สกุล
- 🔶 สัญชาติ
- 🔶 วัน เดือน ปี เกิด
- 🔶 ประเภทการจ้าง
- 🔶 สถานะสมรส
- 🔶 จำนวนบุตร
- 🔶 วันเกิดบุตร-1
- 🔶 วันเกิดบุตร-2

เมื่อข้อมูลถูกต้อง ครบถ้วนแล้ว ให้คลิก 🔚 บนแถบเครื่องมือ เพื่อบันทึกและจัดเก็บข้อมูล

เมื่อดำเนินการเรียบร้อยแล้ว ถือว่าเสร็จสิ้นขั้นตอนของการกรอกและบันทึกข้อมูล "บันทึกพนักงานใหม่ (ไม่มีบัตรประกันสังคม) [สปส. 1-03]" หากผู้ปฏิบัติงานต้องการขึ้นทะเบียน ผู้ประกันตน กรณี สปส. 1-03/1 ในหัวข้อ "บันทึกพนักงานใหม่ (มีบัตรประกันสังคม) [สปส. 1-03/1]" ในระบบ SSO Media 2.0 ให้ดำเนินการตามภาพที่ 36

|                                                                                                    |                                 | 8/6/2567          |            |                    |           |             |                     |                |             |
|----------------------------------------------------------------------------------------------------|---------------------------------|-------------------|------------|--------------------|-----------|-------------|---------------------|----------------|-------------|
| คลิก                                                                                                    |                                 |                   |            | S                  | 14        |             | - Alle              |                |             |
|                                                                                                    | <u> กั</u> นทึกพนักงานใหม่ (มีป | ไตรประกันสังคม) [ | สปส. 1-03/ | 1 หรือ 6-08 เดิม]  |           |             |                     |                | <b>X</b>    |
|                                                                                                    | สำดับที่                        | #4                | H .**      | สพนักงาน           |           | สถานะ พนะ   | . A 🗸 ทำงาง         | •              | 🕑 ส่งข้อมูล |
|                                                                                                    | ดำนำหน้าชื่อ                    | <i>#</i> 4        |            | a 🗌                |           |             | หามสกล              |                | 1           |
|                                                                                                    | เพศ 0                           | ชาย Oหญิง         | 1 3        | ันเกิด (ว/ด/ป)     | 11        |             | อายุ (ปี:เดือน:วัน) | 000:00:00      |             |
|                                                                                                    | บัตรประชาชน/หลักฐา              | 114               |            | ประเภทบัตร         | 1 🗸 :     | บัตรประชาชน | สัญชาติ             | 099 🙀          | ไทย         |
|                                                                                                    | 🛃 มีเลขบัตรประกันสัง            | กม                |            | ประเภทการจ้าง      | 2 🗸       | รายเดือน    | เลขผู้เสียภ         | กษั            |             |
|                                                                                                    | สถานะสมรส                       | -                 |            | จำนวนบุตร          | 0         |             |                     |                |             |
| A                                                                                                    |                                 |                   | วัน        | เกิดบุตร-1 (ว/ต/ป) | 11        | 1           | วันเกิดบุตร-2 (     | ว/ด/ป) //      |             |
| and the second second s | ที่อยู่                         |                   |            |                    |           |             |                     |                |             |
|                                                                                                    | รทัสอำเภอ                       | <i>6</i> 44       |            | รทัสจังหวัด        | ĝ         | à           |                     | รพัสไปรษณีย์   |             |
|                                                                                                    | โทรศัพท์                        |                   |            | E-Mail             |           |             |                     | กลุ่มพนักงาน   | ~           |
|                                                                                                    | วันเริ่มงาน (ว/ต/ป)             | 11                |            | อัตราก่าจ้าง       |           | 0.00        | ภาษีทัก จ           | แ ที่จ่าย      |             |
| A State Same                                                                                                    | วันลาออก (ว/ต/ป)                | 11                | 1          | เหตุที่ออก         | ~         |             |                     | ส่งเงินเดือน   | แข้าธนาการ  |
|                                                                                                    | เลือกรพ 1                       |                   |            |                    |           |             | ŕ                   | នារារាមិទទុរ ស | 18          |
|                                                                                                    | เลือกรพ 2                       | #9                |            |                    |           |             | 5                   | หาดาร          |             |
| Der Part                                                                                                    | เสือกรพ 3                       | <i>6</i> 19       |            |                    |           |             | -                   | <b>#</b>       |             |
| and here                                                                                                    | เลขที่บัญชี                     | <u> </u>          |            |                    | สาขา      |             |                     | าขาธนาคาร      |             |
| NO. 1                                                                                                    | วันบันทึก (ว/ต/ป)               | 29/06/2567        | 1          | วันแก้ไ            | ช (ว/ด/ป) | 11          | 1                   |                |             |

ภาพที่ 36 วิธีการเข้าถึงหน้าต่างบันทึกพนักงานใหม่ (มีบัตรประกันสังคม) [สปส. 1-03/1]

ภาพที่ 36 แสดงวิธีการเข้าถึงหน้าต่างบันทึกพนักงานใหม่ (มีบัตรประกันสังคม) [สปส. 1-03/1] เพื่อบันทึกข้อมูลการขึ้นทะเบียนผู้ประกันตน กรณี สปส. 1-03/1 โดยให้ผู้ปฏิบัติงาน ดับเบิ้ลคลิก 💱 บนแถบเครื่องมือ จะปรากฏหน้าต่างบันทึกพนักงานใหม่ (มีบัตรประกันสังคม) [สปส. 1-03/1] ผู้ปฏิบัติงานจะต้องกรอกข้อมูลทั้งหมดตามข้อเท็จจริงอย่างถูกต้องและครบถ้วน โดยอ้างอิงจากหลักฐานที่เกี่ยวข้อง ได้แก่

 แบบขึ้นทะเบียนผู้ประกันตน สปส.1-03/1 ที่ลูกจ้างกรอกข้อมูลต่าง ๆ และลงนาม เรียบร้อยแล้ว

- 2. บัตรประจำตัวประชาชน หรือหนังสือเดินทางสำหรับคนต่างด้าว
- 3. คำสั่งจ้าง หรือสัญญาจ้าง หรือเอกสารจ้างงานอื่น ๆ
- 4. ใบอนุญาตทำงานสำหรับคนต่างด้าว
- 5. เอกสารอื่นที่เกี่ยวข้อง เช่น ใบสำคัญการสมรส หรือเอกสารราชการอื่น ๆ

เมื่อเตรียมเอกสารเรียบร้อยแล้ว จึงเริ่มการกรอกข้อมูลในหน้าต่างบันทึกพนักงานใหม่ (มีบัตรประกันสังคม) [สปส. 1-03/1] ตามภาพที่ 37

| สำดับที่         | 00000             | 01529    |          | <b>#</b> | <u> </u>   | สพนักงาน 0000      | 001529    | Э                 | สถา         | นะ พนง.  | Α 🗸          | ท้างาน    |                |            | 🚯 ส่งข้อมูล |
|------------------|-------------------|----------|----------|----------|------------|--------------------|-----------|-------------------|-------------|----------|--------------|-----------|----------------|------------|-------------|
| คำนำหน้าชื่อ     | 004               | #        | นางส     | 13       | 1          | ้อ ริดา            |           | ]                 |             | ห        | ามสกุล       | ฟ้าประ    | ะทาน           |            | ]           |
| เพศ              | 0 :               | ชาย      | ۲        | หญิง     | 1)5        | ันเกิด (ว/ด/ป)     | 15/0      | 03/2              | 540         | 1 a      | ายุ (ปี:เดือ | น:วัน)    | รัน) 027:04:25 |            |             |
| บัตรประชาชน      | /หลักฐา           | u .      |          |          |            | ประเภทบัตร         | 1         | $\sim$            | บัตรปร      | ะชาชน    | สัญร         | ชาติ      | 099            | #          | ไทย         |
| 🗹 มีเลขบัตรปร    | ะกันสังร          | าพ       |          |          |            | ประเภทการจ้าง      | 2         | $\sim$            | รายเดิ      | อน       | เลข          | ผู้เสียภา | ษี             |            |             |
| สถานะสมรส        | 1 ~               | โสด      |          |          |            | จำนวนบุตร          |           | 0                 |             |          | _            |           |                |            |             |
|                  |                   |          |          |          | วัน        | เกิดบุตร-1 (ว/ด/ป) | 11        | /                 |             | 1        | วันเกิดบุ    | ສຣ-2 (ຈ   | /ด/ป)          | 11         | 1           |
| ที่อยู่          | 123456            | 6 ถ.มหา  | าจักรา   | เรรดิ์ ต | ก.หน้าเมือ | 4                  |           |                   |             |          |              |           |                |            |             |
| รพัสลำเภอ        | 2401              | <b>#</b> | อ.เมื    | ອງສະເ    | ซึ่งเทรา   | รทัสจังหวัด        | 24        | 6                 | <b>6</b> ar | ซึ่งเทรา |              | 5         | หัสไปรษ        | រណីម៍      | 24000       |
| โทรศัพท์         | 012345            | 56789    |          |          | (2         | E-Mail             | TITI      | TITIT@hotmail.com |             |          |              | n         | ลุ่มพนัก       | งาน        | ~           |
| วันเริ่มงาน (ว.  | /ด/ป)             | 05/06    | /256     | 7        |            | อัตราค่าจ้าง       |           | 20,000.00 ภาษี    |             |          |              | ษีรักณ    | ที่จ่าย        |            |             |
| วันลาออก (ว/ต    | а/ <del>Л</del> ) | 11       |          |          | 1          | เหตุที่ออก         |           | $\sim$            |             |          |              |           | ส่งเงิ         | นเดือน     | แข้าธนาการ  |
| เลือกรพ 1        | 02240             | D1       | <b>#</b> | พุทธโ    | ass        |                    |           |                   |             |          |              | 13        | เขที่ปัญชื     | รรมาคา     | 15          |
| เสือกรพ 2        | 44                |          |          |          |            |                    |           |                   |             |          |              | L         |                |            |             |
| เลือกรพ 3        | 44                |          |          |          |            |                    |           |                   |             |          |              | 51        | มาการ<br>ส     | A          |             |
| เลขที่บัญชี      | 109000            | 04320    | ~ 8      | เหาวิท   | ยาลัยราช   | ภัฏราชนครินทร์     | 3         | าชา               | 0000        | 000      |              | 21        | สาธนาต         | ີ <b>ຍ</b> |             |
| วันเม็นตือ (อ./ส | (                 | 8/08/2   | 2567     | 1        |            | ວັນແລ້             | 1 1 1 2 1 | - 40              | 11          | ,        | 1            |           |                |            |             |

## ภาพที่ 37 หน้าต่างบันทึกพนักงานใหม่ (มีบัตรประกันสังคม) [สปส. 1-03/1]

จากภาพที่ 37 แสดงหน้าต่างบันทึกพนักงานใหม่ (มีบัตรประกันสังคม) [สปส. 1-03/1] โดยมีหัวข้อและวิธีการกรอกข้อมูลเช่นเดียวกับการกรอกข้อมูลบันทึกพนักงานใหม่ (ไม่มีบัตร ประกันสังคม) [สปส. 1-03] ตามภาพที่ 21 ถึงภาพที่ 35 ซึ่งจะมีส่วนที่ต่างกัน ดังนี้

(1) ปรากฏเครื่องหมายถูกในช่อง "มีเลขบัตรประกันสังคม"

(2) เลือกสถานพยาบาลได้ 1 แห่ง จะเป็นการใช้สถานพยาบาลที่กำหนดสิทธิต่อเนื่องจาก สถานประกอบการเดิม

เมื่อบันทึกข้อมูลของลูกจ้างลงในโปรแกรมแล้ว ข้อมูลของลูกจ้างรายนี้จะอยู่ในฐานข้อมูล เพื่อใช้สำหรับงานทะเบียนและการคำนวณเงินสมทบ โดยข้อมูลจะบันทึกอยู่ในข้อมูลงานทะเบียน มีจำนวน 4 รายการ ประกอบด้วย

- ข้อมูลพนักงานใหม่ (ไม่มีบัตรประกันสังคม)
- ข้อมูลพนักงานใหม่ (มีบัตรประกันสังคม)
- 🔶 ข้อมูลพนักงานลาออก
- 🔶 ข้อมูลเปลี่ยนแปลงข้อมูลพนักงาน

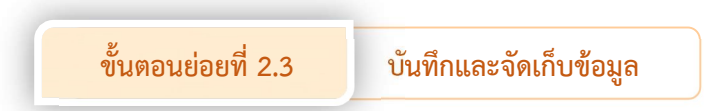

เมื่อผู้ปฏิบัติงานกรอกข้อมูลลูกจ้างในระบบ SSO Media 2.0 เรียบร้อยแล้ว ขั้นตอนต่อไป เป็นการบันทึกและจัดเก็บข้อมูล โดยผู้ปฏิบัติงานจะต้องกำหนดช่วงวัน เดือน ปีที่บันทึกข้อมูลเลขที่ บัญชีและสาขาของสถานประกอบการ และทำการบันทึกข้อมูลเป็น Text File ลงในเครื่องคอมพิวเตอร์ หรืออุปกรณ์จัดเก็บข้อมูลเพื่อส่งข้อมูลดังกล่าวไปยังสำนักงานประกันสังคม แสดงดังภาพที่ 38

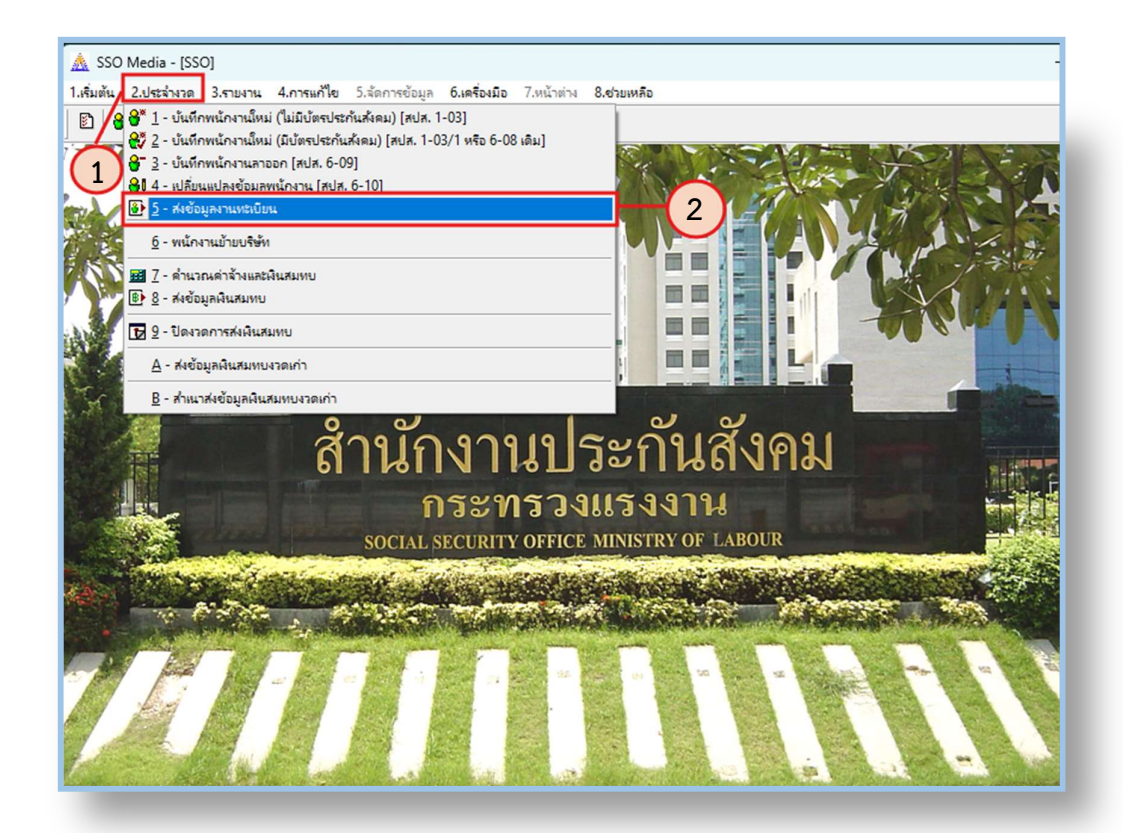

#### ภาพที่ 38 วิธีการส่งข้อมูลงานทะเบียน

จากภาพที่ 38 แสดงวิธีการส่งข้อมูลงานทะเบียน ซึ่งมีขั้นตอนดังนี้

- (1) คลิกที่รายการ "2. ประจำงวด" บนแถบเมนูหลัก
- (2) ปรากฏแถบรายการย่อย คลิกเลือกรายการ "<u>5</u>- ส่งข้อมูลงานทะเบียน"
- จากนั้นโปรแกรมจะปรากฏหน้าต่าง "การส่งข้อมูลทะเบียน" ขึ้นมา เพื่อให้ผู้ปฏิบัติงาน

กำหนดช่วงวัน เดือน ปีที่บันทึกข้อมูล เลขที่บัญชีและสาขาของสถานประกอบ ตามภาพที่ 39

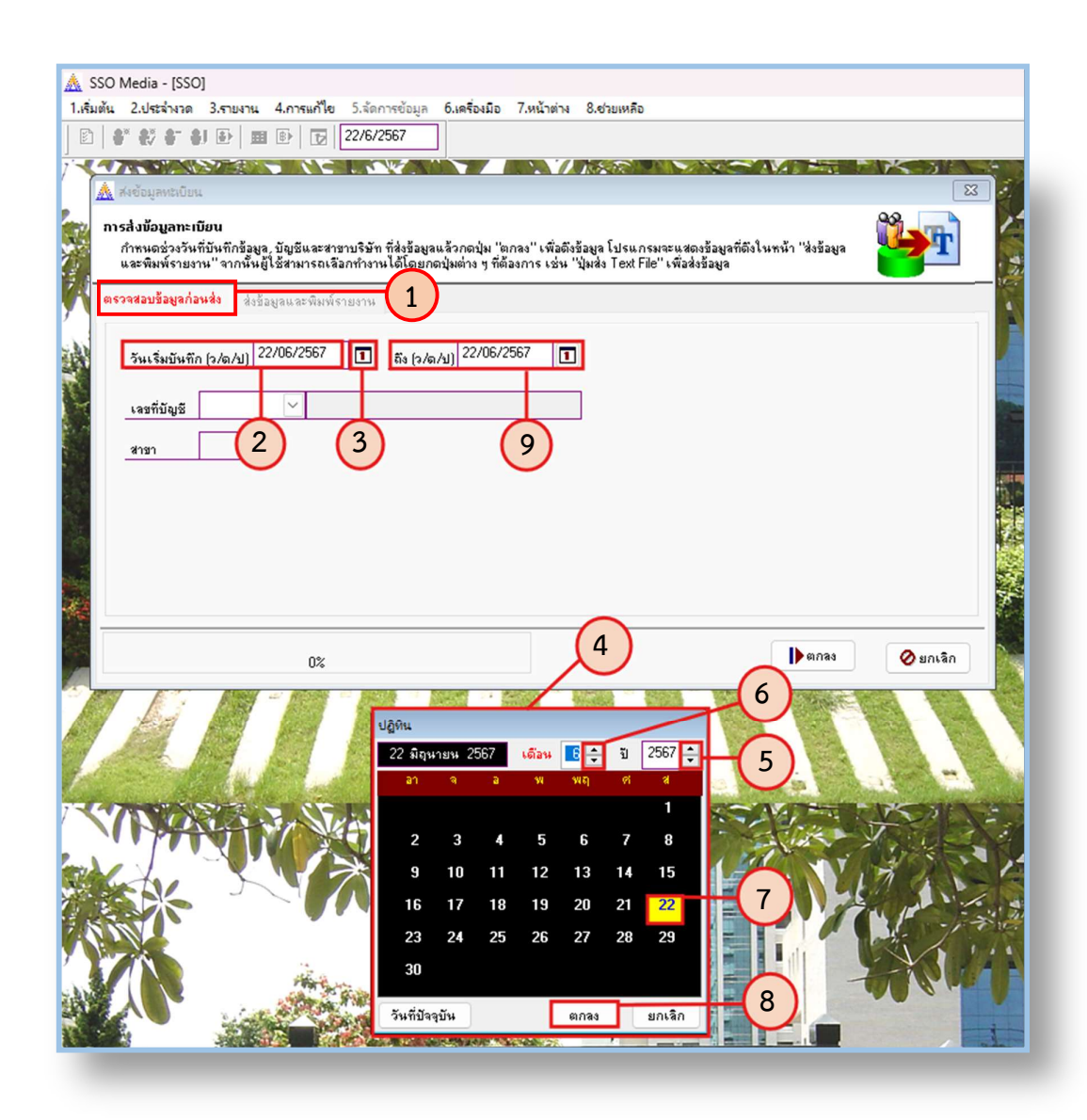

#### ภาพที่ 39 วิธีการใส่ "วันเริ่มบันทึก [ว/ด/ป]" และ ถึง [ว/ด/ป]

้จากภาพที่ 39 แสดงวิธีการใส่ "วันเริ่มบันทึก [ว/ด/ป]" และ ถึง [ว/ด/ป] ซึ่งมีขั้นตอนดังนี้

(1) คลิกเลือกหัวข้อ "ตรวจสอบข้อมูลก่อนส่ง"

(2) คลิกที่ช่อง "วันเริ่มบันทึก [ว/ด/ป]" แล้วใส่วัน เดือน ปีพุทธศักราช ตัวอย่าง วันที่ 22
 มิถุนายน พ.ศ. 2567 จะต้องกรอกข้อมูลดังนี้ 22/06/2567

- (3) หรือคลิกที่ 🔳
- (4) หน้าต่างปฏิทินจะปรากฏขึ้น
- (5) เลือก ปี โดยคลิกที่สัญลักษณ์ ขึ้นหรือลง เพื่อเลือกปี

- (6) เลือก เดือน โดยคลิกที่สัญลักษณ์ ขึ้นหรือลง เพื่อเลือกเดือน
- (7) เลือก วัน โดยคลิกที่เลขวันที่ในปฏิทิน
- (8) คลิก "ตกลง"

(9) คลิกที่ช่อง "ถึง [ว/ด/ป]" เพื่อกำหนดวัน เดือนปี วันสุดท้ายที่บันทึกข้อมูลงาน ทะเบียน โดยมีวิธีการเช่นเดียวกับการกำหนด "วันเริ่มบันทึก [ว/ด/ป]"

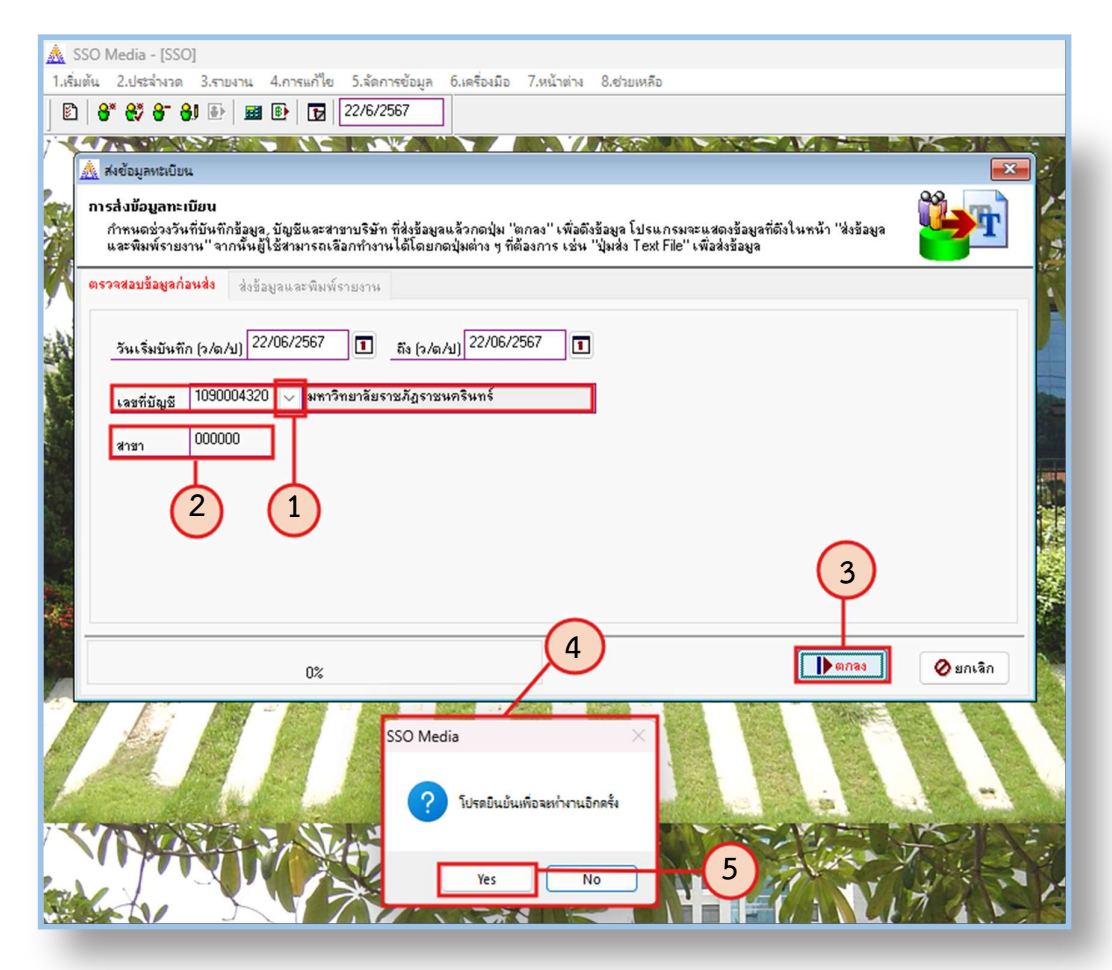

ภาพที่ 40 วิธีการใส่ "เลขที่บัญชี" และ "สาขา"

จากภาพที่ 40 แสดงวิธีการใส่ "เลขที่บัญชี" และ "สาขา" ซึ่งมีขั้นตอนดังนี้

(1) คลิกตัวเลื่อนเพื่อเลือก "เลขที่บัญชี" ที่ต้องการ

(2) คลิกที่ช่อง "สาขา" เพื่อใส่เลขสาขาที่ต้องการ ในกรณีผู้ปฏิบัติงานมีสาขาของ สถานประกอบการเดียวไม่จำเป็นต้องแก้ไข เพราะโปรแกรมจะขึ้นเลขสาขา 000000 เป็นค่าเริ่มต้น ให้อัตโนมัติ ขึ้นมา เพื่อให้ยืนยันการทำงาน (5) คลิก "Yes" เพื่อยืนยัน

(3) คลิก "ตกลง"

ภาพที่ 41 หน้าจอโปรแกรมตรวจสอบข้อมูล

จากภาพที่ 41 แสดงหน้าจอโปรแกรมตรวจสอบข้อมูล ซึ่งมีขั้นตอนดังนี้

(1) โปรแกรมจะทำการตรวจสอบข้อมูลของลูกจ้าง โดยขึ้นข้อความ "กำลังตรวจสอบ ข้อมูลพนักงาน : (รายชื่อพนักงานที่กำลังตรวจสอบ)" เมื่อข้อมูลงานทะเบียนครบถ้วนถูกต้องทั้งหมด จะปรากฏตัวเลข 100%

(2) จากนั้นจะปรากฏหน้าต่าง SSO Media และมีข้อความ "ตรวจสอบ และจัดเตรียม ข้อมูลทะเบียนเสร็จเรียบร้อยแล้ว" ขึ้นมา เพื่อยืนยันการตรวจสอบ

(3) คลิก "OK" เพื่อยืนยัน

(4) จะปรากฏหน้าต่าง SSO Media และมีข้อความ "โปรดยืนยันเพื่อจะทำงานอีกครั้ง"

| รั <b>งบ้อมูลท</b><br>าหนดช่วงวิ<br>ละพิมพ์ราย<br>เสอบข้อมูล | ะเบียน<br>เ็นที่บันทึกข้อมู<br>ยงาน'' จากนั้นเ<br>ก่อนส่ง ส่งข้ | a. บัญชีและ<br>ยู้ใช้สามารถ<br>อมูลและพิม | สาขาบริษัท ที่ส่งข้อง<br>เสือกทำงานได้โดย<br>พ์รายงาน | เลแล้วกดปุ่ม "เ<br>กดปุ่มต่าง ๆ ที่ต้<br>1 | กกลง'' เพื่อดึงข้อมูล โปง<br>่องการ เช่น ''ปุ่มส่ง Te | รแกรมจะ<br>ext File" เ | ะแสดงข้อมูลที่ดี<br>พื่อส่งข้อมูล | ังในหน้า ''ส่งร่          | iana <b>Par</b> i          |
|--------------------------------------------------------------|-----------------------------------------------------------------|-------------------------------------------|-------------------------------------------------------|--------------------------------------------|-------------------------------------------------------|------------------------|-----------------------------------|---------------------------|----------------------------|
| a Text File                                                  | A:\RG10                                                         | 90004320-0                                | 00000-062567-00                                       | B. TXT                                     | /                                                     |                        | <b>)</b>                          | 2                         | 🛃 ala Text File            |
| สปส.รับผิดร<br>2400                                          | ชอบ เดชบั<br>1090004                                            | ญชี<br>320 00                             | สาขา<br>0000 มหาวิทยา                                 | บริษัท<br>ลัยราชภัฏราชห                    | เคริง 422 ถ.มรุพงษ์ ต.                                | ที่อยู่<br>.หน้าเมือ   | ง อ.เมืองฉะเชิ                    | ช้<br>มเทราง              | สามพัฒน์ สปส.1-04          |
|                                                              | -                                                               |                                           |                                                       |                                            | •                                                     |                        |                                   |                           | 🚭พิมพ์ สปส.1-03            |
| เล่มข้อมูร<br>102                                            | เลขบัตร                                                         | ชนิดบัตร<br>1                             | ร บัตรประกันสังคม<br>1                                | ชื่อ                                       | นามสกุล<br>ประเทศรีร                                  | เพศ                    | วันเกิด<br>17572520               | คำนำ <del>ห</del><br>1002 | <i>ส</i> ีพิมพ์ สปส.1-03/1 |
| 508                                                          |                                                                 | 1                                         | :                                                     | มุตรธาต<br>ริดา                            | บระเสร <u>ร</u><br>ฟ้าประทาน                          | F                      | 15/3/2540                         | 003                       | 🖨 พิมพ์ สปส.6-09           |
| 3                                                            |                                                                 |                                           |                                                       |                                            |                                                       |                        |                                   | <b>—</b>                  | สิพิมพ์ สปส.6-10           |
|                                                              |                                                                 |                                           |                                                       |                                            |                                                       |                        |                                   |                           |                            |
|                                                              |                                                                 |                                           |                                                       |                                            |                                                       |                        |                                   |                           | 🔗 ยกเลิก                   |

# ภาพที่ 42 รายละเอียดตารางที่ 1

จากภาพที่ 42 แสดงรายละเอียดตารางที่ 1 ในหัวข้อ "ส่งข้อมูลและพิมพ์รายงาน" ซึ่งมีขั้นตอนดังนี้

(1) คลิกเลือกหัวข้อ "ส่งข้อมูลและพิมพ์รายงาน"

 (2) ตารางส่วนที่ 1 เป็นรายละเอียดของสถานประกอบการ จำนวนข้อมูลและขอบเขต ระยะเวลาของข้อมูลพนักงาน มีจำนวน 17 รายการ ประกอบด้วย

| ٠ | สปส. รับผิดชอบ     | รหัสเขตพื้นที่/จังหวัด หรือสาขาของสำนักงาน  |
|---|--------------------|---------------------------------------------|
|   |                    | ประกันสังคมที่สถานประกอบการตั้งอยู่         |
| ٠ | เลขที่บัญชี        | เลขที่บัญชีของสถานประกอบการ                 |
| ٠ | สาขา               | ลำดับที่สาขาของสถานประกอบการ                |
| ٠ | บริษัท             | ชื่อสถานประกอบการ                           |
| ٠ | ที่อยู่            | ที่อยู่ของสถานประกอบการ                     |
| ٠ | ข้อมูล 1-03        | จำนวนรายข้อมูลที่บันทึกแบบ สปส. 1-03        |
| ٠ | วันเข้างานเริ่มต้น | ว/ด/ป ที่เข้างานแรกสุดของข้อมูล สปส. 1-03   |
| ٠ | วันเข้างานสุดท้าย  | ว/ด/ป ที่เข้างานสุดท้ายของข้อมูล สปส. 1-03  |
| ٠ | ข้อมูล 1-03/1      | จำนวนรายข้อมูลที่บันทึกแบบ สปส. 1-03/1      |
| ٠ | วันเข้างานเริ่มต้น | ว/ด/ป ที่เข้างานแรกสุดของข้อมูล สปส. 1-03/1 |

- 🔶 วันเข้างานสุดท้าย ว/ด/ป ที่เข้างานสุดท้ายของข้อมูล สปส. 1-03/1
- 🔶 ข้อมูล 6-09 จำนวนรายข้อมูลที่บันทึกแบบ สปส. 6-09
  - วันลาออกเริ่มต้น ว/ด/ป ที่ลาออกแรกสุดของข้อมูล สปส. 6-09
  - วันลาออกสุดท้าย ว/ด/ป ที่ลาออกสุดท้ายของข้อมูล สปส. 6-09
  - ข้อมูล 6-10 จำนวนรายข้อมูลของแบบ สปส. 6-10

٠

4

4

4

- วันแก้ไขเริ่มต้น ว/ด/ป ที่แก้ไขแรกสุดของข้อมูล สปส. 6-10
- วันแก้ไขสุดท้าย
  ว/ด/ป ที่แก้ไขสุดท้ายของข้อมูล สปส. 6-10
- (3) ผู้ปฏิบัติงานสามารถดูข้อมูลดังกล่าวเพื่อตรวจสอบรายละเอียดโดยการเลื่อนแถบนี้

| สอบขอมูลกอง  | เส่ง ส่งข้อง | yaและพิม <sup>.</sup> | พ์รายงา | ч               |                 |                          |            |                |        |                            |
|--------------|--------------|-----------------------|---------|-----------------|-----------------|--------------------------|------------|----------------|--------|----------------------------|
| a Text File  | A:\RG1090    | 004320-0              | 00000-  | 062567-008      | B.TXT           |                          |            |                | 2      | 🔿 ঝંs Text File            |
| ปส.รับผิดชอบ | เลขบัญ       | S .                   | สาขา    |                 | บริษัท          |                          | ที่อยู่    |                | ช้     |                            |
| 400          | 109000432    | 20 00                 | 0000    | มหาวิทยา        | ลัยราชภัฏราชห   | เคริง 422 ถ.มรุพงษ์ ต    | .หน้าเมื่อ | ง อ.เมืองฉะเชิ | งเทราง | 🚭 พิมพ์ สปส.1-04           |
| ลุ่มข้อมูล   | เลขบัตร      | ชนิดบัตร              | บัตรป   | ะ<br>ระกันสังคม | ชื่อ            | นามสกุล                  | เพต        | วันเกิด        | คำนำร  | สิพิมพ์ สปส.1-03           |
| 03           |              | 1                     |         |                 | บุตรชาติ<br>โคว | ประเสริฐ<br>เมืองประทวงเ | M<br>F     | 1/5/2530       | 003    | 🚭 พิมพ์ สปส.1-03/1         |
|              |              |                       |         |                 | 2011            |                          | Ť          | 10/0/2010      |        | 🚭พิมพ์ สปส.6-09            |
|              |              |                       |         |                 |                 |                          | 6          |                |        | <i>สี</i> มพิมษ์ สมเส 6.10 |

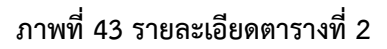

จากภาพที่ 43 แสดงรายละเอียดตารางที่ 2 ในหัวข้อ "ส่งข้อมูลและพิมพ์รายงาน" ซึ่งมีขั้นตอนดังนี้

(1) ตารางส่วนที่ 2 เป็นรายละเอียดข้อมูลลูกจ้างที่บันทึกไว้ มีจำนวน 22 รายการ ประกอบด้วย

| กลุ่มข้อมูล | ประเภทของแบบข้อมูล เช่น สปส. 1-03 จะมีค่าเป็น 103 |
|-------------|---------------------------------------------------|
| เลขบัตร     | เลขประจำตัวประชาชน                                |
| ชนิดบัตร    | ประเภทบัตร                                        |

| ٠ | บัตรประกันสังคม | เลขบัตรประกันสังคม                         |
|---|-----------------|--------------------------------------------|
| ٠ | ชื่อ            | ชื่อพนักงาน                                |
| ٠ | นามสกุล         | นามสกุลพนักงาน                             |
| ٠ | เพศ             | M (ชาย), F (หญิง)                          |
| ٠ | วันเกิด         | วัน เดือน ปี เกิดของลูกจ้าง                |
| ٠ | คำนำหน้า        | รหัสคำนำหน้า                               |
| ٠ | สัญชาติ         | รหัสสัญชาติ                                |
| ٠ | วันเข้างาน      | วัน เดือน ปี ที่เข้าทำงาน                  |
| ٠ | วันลาออก        | วัน เดือน ปี ที่ลาออก                      |
| ٠ | การจ้าง         | ประเภทการว่าจ้าง                           |
| ٠ | เหตุที่ออก      | สาเหตุที่ออก                               |
| ٠ | สถานะสมรส       | สถานภาพการสมรส                             |
| ٠ | มีบุตร          | สถานภาพการมีบุตร Y (ใช่), N (ไม่ใช่)       |
| ٠ | จำนวน           | จำนวนบุตร                                  |
| ٠ | วันเกิดบุตร-1   | วัน เดือน ปี เกิดของบุตรที่ 1              |
| ٠ | วันเกิดบุตร-2   | วัน เดือน ปี เกิดของบุตรที่ 2              |
| ٠ | รหัส รพ1        | รหัสสถานพยาบาลที่ต้องการใช้สิทธิลำดับที่ 1 |
| ٠ | รหัส รพ2        | รหัสสถานพยาบาลที่ต้องการใช้สิทธิลำดับที่ 2 |
| ٠ | รหัส รพ3        | รหัสสถานพยาบาลที่ต้องการใช้สิทธิลำดับที่ 3 |
|   |                 | ν μ                                        |

(2) ผู้ปฏิบัติงานสามารถดูข้อมูลดังกล่าวเพื่อตรวจสอบรายละเอียดโดยการเลื่อนแถบนี้

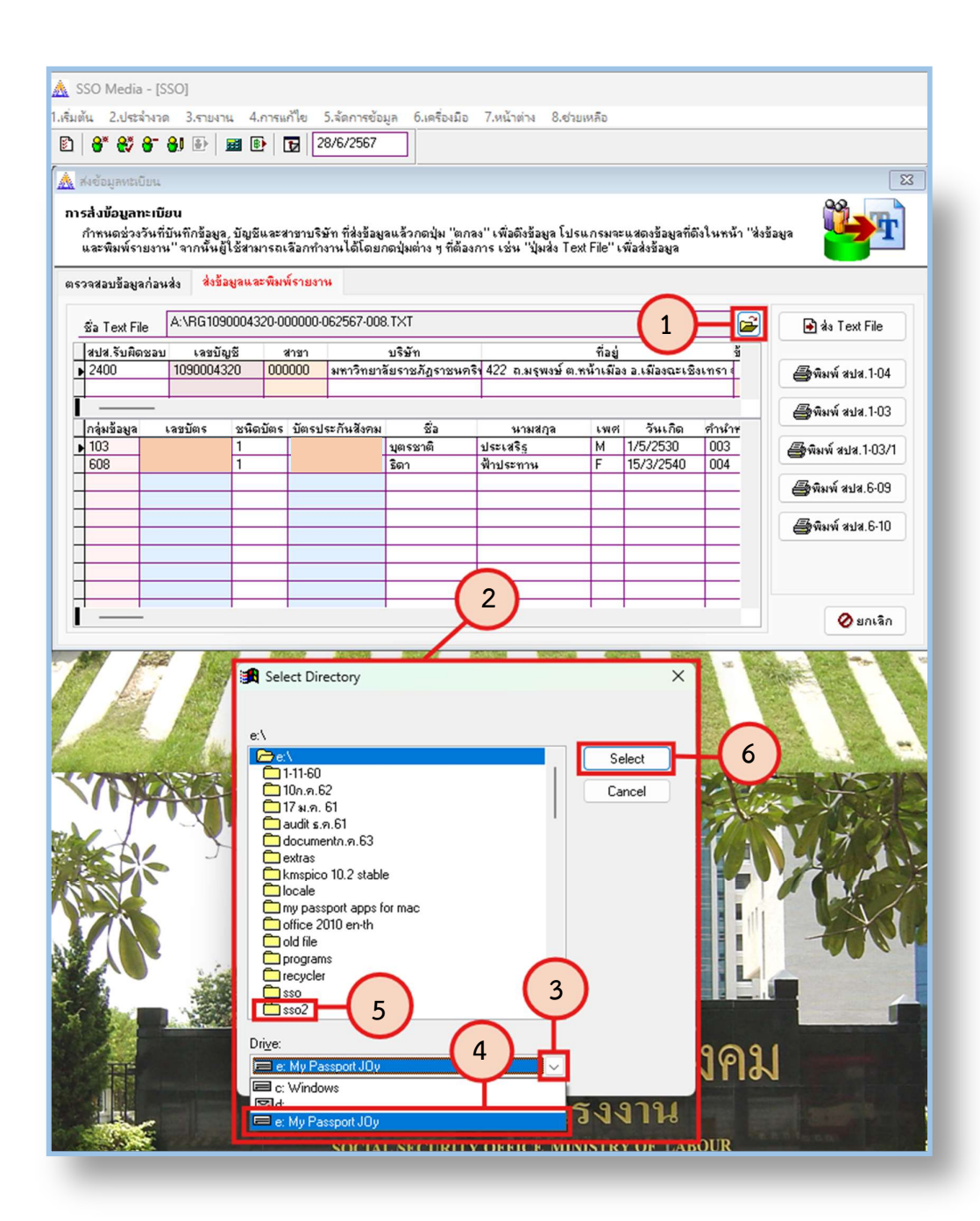

#### ภาพที่ 44 วิธีการบันทึก Text File ลงในอุปกรณ์

จากภาพที่ 44 แสดงวิธีการบันทึก Text File ลงในอุปกรณ์ ซึ่งมีขั้นตอนดังนี้

- (1) คลิก 📂
- (2) จะปรากฏหน้าต่าง Select Directory
- (3) คลิกตัวเลื่อนเพื่อดูอุปกรณ์ที่จะบันทึกข้อมูล

(4) คลิกเลือกอุปกรณ์ที่ต้องการบันทึกข้อมูล โดยผู้ปฏิบัติงานสามารถเลือกอุปกรณ์ได้เอง ตามความเหมาะสม

(5) คลิกเลือกโฟลเดอร์ที่ต้องการบันทึกข้อมูล โดยผู้ปฏิบัติงานสามารถสร้างและตั้งชื่อ โฟลเดอร์ได้เองตามความเหมาะสม

(6) คลิก "Select"

เมื่อผู้ปฏิบัติงานเลือกอุปกรณ์และโฟลเดอร์ที่จะบันทึก Text File ตามภาพที่ 39 เรียบร้อย แล้ว จากนั้นให้ดำเนินการส่ง Text File ตามภาพที่ 45

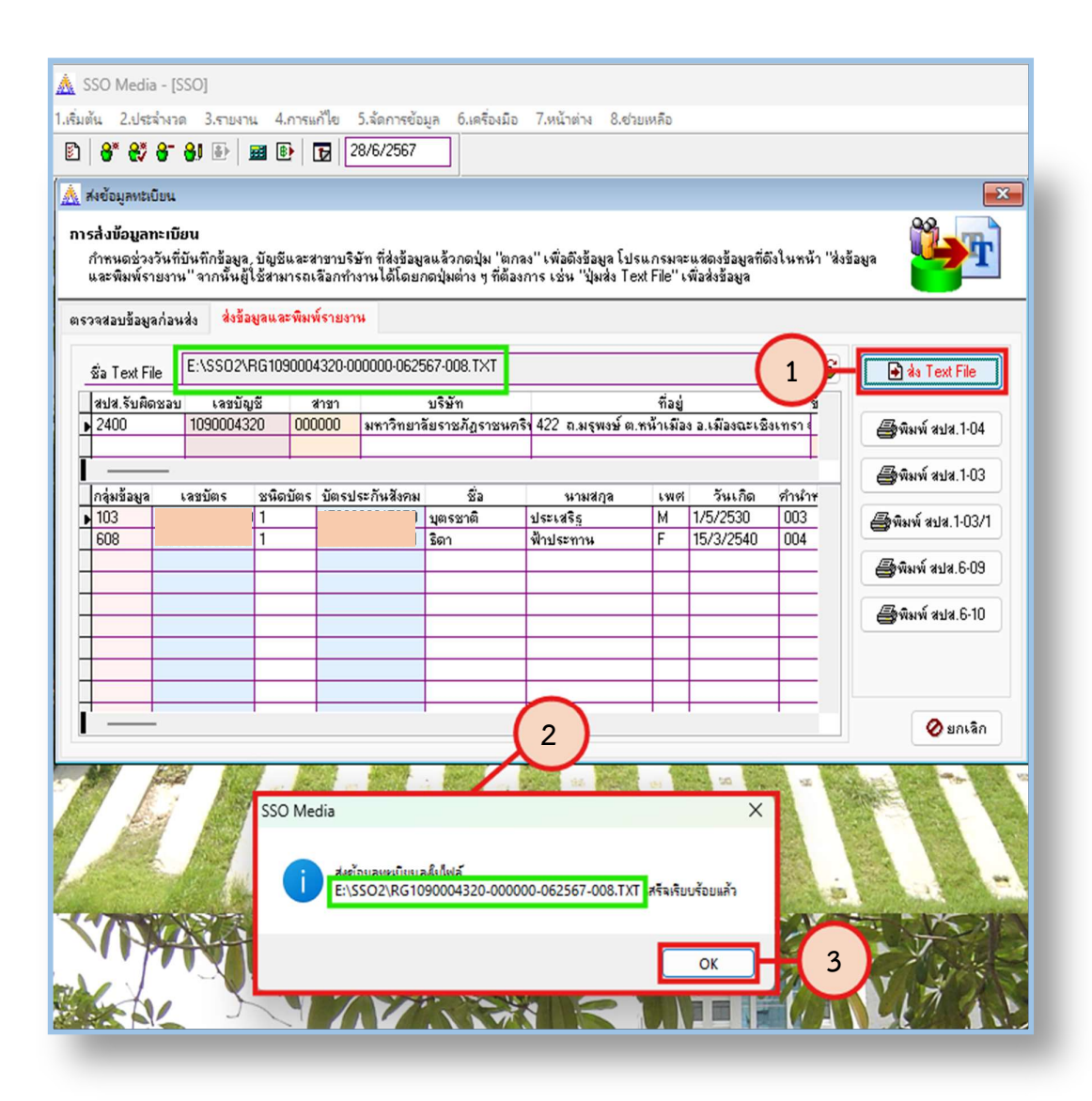

ภาพที่ 45 วิธีการส่ง Text File

จากภาพที่ 45 แสดงวิธีการส่ง Text File ซึ่งมีขั้นตอนดังนี้

(1) คลิก "ส่ง Text File"

(2) จะปรากฏหน้าต่าง SSO Media และมีข้อความ "ส่งข้อมูลทะเบียนลงในไฟล์ (ตามด้วย ชื่อไฟล์) เสร็จเรียบร้อยแล้ว" เพื่อให้ยืนยันการจัดส่ง

(3) คลิก "OK"

เมื่อเสร็จขั้นตอนนี้แล้ว ถือเป็นการเสร็จสิ้นการบันทึกข้อมูล Text File และไฟล์ดังกล่าว จะถูกบันทึกในอุปกรณ์ที่ผู้ปฏิบัติงานเลือก โดยโปรแกรมจะตั้งชื่อไฟล์ให้อัตโนมัติ ซึ่งมีรายละเอียด ดังนี้

#### ชื่อไฟล์ "RG<mark>1090004320</mark>-000000-<mark>06</mark>2567-<mark>008</mark>.TXT"

| ٠ | RG         | หมายถึง | รหัสที่แสดงว่าเป็นข้อมูลงานทะเบียน                   |
|---|------------|---------|------------------------------------------------------|
| ٠ | 1090004320 | หมายถึง | เลขบัญชีของสถานประกอบการ                             |
| ٠ | 000000     | หมายถึง | เลขสาขาของสถานประกอบการ                              |
| ٠ | 06         | หมายถึง | เดือนของวันที่จัดทำข้อมูล โดยอ้างอิงจากวันที่ใน      |
|   |            |         | เครื่องคอมพิวเตอร์                                   |
| ٠ | 2567       | หมายถึง | ปีพุทธศักราชของวันที่จัดทำข้อมูล โดยอ้างอิงจากวันที่ |
|   |            |         | ในเครื่องคอมพิวเตอร์                                 |
| ٠ | 008        | หมายถึง | จำนวนครั้งที่ส่งข้อมูลในรอบเดือนนี้ โดยเริ่มต้นจาก   |
|   |            |         | 001 แต่หากมีชื่อไฟล์นี้ช้ำ คือ มีการส่งข้อมูล        |
|   |            |         | งานทะเบียนในรอบเดือนนี้มากกว่า 1 ครั้ง โปรแกรม       |
|   |            |         | จะตั้งชื่อตามลำดับไปเรื่อย ๆ จนถึง 999               |
| ٠ | .TXT       | หมายถึง | เป็นไฟล์ข้อมูลรูปแบบ Text File                       |

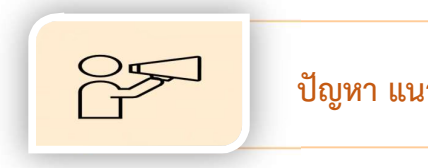

#### ปัญหา แนวทางการแก้ไข และข้อเสนอแนะ

ปัญหา : ลูกจ้างต่างด้าวบางรายมีทั้งชื่อตัว ชื่อกลาง และชื่อย่อ ซึ่งบางครั้งชื่อในหนังสือ
 เดินทาง (Passport) กับใบอนุญาตทำงานเขียนหรือเรียงลำดับไม่ตรงกัน ทำให้การกรอกข้อมูล
 ในการขึ้นทะเบียนผู้ประกันตนในโปรแกรรม SSO Media 2.0 ไม่ตรงกับฐานข้อมูลประกันสังคม
 แนวทางการแก้ไข : แก้ไขชื่อให้ตรงกับใบรับแจ้งการขึ้นทะเบียนผู้ประกันตนจากสำนักงาน
 ประกันสังคม

ข้อเสนอแนะ : ให้อ้างอิงชื่อจากใบรับแจ้งการขึ้นทะเบียนผู้ประกันตนจากสำนักงาน ประกันสังคม โดยให้พิมพ์ชื่อด้วยตัวอักษรภาษาอังกฤษพิมพ์ใหญ่ทั้งหมด หากมีชื่อกลางหรือชื่อย่อ ต่อท้าย ให้เคาะเว้นวรรค 1 ครั้ง

ปัญหา : ข้อมูล Text File ที่บันทึกไม่ตรงกับงวดเดือนปัจจุบันที่ต้องการส่ง
 แนวทางการแก้ไข : ตรวจสอบระยะเวลาในการบันทึกว่าเลือกวันที่ถูกต้องหรือไม่
 ข้อเสนอแนะ : ก่อนเริ่มการบันทึกข้อมูลทุกครั้ง ผู้ปฏิบัติงานควรตรวจสอบข้อมูลใน
 System Config หัวข้อรายละเอียด 1 ตามภาพที่ 12 โดยตั้งค่าให้เป็นปัจจุบัน เช่น งวดเดือนปัจจุบัน
 ที่จะต้องเปลี่ยนทุกเดือน เพราะจะมีผลทำให้การบันทึกข้อมูลผิดพลาดได้ โดยเฉพาะอย่างยิ่ง
 การคำนวณเงินสมทบประกันสังคมจะต้องอ้างอิงจากข้อมูลงานทะเบียนในงวดเดือนปัจจุบัน หากลืม
 เปลี่ยนงวดเดือนโปรแกรมจะดึงข้อมูลของคนที่ลาออกไปแล้วกลับเข้ามาและไม่ได้คำนวณเงินสมทบ
 ของคนที่เข้าใหม่ ทำให้เสียเวลาในการตรวจสอบและอาจส่งผลให้ส่งเงินสมทบประกันสังคมผิดงวดได้

ปัญหา : บันทึกข้อมูล Text File เรียบร้อยแล้ว แต่ภายหลังมีการแก้ไขเปลี่ยนแปลง ข้อเท็จจริงของข้อมูล หรือกรอกข้อมูลผิด

**แนวทางการแก้ไข** : แก้ไขข้อมูลให้ถูกต้อง บันทึกข้อมูล Text File อีกครั้ง และเลือก ส่งข้อมูลในระบบอินเตอร์เน็ตด้วยไฟล์ที่แก้ไขแล้ว

้ <mark>ข้อเสนอแนะ</mark> : ตรวจสอบชื่อไฟล์ก่อนส่งข้อมูลในระบบอินเตอร์เน็ต

87

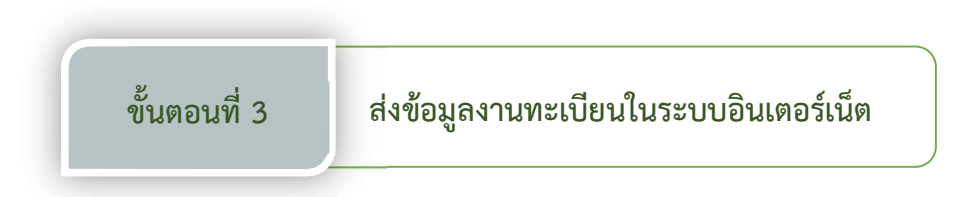

เมื่อจัดเก็บข้อมูลงานทะเบียนในรูปแบบ Text File ในอุปกรณ์เรียบร้อยแล้ว ให้ผู้ปฏิบัติงาน ส่งข้อมูลดังกล่าวในระบบอินเตอร์เน็ตในเว็บไซต์ของสำนักงานประกันสังคม <u>www.sso.go.th</u> เพื่อทำการประมวลผล โดยมีขั้นตอนดังนี้

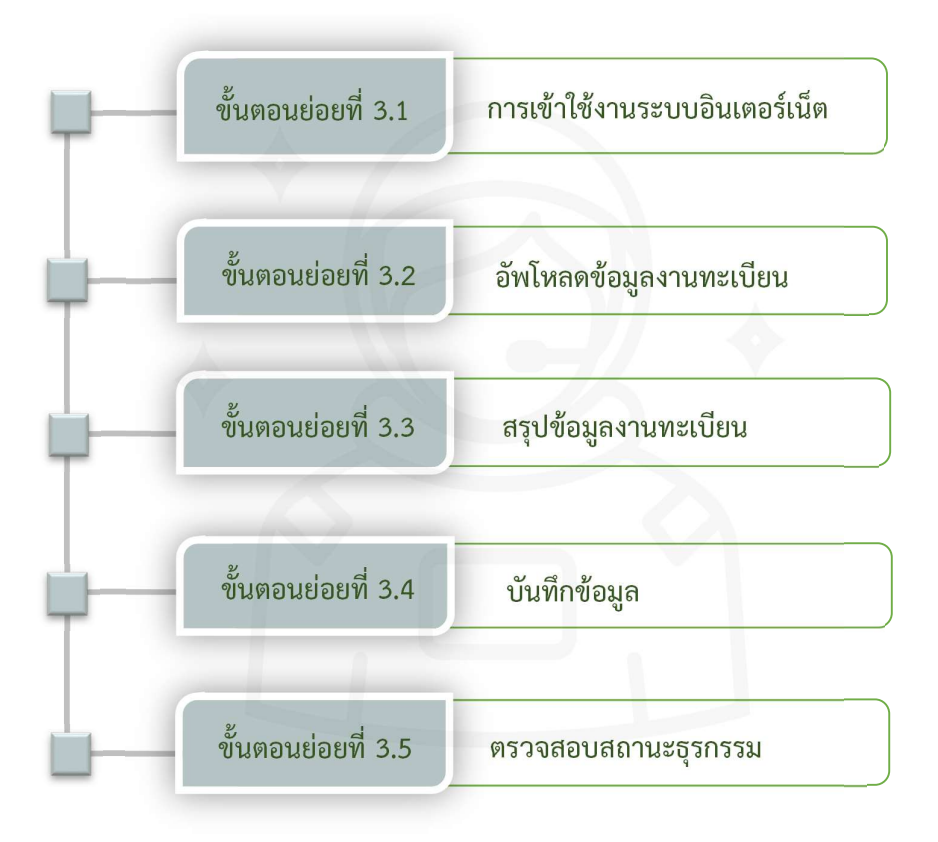

## ภาพที่ 46 ขั้นตอนส่งข้อมูลงานทะเบียนในระบบอินเตอร์เน็ต

จากภาพที่ 46 แสดงขั้นตอนส่งข้อมูลงานทะเบียนในระบบอินเตอร์เน็ต มีขั้นตอนย่อย ทั้งหมด 5 ขั้นตอน ประกอบด้วย ขั้นตอนย่อยที่ 3.1 การเข้าใช้งานระบบอินเตอร์เน็ต ขั้นตอน ย่อยที่ 3.2 อัพโหลดข้อมูลงานทะเบียน ขั้นตอนย่อยที่ 3.3 สรุปข้อมูลงานทะเบียน ขั้นตอนย่อยที่ 3.4 บันทึกข้อมูล และขั้นตอนย่อยที่ 3.5 ตรวจสอบสถานะธุรกรรม

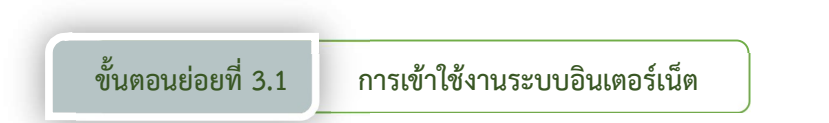

การเข้าใช้งานระบบอินเตอร์เน็ต ให้ผู้ปฏิบัติงานเชื่อมต่อระบบอินเตอร์เน็ต จากนั้นเปิด Web browser เช่น Internet Explorer หรือ Google Chrome จะปรากฏหน้าต่างโปรแกรมเพื่อ ใส่ URL ของสำนักงานประกันสังคม จากนั้นระบบจะเชื่อมต่อกับเว็บไซต์ของสำนักงานประกันสังคม ซึ่งมีขั้นตอนตามภาพที่ 47

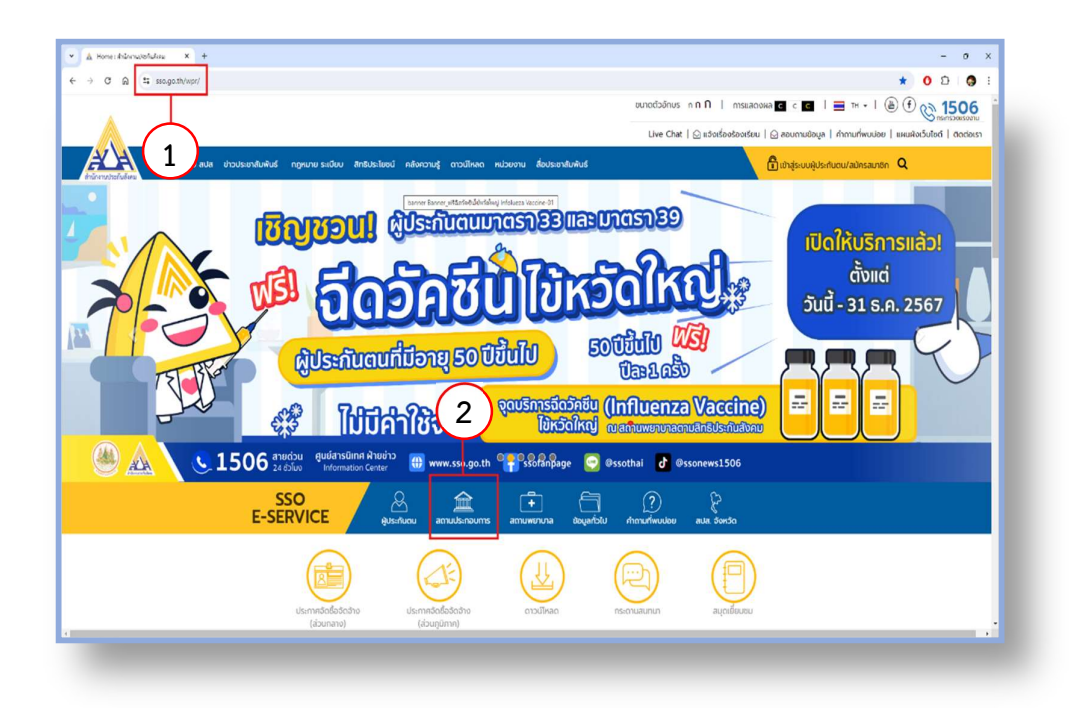

## ภาพที่ 47 วิธีการเข้าเว็บไซต์สำนักงานประกันสังคม

จากภาพที่ 47 แสดงวิธีการเข้าเว็บไซต์สำนักงานประกันสังคม ซึ่งมีขั้นตอนดังนี้

- (1) พิมพ์ "<u>www.sso.go.th</u>" ในช่อง URL แล้วกดปุ่ม Enter บนแป้นคีย์บอร์ด
- (2) คลิกเลือกหัวข้อ "สถานประกอบการ"

จากนั้น จะปรากฏหน้าจอบริการสำหรับสถานประกอบการ ตามภาพที่ 48

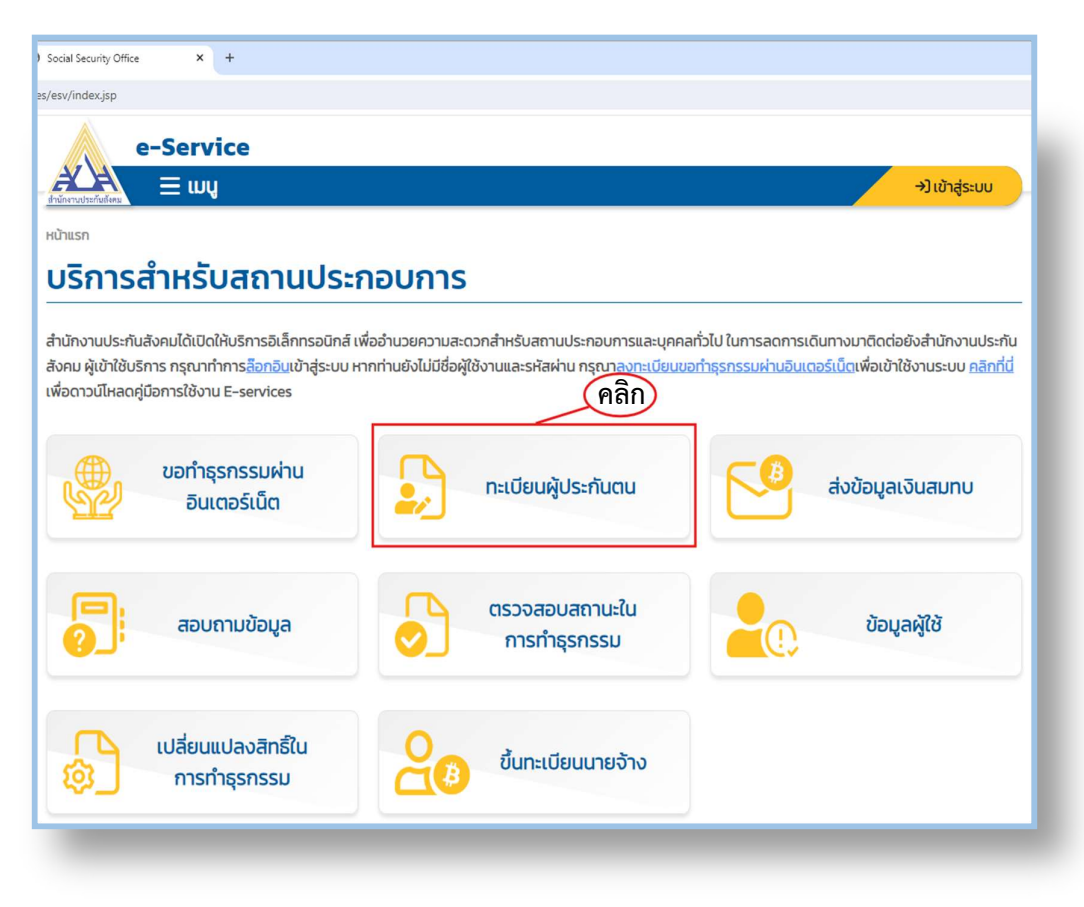

## ภาพที่ 48 หน้าจอบริการสำหรับสถานประกอบการ

จากภาพที่ 48 แสดงหน้าจอบริการสำหรับสถานประกอบการ มีรายการธุรกรรมทั้งหมด

- 8 รายการ ประกอบด้วย
  - 1. ขอทำธุรกรรมผ่านอินเตอร์เน็ต
  - 2. ทะเบียนผู้ประกันตน
  - 3. ส่งข้อมูลเงินสมทบ
  - 4. สอบถามข้อมูล
  - 5. ตรวจสอบสถานะในการทำธุรกรรม
  - ข้อมูลผู้ใช้
  - 7. เปลี่ยนแปลงสิทธิ์ในการทำธุรกรรม
  - 8. ขึ้นทะเบียนนายจ้าง

ให้**คลิก**หัวข้อ "ทะเบียนผู้ประกันตน" จากนั้นหน้าจอจะปรากฏหน้าต่างเพื่อยืนยันตัวตน และเข้าสู่ระบบ ตามภาพที่ 49

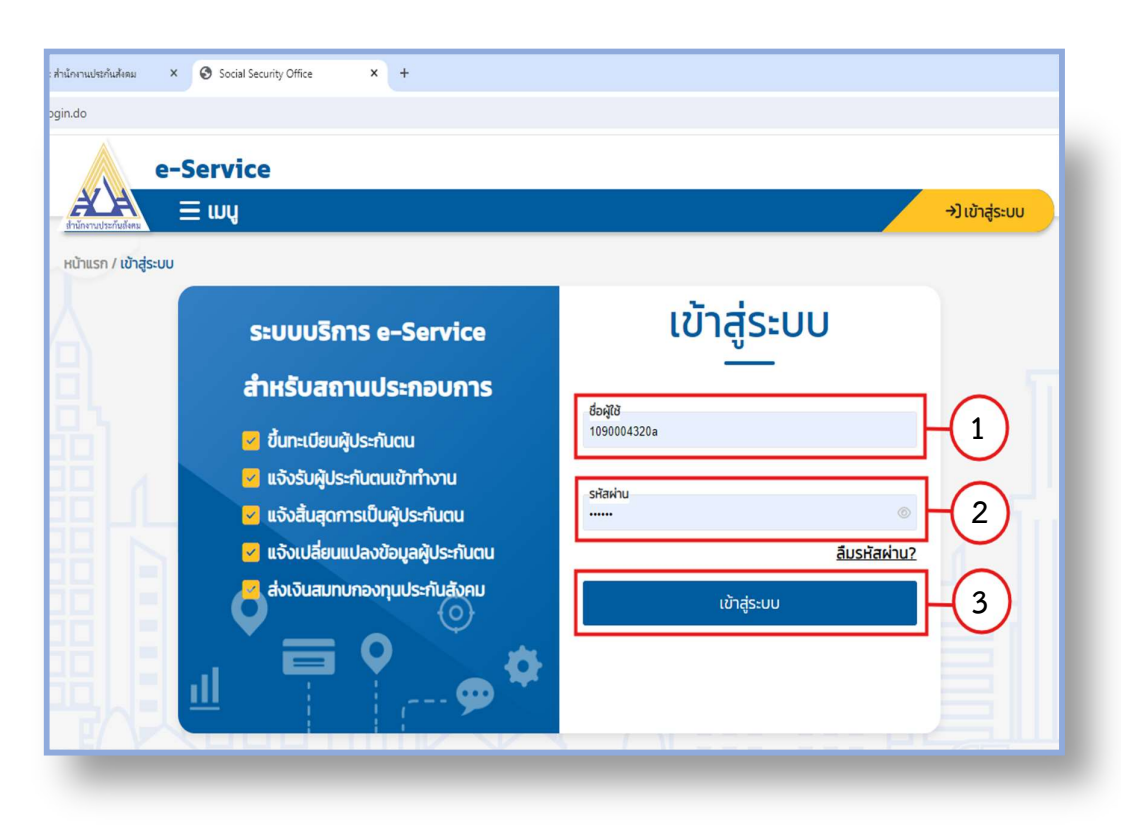

#### ภาพที่ 49 วิธีการเข้าสู่ระบบ

จากภาพที่ 49 แสดงวิธีการเข้าสู่ระบบ เพื่อให้ผู้ปฏิบัติงานยืนยันตัวตนเพื่อเข้าสู่ระบบ ซึ่งมีขั้นตอนดังนี้

- (1) คลิกที่ช่อง "ชื่อผู้ใช้" และกรอกชื่อผู้ใช้งาน
- (2) คลิกที่ช่อง "รหัสผ่าน" และกรอกรหัสผ่าน

(3) คลิก "เข้าสู่ระบบ" หรือกดปุ่ม "Enter" บนแป้นคีย์บอร์ด เมื่อกรอกชื่อผู้ใช้งาน และรหัสผ่านถูกต้องแล้ว จะปรากฏข้อความ "ยินดีต้อนรับ (ชื่อผู้ใช้งาน)" ที่มุมบนด้านขวา ของหน้าจอ ตามภาพที่ 50 ตามขั้นตอนต่อไป

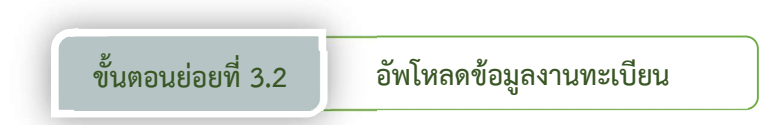

เมื่อยืนยันตัวตนเข้าสู่ระบบเรียบร้อยแล้ว ขั้นตอนต่อไปเป็นการเลือกกิจกรรมงานทะเบียน ที่ต้องการดำเนินการ เพื่ออัพโหลดข้อมูลงานทะเบียนโดยมีขั้นตอน ดังนี้

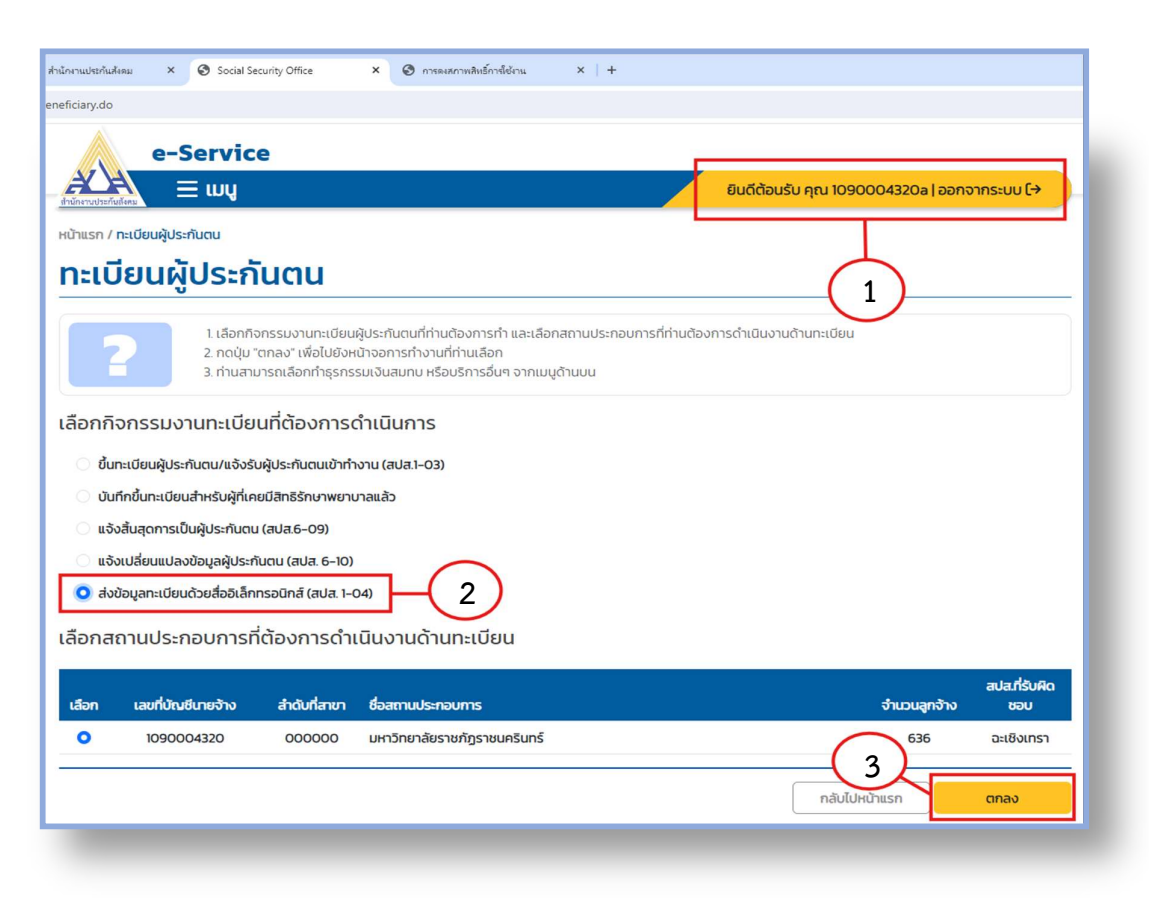

#### ภาพที่ 50 วิธีการเลือกกิจกรรมงานทะเบียนที่ต้องการดำเนินการ

จากภาพที่ 50 แสดงวิธีการเลือกกิจกรรมงานทะเบียนที่ต้องการดำเนินการ เมื่อเข้าสู่ระบบ แล้วจะปรากฎหน้าจอทะเบียนผู้ประกันตน เลือกกิจกรรมงานทะเบียนที่ต้องการดำเนินการ

- (1) ปรากฏข้อความ "ยินดีต้อนรับ (ชื่อผู้ใช้งาน)" ที่มุมบนด้านขวาของหน้าจอ
- (2) คลิกเลือกหัวข้อ "ส่งข้อมูลทะเบียนด้วยสื่ออิเล็กทรอนิกส์ (สปส. 1-04)"
- (3) คลิก "ตกลง" จากนั้นจะปรากฏหน้าจอส่งข้อมูลทะเบียนด้วยสื่ออิเล็กทรอนิกส์

(สปส. 1-04) ตามภาพที่ 51

| e-Service                                              |                                                                                           |                                  |                   |
|--------------------------------------------------------|-------------------------------------------------------------------------------------------|----------------------------------|-------------------|
| J = wų                                                 |                                                                                           | ยินดีต้อนรับ คุณ 1090004320.     | a   aanonns:uu (+ |
| หน้าแรก / ทะเบียนผู้ประกับตน / <mark>ส่งข้อมูลก</mark> | ะเบียนด้วยสื่ออิเล็กกรอนิกส์ (สปส. 1-04)                                                  |                                  |                   |
| ສ່າງນ້ວນອກະເບີຍນ                                       | ด้วยสื่ออิเล็กทรอบิกส์ (ส                                                                 | 17 1-04)                         |                   |
| สงออมูลกะเบอน                                          | cisoabbiannisbuna (ar                                                                     | Ja. 1-04)                        |                   |
|                                                        | 2                                                                                         | 3                                |                   |
|                                                        |                                                                                           |                                  |                   |
| อ์พโหลดข้อมูลงานทะเบ                                   | ยน สรุปซ้อมูลงานทะเบียน                                                                   | บันทึกข้อมูล                     | ลสำเริง           |
| 1 na "Browse"<br>2 na "gs tua:                         | เพื่อเลือกไพล์ที่ต้องการอัพโหลดไฟล์ ระบบจะตรวจสอบความถูก<br>ชียดข้อผิดพลาดที่ระบบตรวจสอบพ | ต้องของไฟล์ก่อนดำเนินการต่อ<br>บ |                   |
| รายละเอียดสถานประกอบกา                                 | s                                                                                         |                                  |                   |
| เลขที่บัณชีนายจ้าง 1090004320                          | สำตับที่สายา 000000                                                                       |                                  |                   |
| ชื่อสถานประกอบการ มหาวิทยาลัยราช                       | ทัฏราชนครินทร์                                                                            |                                  |                   |
| ດຮຸດມາເລືອດໄຟລ໌ກໍ່ຕ້ອງຄວະ                              |                                                                                           |                                  |                   |
| Choose File rg10900043200-062                          | 567-008.txt                                                                               | (                                | 5                 |
| ".bxt/.dat imuu                                        |                                                                                           |                                  | $\prec$           |
| (1)                                                    |                                                                                           | Contra Ma                        | ( And and a       |
| $\smile$                                               |                                                                                           | Untan                            | Gikuumsaa         |
| Comer .                                                |                                                                                           |                                  | ×                 |
| Copen                                                  |                                                                                           |                                  | ~                 |
|                                                        | assport JOy (E:) > sso2 >                                                                 | ✓ C Search sso.                  | 2 <u>م</u>        |
| Organize 👻 New folder                                  |                                                                                           |                                  | ≣ - □ 3           |
| > 🚞 Locale                                             | Name                                                                                      | Date modified Type               | Size              |
| My Passport Apps for Mac                               | rg1090004320-000000-062567-008                                                            | 3 567 11:38 Text Docum           | ent 1 KB          |
| > 📁 Office 2010 EN-TH                                  | g1090004320-000000-062567-007                                                             | 22/6/2567 16:20 Text Docume      | ent 1 KB          |
| > 📁 Old File                                           | rg1090004320-000000-062567-006                                                            | 18/6/2567 16:45 Text Docume      | ent 1 KB          |
| > 🚞 Programs                                           | g1090004320-000000-062567-005                                                             | 18/6/2567 16:44 Text Docume      | ent 1 KB          |
| ECYCLER                                                | g1090004320-000000-062567-004                                                             | 18/6/2567 16:44 Text Docume      | ent 1 KB          |
| SSo 🚞                                                  | ct1090004320-000000-001-062567-001                                                        | 18/6/2567 16:37 Text Docume      | ent 86 KB         |
| > 🚞 sso2                                               | rg1090004320-000000-062567-003                                                            | 18/6/2567 16:36 Text Docume      | ent 3 KB          |
| > 🚞 USB                                                | rg1090004320-000000-062567-001                                                            | 12/6/2567 14:43 Text D           | 2 KB              |
| File pamer and                                         | 00001220-00000-052557-009                                                                 | All Eller                        |                   |
| rite name. Irgi                                        |                                                                                           | Quer                             | Cancel            |
|                                                        |                                                                                           | - Open                           |                   |

## ภาพที่ 51 วิธีอัพโหลดข้อมูลงานทะเบียน

จากภาพที่ 51 แสดงวิธีอัพโหลดข้อมูลงานทะเบียน เมื่อเลือกหัวข้อและคลิกตกลงเรียบร้อย แล้ว จะปรากฏหน้าจอส่งข้อมูลทะเบียนด้วยสื่ออิเล็กทรอนิกส์ (สปส. 1-04) ให้ผู้ปฏิบัติงานเลือก ไฟล์ข้อมูลงานทะเบียนที่ต้องการและทำการส่ง ซึ่งมีขั้นตอนดังนี้

- (1) คลิกหัวข้อ "choose file"
- (2) ให้เลือกไฟล์ที่ต้องการจากอุปกรณ์ที่ผู้ปฏิบัติงานเก็บข้อมูลไว้
- (3) คลิกเลือกไฟล์ที่ต้องการ
- (4) คลิก "Open"
- (5) คลิกหัวข้อ "ดำเนินการต่อ"

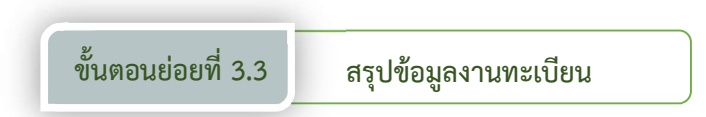

เมื่ออัพโหลดข้อมูลงานทะเบียนเรียบร้อยแล้ว ขั้นตอนต่อไปเป็นการตรวจสอบรายละเอียด แต่ละรายการ เพื่อตรวจสอบความถูกต้องก่อนการสรุปข้อมูลงานทะเบียนและการบันทึกข้อมูล โดยมีขั้นตอนการดำเนินการ ดังนี้

| e-9                      | ervice                                                                                          |                                                                          |                                                           |
|--------------------------|-------------------------------------------------------------------------------------------------|--------------------------------------------------------------------------|-----------------------------------------------------------|
| สำนักงานประกันสังคม      | E wy                                                                                            |                                                                          | ยินดีต้อนรับ คุณ 1090004320a   ออกจากระบบ ( <del>-)</del> |
| หน้าแรก / ทะเบียนผู้ประเ | กันตน / ส่งข้อมูลทะเบียนด้วยสื่อ                                                                | อิเล็กทรอนิกส์ (สปส. 1-04)                                               |                                                           |
| ส่งข้อมูลเ               | าะเบียนด้วยสื                                                                                   | ี่ออิเล็กทรอนิกส์ (                                                      | สปส. 1-04)                                                |
|                          |                                                                                                 | -                                                                        |                                                           |
| (                        | 1                                                                                               | 2                                                                        | 3                                                         |
| อัพโหลด                  | ข้อมูลงานทะเบียน                                                                                | สรุปข้อมูลงานทะเบีย                                                      | น บันทึกข้อมูลสำเร็จ                                      |
| 2                        | 1. กด "ดูรายละเอียด" เพื่อดูร<br>2. กด "ดำเนินการต่อ" เพื่อยืน<br>3. กด "กลับไปหน้าที่แล้ว" หาก | ยการข้อมูลที่ท่านอัพโหลด<br>ยันการบันทึกข้อมูล<br>ต้องการอัพโหลดโฟล์ใหม่ |                                                           |
| เลขที่บัญชีนายจ้าง       | 1090004320                                                                                      | ลำดับที่สาขา 000000                                                      |                                                           |
| ชื่อสถานประกอบการ        | มหาวิทยาลัยราชภัฎราชนคริน                                                                       | กร์                                                                      |                                                           |
| สรุปข้อมูลงานท           | ะเบียน                                                                                          | 570005                                                                   | Sucuesting                                                |
| 1 ขึ้น                   | ทะเมียมผู้ประกับตน (สปส. 1-03)                                                                  | 3 1011 13                                                                |                                                           |
| 2 ແຈ້                    | งรับผู้ประกันตนเข้าทำงาน (สปส.                                                                  | 1-03/1)                                                                  | คลิก จุรายละเอียด                                         |
|                          |                                                                                                 |                                                                          | ยกเล็ก กลับไปหน้าที่แล้ว <mark>ยืนยันบันทึกข้อมูล</mark>  |
|                          |                                                                                                 |                                                                          |                                                           |

ภาพที่ 52 วิธีการตรวจสอบข้อมูลงานทะเบียน

จากภาพที่ 52 แสดงวิธีการตรวจสอบข้อมูลงานทะเบียน เมื่อเลือกไฟล์งานทะเบียน ที่ต้องการแล้ว ผู้ปฏิบัติงานสามารถเรียกดูรายละเอียดของไฟล์นั้นได้อีกครั้งเพื่อตรวจสอบและยืนยัน ้ว่าเป็นไฟล์ที่ต้องการหรือไม่ โดยหน้าจอปรากฏรายการสรุปข้อมูลงานทะเบียนทั้งหมดที่อยู่ในไฟล์ มีหัวข้อ 3 รายการ ดังนี้

- 1. ลำดับที่ หมายถึง ลำดับที่ของรายการข้อมูลงานทะเบียนที่อยู่ในไฟล์
- รายการ หมายถึง ชื่อธุรกรรมข้อมูลงานทะเบียนที่อยู่ในไฟล์
- 3. จำนวนรายการ หมายถึง จำนวนลูกจ้างที่ทำธุรกรรมในรายการนั้น

**คลิก**หัวข้อ "ดูรายละเอียด" ของรายการที่ต้องการตรวจสอบ เพื่อเรียกดูข้อมูลรายละเอียด ของลูกจ้างเป็นรายบุคคล ดังขั้นตอนถัดไป ตามภาพที่ 53

| าานประกับดังคม                                      | ≡wų                                  |                                                     |                                       |                                                            |                                  | ยินดีต้อเ      | นรับ คุถ          | u 1090004                   | 320a   ออกจากระบบ ( <del>&gt;</del>                                                           |
|-----------------------------------------------------|--------------------------------------|-----------------------------------------------------|---------------------------------------|------------------------------------------------------------|----------------------------------|----------------|-------------------|-----------------------------|-----------------------------------------------------------------------------------------------|
| แรก / ทะเบียนผู้                                    | ประกันตน / ส่งข้อ                    | มูลทะเบียนด้วยสื่ออิเล็กทรอ                         | มิกส์ (สปส. 1-04)                     |                                                            |                                  |                |                   |                             |                                                                                               |
| งข้อมูล                                             | ลทะเบีย                              | นด้วยสื่ออิเ                                        | ล็กทรอเ                               | นิกส์ (ส                                                   | ปส. 1-                           | 04)            |                   |                             |                                                                                               |
|                                                     |                                      |                                                     |                                       | 2                                                          |                                  |                |                   | -(                          | 3                                                                                             |
| อัพโ                                                | หลดข้อมูลงาน                         | ทะเบียน                                             | สรุปข้                                | ม้อมูลงานทะเบีย                                            | 9U                               |                |                   | บันทึกขัส                   | อมูลสำเร็จ                                                                                    |
| 2                                                   | 1. ตรวจสอ<br>2. กด "กลับ             | มความถูกต้องของข้อมูล<br>ไปหน้าที่แล้ว" หากต้องการก | ลับไปหน้าที่แล้ว                      |                                                            |                                  |                |                   |                             |                                                                                               |
| มที่บัญชีนายจ้าง                                    | 10900043                             | 20 anoiu                                            | เที่สาขา 00000                        | 0                                                          |                                  |                |                   |                             |                                                                                               |
| สถานประกอบก                                         | าร มหาวิทยาลัย                       | มราชภัฏราชนครินทร์                                  |                                       |                                                            |                                  |                |                   |                             |                                                                                               |
| ปข้อมูลกาะ                                          | รขึ้นทะเบียน<br>ที่แจ้งขึ้นทะเบียน 1 | ผู้ประกันตน<br><sup>คน</sup>                        |                                       |                                                            |                                  |                |                   |                             |                                                                                               |
| นวนผู้ประกันตน                                      |                                      | da unuma                                            | รับเรือบปีเรือ                        | วัน เดือน ปี<br>ซี่เซี่นวาม                                | ประเภท                           | dia maili      |                   | สถานภาพ                     | 2021 10020 122                                                                                |
| นวนผู้ประกันตน<br>ดับที่ เลขปร<br>1                 | ระจำตัวประชาชน                       | <b>ชื่อ–นามสกุล</b><br>นายบุตรชาติ ประเสริฐ         | วัน เดือน ปีเกิด<br>01/05/2530        | วัน เดือน ปี<br>ที่เริ่มงาน<br>01/06/2567                  | ประเภท<br>การจ้างงาน<br>รายเดือน | สัณชาติ<br>ไทย | เพศ<br>ชาย        | สถานภาพ<br>ครอบครัว<br>สมรส | สถานพยาบาล<br>1: เกษมราษฎร์ ฉะเชิงเทรา                                                        |
| นวนผู้ประกันตน<br>ดับที่ เลขปร<br>1                 | ระจำตัวประชาชน                       | <b>ชื่อ-นามลกุล</b><br>นายบุตรชาติ ประเสริฐ         | <b>วัน เดือน ปีเกิด</b><br>01/05/2530 | วัน เดือน ปี<br>ที่เริ่มงาน<br>01/06/2567                  | ประเภท<br>การจ้างงาน<br>รายเดือน | สัณชาติ<br>ไทย | <b>เพศ</b><br>ชาย | สถานภาพ<br>ครอบครัว<br>สมรส | สถานพยาบาล<br>1: เกษบราษฎร์ ฉะเชิงเทรา<br>2: พุทธโสธร<br>3: จุฬารัตน์ 11 อินเตอร์             |
| นวนผู้ประกับตน<br>ดับที่ เลขปร<br>1<br>หน้าละ 10 ระ | <b>ระจำตัวประชาชน</b><br>ายการ       | <b>ชื่อ-นามลทุล</b><br>นายมุตรชาติ ประเสริฐ         | วัน เดือน ปีเกิด<br>01/05/2530        | วัน เดือน ปี<br>ที่เริ่มงาน<br>01/06/2567<br>1 ถึง 1 จาก 1 | ประเภท<br>การจ้างงาน<br>รายเดือน | สัณชาติ<br>ไทย | <b>เพศ</b><br>ชาย | amumw<br>AsouASD<br>ausa    | สุณามพยาบาล<br>1: เกษบราษฎร์ จะเชิงเทรา<br>2: พุทธโสธร<br>3: จุฬารัตน์ 11 อันเตอร์<br>11 อิ๊ก |

## ภาพที่ 53 หน้าจอรายละเอียดจำนวนผู้ประกันตนที่แจ้งขึ้นทะเบียน

จากภาพที่ 53 แสดงหน้าจอรายละเอียดจำนวนผู้ประกันตนที่แจ้งขึ้นทะเบียน เมื่อเลือก หัวข้อ "ดูรายละเอียด" ของรายการ "ขึ้นทะเบียนผู้ประกันตน (สปส. 1-03)" ตามภาพที่ 52 แล้ว ปรากฏหน้าจอสรุปข้อมูลการขึ้นทะเบียนผู้ประกันตนในหัวข้อ "จำนวนผู้ประกันตนที่แจ้งขึ้นทะเบียน (จำนวน) คน" ซึ่งเป็นลูกจ้างที่ขึ้นทะเบียนผู้ประกันตน (สปส. 1-03) โดยมีรายละเอียดลูกจ้างเป็น รายบุคคล มีหัวข้อ 10 รายการ ดังนี้

| 1.  | ลำดับที่                | หมายถึง | ลำดับที่ของรายการของข้อมูลนั้น            |
|-----|-------------------------|---------|-------------------------------------------|
| 2.  | เลขประจำตัวประชาชน      | หมายถึง | เลขประจำตัวประชาชนของลูกจ้างรายนั้น       |
| 3.  | ชื่อ-นามสกุล            | หมายถึง | ชื่อ-นามสกุล ของลูกจ้างรายนั้น            |
| 4.  | วัน เดือน ปีเกิด        | หมายถึง | วัน เดือน ปีเกิด ของลูกจ้างรายนั้น        |
| 5.  | วัน เดือน ปีที่เริ่มงาน | หมายถึง | วัน เดือน ปีที่เริ่มงาน ของลูกจ้างรายนั้น |
| 6.  | ประเภทการจ้างงาน        | หมายถึง | ประเภทการจ้างงานของลูกจ้างรายนั้น         |
|     |                         |         | มี 2 ประเภท คือ รายเดือน และรายวัน        |
| 7.  | สัญชาติ                 | หมายถึง | สัญชาติของลูกจ้างรายนั้น                  |
| 8.  | เพศ                     | หมายถึง | เพศกำเนิดของลูกจ้างรายนั้น มี 2 ประเภท    |
|     |                         |         | คือ ชาย และหญิง                           |
| 9.  | สถานภาพครอบครัว         | หมายถึง | สถานภาพของลูกจ้างรายนั้น มี 2 ประเภท      |
|     |                         |         | คือ โสด และสมรส                           |
| 10. | สถานพยาบาล              | หมายถึง | สถานพยาบาลที่ลูกจ้างเลือก กรณีเป็น        |
|     |                         |         | ผู้ประกันที่ขึ้นทะเบียนใหม่ จะมี          |
|     |                         |         | สถานพยาบาล 3 แห่ง หากเป็นผู้ประกันตนที่   |
|     |                         |         | เคยมีบัตรประกันสังคมแล้ว จะปรากฏ          |
|     |                         |         | สถานพยาบาลเพียงแห่งเดียว                  |

เมื่อตรวจสอบรายละเอียดของรายการ "ขึ้นทะเบียนผู้ประกันตน (สปส. 1-03)" ถูกต้อง ครบถ้วนแล้ว ให้ผู้ปฏิบัติงาน**คลิก**หัวข้อ "กลับไปหน้าที่แล้ว" เพื่อกลับไปหน้าส่งข้อมูลทะเบียนด้วย สื่อออิเล็กทรอนิกส์ (สปส. 1-04) ตามภาพที่ 52 และคลิกรายการถัดไป คือ "แจ้งรับผู้ประกันตนเข้า ทำงาน (สปส. 1-03/1)" เพื่อตรวจสอบรายละเอียด ตามภาพที่ 54

| e-5                            | Service                            |                                      |                          |           |                                             |
|--------------------------------|------------------------------------|--------------------------------------|--------------------------|-----------|---------------------------------------------|
| านประกันสังคม                  | E mû                               |                                      |                          | Ē         | มนดีต้อนรับ คุณ 1090004320a   ออกจากระบบ [→ |
| รก / ทะเบียนผู้ประ             | กันตน / ส่งข้อมูลทะเบียนด้วยสื่ออิ | ดเล็กทรอนิกส์ (สปส. 1-0-             | 4)                       |           |                                             |
| วข้อมูลเ                       | ทะเบียนด้วยสื่                     | ออิเล็กทร                            | อนิกล่                   | ี้ (สปส.  | 1-04)                                       |
|                                |                                    |                                      |                          |           |                                             |
| (                              |                                    |                                      |                          |           |                                             |
|                                |                                    |                                      | $\mathbf{\underline{O}}$ |           |                                             |
| อัพโหลด                        | ข้อมูลงานทะเบียน                   | สรุปข                                | บ้อมูลงานทะ              | เบียน     | บันทึกซ้อมูลสำเร็จ                          |
|                                | 1. ตรวจสอบความถูกต้องของข          | ม้อมูล                               |                          |           |                                             |
|                                | 2. กด "กลับไปหน้าที่แล้ว" หากต้    | <sup>้</sup> เองการกลับไปหน้าที่แล้ว |                          |           |                                             |
| -                              | CO. C. CARRENT                     |                                      |                          |           |                                             |
| ยละเอยดสถา<br>เที่มัณชีนายจ้าง | นประกอบการ<br>1090004320           | ลำดับที่สาขา ดด                      | 0000                     |           |                                             |
| สถานประกอบการ                  | าเหาวิทยาลัยราชกักราชเบคริเทต      | ε                                    |                          |           |                                             |
|                                | Sin She kies longs leansan         | -                                    |                          |           |                                             |
| ปข้อมูลข้อมูล                  | าการรับเข้าทำงาน                   |                                      |                          |           |                                             |
| นวนผูบระทนตนทแจ                | Solonnonu l'Au                     |                                      |                          |           |                                             |
| สาดบท                          | เลขประจำตัวประชาชน                 | ศานาหน้า                             | 68                       | ада       | วัน เดือน บิทีเข้าทำงานใหม                  |
| 1                              |                                    | นางสาว                               | ธิดา                     | ฟ้าประทาน | 05/06/2567                                  |
| หน้าละ 10 รายก                 | าร                                 |                                      | 1 ถึง 1 จาก 1            |           | (คลิก)                                      |
|                                |                                    |                                      |                          |           |                                             |
|                                |                                    |                                      |                          |           | กลับไปหน้าที่แล้ว                           |

#### ภาพที่ 54 หน้าจอรายละเอียดจำนวนผู้ประกันตนที่แจ้งเข้าทำงาน

จากภาพที่ 54 แสดงหน้าจอรายละเอียดจำนวนผู้ประกันตนที่แจ้งเข้าทำงาน เมื่อเลือกหัวข้อ "ดูรายละเอียด" ของรายการ "แจ้งรับผู้ประกันตนเข้าทำงาน (สปส. 1-03/1)" ตามภาพที่ 52 แล้ว ปรากฏหน้าจอสรุปข้อมูลการขึ้นทะเบียนผู้ประกันตนในหัวข้อ "จำนวนผู้ประกันตนที่แจ้งเข้าทำงาน (จำนวน) คน" ซึ่งเป็นลูกจ้างที่แจ้งรับผู้ประกันตนเข้าทำงาน (สปส. 1-03/1) โดยมีรายละเอียดลูกจ้าง เป็นรายบุคคล มีหัวข้อ 6 รายการ ดังนี้

| 1. | ลำดับที่                     | หมายถึง   | ลำดับที่ของรายการของข้อมูลนั้น                          |
|----|------------------------------|-----------|---------------------------------------------------------|
| 2. | เลขประจำตัวประชาชน           | หมายถึง   | เลขประจำตัวประชาชนของผู้ประกันตนรายนั้น                 |
| 3. | คำนำหน้า                     | หมายถึง   | คำนำหน้านาม ของผู้ประกันตนรายนั้น                       |
| 4. | ชื่อ                         | หมายถึง   | ชื่อ ของผู้ประกันตนรายนั้น                              |
| 5. | สกุล                         | หมายถึง   | ชื่อสกุล ของผู้ประกันตนรายนั้น                          |
| 6. | วัน เดือน ปีที่เข้าทำงานใหม่ | หมายถึง   | วัน เดือน ปีที่ผู้ประกันรายนั้น เข้าทำงานครั้ง          |
|    |                              |           | ใหมในสถานประกอบการที่แจ้งเข้า                           |
| ส่ | าตราจสอบรายละเอียดกกต้อ      | ง ครบก้าง | แล้า ให้ผ้าไกิบัติงาน <b>คลิก</b> หัวข้อ "กลับไปหบ้าที่ |

เมื่อตรวจสอบรายละเอียดถูกต้อง ครบถ้วนแล้ว ให้ผู้ปฏิบัติงาน**คลิก**หัวข้อ "กลับไปหน้าที แล้ว" เพื่อกลับไปหน้าส่งข้อมูลทะเบียนด้วยสื่ออิเล็กทรอสิกส์ (สปส. 1-04) ตามภาพที่ 52

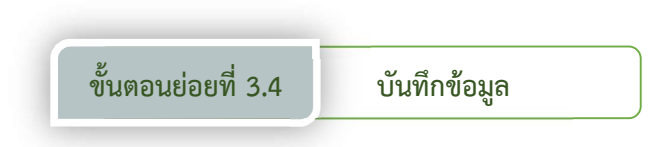

เมื่อผู้ปฏิบัติงานตรวจสอบรายละเอียดแต่ละรายการเป็นรายบุคคลถูกต้อง ครบถ้วน ทุกรายการแล้ว ขั้นตอนต่อไปเป็นการยืนยันบันทึกข้อมูล โดยดำเนินการตามภาพที่ 55

| A e-:                                  | Service                                                                                         |                                                                        |                      |                 |                                |
|----------------------------------------|-------------------------------------------------------------------------------------------------|------------------------------------------------------------------------|----------------------|-----------------|--------------------------------|
| รักงานประกันสังคม                      | ∃ wų                                                                                            |                                                                        |                      | ยินดีต้อนรับ คุ | ณ 1090004320a   ออกจากระบบ (-> |
| ู้น้ำแรก / ทะเบียนผู้ประ               | ะกันตน / ส่งข้อมูลทะเบียนด้วยสื่อ                                                               | ออิเล็กทรอนิกส์ (สปส. 1-                                               | 04)                  |                 |                                |
| ่างข้อมูลเ                             | ทะเบียนด้วยสื                                                                                   | สื่ออิเล็กทะ                                                           | รอนิกส์ (สปส.        | 1-04)           |                                |
|                                        |                                                                                                 |                                                                        |                      |                 | 3                              |
| อัพโหล                                 | ดข้อมูลงานทะเบียน                                                                               |                                                                        | สรุปข้อมูลงานทะเบียน |                 | บันทึกข้อมูลสำเร็จ             |
| ?                                      | 1. กด "ดูรายละเอียด" เพื่อดูร<br>2. กด "ดำเนินการต่อ" เพื่อยืน<br>3. กด "กลับไปหน้าที่แล้ว" หาก | ายการข้อมูลที่ท่านอัพโห<br>ยันการบันทึกข้อมูล<br>เต้องการอัพโหลดไฟล์ให | ao                   |                 |                                |
| ายละเอียดสถา                           | านประกอบการ                                                                                     | าำกับที่สามา                                                           |                      |                 |                                |
| ส่งทาบเฐชน เยง เง<br>รื่อสถานแระคอนการ | 1090004320                                                                                      |                                                                        | 00000                |                 |                                |
|                                        |                                                                                                 |                                                                        |                      |                 |                                |
| รปข้อมลงานท                            | าะเบียน                                                                                         |                                                                        |                      |                 |                                |
| ลำดับที่                               |                                                                                                 | รายการ                                                                 |                      | จำนวนรายช       | ms                             |
| 1 បំ                                   | ขึ้นทะเบียนผู้ประกันตน (สปส. 1-03                                                               | 3)                                                                     |                      | 1               | <u>ดูรายละเอียด</u>            |
| 2 u                                    | เจ้งรับผู้ประกันตนเข้าทำงาน (สป                                                                 | a. 1-03/1)                                                             |                      | 1               | (คลิก) <sub>ถุรายละเอียด</sub> |
|                                        |                                                                                                 |                                                                        |                      |                 |                                |

## ภาพที่ 55 วิธีการยืนยันบันทึกข้อมูล

จากภาพที่ 55 แสดงวิธีการยืนบันทึกข้อมูล เมื่อผู้ปฏิบัติงานกลับไปหน้าส่งข้อมูลทะเบียน ด้วยสื่ออิเล็กทรอนิกส์ (สปส. 1-04) ตามภาพที่ 52 แล้ว จากนั้น**คลิก** "ยืนยันบันทึกข้อมูล"

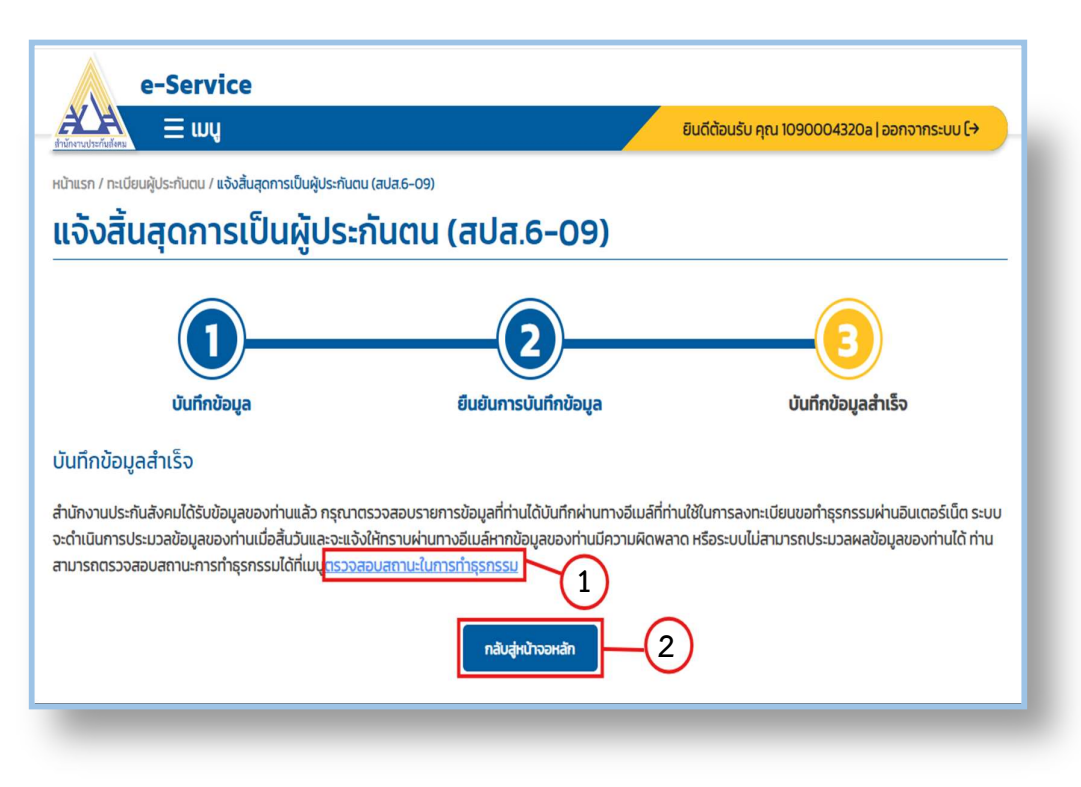

#### ภาพที่ 56 หน้าจอบันทึกข้อมูลสำเร็จ

จากภาพที่ 56 แสดงหน้าจอบันทึกข้อมูลสำเร็จ เมื่อยืนยันข้อมูลแล้วจะปรากฏหน้าจอ บันทึกข้อมูลสำเร็จ ถือเป็นการเสร็จสิ้นขั้นตอนบันทึกข้อมูลงานทะเบียนในระบบอินเตอร์เน็ต ผู้ปฏิบัติงานจะได้รับ E-mail แจ้งการรับข้อมูลการส่งข้อมูลทะเบียนด้วยสื่ออิเล็กทรอนิกส์ จากสำนักงานประกันสังคม ตามภาพที่ 65

คลิก "ตรวจสอบสถานะในการทำธุรกรรม" เพื่อตรวจสอบสถานะในการทำธุรกรรม
 โดยดำเนินการตามขั้นตอน ตามภาพที่ 57

(2) หรือคลิก "กลับสู่หน้าจอหลัก" เพื่อทำธุรกรรมอื่นของสำนักงานประกันสังคม ในระบบอินเตอร์เน็ตหรือปิดหน้าต่างเพื่อจบการใช้งาน

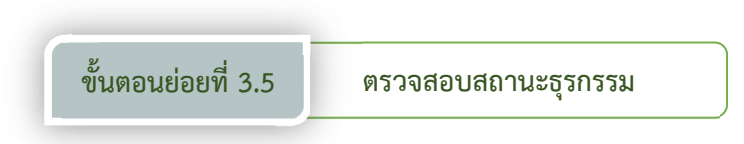

เมื่อเสร็จสิ้นขั้นตอนบันทึกข้อมูลงานทะเบียนในระบบอินเตอร์เน็ตเรียบร้อยแล้ว ให้ผู้ปฏิบัติงานตรวจสอบสถานะธุรกรรมที่บันทึกแล้ว เพื่อยืนยันว่าข้อมูลถูกส่งเข้าระบบแล้ว และเพื่อติดตามสถานะของธุรกรรม โดยดำเนินการดังนี้

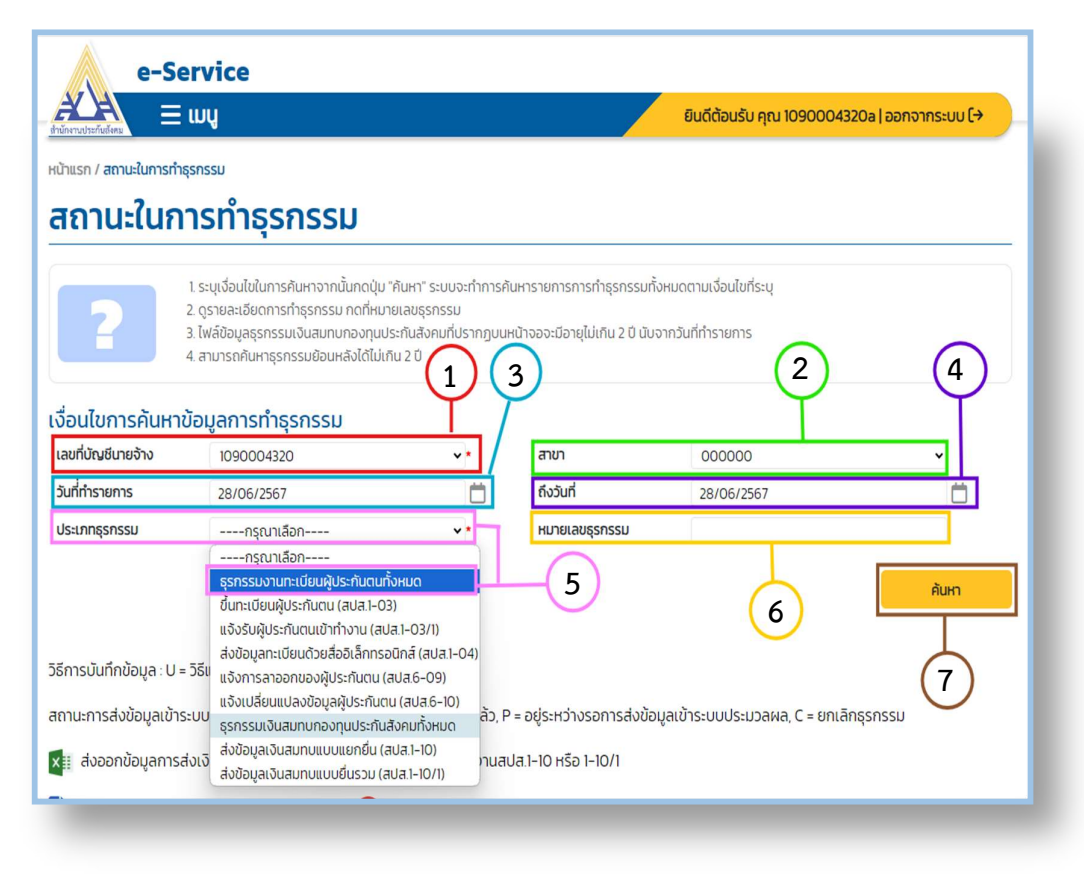

ภาพที่ 57 วิธีการตรวจสอบสถานะในการทำธุรกรรม

จากภาพที่ 57 แสดงวิธีการตรวจสอบสถานะในการทำธุรกรรม เมื่อผู้ปฏิบัติงานคลิก "ตรวจสอบสถานะในการทำธุรกรรม" ตามภาพที่ 56 แล้ว จะปรากฏหน้าจอสถานะในการทำ ธุรกรรม ให้ผู้ปฏิบัติงานกรอกเงื่อนไขการค้นหาข้อมูลการทำธุรกรรม ซึ่งมีขั้นตอนดังนี้

- (1) คลิกเลือกเลขที่บัญชีนายจ้างหรือเลขสถานประกอบการในช่อง "เลขที่บัญชีนายจ้าง"
- (2) คลิกเลือกสาขาของสถานประกอบการ
กรณีผู้ปฏิบัติงานขึ้นทะเบียนนายจ้างทางระบบอินเตอร์เน็ตหลายสถานประกอบการ หรือหลายสาขา ให้คลิกเลือกสถานประกอบการที่ต้องการดำเนินงานด้านทะเบียนที่อยู่ด้านล่างด้วย หากผู้ปฏิบัติงานขึ้นทะเบียนนายจ้างเพียงสถานประกอบการสาขาเดียว ระบบจะเลือกให้โดยอัตโนมัติ

(3) คลิกเลือกวันที่วันแรกที่เริ่มทำรายการในระบบอินเตอร์เน็ต

(4) คลิกเลือกวันที่วันสุดท้ายที่ทำรายการในระบบอินเตอร์เน็ต เพื่อกำหนดระยะเวลา ของธุรกรรมที่ต้องการตรวจสอบ หากผู้ปฏิบัติงานไม่ทราบวันที่ทำรายการจะไม่ใส่ก็ได้

(5) คลิกเลือกประเภทธุรกรรมที่ต้องการตรวจสอบ มีจำนวน 9 รายการ ดังนี้

- ธุรกรรมงานทะเบียนผู้ประกันตนทั้งหมด
- จึ้นทะเบียนผู้ประกันตน (สปส. 1-03)
- แจ้งรับผู้ประกันตนเข้าทำงาน (สปส. 1-03/1)
- ส่งข้อมูลทะเบียนด้วยสื่ออิเล็กทรอนิกส์ (สปส. 1-04)
- แจ้งการลาออกของผู้ประกันตน (สปส. 6-09)
- แจ้งเปลี่ยนแปลงข้อมูลผู้ประกันตน (สปส. 6-10)
- ธุรกรรมเงินสมทบกองทุนประกันสังคมทั้งหมด
- ส่งข้อมูลเงินสมทบแบบแยกยื่น (สปส. 1-10)
- ส่งข้อมูลเงินสมทบแบบยื่นรวม (สปส. 10/11)

หากผู้ปฏิบัติงานไม่แน่ใจว่ามีธุรกรรมรายการใดบ้าง ให้คลิกเลือก "ธุรกรรมงานทะเบียน ทั้งหมด" ในกรณีที่ต้องการตรวจสอบสถานะธุรกรรมงานทะเบียน หรือคลิกเลือก "ธุรกรรม เงินสมทบกองทุนประกันสังคมทั้งหมด" ในกรณีที่ต้องการตรวจสอบสถานะธุรกรรมเงินสมทบ

(6) ใส่หมายเลขธุรกรรมในช่อง "หมายเลขธุรกรรม" ซึ่งผู้ปฏิบัติงานสามารถตรวจสอบ หมายเลขธุรกรรมได้จาก E-Mail ที่เคยขึ้นทะเบียนนายจ้างเพื่อทำธุรกรรมในระบบอินเตอร์เน็ต ตามภาพที่ 65 หรือไม่ใส่ก็ได้

(7) คลิก "ค้นหา จะปรากฏหน้าจอรายละเอียดในการทำธุรกรรม ตามภาพที่ 58

|                              | เมนู                                              |                 |                                           |                      |                                      | ยินดีต้อนรับ คุณ 109000 | 4320a   ออกจากระบบ [→ |
|------------------------------|---------------------------------------------------|-----------------|-------------------------------------------|----------------------|--------------------------------------|-------------------------|-----------------------|
| าแรก / สถานะในการทำ          | รุรกรรม                                           |                 |                                           |                      |                                      |                         |                       |
| เถานะในก                     | ารทำ                                              | ธรกรร           | SU                                        |                      |                                      |                         |                       |
|                              |                                                   | 1               |                                           |                      |                                      |                         |                       |
|                              | <ol> <li>ระบุเงื่อนไ</li> <li>กระยะเอี</li> </ol> | ขในการค้นหาจา   | กนั้นกดปุ่ม "ค้นหา"<br>รูน ออกี่หมายเวขเร | ระบบจะทำการ<br>เอรรม | ะค้นหารายการการทำธุรกรรมทั้งหมด      | เตามเงื่อนไขที่ระบุ     |                       |
| 2                            | 2. ดูรายสะเข<br>3. ไฟล์ข้อมูล                     | ธุรกรรมเงินสม   | รม กันแหม เยเลอธุร<br>ทบกองทุนประกันสัง   | กรรม<br>คมที่ปรากฏบ  | นหน้าจอจะมีอายุไม่เกิน 2 ปี นับจากว้ | นที่ทำรายการ            |                       |
|                              | 4. สามารถคั                                       | นหาธุรกรรมย้อ   | นหลังได้ไม่เกิน 2 ปี                      |                      |                                      |                         |                       |
| อบไขการคับหา                 | น้อมลถา                                           | รทำธรกรร        | iu.                                       |                      |                                      |                         |                       |
| ขที่บัญชีนายจ้าง             | 1090                                              | 004320          |                                           | <b>*</b> *           | สาขา                                 | 000000                  | ~                     |
| เที่ทำรายการ                 | 28/0                                              | 5/2567          |                                           | Ċ                    | ถึงวันที่                            | 28/06/2567              | Ö                     |
| ระเภทธุรกรรม                 | ธุรกร                                             | รมงานทะเบียนผู้ | ู้ประกันตนทั้งหมด                         | ~ *                  | หมายเลขธุรกรรม                       |                         |                       |
|                              |                                                   |                 |                                           |                      |                                      |                         |                       |
|                              |                                                   |                 |                                           |                      |                                      |                         | ค้นหา                 |
| มลธุรกร <mark>ุ</mark> รมงาเ | เทะเบียน                                          | (ค้นหาพบ        | เ 1รายการ)                                |                      |                                      |                         |                       |
| หมายเลข                      | uri                                               | ประเภท          | เลขที่บัณชี                               |                      | A                                    | วิธีการ                 | จำนวน                 |
| ธุรกรรม การ                  | IUTIIS                                            | ธุรกรรม         | นายอาง                                    | สาขา                 | opathuosenporns                      | UUNNOOQA                | พูบระกันตน สถานะ      |
| 2454115621 28/0              | 6/2567<br>13:49                                   | aua. 1-04       | 1090004320                                | 000000               | มหาวิทยาลยราชภฏราชนครินทร            | U 🔸                     | 2 P                   |
| 0                            |                                                   |                 |                                           |                      |                                      |                         | (1)                   |
| (2)                          |                                                   |                 |                                           |                      |                                      |                         |                       |

### ภาพที่ 58 วิธีการตรวจสอบรายละเอียดและสถานะธุรกรรม

จากภาพที่ 58 แสดงวิธีการตรวจสอบรายละเอียดและสถานะธุรกรรม เมื่อผู้ปฏิบัติงาน กรอกเงื่อนไขการค้นหาข้อมูลการทำธุรกรรมเรียบร้อยแล้ว จะปรากฏหัวข้อ "ข้อมูลธุรกรรม งานทะเบียน (จำนวนรายการที่ค้นหาพบ)" มีรายละเอียด 9 รายการ ดังนี้

- 🔶 หมายเลขธุรกรรม หมายถึง หมายเลขของธุรกรรมรายการนั้น
- วันที่ทำรายการ
   หมายถึง วันที่และเวลาที่ทำรายการนั้น
- ประเภทธุรกรรม
   หมายถึง ประเภทของธุรกรรมรายการนั้น
- เลขที่บัญชีนายจ้าง หมายถึง เลขที่บัญชีนายจ้างหรือเลขที่สถานประกอบการ ที่ทำรายการนั้น
- สาขา หมายถึง สาขาของสถานประกอบการที่ทำรายการนั้น
- ♦ ชื่อสถานประกอบการ หมายถึง ชื่อสถานประกอบการที่ทำรายการนั้น
- วิธีการบันทึกข้อมูล หมายถึง วิธีการบันทึกข้อมูลรายการนั้น มี 2 วิธี
  - U = วิธีแนบไฟล์
    - K = วิธีกรอกข้อมูล
- จำนวนผู้ประกันตน หมายถึง จำนวนผู้ประกันตนที่บันทึกในรายการนั้น

สถานะ

หมายถึง สถานะการส่งข้อมูลนั้นเข้าระบบประมวลผล

มี 3 สถานะ

P =อยู่ระหว่างรอการส่งข้อมูลเข้าระบบประมวลผล

Y =ส่งข้อมูลเข้าระบบประมวลผลแล้ว

C =ยกเลิกธุรกรรม

(1) ผู้ปฏิบัติงานสามารถตรวจสอบสถานะธุรกรรม ซึ่งดูได้จากคอลัมภ์ "สถานะ" ในรายการ ธุรกรรมนั้น โดยมีความหมายตามรายละเอียดข้างต้น

(2) หากต้องการยกเลิกธุรกรรมให้ดำเนินการตามภาพที่ 59 หรือต้องตรวจสอบรายละเอียด ก่อนการยกเลิกธุรกรรมให้คลิกลิงค์ที่ "ตัวเลข" ในคอลัมภ์ "หมายเลขธุรกรรม" ของรายการธุรกรรม ที่ต้องการตรวจสอบ และดำเนินการตามภาพที่ 60 และภาพที่ 61

| e-Server                                                                                | rice<br>V                                                                                                    | ระบบบริการส                                                            | อิเล็กทรอนิก                                                | าส์                                                                                                    | ×<br>រ គុល 1 | 1090004         | 4320a   ออกจา        | ເກຣະບບ (→ |
|-----------------------------------------------------------------------------------------|----------------------------------------------------------------------------------------------------|------------------------------------------------------------------------|-------------------------------------------------------------|----------------------------------------------------------------------------------------------------|--------------|-----------------|----------------------|-----------|
| HUINISA / amuaitumsifiqsas<br><b>สถานะในการ</b><br>1 si<br>1 si<br>2 si<br>3 ti<br>4 at | รม<br>รทำอุรกรร<br>บุเงือนไขในการกันหางา<br>รายละเอียงการทำธุรกร<br>เล้ข้อมูลธุรกรรมเงินสม<br>มารถคันหาธุรกรรมชือ | กา<br>เรม กดที่หมายเลขธุร<br>ทบกองทุนประกันสัง<br>นหลังได้ไม่เกิน 2 ปี | นต้องการยกเล่<br>ทยเลขธุรกรรเ<br>ต<br>เกรรม<br>คมที่ปรากฏบเ | ลักธุรกรรมงานทะเปียนหรือไป?<br>1: 2454129061 3<br>เกลง ยกเล็ก<br>ยกเล็ก<br>นหน้างออะเมือายู่ไม่เกิน 2 ปี นับจากวัน | ที่ทำรายการ  | -(              | 2                    |           |
| เงื่อนไขการค้นหาข้อเ<br>เลขที่บัณช์เทยง้าง<br>วันที่ทำรายการ<br>ประเภทธุรกรรม           | <mark>ขูลการทำธุรกรร</mark><br>1090004320<br>29/06/2567<br>ธุรกรรมงานทะเบียนห                                     | รม                                                                     | •<br>•                                                      | สาขา<br>ถึงวันที่<br>หมายเลยธุรกรรม                                                                                | 29/06/2567   |                 | -                    | м<br>Аинл |
| ข้อมูลธุรกรรมงานทะ<br>หมายเลข วันที่<br>ธุรกรรม กำรายก                                  | เบียน (คันหาพบ<br>ประเภท<br>เร ธุรกรรม                                                                            | ม 1 รายการ)<br>เลขที่บัณชี<br>นายจ้าง                                  | ണഗ                                                          | ชื่อสถานประกอบการ                                                                                                  | 55<br>Úufir  | ิการ<br>กข้อมูล | จำนวน<br>ผู้ประกันตน | สถานะ     |
| 2454129061 29/06/29<br>11:25:51                                                         | i67 aua. 1-04                                                                                                    | 1090004320                                                             | 000000                                                      | มหาวิทยาลัยราชภัฏราชนครินทร์                                                                                       | U            | Ľ               | 1                    | Р 🖸       |
| หน้าละ 10 รายการ                                                                        |                                                                                                    |                                                                        | 1                                                           | 1ถึง1จาก1                                                                                                    |              |                 |                      |           |

ภาพที่ 59 วิธีการยกเลิกธุรกรรม แบบที่ 1

จากภาพที่ 59 แสดงวิธีการยกเลิกธุรกรรม แบบที่ 1 โดยมีขั้นตอนดังนี้

(1) คลิกที่ 😢 หลังสถานะของธุรกรรมในรายการที่ต้องการยกเลิก

(2) ปรากฏหน้าต่างระบบบริการอิเล็กทรอนิกส์ มีข้อความว่า "ท่านต้องการยกเลิกธุรกรรม งานทะเบียนหรือไม่ ? หมายเลขธุรกรรม : (XXXXXXXXX)" (3) คลิก "ตกลง" เพื่อยืนยัน

เมื่อผู้ปฏิบัติงานยืนยันการยกเลิกธุรกรรมเรียบร้อยแล้ว จะปรากฏ C ในคอลัมภ์ "สถานะ" ของรายการนั้น ตามภาพที่ 64

| e-9                                                | Service                                                                 |                                               |                      |                                              |
|----------------------------------------------------|-------------------------------------------------------------------------|-----------------------------------------------|----------------------|----------------------------------------------|
| สันกับเราะกับกับกับกับกับกับกับกับกับกับกับกับกับก | ∃ wų                                                                    |                                               |                      | ยินดีต้อนรับ คุณ 1090004320a   ออกจากระบบ (→ |
| หน้าแรก / <b>สถานะในการ</b>                        | ทำธุรกรรม                                                               |                                               |                      |                                              |
| สถานะใน                                            | การทำธุรกรรม                                                            |                                               |                      |                                              |
| ?                                                  | 1. กด "กลับไปหน้าที่แล้ว" เพื่อไปกล่<br>2. กด "ยกเลิก" หากต้องการยกเลิก | มับไปยังหน้าจอตรวจสอเ<br>าธุรกรรมเฉพาะรายบุคค | มสถานะทำธุรกรรม<br>ล |                                              |
| รายละเอียดสถา                                      | ่นประกอบการ                                                             |                                               |                      |                                              |
| เลขที่บัญชีนายจ้าง                                 | 1090004320                                                              | ลำดับที่สาขา                                  | 000000               |                                              |
| ชื่อสถานประกอบการ                                  | มหาวิทยาลัยราชภัฎราชนครินทร์                                            |                                               |                      |                                              |
| ประเภทธุรกรรม                                      | สปส. 1-04                                                               | หมายเลขธุรกรรม                                | 2454115621           |                                              |
| วันที่ทำรายการ                                     | 28/06/2567 13:13:49                                                     | วิธีนำส่งข้อมูล                               | แบบไฟล์              |                                              |
| รายละเอียดการ                                      | ทำธุรกรรม                                                               |                                               |                      | 1                                            |
| ลำดับที่                                           |                                                                         | รายการ                                        |                      | จำนวนรายการ                                  |
| 1 8                                                | ุ่นทะเบียนผู้ประกันตน (สปส. 1-03)                                       |                                               |                      | 1 <u>QSTBA:LÕBO</u>                          |
| 2 u                                                | จังรับผู้ประกันตนเข้าทำงาน (สปส. 1-0                                    | )3/1)                                         |                      | 1 <u>קבואפינקט</u>                           |
|                                                    |                                                                         |                                               |                      | ียท <mark>เล็กการท</mark> ำธุรกรรม กลับไป    |

### ภาพที่ 60 วิธีการเรียกดูรายละเอียดและสถานะธุรกรรม

จากภาพที่ 60 แสดงวิธีการเรียกดูรายละเอียดและสถานะธุรกรรม เมื่อผู้ปฏิบัติงานคลิกลิงค์ ที่ "ตัวเลข" ในคอลัมภ์ "หมายเลขธุรกรรม" ของรายการธุรกรรมที่ต้องการตรวจสอบแล้ว จะปรากฏ รายละเอียดของสถานประกอบการ และรายการในการทำธุรกรรมทั้งหมด ซึ่งมีวิธีการเรียกดู รายละเอียดและสถานะของธุรกรรมแต่ละรายการ ดังนี้

 (1) คลิก "ดูรายละเอียด" ในรายการธุรกรรมที่ต้องการ จะปรากฏหน้าจอรายละเอียด ของรายการขึ้นทะเบียนผู้ประกันตน (สปส. 1-03) ตามภาพที่ 62 และรายการแจ้งรับผู้ประกันตน เข้าทำงาน (สปส. 1-03/1) ตามภาพที่ 63

(2) เมื่อตรวจสอบข้อมูลถูกต้อง ครบถ้วนแล้วให้คลิกเลือก "กลับไป" เพื่อทำธุรกรรมอื่น หากผู้ปฏิบัติงานต้องการยกเลิกธุรกรรมดำเนินการตามภาพที่ 61

| e-S                   | Service<br>Ξ ເມນູ                                             | ระบบบริการอิเล็กทรอ                                          | นิกส์                              | ×         | ับ คุณ 1090004320                                                                                                    | ba ออกจากระบบ โ→    |
|-----------------------|---------------------------------------------------------------|--------------------------------------------------------------|------------------------------------|-----------|----------------------------------------------------------------------------------------------------|---------------------|
| หน้าแรก / สถานะในการเ | ำธุรกรรม                                                      | 2 ท่านต้องการย                                               | กเลิกธุรกรรมเงินงานทะเบียนหรือไม่ว | ?         |                                                                                                    |                     |
| สถานะในห              | าารทำธุรกรร                                                   |                                                              | สกลง ยกเลิก                        |           |                                                                                                    |                     |
| 2                     | 1. กด "กลับไปหน้าที่แล้ว" เพิ่ง<br>2. กด "ยกเลิก" หากต้องการเ | อไปกลับไปยังหน้าจอตรวจสอบ<br>ยกเลิกธุรกรรมเฉพาะรายบุคคล<br>( | 2                                  |           |                                                                                                    |                     |
| รายละเอียดสถา         | นประกอบการ                                                    |                                                              |                                    |           |                                                                                                    |                     |
| เลขที่บัญชีนายจ้าง    | 1090004320                                                    | ลำดับที่สาขา                                                 | 000000                             |           |                                                                                                    |                     |
| ชื่อสถานประกอบการ     | มหาวิทยาลัยราชภัฎราชนคริน                                     | nś                                                           |                                    |           |                                                                                                    |                     |
| ประเภทธุรกรรม         | สปส. 1-04                                                     | หมายเลขธุรกรรม                                               | 2454246005                         |           |                                                                                                    |                     |
| วันที่ทำรายการ        | 02/07/2567 17:42:38                                           | วิธีนำส่งข้อมูล                                              | แนบไฟล์                            |           |                                                                                                    |                     |
| รายละเอียดการเ        | ทำธุรกรรม                                                     |                                                              |                                    |           |                                                                                                    |                     |
| สำดับที่              |                                                               | รายการ                                                       |                                    | จำนวนรายก |                                                                                                    |                     |
| 1                     | ขึ้นทะเบียนผู้ประกันตน (สปส. 1-                               | -03)                                                         |                                    | 1         | $\mathbf{\mathbf{\mathbf{\mathbf{\mathbf{\mathbf{\mathbf{\mathbf{\mathbf{\mathbf{\mathbf{\mathbf{\mathbf{\mathbf{\mathbf{\mathbf{\mathbf{\mathbf{$ | <u>ดูรายละเอียด</u> |
|                       |                                                               |                                                              |                                    |           | ยกเลิกการทำธุรกรรเ                                                                                                    | ม กลับไป            |
|                       |                                                               |                                                              |                                    |           |                                                                                                    |                     |

ภาพที่ 61 วิธีการยกเลิกธุรกรรม แบบที่ 2

จากภาพที่ 61 แสดงวิธีการยกเลิกธุรกรรม แบบที่ 2 โดยมีขั้นตอนดังนี้

(1) คลิกที่ "ยกเลิกการทำธุรกรรม"

(2) ปรากฏหน้าต่างระบบบริการอิเล็กทรอนิกส์ มีข้อความว่า "ท่านต้องการยกเลิกธุรกรรม งานทะเบียนหรือไม่ ?"

(3) คลิก "ตกลง" เพื่อยืนยัน

เมื่อผู้ปฏิบัติงานยืนยันการยกเลิกธุรกรรมเรียบร้อยแล้ว จะปรากฏ C ในคอลัมภ์ "สถานะ" ของรายการนั้น ตามภาพที่ 64

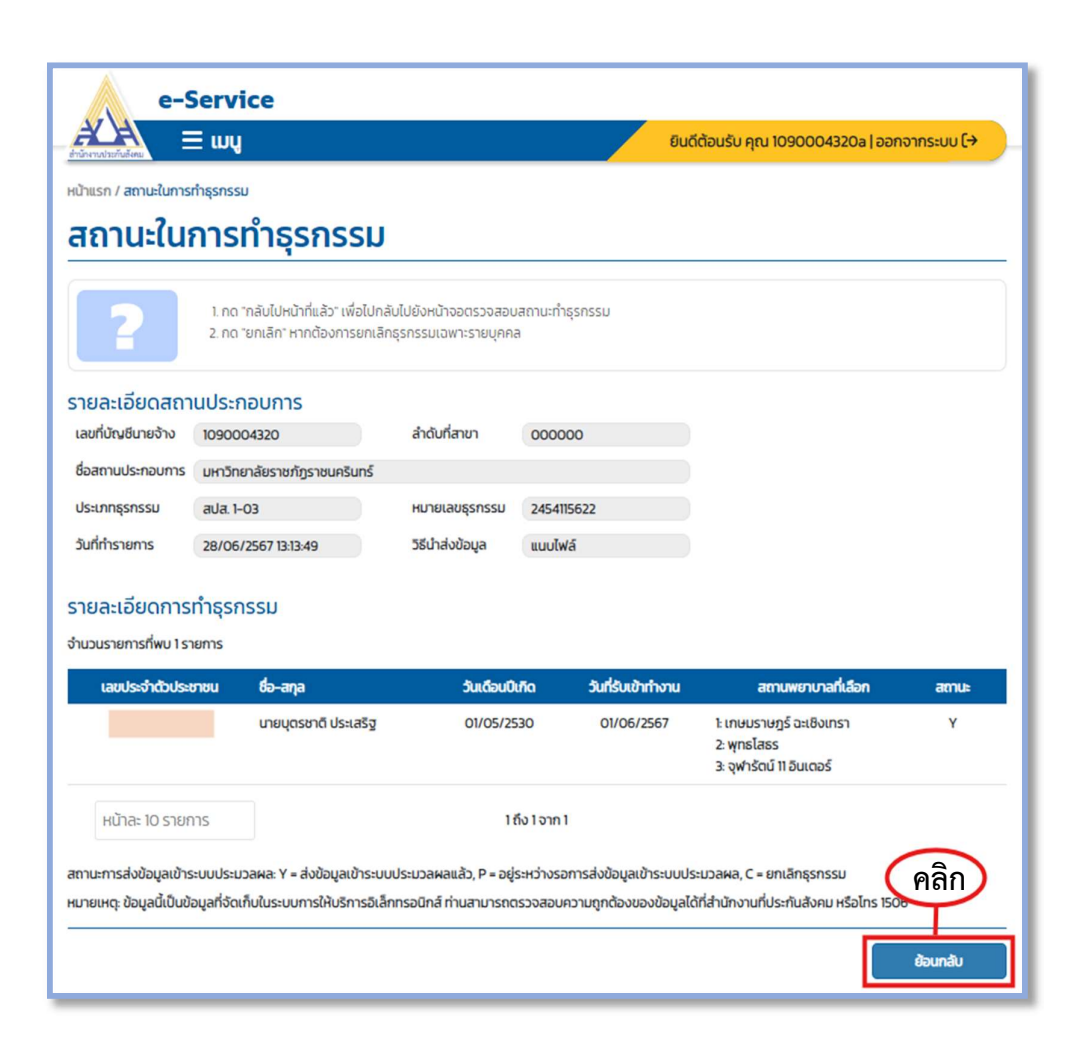

### ภาพที่ 62 หน้าจอรายละเอียดของรายการขึ้นทะเบียนผู้ประกันตน (สปส. 1-03)

จากภาพที่ 62 แสดงหน้าจอรายละเอียดของรายการขึ้นทะเบียนผู้ประกันตน (สปส. 1-03) มีรายละเอียด จำนวน 6 รายการ ดังนี้

- 1. เลขประจำตัวประชาชน
- 2. ชื่อ-สกุล
- 3. วัน เดือน ปี เกิด
- 4. วันที่รับเข้าทำงาน
- 5. สถานพยาบาลที่เลือก จำนวน 3 แห่ง ตามลำดับ
- 6. สถานะธุรกรรม

เมื่อผู้ปฏิบัติงานตรวจสอบรายละเอียดของผู้ประกันในประเภทธุรกรรม สปส. 1-03 ถูกต้อง ครบถ้วนแล้ว ให้**คลิก** "ย้อนกลับ" เพื่อตรวจสอบรายละเอียดในรายการอื่น หรือเพื่อทำธุรกรรมอื่น ต่อไป

| e-9                                               | Service                                                                    |                                                    |                                                  |                                                                               |                          |
|---------------------------------------------------|----------------------------------------------------------------------------|----------------------------------------------------|--------------------------------------------------|-------------------------------------------------------------------------------|--------------------------|
| านักงานประทันธังคม                                | ∃ wų                                                                       |                                                    |                                                  | ยินดีต้อนรับ คุณ 1090004320a                                                  | ออกจากระบบ (→            |
| เข้าแรก / สถานะในการ                              | ทำธุรกรรม                                                                  |                                                    |                                                  |                                                                               |                          |
| สถานะใน                                           | การทำธุรกรรม                                                               | l.                                                 |                                                  |                                                                               |                          |
| ?                                                 | 1. กด "กลับไปหน้าที่แล้ว" เพื่อไปก<br>2. กด "ยกเลิก" หากต้องการยกเลิ       | ลับไปยังหน้าจอตรวจสอบ<br>inธุรกรรมเฉพาะรายบุคคล    | เสถานะทำธุรกรรม<br>ล                             |                                                                               |                          |
| ายละเอียดสถา                                      | นประกอบการ                                                                 |                                                    |                                                  |                                                                               |                          |
| เลขที่บัญชีนายจ้าง                                | 1090004320                                                                 | ลำดับที่สาขา                                       | 000000                                           |                                                                               |                          |
| ชื่อสถานประกอบการ                                 | มหาวิทยาลัยราชภัฏราชนครินทร์                                               |                                                    |                                                  |                                                                               |                          |
| ประเภทธุรกรรม                                     | สปส. 1-03/1                                                                | หมายเลขธุรกรรม                                     | 2454115623                                       |                                                                               |                          |
| วันที่ทำรายการ                                    | 28/06/2567 13:13:49                                                        | วิธีนำส่งข้อมูล                                    | แบบไฟล์                                          |                                                                               |                          |
| รายละเอียดการ<br>ที่นวนรายการที่พบ 1 รา           | ทำธุรกรรม                                                                  |                                                    |                                                  |                                                                               |                          |
| เลขประจำด                                         | ไวประชาชน ชื่อ-สกุล                                                        |                                                    |                                                  | วัน เดือน ปี ที่เข้าทำงานใหม่                                                 | สถานะ                    |
|                                                   | นางสาวธิด                                                                  | า ฟ้าประทาน                                        |                                                  | 05/06/2567                                                                    | Y                        |
| หน้าละ 10 รายก                                    | าาร                                                                        | 16                                                 | ถึง 1 จาก 1                                      |                                                                               |                          |
| ถานะการส่งข้อมูลเข้าร<br>มายเหตุ: ข้อมูลนี้เป็นข้ | ะบบประมวลผล: Y = ส่งข้อมูลเข้าระบ<br>อมูลที่จัดเก็บในระบบการให้บริการอิเล้ | บประมวลผลแล้ว, P = อยู่<br>ถึกทรอนิกส์ ท่านสามารถด | ระหว่างรอการส่งข้อมูลเข้<br>เรวงสอบความถูกต้องขอ | าระบบประมวลผล, C = ยกเล็กธุรกรรม<br>งข้อมูลได้ที่สำนักงานที่ประทันสังคม หรือไ | Pân<br>ns 1506<br>éoundu |

### ภาพที่ 63 หน้าจอรายละเอียดของรายการแจ้งรับผู้ประกันตนเข้าทำงาน (สปส. 1-03/1)

จากภาพที่ 63 แสดงหน้าจอรายละเอียดของรายการแจ้งรับผู้ประกันตนเข้าทำงาน (สปส. 1-03/1) มีรายละเอียด จำนวน 4 รายการ ดังนี้

- 1. เลขประจำตัวประชาชน
- 2. ชื่อ-สกุล
- 3. วัน เดือน ปี ที่เข้าทำงานใหม่
- 4. สถานะธุรกรรม

เมื่อผู้ปฏิบัติงานตรวจสอบรายละเอียดของผู้ประกันตนในรายการแจ้งรับผู้ประกันตนเข้า ทำงาน (สปส. 1-03/1) ถูกต้อง ครบถ้วนแล้ว ให้**คลิก** "ย้อนกลับ" เพื่อตรวจสอบรายละเอียดใน รายการอื่น หรือเพื่อทำธุรกรรมอื่นต่อไป

| านประกันสังคม                                                                       | = wų                                                            |                                                                                            |                                                                     |                                                                                                    |                                                          | <u>อนดตอนรบ คุณ 1090004</u>                            | 1320a   ออกจาก       | กระบบ (→        |
|-------------------------------------------------------------------------------------|-----------------------------------------------------------------|--------------------------------------------------------------------------------------------|---------------------------------------------------------------------|----------------------------------------------------------------------------------------------------|----------------------------------------------------------|--------------------------------------------------------|----------------------|-----------------|
| เรก / สถานะในการ                                                                    | รทำธุรกรรม                                                      |                                                                                            |                                                                     |                                                                                                    |                                                          |                                                        |                      |                 |
| ถานะใน                                                                              | การท่                                                           | ำธุรกระ                                                                                    | su                                                                  |                                                                                                    |                                                          |                                                        |                      |                 |
|                                                                                     |                                                                 |                                                                                            |                                                                     |                                                                                                    |                                                          |                                                        |                      |                 |
|                                                                                     | 1. ระบุเงือ<br>2. ดูรายล                                        | นไขในการค้นหาจ"<br>ะเอียดการทำธุรกร                                                        | ากนันกดปุ่ม "คันหา" :<br>รม กดที่หมายเลขธุร                         | ระบบจะทำการ<br>กรรม                                                                                                    | ค้นหารายการการทำธุรกรรมทั้งหมด                           | ตามเงือนไขทีระบุ                                       |                      |                 |
|                                                                                     | 3. ไฟล์ข้อ<br>4. สามาร                                          | มูลธุรกรรมเงินสม<br>กค้นหาธรกรรมยัก                                                        | ทบกองทุนประกันสัง<br>นหลังได้ไม่เกิน 2 ปี                           | คมที่ปรากฏบเ                                                                                                    | มหน้าจอจะมีอายุไม่เกิน 2 ปี นับจากวัเ                    | เที่ทำรายการ                                           |                      |                 |
|                                                                                     |                                                                 |                                                                                            |                                                                     |                                                                                                    |                                                          |                                                        |                      |                 |
|                                                                                     |                                                                 |                                                                                            |                                                                     |                                                                                                    |                                                          |                                                        |                      |                 |
| นไขการค้นห                                                                          | หาข้อมูลก                                                       | าารทำธุรกรร                                                                                | SU                                                                  |                                                                                                    |                                                          |                                                        |                      |                 |
| นไขการค้นห<br>ที่บัณชีนายจ้าง                                                       | หาข้อมูลก<br>10                                                 | า <b>ารทำธุรกร</b> ร<br>90004320                                                           | ม                                                                   | <b>~</b> *                                                                                                    | สาขา                                                     | 000000                                                 |                      | ~               |
| นไขการคันห<br>ที่บัณชีนายจ้าง<br>ทำรายการ                                           | <mark>หาข้อมูลก</mark><br>10<br>29                              | <mark>าารทำธุรกรร</mark><br>90004320<br>/06/2567                                           | ะม                                                                  | ••                                                                                                    | สาขา<br>ถึงวันที่                                        | 000000<br>29/06/2567                                   |                      | •               |
| ม <mark>นไขการคันเ</mark><br>ที่บัณชีนายจ้าง<br>ที่ทำรายการ<br>เภทธุรกรรม           | <b>หาข้อมูลก</b><br>10<br>29<br>ธุร                             | <b>าารทำธุรกรร</b><br>90004320<br>/06/2567<br>กรรมงานทะเบียนส                              | รม<br>งู้ประกันตนทั้งหมด                                            | •••                                                                                                    | สาขา<br>ถึงวันที่<br>หมายเลขธุรกรรม                      | 000000<br>29/06/2567                                   |                      | -               |
| นไขการค้นห<br>ที่ขัณชีนายจ้าง<br>ที่ทำรายการ<br>เภทธุรกรรม                          | <b>หาข้อมูลก</b><br>10<br>29<br>ธุร                             | <b>าารทำธุรกรร</b><br>90004320<br>/06/2567<br>กรรมงานทะเบียนส                              | ร <b>ม</b><br>จุ๊ประกันตนทั้งหมด                                    |                                                                                                    | สาขา<br>ถึงวันที่<br>หมายเลขธุรกรรม                      | 000000<br>29/06/2567                                   |                      | •               |
| นไขการค้นห<br>ที่บัณชีนายจ้าง<br>เก่ารายการ<br>เภทธุรกรรม                           | หาข้อมูลก<br>10<br>29<br>ธุร                                    | <b>าารทำธุรกรร</b><br>90004320<br>706/2567<br>กรรมงานทะเบียนศ                              | ร <b>ม</b><br>ขู้ประกันตนทั้งหมด                                    | •••<br>••                                                                                                    | สาขา<br>ถึงวันที่<br>หมายเลขธุรกรรม                      | 000000<br>29/06/2567                                   |                      | ✓ ÅuH1          |
| นไขการคันเ-<br>ที่บัฒชินายจ้าง<br>เท่าธุรกรรม<br>มกธุรกรรมง<br>มูลธุรกรรมง          | หาข้อมูลก<br>10<br>29<br>ธุร<br>วานทะเบีย                       | การทำธุรกรร<br>90004320<br>706/2567<br>กรรมงานทะเบียนส<br>มน (ค้นหาพบ                      | รม<br>รูประกันดนทั้งหมด<br>ม 1 รายการ)                              | v •                                                                                                    | สาขา<br>ถึงวันที่<br>หมายเลยธุรกรรม                      | 000000<br>29/06/2567                                   | -                    | ✓               |
| นไขการค้นเ-<br>ที่งัญชีนายจ้าง<br>เท้ารายการ<br>เภทธุรกรรม<br>มูลธุรกรรมง<br>มายเลข | หาข้อมูลก<br>10<br>29<br>รุร<br>วานทะเบีย<br>วันที่             | การทำธุรกรร<br>30004320<br>706/2567<br>กรรมงานทะเบียนผ<br>มน (ค้นหาพบ<br>ประเภท            | รม<br>งุ้ประกันตนทั้งหมด<br>ป <b>1 รายการ)</b><br>เลช <b>ท์บัณช</b> | ••<br>•                                                                                                    | สาขา<br>ถึงวันที่<br>หมายเลยธุรกรรม                      | 000000<br>29/06/2567<br>55ms                           | ຈຳເເວນ               | ¥<br>ПП<br>А́ин |
| นไขการค้นห<br>ที่บัญชินายจ้าง<br>ท่ากรายการ<br>มากธุรกรรม<br>มายเลข<br>เรกรรม เ     | หาข้อมูลก<br>10<br>29<br>ธุร<br>วานทะเบีย<br>วันที่<br>กำรายการ | การทำธุรกรร<br>30004320<br>706/2567<br>กรรมงานทะเบียนศ<br>มน (ค้นหาพบ<br>ประเภท<br>ธุรกรรม | รม<br>งุ้ประกันตนทั้งหมด<br>ป 1 รายการ)<br>เลขที่บัณ9<br>นายจ้าง    | <ul> <li>▼</li> <li>▼</li> <li></li> <li></li> <li< td=""><td>สาขา<br/>ถึงวันที่<br/>หมายเลยธุรกรรม<br/>ชื่อสถานประกอบการ</td><td>000000<br/>29/06/2567<br/><b>36ms</b><br/><b>Juňnčaya</b></td><td>จำนวน<br/>ผู้ประกับตน</td><td>✓ Àum amu:</td></li<></ul> | สาขา<br>ถึงวันที่<br>หมายเลยธุรกรรม<br>ชื่อสถานประกอบการ | 000000<br>29/06/2567<br><b>36ms</b><br><b>Juňnčaya</b> | จำนวน<br>ผู้ประกับตน | ✓ Àum amu:      |

## ภาพที่ 64 หน้าจอการแสดงสถานะยกเลิกของธุรกรรม

จากภาพที่ 64 แสดงหน้าจอการแสดงสถานะยกเลิกของธุรกรรม เมื่อผู้ปฏิบัติงานคลิก "ยกเลิกการทำธุรกรรม" ตามขั้นตอนดังที่ภาพที่ 59 หรือภาพที่ 61 แล้ว จะปรากฏ C ในช่องสถานะ โดยธุรกรรมนั้นจะไม่ถูกประมวลผลเข้าสู่ระบบ และไม่สามารถเปลี่ยนแปลงสถานะธุรกรรมนั้นได้อีก การยกเลิกธุรกรรมอิเล็กทรอนิกส์ของสำนักงานประกันสังคม จะกระทำได้เมื่อธุรกรรมนั้น มีสถานะ P คือ มีระยะเวลาภายในวันที่ทำธุรกรรมเท่านั้น หากพ้นระยะเวลาดังกล่าวสถานะ ของธุรกรรมนั้นจะเปลี่ยนเป็น Y และไม่สามารถยกเลิกธุรกรรมในระบบอินเตอร์เน็ตได้ ต้องติดต่อ สำนักงานประกันสังคมในเขตที่รับผิดชอบเพื่อขอยกเลิก

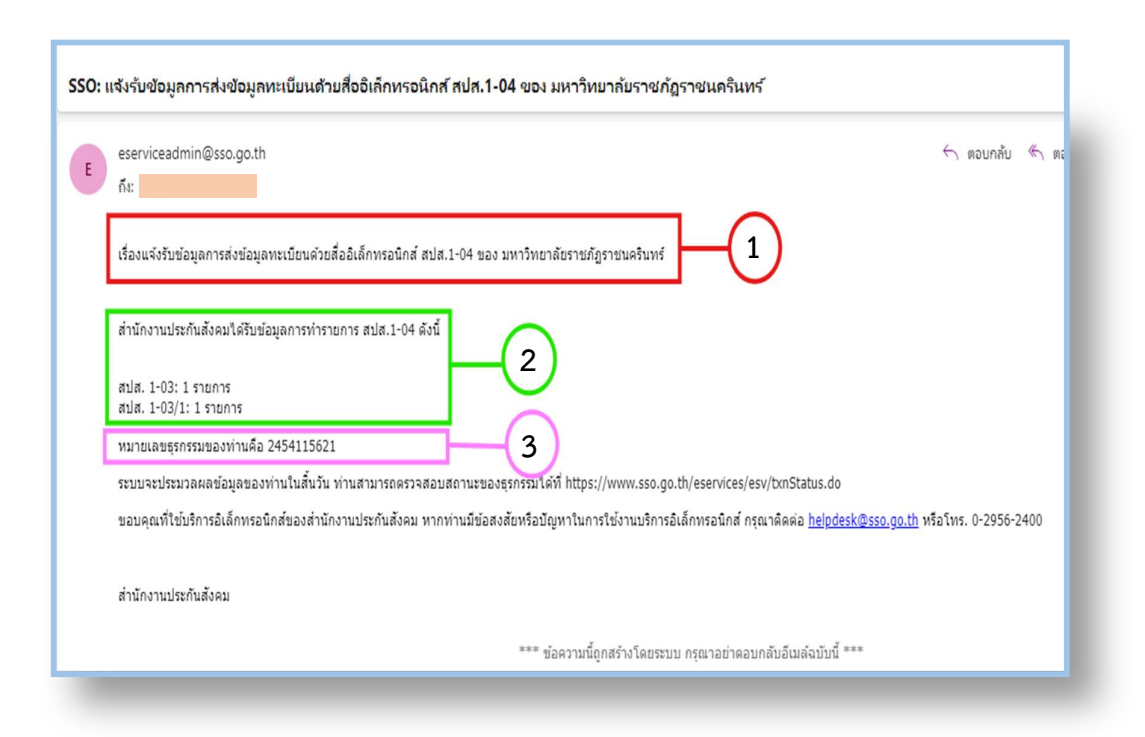

### ภาพที่ 65 E-mail แจ้งการรับข้อมูลการส่งข้อมูลทะเบียนด้วยสื่ออิเล็กทรอนิกส์

จากภาพที่ 65 แสดง E-mail แจ้งการรับข้อมูลการส่งข้อมูลทะเบียนด้วยสื่ออิเล็กทรอนิกส์ เมื่อผู้ปฏิบัติงานทำธุรกรรมในระบบอินเตอร์เน็ตของเว็บไซต์ประกันสังคมเรียบร้อยแล้ว ระบบของสำนักงานประกันสังคม (<u>eserviceadmin@sso.go.th</u>) จะส่งการแจ้งรับข้อมูล การทำธุรกรรมมาให้ทาง E-Mail ที่ผู้ปฏิบัติงานเคยขึ้นทะเบียนนายจ้างเพื่อทำธุรกรรมในระบบ อินเตอร์เน็ตโดยอัตโนมัติ ซึ่งมีรายละเอียดดังนี้

- (1) หัวข้อเรื่องที่รับแจ้งประเภทข้อมูลธุรกรรม
- (2) รายการธุรกรรม
- (3) หมายเลขธุรกรรม

เมื่อได้รับ E-mail แจ้งการรับข้อมูลการส่งข้อมูลทะเบียนด้วยสื่ออิเล็กทรอนิกส์จากสำนักงาน ประกันสังคมแล้ว ถือเป็นอันเสร็จสิ้นกระบวนการบันทึกข้อมูลผู้ประกันตนในระบบ SSO Media 2.0 และส่งข้อมูลงานทะเบียนในระบบอินเตอร์เน็ต

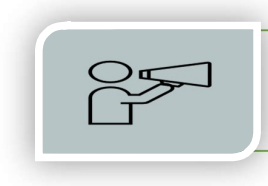

### ปัญหา แนวทางการแก้ไข และข้อเสนอแนะ

ปัญหา : ผู้ปฏิบัติงานลืมรหัสผ่านในการเข้าสู่ระบบอินเตอร์เน็ต

แนวทางการแก้ไข : ให้คลิกที่ "ลืมรหัสผ่าน?" ระบบจะให้ยืนยันตัวตนผ่าน E-mail ที่ผู้ปฏิบัติงานเคยขึ้นทะเบียนนายจ้างเพื่อทำธุรกรรมในระบบอินเตอร์เน็ต

ข้อเสนอแนะ : ผู้ปฏิบัติงานควรตั้งรหัสผ่านที่จดจำได้ง่าย หรือจดบันทึกและจัดเก็บ เป็นส่วนตัว

ปัญหา : ผู้ปฏิบัติงานมีปัญหาในการใช้งานบริการอิเล็กทรอนิกส์ของสำนักงานประกันสังคม แนวทางการแก้ไข : สามารถติดต่อได้ที่หมายเลขโทรศัพท์ 0 2956 24000 หรือ E-mail <u>helpdesk@sso.go.th</u> หรือสำนักงานประกันสังคมในเขตที่รับผิดชอบ

ข้อเสนอแนะ :

 กรณีการยกเลิก เปลี่ยนแปลงธุรกรรมให้ติดต่อกับสำนักงานประกันสังคมในเขต ที่รับผิดชอบจะสะดวกรวดเร็วกว่า

 กรณีมีปัญหาเกี่ยวกับการใช้งานระบบ ให้ติดต่อกับสำนักงานประกันสังคมส่วนกลาง เพราะเจ้าหน้าที่จะมีความเชี่ยวชาญมากกว่า

ปัญหา : อินเตอร์เน็ตขัดข้องในระหว่างกำลังส่งข้อมูลในเว็บไซต์สำนักงานประกันสังคม แนวทางการแก้ไข :

 หากผู้ปฏิบัติงานยังดำเนินการตามขั้นตอนไม่เสร็จสิ้น ให้เริ่มดำเนินการใหม่ตั้งแต่ขั้นตอน การเข้าใช้งานระบบอินเตอร์เน็ต

 หากผู้ปฏิบัติงานดำเนินการบันทึกข้อมูลแล้ว ให้ตรวจสอบสถานะธุรกรรมว่าบันทึกสำเร็จ หรือไม่ หรือตรวจสอบได้จาก E-mail แจ้งการรับส่งข้อมูลการส่งข้อมูลทะเบียนด้วยสื่ออิเล็กทรอนิกส์ หากตรวจสอบแล้วไม่พบ ให้ดำเนินการใหม่ตั้งแต่ขั้นตอนการเข้าใช้งานในระบบอินเตอร์เน็ต

ข้อเสนอแนะ : ใช้อินเตอร์เน็ตที่มีความเสถียร

#### บรรณานุกรม

- พระราชบัญญัติประกันสังคม พ.ศ. 2533. (2533, 1 กันยายน). ราชกิจจานุเบกษา. เล่ม 107 ตอนที่ 161 หน้า 1-47. สืบค้นเมื่อวันที่ 4 สิงหาคม 2567. เข้าถึงได้จาก https://dl. parliament.go.th/handle/20.500.13072/15556
- พระราชบัญญัติประกันสังคม (ฉบับที่ 2) พ.ศ. 2537. (2537, 30 ธันวาคม). ราชกิจจานุเบกษา. เล่ม 111 ตอนที่ 63ก หน้า 3-14. สืบค้นเมื่อวันที่ 4 สิงหาคม 2567. เข้าถึงได้จาก https://www.ratchakitcha.soc.go.th/DATA/PDF/2537/A/063/3.PDF
- พระราชบัญญัติประกันสังคม (ฉบับที่ 4) พ.ศ. 2558. (2558, 22 มิถุนายน). ราชกิจจานุเบกษา. เล่ม 132 ตอนที่ 53ก หน้า 1-12 สืบค้นเมื่อวันที่ 4 สิงหาคม 2567. เข้าถึงได้จาก https://www.sso.go.th/wpr/assets/upload/files\_storage/sso\_th/76d23bf452521 d8a0440fa49add0f1a2.pdf
- ระเบียบสำนักงานประกันสังคม ว่าด้วยการกำหนดสิทธิในการรับบริการทางการแพทย์ ตามพระราชบัญญัติประกันสังคม พ.ศ. 2533 พ.ศ. 2560. (2561, 5 มกราคม). ราชกิจจานุเบกษา เล่ม 135 ตอนพิเศษ 3ง หน้า 1-4. สืบค้นเมื่อวันที่ 4 สิงหาคม 2567. เข้าถึงได้จาก https://www.sso.go.th/wpr/assets/upload/files\_storage/sso\_th/ 04f433193974dabe47cb56026801c4c7.pdf
- ประกาศสำนักงานประกันสังคม เรื่อง การยื่นแบบคำขอทำธุรกรรมทางอิเล็กทรอนิกส์ พ.ศ. 2561. (2561, 19 ธันวาคม). ราชกิจจานุเบกษา เล่ม 135 ตอนพิเศษ 325ง หน้า 12-14. สืบค้นเมื่อวันที่ 4 สิงหาคม 2567. เข้าถึงได้จาก https://www.sso.go.th/wpr/assets/ upload/files storage/sso th/04f433193974dabe47cb56026801c4c7.pdf
- ประกาศสำนักงานประกันสังคม เรื่อง การยื่นแบบคำขอทำธุรกรรมทางอิเล็กทรอนิกส์ (ฉบับที่ 2) พ.ศ. 2562. (2563, 9 มกราคม). ราชกิจจานุเบกษา เล่ม 137 ตอนพิเศษ 7ง หน้า 10 สืบค้นเมื่อวันที่ 4 สิงหาคม 2567. เข้าถึงได้จาก https://www.ratchakitcha.soc.go.th/ DATA/PDF/2563/E/007/T 0010.PDF
- พระราชกฤษฎีกาให้ใช้พระราชบัญญัติประกันสังคม พ.ศ. 2533 บังคับแก่นายจ้างที่มีลูกจ้าง ตั้งแต่หนึ่งคนขึ้นไป พ.ศ. 2545. (2545, 27 มีนาคม). ราชกิจจานุเบกษา เล่ม 119 ตอนที่ 26ก หน้า 3-4. สืบค้นเมื่อวันที่ 4 สิงหาคม 2567. เข้าถึงได้จาก https://dl.parliament.go. th/backoffice/viewer2300/web/viewer.php

## ประวัติผู้จัดทำ

| ชื่อ-สกุล       | นางสาวอรวรรณ โนรี                                |
|-----------------|--------------------------------------------------|
| ประวัติการศึกษา | วิทยาศาสตรบัณฑิต สาขาคหกรรมศาสตร์ทั่วไป          |
|                 | มหาวิทยาลัยราชภัฏราชนครินทร์                     |
| ตำแหน่ง         | บุคลากร                                          |
| สังกัด          | หน่วยงานบริหารงานบุคคล กองกลาง สำนักงานอธิการบดี |

ภาคผนวก

เล่ม ๑๐๙ ตอนที่ ๑๖๑ ราชกิจจานุเบกษา ๑ กันยายน ๒๕๓๓

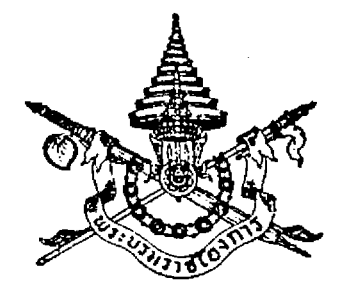

พระราชบัญญัติ ประกันสังคม พ.ศ. ๒๕๓๓

ภูมิพลอดุลยเดช ป.ร. ให้ไว้ ณ วันที่ ๑๑ สิงหาคม พ.ศ. ๒๕๓๓ เป็นปีที่ ๔๕ ในรัชกาลปัจจุบัน พระบาทสมเด็จพระปรมินทรมหาภูมิพลอดุลยเดช มีพระบรม ราชโองการโปรดเกล้า ๆ ให้ประกาศว่า โดยที่เป็นการสมควรปรับปรุงกฎหมายว่าด้วยการประกันสังกม จึงทรงพระกรุณาโปรดเกล้า ๆ ให้ตราพระราชบัญญัติขึ้นไว้โดย กำแนะนำและยินยอมของรัฐสภา ดังต่อไปนี้ มาตรา ๑ พระราชบัญญัตินี้เรียกว่า "พระราชบัญญัติประกัน

สังคม พ.ศ. ๒๕๓๓ "

|      | •   |        | . 1 | ฉบับพิเศษ | ิ หน้า 1 | m |         |       |
|------|-----|--------|-----|-----------|----------|---|---------|-------|
| ເດ່ມ | ංගෝ | ตอนที่ | රේම | ราชกิจจาน | ุเบกษา   | 9 | กันขาขน | ෂාජනය |
|      |     |        |     |           |          |   |         |       |

มาตรา ๒ พระราชบัญญัตินี้ให้ใช้บังกับตั้งแต่วันถัดจากวัน ประกาศในราชกิจจานุเบกษาเป็นต้นไป เว้นแต่บทบัญญัติหมวด ๒ ของ ลักษณะ ๒ ให้ใช้บังกับเมื่อพ้นกำหนดระยะเวลาหนึ่งร้อยแปด สิบวันนับแต่วันที่พระราชบัญญัตินี้ใช้บังกับและบทบัญญัติมาตรา ๔๐ ให้ใช้บังกับภายในสี่ปีนับแต่วันที่พระราชบัญญัตินี้ใช้บังกับ

มาตรา ๓ให้ยกเลิกพระราชบัญญัติประกันสังคม พ.ศ. ๒๔๔๙ บรรดากฎหมาย กฎ และข้อบังกับอื่นในส่วนที่มี บัญญัติไว้แล้วในพระราชบัญญัตินี้ หรือซึ่งขัดหรือแย้งกับบทแห่ง พระราชบัญญัตินี้ ให้ใช้พระราชบัญญัตินี้แทน

มาตรา ๔ พระราชบัญญัตินี้ไม่ใช้บังกับแก่ (๑) ข้าราชการและลูกจ้างประจำของราชการส่วน กลาง ราชการส่วนภูมิภาค และราชการส่วนท้องถิ่นยกเว้นลูกจ้างชั่วคราว (๒) ลูกจ้างของรัฐบาลต่างประเทศหรือองค์การ

ระหว่างประเทศ

(๓) ลูกจ้างของนายจ้างที่มีสำนักงานในประเทศ และไปประจำทำงานในต่างประเทศ

(๔) กรูหรือกรูใหญ่ของโรงเรียนเอกชนตามกฎหมาย

ว่าด้วยโรงเรียนเอกชน

(๕) นักเรียน นักเรียนพยาบาล นิสิตหรือนักสึกษา หรือแพทย์ฝึกหัด ซึ่งเป็นลูกจ้างของโรงเรียน มหาวิทยาลัย หรือโรง พยาบาล

เล่ม ๑๐๙ ตอนที่ ๑๖๑ ราชกิจจานุเบกษา ๑ กันยายน ๒๕๓๓

(b) กิจการหรือลูกจ้างอื่นตามที่กำหนดในพระราช

กฤษฎีกา

มาตรา ๕ ในพระราชบัญญัตินี้

์ " ลูกจ้าง " หมายความว่า ผู้ซึ่งทำงานให้นายจ้าง <sub>โดยรับค่าจ้าง</sub> ไม่ว่าจะเรียกชื่ออย่างไร แต่ไม่รวมถึงลูกจ้างซึ่งทำงาน

เกี่ยวกับงานบ้านอันมิได้มีการประกอบธุรกิจรวมอยู่ด้วย "นายจ้าง" หมายความว่า ผู้ซึ่งรับลูกจ้างเข้าทำงาน

โดยจ่ายก่าจ้างและให้หมายกวามรวมถึงผู้ซึ่งได้รับมอบหมายให้ทำงาน แทนนายจ้าง ในกรณีที่นายจ้างเป็นนิติบุคคลให้หมายความรวมถึงผู้มี อำนาจกระทำการแทนนิติบุคคลและผู้ซึ่งได้รับมอบหมายจากผู้มี อำนาจกระทำการแทนนิติบุคคลให้ทำการแทนด้วย

" ค่าจ้าง" หมายความว่า เงินทุกประเภทที่นายจ้าง ง่ายให้แก่ลูกจ้างเป็นค่าตอบแทนการทำงานในวันและเวลาทำงานปกติ ไม่ว่าจะกำนวณตามระยะเวลาหรือกำนวณตามผลงานที่ลูกจ้างทำได้ และให้หมายความรวมถึงเงินที่นายจ้างจ่ายให้ในวันหยุดและวันลาซึ่ง ลูกจ้งไม่ได้ทำงานด้วย ทั้งนี้ ไม่ว่าจะกำหนด กำนวณหรือจ่ายในลักษณะ ไดหรือโดยวิธีการใด และไม่ว่าจะเรียกชื่ออย่างไร

" วันทำงาน "หมายความว่า วันที่กำหนดให้ลูกจ้าง ทำงานตามปกติ

"ผู้ประกันตน" หมายความว่า ผู้ซึ่งจ่ายเงินสมทบ งันก่อให้เกิดสิทธิได้รับประโยชน์ทดแทนตามพระราชบัญญัตินี้

เล่ม ๑๐๙ ตอนที่ ๑๖๑ ราชกิจจานุเบกษา ๑ กันยายน ๒๕๓๓

" การคลอดบุตร " หมายกวามว่า การที่ทารกออก จากกรรภ์มารดาซึ่งมีระยะเวลาตั้งกรรภ์ไม่น้อยกว่ายี่สิบแปดสัปดาห์ ไม่ว่าทารกจะมีชีวิตรอดอยู่หรือไม่

"ทุพพลภาพ" หมายความว่า การสูญเสียอวัยวะ หรือสูญเสียสมรรถภาพของอวัยวะหรือของร่างกาย หรือสูญเสียสภาวะ ปกติของจิตใจ จนไม่สามารถทำงานได้ ทั้งนี้ ตามหลักเกณฑ์ที่คณะ กรรมการการแพทย์กำหนด

" ว่างงาน " หมายความว่า การที่ผู้ประกันตนต้อง หยุดงานเนื่องจากนิติสัมพันธ์ระหว่างนายจ้างและลูกจ้างตามสัญญา จ้างแรงงานสิ้นสุดลง

" กองทุน " หมายความว่า กองทุนประกันสังคม
" สำนักงาน " หมายความว่า สำนักงานประกันสังคม
" กณะกรรมการ " หมายความว่า คณะกรรมการ

ประกันสังคม

"กรรมการ" หมายความว่า กรรมการประกันสังคม "พนักงานเจ้าหน้าที่" หมายความว่า ผู้ซึ่งรัฐมนตรี แต่งตั้งให้ปฏิบัติการตามพระราชบัญญัตินี้ "เลขาธิการ" หมายกวามว่า เลขาธิการสำนักงาน ประกันสังคม

" รัฐมนตรี " หมายความว่า รัฐมนตรีผู้รักษากาะ ตามพระราชบัญญัตินี้

| ฉบับพิเศษ หน้า ๕                                                                                       |
|----------------------------------------------------------------------------------------------------|
| เล่ม ๑๐๗ ตอนที่ ๑๖๑ ราชกิจจานุเบกษา ๑ กันยายน ๒๕๓๓                                                     |
| มาตรา ๖ ในการคำนวณค่าจ้างเพื่อการออกเงินสมทบ ให้ถือ                                                    |
| <sub>เอาก่า</sub> จ้างที่ถิดเป็นรายวันเป็นเกณฑ์กำนวณ<br>ในการกำนวณก่าจ้างรายสัปดาห์ รายเดือน หรือรายปี |
| เป็นค่าจ้างรายวัน ให้ถือว่าสัปดาห์หนึ่งมีเจ็ดวัน เดือนหนึ่งมีสามสิบวัน                                 |
| และปีหนึ่งมีสามร้อยหกสิบห้าวัน<br>ในกรณีที่ลูกจ้างได้รับค่าจ้างเป็นรายชั่วโมงหรือตาม                   |
| ผลงานโดยกำนวณเป็นหน่วย ให้กิดเป็นก่าจ้างรายวันโดยเฉลี่ยจาก                                             |
| ก่าจ้างในวันทำงานที่ลูกจ้างได้รับในงวดการจ่ายค่าจ้างที่คิดเงินสมทบ                                     |
| ตามมาตรา ๔๗<br>มาตรา ๗ให้รัฐมนตรีว่าการกระทรวงมหาดไทยรักษาการ                                          |
| ตามพระราชบัญญัตีนี้ และให้มีอำนาจแต่งตั้งพนักงานเจ้าหน้าที่กับ                                         |
| ออกกฎกระทรวงกำหนดค่าธรรมเนียมไม่เกินอัตราในบัญชีท้ายพระราช                                             |
| บัญญัตินี้ ยกเว้นค่าธรรมเนียมและกำหนดกิจการอื่นเพื่อปฏิบัติการ                                         |
| ตามพระราชบัญญัตินี้                                                                                    |
| กฎกระทรวงนั้น เมื่อได้ประกาศในราชกิจจานุเบกษา                                                          |

แล้ว ให้ใช้บังกับได้

ลักษณะ ๑ บททั่วไป

### หมวด ๑

คณะกรรมการประกันสังคม

มาตรา ๙ ให้มีกณะกรรมการกณะหนึ่งเรียกว่า " กณะกรรมการ

เล่ม ๑๐๙ ตอนที่ ๑๖๑ ราชกิจจานุเบกษา ๑ กันยายน ๒๕๓๓

ประกันสังคม" ประกอบด้วยเลขาชิการสำนักงานประกันสังคมเป็น ประธานกรรมการ ผู้แทนกระทรวงการคลัง ผู้แทนกระทรวงสาธารณสุข และผู้แทนสำนักงบประมาณ เป็นกรรมการ กับผู้แทนฝ่ายนายจ้าง และผู้แทนฝ่ายลูกจ้างฝ่ายละห้าคน ซึ่งรัฐมนตรีแต่งตั้ง เป็นกรรมการ และผู้แทนสำนักงานเป็นกรรมการและเลขานุการ คณะกรรมการจะแต่งตั้งบุคคลใดเป็นผู้ช่วยเลขานุการ

คณะกรรมการก็ได้ รัฐมนตรีจะแต่งตั้งผู้ทรงคุณวุฒิอีกไม่เกินห้ากนให้

เป็นที่ปรึกษาของคณะกรรมการก็ได้ ซึ่งในจำนวนนี้อย่างน้อยต้องเป็น ผู้ทรงคุณวุฒิทางระบบงานประกันสังคม ผู้ทรงคุณวุฒิทางการแรงงาน ผู้ทรงคุณวุฒิทางการแพทย์ ผู้ทรงคุณวุฒิทางกฎหมาย และผู้ทรง คุณวุฒิอื่น

มาตรา ธ คณะกรรมการมีอำนาจหน้าที่ดังต่อไปนี้ (๑) เสนอความเห็นต่อรัฐมนตรีเกี่ยวกับนโยบาย

และมาตรการในการประกันสังคมตามพระราชบัญญัตินี้ (๒) พิจารณาให้ความเห็นต่อรัฐมนตร์ในการตรา

พระราชกฤษฎีกา การออกกฎกระทรวง และระเบียบต่าง ๆ เพื่อดำเนินการ ตามพระราชบัญญัตินี้

(๓) วางระเบียบโดยกวามเห็นชอบของกระทรวง

การกลังเกี่ยวกับการรับเงิน การจ่ายเงิน และการเก็บรักษาเงินของกองทุน (๔) วางระเบียบโดยกวามเห็นชอบของกระทรวง

การกลังเกี่ยวกับการจัดหาผลประโยชน์ของกองทุน

| ฉบับพิเศษ หน้า ๗<br>ส่ม ๑๐๓ ตอนที่ ๑๖๑ ราชกิจจานุเบกษา ๑ กันยายน ๒๕๓ | n an |
|----------------------------------------------------------------------|------|
| (๕) พิจารณางบดุลและรายงานการรับจ่ายเงินข                             | 01   |
| <sub>าอง</sub> ทุนและรายงานผลการปฏิบัติงานประจำปีของสำนักงานในส่ว    | าน   |
| กี่เกี่ยวกับการประกันสังคมตามพระราชบัญญัตินี้                        |      |
| <ul><li>(b) ให้คำปรึกษาและแนะนำแก่คณะกรรมการส์</li></ul>             | อื่น |
| <sub>่า</sub> รือสำนักงาน                                            |      |
| <ul><li>(๗) ปฏิบัติการอื่นใดตามที่พระราชบัญญัตินี้ห</li></ul>        | รือ  |
| กฎหมายอื่นบัญญัติให้เป็นอำนาจหน้าที่ของคณะกรรมการ หรือตาม            | มที่ |
| รัฐมนตรีมอบหมาย                                                      |      |
| ในการปฏิบัติหน้าที่ตามวรรกหนึ่ง คณะกรรมก                             | 175  |
| อาจมอบหมายให้สำนักงานเป็นผู้ปฏิบัติเพื่อเสนอต่อคณะกรรมก              | 175  |
| พิจารณาดำเนินการต่อไปก็ได้                                           |      |
| มาตรา ๑๐ กรรมการหรือที่ปรึกษาซึ่งรัฐมนตรีแต่งตั้งให้อยู่             | ใน   |
| ตำแหน่งกราวละสองปี                                                   |      |
| กรรมการหรือที่ปรึกษาซึ่งพ้นจากตำแหน่งอางได้                          | ຈັນ  |
| การแต่งตั้งอีกได้ แต่จะแต่งตั้งติดต่อกันเกินสองวาระไม่ได้            |      |
| มาตรา ๑๑ นอกจากการพ้นจากตำแหน่งตามวาระตามมาต                         | ารา  |
| ๑๐ กรรมการหรือที่ปรึกษาซึ่งรัฐมนตรีแต่งตั้งพ้นจากตำแหน่ง เมื่อ       |      |
| (๑) ตาย                                                              |      |
| (๒) ลาออก                                                            |      |
| (m) รัฐมนตรีให้ออก                                                   |      |
|                                                                      |      |

- -

(๔) เป็นบุคคลล้มละลาย

ŀ

i

1

5

เล่ม ๑๐๙ ตอนที่ ๑๖๑ ราชกิจจานุเบกษา ๑ กันยายน ๒๕๓๓

(๕) วิกลจริตหรือจิตฟั่นเฟือนไม่สมประกอบ
 (๖) ได้รับโทษจำคุกโดยคำพิพากษาถึงที่สุดให้จำคุก

เว้นแต่เป็นโทษสำหรับความผิดที่ได้กระทำโดยประมาทหรือความผิด ลหุโทษ

ในกรณีที่กรรมการซึ่งรัฐมนตรีแต่งตั้งพ้นจากตำแหน่ง ก่อนวาระ ให้รัฐมนตรีแต่งตั้งบุคคลในประเภทเดียวกันตามมาตรา ๙ เป็นกรรมการแทน และให้ผู้ที่ได้รับแต่งตั้งอยู่ในตำแหน่งเท่ากับวาระ ที่เหลืออยู่ของกรรมการซึ่งตนแทน

ในกรณีที่รัฐมนตรีแต่งตั้งที่ปรึกษาเพิ่มขึ้นในระหว่าง ที่ที่ปรึกษาซึ่งแต่งตั้งไว้แล้วยังมีวาระอยู่ในตำแหน่ง ให้ผู้ที่ได้รับแต่งตั้ง ให้เป็นที่ปรึกษาเพิ่มขึ้นนั้นอยู่ในตำแหน่งเท่ากับวาระที่เหลืออยู่ของ ที่ปรึกษาที่ได้รับแต่งตั้งไว้แล้ว

มาตรา ๑๒ ในกรณีที่กรรมการซึ่งรัฐมนตรีแต่งตั้งดำรงตำแหน่ง กรบตามวาระแล้ว แต่ยังมิได้มีการแต่งตั้งกณะกรรมการขึ้นใหม่ ให้ กรรมการที่พ้นจากตำแหน่งตามวาระปฏิบัติหน้าที่ไปพลางก่อน จนกว่า กรรมการที่ได้รับแต่งตั้งใหม่จะเข้ารับหน้าที่

มาตรา ๑๓ การประชุมคณะกรรมการต้องมีกรรมการมาประชุม ไม่น้อยกว่ากึ่งหนึ่งของจำนวนกรรมการทั้งหมด จึงเป็นองก็ประชุม ในการประชุมคราวใด ถ้าประธานกรรมการไม่อยู่ใน ที่ประชุมหรือไม่สามารถปฏิบัติหน้าที่ได้ ให้กรรมการที่มาประชุมเลือก กรรมการกนหนึ่งเป็นประธานในที่ประชุม

ฉบับพิเศษ หน้า ธ เล่ม ๑๐๗ ตอนที่ ๑๖๑ ราชกิจจานุเบกษา ๑ กันยายน ๒๕๓๓ มติในที่ประชุมให้ถือเสียงข้างมาก กรรมการคนหนึ่ง บ์เสียงหนึ่งในการลงคะแนน ถ้าคะแนนเสียงเท่ากัน ให้ประธานในที่ ประชุมออกเสียงเพิ่มขึ้นอีกเสียงหนึ่งเป็นเสียงชี้ขาด มาตรา <sub>๑๙</sub> ให้มีกณะกรรมการการแพทย์คณะหนึ่ง ประกอบด้วย ประธานกรรมการและกรรมการอื่น มีจำนวนรวมกันไม่เกินสืบห้าคน ซึ่งรัฐมนตรีเป็นผู้แต่งตั้ง **ก**ณะกรรมการตามวรรคหนึ่งให้แต่งตั้งจากผู้ทรง กณวุฒิในวิชาชีพเวชกรรม สาขาต่าง ๆ และให้อยู่ในตำแหน่งคราวละ สองปี ให้นำมาตรา ๑๐ วรรคสอง มาตรา ๑๑ มาตรา ๑๒ และมาตรา ๑๓ มาใช้บังกับโดยอนุโลม มาตรา ๑๕ คณะกรรมการการแพทย์มีอำนาจหน้าที่ ดังต่อไปนี้ (๑) เสนอความเห็นต่อคณะกรรมการเกี่ยวกับการ ดำเนินงานในการให้บริการทางการแพทย์ (๒) กำหนดหลักเกณฑ์และอัตราสำหรับประโยชน์ ทดแทนในการรับบริการทางการแพทย์ของผู้ประกันตนตามมาตรา &ะ มาตรา ๖๓ มาตรา ๖๖ มาตรา ๖๙ มาตรา ๗๐ และมาตรา ๗๒ (๓) เสนอกวามเห็นต่อคณะกรรมการเกี่ยวกับการ ออกกฎกระทรวงตามมาตรา ๖๔

(๔) ให้คำปริกษาและแนะนำในทางการแพทย์แก่ กณะกรรมการ คณะกรรมการอุทธรณ์ และสำนักงาน

เล่ม ๑๐๙ ตอนที่ ๑๖๑ ราชกิจจานุเบกษา ๑ กันยายน ๒๕๓๓

(๕) ปฏิบัติการอื่นตามที่พระราชบัญญัตินี้บัญญัติ ให้เป็นอำนาจหน้าที่ของกณะกรรมการการแพทย์ หรือตามที่รัฐมนตรี หรือกณะกรรมการมอบหมาย

มตรา ๑๖ คณะกรรมการหรือคณะกรรมการการแพทย์จะแต่งตั้ง คณะอนุกรรมการเพื่อพิจารณาหรือปฏิบัติการอย่างใดอย่างหนึ่งตามที่

กณะกรรมการหรือคณะกรรมการการแพทย์มอบหมายก็ได้ การประชุมของคณะอนุกรรมการ ให้นำมาตรา ๑๓

มาใช้บังกับโดยอนุโลม

มาตรา ๑๙ คณะกรรมการ คณะกรรมการการแพทย์ และ กณะอนุกรรมการมีอำนาจสั่งให้บุคคลใดบุคกลหนึ่งส่งเอกสารหรือ ข้อมูลที่จำเป็นมาพิจารณาได้ ในการนี้จะสั่งให้บุคคลที่เกี่ยวข้องมาชี้แจง ด้วยก็ได้

มาตรา ๑๙ กรรมการ ที่ปรึกษา กรรมการการแพทย์ กรรมการ อุทธรณ์และอนุกรรมการ อาจได้รับเบี้ยประชุม กำพาหนะ กำเบี้ยเลี้ยง กำเช่าที่พัก และกำใช้จำยอย่างอื่นในการปฏิบัติหน้าที่ตามพระราช บัญญัตินี้ ตามระเบียบที่รัฐมนตรีกำหนดโดยกวามเห็นชอบของกระทรวง การกลัง

หมวด ๒

สำนักงานประกันสังคม

มาตรา ๑៩ ให้จัดตั้งสำนักงานประกันสังคมขึ้นในกระทรวง มหาดไทยมีอำนาจหน้าที่ ดังต่อไปนี้

ฉบับพิเศษ หน้า ๑๑ เล่ม ๑๐๗ ตอนที่ ๑๖๑ ราชกิจจานุเบกษา ๑ กันยายน ๒๕๓๓ (๑) ปฏิบัติงานธุรการของคณะกรรมการ คณะ กรรมการอื่น และคณะอนุกรรมการ ตามพระราชบัญญัตินี้ (๒) เก็บ รวบรวม และวิเคราะห์ ข้อมูลเกี่ยวกับ การประกันสังคม (๓) จัดทำทะเบียนนายจ้างและผู้ประกันตนซึ่ง ต้องส่งเงินสมทบเข้ากองทุน (๔) ปฏิบัติการตามที่พระราชบัญญัตินี้หรือกฎหมาย อื่นบัญญัติให้เป็นอำนางหน้าที่ของสำนักงาน (๕) กระทำกิจการอย่างอื่นตามที่รัฐมนตรี คณะ กรรมการ คณะกรรมการอื่นหรือคณะอนุกรรมการมอบหมาย ๒๐ ให้เลขาธิการมีหน้าที่ควบคุมดูแลโดยทั่วไปซึ่งราชการ มาตรา ของสำนักงานและเป็นผู้บังกับบัญชาข้าราชการในสำนักงาน เพื่อการนี้ ให้มีรองเลขาธิการกนหนึ่งหรือหลายกนเป็นผู้ช่วยสั่งและปฏิบัติราชการ ให้เลขาธิการและรองเลขาธิการเป็นข้าราชการพลเรือน สามัญ

> หมวด ๓ กองทุนประกันสังคม

มาตรา ๒๑ ให้จัดตั้งกองทุนขึ้นกองทุนหนึ่งในสำนักงานประกัน สังคม เรียกว่า กองทุนประกันสังคม เพื่อเป็นทุนใช้จ่ายให้ผู้ประกันตน

ł

|      |          | ៍        | ฉบับพิเศษ | หน้า | ରାଡ      |   |         |       |
|------|----------|----------|-----------|------|----------|---|---------|-------|
| เล่ม | ୭୦୦ ମିଥି | แที่ ๑๖๑ | ราชกิจจาน | เบกษ | <b>)</b> | ର | กันยายน | ෂය්ගග |

ได้รับประโยชน์ทดแทนตามที่บัญญัติไว้ในลักษณะ ๓ และเป็นค่าใช้จ่าย ตามมาตรา ๒๔ วรรคสอง

มาตรา ๒๒ กองทุนประกอบด้วย

(๑) เงินสมทบจากรัฐบาล นายจ้าง และผู้ประกันตน

ตามมาตรา ๔๖

(๒) เงินเพิ่มตามมาตรา ๔ธ

(๓). ผลประโยชน์ของกองทุนตามมาตรา ๒๖

(๔) เงินค่าธรรมเนียมตามมาตรา ๔๕.

(๕) เงินที่ได้รับจากการบริจากหรือเงินอุดหนุน

(๖) เงินที่ตกเป็นของกองทุนตามมาตรา ๕๐

(๗) เงินอุดหนุนหรือเงินทดรองราชการที่รัฐบาล

จ่ายตามมาตรา ๒๔ วรรกสาม

(๙) เงินค่าปรับตามที่ได้จากการเปรียบเทียบตาม

มาตรา ๑๐๒

### (ธ) รายได้อื่น

มาตรา ๒๓ เงินกองทุนตามมาตรา ๒๒ ให้เป็นของสำนักงาน และไม่ต้องนำส่งกระทรวงการกลังเป็นรายได้แผ่นดิน

มาตรา ๒๔ เงินกองทุนให้จ่ายเป็นประโยชน์ทดแทนตามพระราช บัญญัตินี้

คณะกรรมการอาจจัดสรรเงินกองทุนไม่เกินร้อยละ สิบของเงินสมทบของแต่ละปีเพื่อจ่ายตามมาตรา ๑๘ และเป็นค่าใช้จ่าย ในการบริหารงานของสำนักงาน

เล่ม ๑๐๙ ตอนที่ ๑๖๑ ราชกิจจานุเบกษา ๑ กันยายน ๒๕๓๓

ในกรณีที่เงินกองทุนไม่พอง่ายตามวรรกหนึ่งหรือ

วรรถสอง ให้รัฐบาลง่ายเงินอุดหนุนหรือเงินทดรองราชการให้ตาม <sub>ความจำเป</sub>็น

มาตรา ๒๕ การรับเงิน การจ่ายเงิน และการเก็บรักษาเงินกองทุน ให้เป็นไปตามระเบียบที่คณะกรรมการกำหนดโดยความเห็นชอบของ กระทรวงการคลัง

มาตรา ๒๖ การจัดหาผลประโยชน์ของกองทุนให้เป็นไปตาม ระเบียบที่คณะกรรมการกำหนดโดยความเห็นชอบของกระทรวงการคลัง มาตรา ๒๙ ภายในหกเดือนนับแต่วันสิ้นปีปฏิทินให้คณะกรรมการ เสนองบดุลและรายงานการรับจ่ายเงินของกองทุนในปีที่ล่วงมาแล้วซึ่ง สำนักงานตรวจเงินแผ่นดินตรวจสอบรับรองต่อรัฐมนตรี งบดุลและรายงานการรับจ่ายเงินดังกล่าวให้รัฐมนตรี เสนอต่อนายกรัฐมนตรีเพื่อนำเสนอรัฐสภาเพื่อทราบ และจัดให้มีการ ประกาศในราชกิจจานุเบกษา

หมวด ๔

การสำรวจการประกันสังคม

มาตรา ๒๙ เพื่อประโยชน์แก่การประกันสังคมตามพระราช ไญญัตินี้จะตราพระราชกฤษฎีกาเพื่อสำรวจปัญหาและข้อมูลด้าน เมงานก็ได้

| ฉบับพิเศษ หน้า ๑๔<br>                                                |
|----------------------------------------------------------------------|
| เล่ม ๑๐๙ ตอนที่ ๑๖๑ ราชกิจจานุเบกษา ๑ กินยายน ๒๕๓๓<br>               |
| ในพระราชกฤษฎีกาตามวรรคหนึ่งอย่างน้อยให้ระบุ                          |
| (๑) วัตถุประสงก์ในการสำรวจ                                           |
| (๒) เจ้าหน้าที่หรือพนักงานเจ้าหน้าที่ที่จะทำการ                      |
| สำรวจ                                                                |
| (๓) กำหนดเวลาการใช้บังกับพระร <b>้าชกฤษฎีกาซึ่ง</b>                  |
| จะต้องไม่เกินสองปี                                                   |
| มาตรา ๒๕ เมื่อได้ตราพระราชกฤษฎีกาตามมาตรา ๒๙ แล้ว ให้                |
| เลขาชิการประกาศกำหนด                                                 |
| (๑) แบบสำรวจ                                                         |
| (๒) ระยะเวลาที่เจ้าหน้าที่หรือพนักงานเจ้าหน้าที่                     |
| จะส่งแบบสำรวจให้แก่นายจ้าง                                           |
| (๓) กำหนดเวลาไม่น้อยกว่าสามสิบวันให้นายจ้าง                          |
| ต้องส่งกินแบบสำรวจที่ได้กรอกรายการแล้วแก่เจ้าหน้าที่หรือพนักงาน      |
| เจ้าหน้าที่ ซึ่งต้องระบุไว้ในแบบสำรวจด้วย                            |
| การประกาศตามมาตรานี้ให้ประกาศในราชกิจจานุเบกษา                       |
| มาตรา ๓๐ แบบสำรวจตามมาตรา ๒๔ (๑) ที่จะต้องส่งไปยัง                   |
| นายถ้วงให้ส่งโดยทางไปรษณีย์ลงทะเบียนตอบรับ หรือให้เถ้าหน้าที่        |
| หรือพนักงานเจ้าหน้าที่นำไปส่ง ณ ภมิลำเนา หรือถิ่นที่อย่ หรือสำนักงาน |
| ของบายถ้างในระหว่างเวลาพระอาทิตย์ขึ้นถึงพระอาทิตย์ตอ หรือในเวลา      |
| ทำการของบายด้าง ก้าไปพบบายด้าง กเกมีสำเนา หรือกิ่มที่อยู่ หรือ       |
| ที่สารางอาสาราสาราชาวิธีการาสาราชาวิธีการาสาราชาวิธีการา             |
| ดามาระแสว และอยู่                                                    |
| หร่อทำงานในบ้าน หร่อสำนักงานที่ปรากฏว่าเป็นของนายจ้างนั้นก็ได้       |

.

เล่ม ๑๐๗ ตอนที่ ๑๖๑ ราชกิจจานุเบกษา ๑ กันยายน ๒๕๓๓

ถ้าไม่สามารถส่งตามวิธีในวรรกหนึ่งได้ ให้ใช้วิธีปิด

แบบสำรวจไว้ในที่ซึ่งเห็นได้ง่ายที่สำนักงานของนายจ้าง เมื่อได้ดำเนินการ ดังกล่าวและเวลาได้ล่วงพ้นไปเกินสิบห้าวันแล้ว ให้ถือว่านายจ้างได้รับ แบบสำรวจนั้นแล้ว

มาตรา ๑๑ เมื่อนายจ้างได้รับแบบสำรวจแล้ว --ให้นายจ้างกรอก รายการในแบบสำรวจทุกข้อตามความเป็นจริง แล้วส่งแบบสำรวจที่ได้ กรอกรายการนั้นอื่นให้เจ้าหน้าที่หรือพนักงานเจ้าหน้าที่ภายในกำหนด เวลาตามมาตรา ๒๕ (๑)

มาตรา ๓๒ บรรดาข้อกวามหรือตัวเลขที่ได้กรอกไว้ในแบบสำรวจ ให้ถือเป็นความลับ ห้ามมิให้ผู้ซึ่งมีหน้าที่ปฏิบัติการตามพระราชบัญญัตินี้ เปิดเผยข้อกวามหรือตัวเลขนั้นแก่บุคคลซึ่งไม่มีหน้าที่ปฏิบัติการตาม พระราชบัญญัตินี้ เว้นแต่มีความจำเป็นเพื่อประโยชน์แก่การประกัน สังคมหรือการกุ้มครองแรงงาน หรือเพื่อประโยชน์แก่การสอบสวน หรือการพิจารณาคดี

ลักษณะ ๒

การประกันสังคม

หมวด ๑

การเป็นผู้ประกันตน

มาตรา ๓๓ ให้ลูกจ้างที่อยู่ในข่ายบังกับแห่งพระราชบัญญัตินี้ เป็นผู้ประกันตน

เล่ม ๑๐๙ ตอนที่ ๑๖๑ ราชกิจจานุเบกษา ๑ กันยายน ๒๕๓๓

มาตรา ๓๙ ให้นายจ้างซึ่งมีลูกจ้างที่เป็นผู้ประกันตนตามมาตรา ๓๓ ยื่นแบบรายการแสดงรายชื่อผู้ประกันตน อัตราค่าจ้าง และข้อความ อื่นตามแบบที่เลขาธิการกำหนด ต่อสำนักงานภายในสามสิบวันนับแต่ วันที่ลูกจ้างนั้นเป็นผู้ประกันตน

มาตรา ๓๕ ในกรณีที่ผู้ประกอบกิจการได้ว่าจ้างโดยวิธีเหมาค่าแรง มอบให้แก่บุคกลหนึ่งบุคกลใดรับช่วงไปควบกุมดูแลการทำงานและ รับผิดชอบจ่ายค่าจ้างให้แก่ลูกจ้างอีกทอดหนึ่งก็ดี มอบหมายให้บุคกล หนึ่งบุคกลใดเป็นผู้จัดหาลูกจ้างมาทำงานอันมิใช่การประกอบธุรกิจ จัดหางานก็ดี โดยการทำงานนั้นเป็นส่วนหนึ่งส่วนใดในกระบวนการ ผลิตหรือธุรกิจซึ่งกระทำในสถานประกอบกิจการหรือสถานที่ทำงาน ของผู้ประกอบกิจการและเครื่องมือที่สำคัญสำหรับใช้ทำงานนั้นผู้ ประกอบกิจการเป็นผู้จัดหา กรณีเช่นว่านี้ผู้ประกอบกิจการช่อมอยู่ใน

ฐานะนายจ้างซึ่งมีหน้าที่ต้องปฏิบัติตามพระราชบัญญัตินี้ มาตรา ๑๖ เมื่อนายจ้างยื่นแบบรายการตามมาตรา ๑๔ แล้ว ให้ สำนักงานออกหนังสือสำคัญแสดงการขึ้นทะเบียนบ่ระกันสังคมให้ แก่นายจ้างและออกบัตรประกันสังคมให้แก่ลูกจ้าง ทั้งนี้ ตามแบบ หลักเกณฑ์ และวิธีการที่กำหนดในกฎกระทรวง

มาตรา ๓๙ ในกรณีที่ความปรากฏแก่สำนักงานหรือจากคำร้อง ของลูกจ้างว่านายจ้างไม่ยื่นแบบรายการตามมาตรา ๓๔ หรือยื่นแบบ รายการแล้ว แต่ไม่มีชื่อลูกจ้างบางคนซึ่งเป็นผู้ประกันตนตามมาตรา ๓๓ ในแบบรายการนั้น ให้สำนักงานมีอำนาจบันทึกรายละเอียดในแบบ ฉบับพิเศษ หน้า ๑๙ เล่ม ๑๐๙ ตอนที่ ๑๖๑ ราชกิจจานุเบกษา ๑ กันยายน ๒๕๓๓

รายการตามมาตรา ๓๙ โดยพิจารณาจากหลักฐานที่เกี่ยวข้อง แล้วออก หนังสือสำคัญแสดงการขึ้นทะเบียนประกันสังคมให้แก่นายจ้าง และ หรือออกบัตรประกันสังคมให้แก่ลูกจ้างตามมาตรา ๓๖ แล้วแต่กรณี ในการดำเนินการตามวรรคหนึ่ง เลขาธิการหรือผู้

ซึ่งเลขาธิการมอบหมาย จะดำเนินการสอบสวนก่อนก็ได้ มาตรา ๓๙ ความเป็นผู้ประกันตนตามมาตรา ๓๓ สิ้นสุดลง เมื่อผู้ประกันตนนั้น

(๑) ตาย(๒) สิ้นสภาพการเป็นลูกจ้าง

ในกรณีตาม (๒) ถ้าผู้นั้นได้ส่งเงินสมทบครบตาม เงื่อนเวลาที่จะก่อให้เกิดสิทธิได้รับประโยชน์ทดแทนตามบทบัญญัติ ลักษณะ ๓ แล้ว ให้ผู้นั้นมีสิทธิได้รับประโยชน์ทดแทนตามมาตรา ๖๓ วรรคหนึ่ง และมาตรา ๖๖ วรรคหนึ่ง ต่อไปอีกหกเดือนนับจากวันที่ สิ้นสภาพการเป็นลูกจ้าง

มาตรา ๓๕ ผู้ใดเคยเป็นผู้ประกันตนตามมาตรา ๓๓ มาแล้ว และต่อมาถวามเป็นผู้ประกันตนใด้สิ้นสุดลงตามมาตรา ๓๙ (๒) ถ้า ผู้นั้นประสงก็จะเป็นผู้ประกันตนต่อไป ให้แสดงกวามจำนงต่อสำนักงาน พร้อมทั้งนำบัตรประกันสังกมที่สำนักงานออกให้ตามมาตรา ๓๖ มา ให้สำนักงานบันทึกการเป็นผู้ประกันตนตามมาตรานี้ด้วย ภายใต้บังกับมาตรา ๖ ก่าจ้างที่ใช้เป็นฐานกำนวณ เงินสมทบที่ผู้ประกันตนตามวรรกหนึ่งต้องส่งเข้ากองทุนตามมาตรา ๙๖ เล่ม ๑๐๙ ตอนที่ ๑๖๑ ราชกิจจานุเบกษา ๑ กันยายน ๒๕๓๓

วรรคลอง นั้น ให้ถือเอาค่าจ้างที่กำนวณเงินสมทบเต็มจำนวนกราว สุดท้ายก่อนที่กวามเป็นผู้ประกันตนจะสิ้นสุดลงตามมาตรา ๓๙ (๒) เป็นเกณฑ์กำนวณ

ให้ผู้ประกันตนตามวรรกหนึ่งนำส่งเงินสมทบเข้า กองทุนเดือนละกรั้งภายในวันที่สิบห้าของเดือนถัดไป

มาตรา ๙๐ บุคคลอื่นใดซึ่งมิใช่ลูกจ้างตามมาตรา ๓๓ จะสมัคร เข้าเป็นผู้ประกันตนตามพระราชบัญญัตินี้ก็ได้ โดยให้แสดงกวามจำนง ต่อสำนักงาน

หลักเกณฑ์ และอัตราการจ่ายเงินสมทบ ประเภท ของประโยชน์ทดแทนที่จะได้รับตามมาตรา ๕๔ ตลอดจนหสักเกณฑ์ และเงื่อนไขแห่งสิทธิในการรับประโยชน์ทดแทนให้ตราเป็นพระราช กฤษฎีกา

มาตรา ๙๑ กวามเป็นผู้ประกันตนตามมาตรา ๓๕ สิ้นสุดลง เมื่อผู้ประกันตนนั้น

> (๑) ตาย (๒) ได้เป็นผู้ประกันตนตามมาตรา ๓๓ อีก

(๓) ลาออกจากความเป็นผู้ประกันตนโดยการแสดง กวามจำนงต่อสำนักงาน

มาตรา ๔๒ เพื่อก่อสิทธิแก่ผู้ประกันตนในการขอรับประโยชน์ ทดแทนตามบทบัญญัติลักษณะ ๓ ให้นับระยะเวลาประกันตนตาม มาตรา ๓๓ และหรือมาตรา ๓๕ ทุกช่วงเข้าด้วยกัน

เล่ม ๑๐๗ ตอนที่ ๑๖๑ ราชกิจจานุเบกษา ๑ กันยายน ๒๕๓๓

มาตรา ๔๓ กิจการใดที่อยู่ภายใต้บังกับพระราชบัญญัตินี้ แม้ว่า ภายหลังกิจการนั้นจะมีจำนวนลูกจ้างลดลงเหลือน้อยกว่าจำนวนที่ กำหนดไว้ก็ตาม ให้กิจการดังกล่าวอยู่ภายใต้บังกับพระราชบัญญัตินี้ ก่อไปจนกว่าจะเลิกกิจการ และให้ลูกจ้างที่เหลืออยู่เป็นผู้ประกันตน ก่อไป ในกรณีที่กิจการนั้นได้รับลูกจ้างใหม่เข้าทำงาน ให้ลูกจ้างใหม่ นั้นเป็นผู้ประกันตนตามพระราชบัญญัตินี้ด้วย แม้ว่าจำนวนลูกจ้างรวม กั่งสิ้นจะไม่ถึงจำนวนที่กำหนดไว้ก็ตาม

มาตรา ๔๔ ในกรณีที่ข้อเท็จจริงเกี่ยวกับข้อความในแบบรายการ ่ได้ยื่นไว้ต่อสำนักงานเปลี่ยนแปลงไป ให้นายจ้างแจ้งเป็นหนังสือ ่อสำนักงานขอเปลี่ยนแปลงหรือแก้ไขเพิ่มเติมรายการภายในสิบห้าวัน มับแต่วันที่ทราบการเปลี่ยนแปลงดังกล่าว

ให้นำความในมาตรา ๑๐> มาใช้บังคับแก่กรณีที่ มขจ้างไม่ปฏิบัติตามมาตรานี้โดยอนุโลม

มาตรา ๔๕ ในกรณีที่หนังสือสำคัญแสดงการขึ้นทะเบียนประกัน ผู้คมหรือบัตรประกันสังคมสูญหาย ถูกทำลาย หรือชำรุดในสาระสำคัญ หนายข้างหรือผู้ประกันตนยื่นคำขอรับใบแทนหนังสือสำคัญแสดง ารขึ้นทะเบียนประกันสังคมหรือใบแทนบัตรประกันสังคมแล้วแต่กรณี อสำนักงานภายในสิบห้าวันนับแต่วันที่ได้ทราบถึงการสูญหาย ถูกทำลาย รือชำรุดดังกล่าว ทั้งนี้ ตามระเบียบที่เลขาธิการกำหนด

l

۱

ſ

ĭ

| ถบับพิเศษ หน้า ๒₀ |     |        |     |                 |           |            |  |  |  |  |  |
|-------------------|-----|--------|-----|-----------------|-----------|------------|--|--|--|--|--|
| ເດ່ນ              | ංගෙ | ตอนที่ | වේග | ราชกิจจานุเบกษา | ๑ กันยายน | ໄ ໝີເລັດເດ |  |  |  |  |  |
|                   | _,  |        |     | หมวด ๒          |           |            |  |  |  |  |  |
|                   |     |        |     | เงินสมทบ        |           |            |  |  |  |  |  |

1400-00

มาตรา ๔๖ ให้รัฐบาล นายจ้างและผู้ประกันตนตามมาตรา ๓๓ ออกเงินสมทบเข้ากองทุนฝ่ายละเท่ากันตามอัตราที่กำหนดในกฎ

กระทรวง แต่ต้องไม่เกินอัตราเงินสมทบท้ายพระราชบัญญัตินี้ สำหรับการประกันตนตามมาตรา ๓๕ ให้รัฐบาล

และผู้ประกันตนออกเงินสมทบเข้ากองทุน โดยรัฐบาลออกหนึ่งเท่า และผู้ประกันตนออกสองเท่าของอัตราเงินสมทบที่แต่ละฝ่ายต้องออก ตามที่กำหนดในวรรคหนึ่ง

การกำหนดอัตราเงินสมทบตามวรรคหนึ่ง ให้กำหนด โดยคำนึงถึงประโยชน์ทดแทนและค่าใช้จ่ายในการบริหารงานของ สำนักงานตามมาตรา ๒๔

ค่าจ้างที่ใช้เป็นฐานในการคำนวณเงินสมทบของผู้ ประกันตนแต่ละคน ถ้าเกินกว่าวันละห้าร้อยบาทให้กิดเพียงวันละ ห้าร้อยบาท ในกรณีที่ผู้ประกันตนทำงานกับนายจ้างหลายราย ให้คำนวณ เงินสมทบจากก่าจ้างที่ได้รับจากนายจ้างแต่ละราย

มาตรา ๔๙ ทุกครั้งที่มีการจ่ายค่าจ้างให้นายจ้างหักค่าจ้างของ ผู้ประกันตนตามจำนวนที่จะต้องส่งเป็นเงินสมทบในส่วนของผู้ประกัน ตนตามมาตรา ๔๖ และเมื่อนายจ้างได้ดำเนินการดังกล่าวแล้วให้ถือว่า ผู้ประกันตนได้จ่ายเงินสมทบแล้วตั้งแต่วันที่นายจ้างหักก่าจ้าง

# ฉบับพิเศษ หน้า ๒๑ เล่ม ๑๐๙ ตอนที่ ๑๖๑ ราชกิจจานุเบกษา ๑ กันยายน ๒๕๓๓

ให้นายจ้างนำเงินสมทบในส่วนของผู้ประกันตน

1

L

١

ĥ

Ą

ĭ

ที่ได้หักไว้ตามวรรคหนึ่ง และเงินสมทบในส่วนของนายจ้าง ส่งให้แก่ สำนักงานภายในวันที่สิบห้าของเดือนถัดจากเดือนที่มีการหักเงินสมทบ ไว้ พร้อมทั้งยื่นรายการแสดงการส่งเงินสมทบตามแบบที่เลขาธิการ กำหนด ในกรณีจำเป็นไม่อาจส่งเงินสมทบและยื่นรายการได้ทันกำหนด นายจ้างอาจยื่นกำร้องต่อเลขาธิการขอให้ขยายเวลาการยื่นรายการและ การนำส่งเงินสมทบออกไปอีก ถ้าเลขาธิการเห็นสมควรจะสั่งให้ขยาย เวลาก็ได้ การขยายเวลาดังกล่าวไม่เป็นเหตุให้ลดหรืองดเงินเพิ่มตาม มาตรา ๔๕

ถ้านายจ้างไม่จ่ายค่าจ้างตามกำหนดเวลาที่ต้องจ่าย ให้นายจ้างมีหน้าที่นำส่งเงินสมทบให้แก่สำนักงานตามที่บัญญัติไว้ใน วรรคสอง โดยถือเสมือนว่ามีการจ่ายค่าจ้างแล้ว

มวตรา ๔๙ ในกรณีที่ผู้ประกันตนทำงานกับนายจ้างหลายราย

ให้นายจ้างทุกรายมีหน้าที่ปฏิบัติตามมาตรา ๔๖ และมาตรา ๔๑
 มาตรา ๔ธ นายจ้างซึ่งไม่นำส่งเงินสมทบในส่วนของตนหรือ
 ในส่วนของผู้ประกันตน หรือส่งไม่กรบจำนวนภายในเวลาที่กำหนด
 ตามมาตรา ๔๗ ต้องจ่ายเงินเพิ่มในอัตราร้อยละสองต่อเดือนของ
 จำนวนเงินสมทบที่นายจ้างยังมิได้นำส่ง หรือของจำนวนเงินสมทบ
 ที่ยังขาดอยู่ นับแต่วันถัดจากวันที่ต้องนำส่งเงินสมทบ สำหรับเศษ
 ของเดือนถ้าถิงสิบห้าวันหรือกว่านั้นให้นับเป็นหนึ่งเดือน ถ้าน้อยกว่า
 น้นให้ปัดทิ้ง

เล่ม ๑๐๙ ตอนที่ ๑๖๑ ราชกิจจานุเบกษา ๑ กันยายน ๒๕๓๓

ในกรณีที่นายจ้างมิได้หักค่าจ้างของผู้ประกันตน เพื่อส่งเป็นเงินสมทบหรือหักไว้แล้วแต่ยังไม่กรบจำนวนตามมาตรา ๔๗ วรรกหนึ่ง ให้นายจ้างรับผิดใช้เงินที่ด้องส่งเป็นเงินสมทบในส่วนของ ผู้ประกันตนเต็มจำนวน และต้องจ่ายเงินเพิ่มในเงินจำนวนนี้ตามวรรก หนึ่งนับแต่วันถัดจากวันที่ต้องนำส่งเงินสมทบ และในกรณีเช่นว่านี้ สิทธิที่ผู้ประกันตนพิ่งได้รับกงมีเสมือนหนึ่งว่าผู้ประกันตนได้ส่งเงิน สมทบแล้ว

มาตรา ๕๐ เลขาธิการมีอำนาจออกกำสั่งเป็นหนังสือให้ยิด อาขัด และขายทอดตลาดทรัพย์สินของนายจ้างซึ่งไม่นำส่งเงินสมทบและ หรือเงินเพิ่ม หรือนำส่งไม่กรบจำนวนตามมาตรา ๔ธ ทั้งนี้ เพียงเท่าที่ จำเป็นเพื่อให้ได้รับเงินที่ก้างชำระ

การมีกำสั่งให้ชืด อาชัด หรือขายทอดตลาดทรัพย์สิน ตามวรรคหนึ่ง จะกระทำได้ต่อเมื่อได้ส่งกำเตือนเป็นหนังสือให้นายจ้าง นำเงินสมทบและหรือเงินเพิ่มที่ก้างมาชำระภายในกำหนดไม่น้อยกว่า สามสิบวันนับแต่วันที่ได้รับหนังสือนั้นและนายจ้างไม่ชำระภายในกำหนด หลักเกณฑ์และวิธีการยึด อาชัด และขายทอดตลาด

ทรัพย์สินตามวรรกหนึ่งให้เป็นไปตามระเบียบที่รัฐมนตรีกำหนด ทั้งนี้ ให้นำหลักเกณฑ์และวิธีการตามประมวลกฎหมายวิธีพิจารณากวามแพ่ง มาใช้บังกับโดยอนุโลม

เงินที่ได้จากการขายทอดตลาดดังกล่าวให้หักไว้เป็น กำใช้ง่ายในการยึด อายัด และขายทอดตลาด และชำระเงินสมทบและ

|      |     |        | ฉ   | บับพิเศษ | หน้า   | യണ |   |         |        |
|------|-----|--------|-----|----------|--------|----|---|---------|--------|
| ເລ່ມ | ංගෝ | ตอนที่ | වෙම | ราชกิจจา | นุเบกษ | า  | ଭ | กันยายน | මෙරීගග |

เงินเพิ่มที่ก้างชำระ ถ้ามีเงินเหลือให้กืนแก่นายจ้างโดยเร็ว ถ้านายจ้าง มิได้เรียกเอาเงินที่เหลือกืนภายในห้าปีให้ตกเป็นของกองทุน

มาตรา ๕๑ หนี้ที่เกิดจากการไม่ชำระเงินสมทบและหรือเงินเพิ่ม ' ให้สำนักงานมีบุริมสิทชิเหนือทรัพย์สินทั้งหมดของนายจ้างซึ่งเป็น ลูกหนี้ ในลำดับเดียวกับบุริมสิทชิในมูลก่าภาษีอากรตามประมวล กฎหมายแพ่งและพาณิชย์

มาตรา ๕๒ ในกรณีที่นายจ้างเป็นผู้รับเหมาช่วง ให้ผู้รับเหมา ช่วงถัดขึ้นไปหากมี ตลอดสายจนถึงผู้รับเหมาชั้นต้นร่วมรับผิดกับผู้ รับเหมาช่วงซึ่งเป็นนายจ้างในเงินสมทบซึ่งนายจ้างมีหน้าที่ต้องจ่าย ตามพระราชบัญญัตินี้

มาตรา ๕๓ ให้นำบทบัญญัติมาตรา ๔ธ มาตรา ๕๐ และมาตรา ๕๑ มาใช้บังกับแก่ผู้ประกันตนตามมาตรา ๓ธ และผู้รับแหมาตามมาตรา ๕๒ ซึ่งไม่นำส่งเงินสมทบหรือส่งไม่กรบจำนวนภายในเวลาที่กำหนด โดย อนุโลม

> ลักษณะ ๓ ประโยชน์ทดแทน หมวด ๑ บททั่วไป

มาตรา ๕๔ ผู้ประกันตนหรือบุกคลตามมาตรา ๑๓ มีสิทธิได้รับ ประโยชน์ทดแทนจากกองทุน ดังต่อไปนี้
|          |        | ฉเ  | วับพิเศษ  | หน้า ได | <u>م</u> |         |       |
|----------|--------|-----|-----------|---------|----------|---------|-------|
| เถ่ม ๑๐๙ | ตอนที่ | ດວດ | ราชกิจจาน | แบกษา   | ଭ        | กันยายน | യര്ണം |

(๑) ประโยชน์ทดแทนในกรณีประสบอันตรายหรือ

เจ็บป่วย

(๒) ประโยชน์ทดแทนในกรณีคลอดบุตร

(๓) ประโยชน์ทดแทนในกรณีทุพพลภาพ

(๔) ประโยชน์ทดแทนในกรณีตาย

(๕) ประโยชน์ทดแทนในกรณีสงเคราะห์บุตร

(๖) ประโยชุน์ทดแทนในกรณีชราภาพ

(๗) ประโยชน์ทดแทนในกรณีว่างงาน ยกเว้นผู้

ประกันตนตามมาตรา ๑๔

มาตรา « « ในกรณีที่นายจ้างได้จัดสวัสดิการเกี่ยวกับกรณีประสบ อันตรายหรือเจ็บป่วย หรือกรณีทุพพลภาพ หรือกรณีตายอันมิใช่เนื่อง จากการทำงาน หรือกรณีกลอดบุตร หรือกรณีสงเคราะห์บุตร หรือกรณี ชราภาพ หรือกรณีว่างงาน ก่อนวันที่พระราชบัญญัตินี้ใช้บังคับให้แก่ ลูกจ้างซึ่งเป็นผู้ประกันตนตามมาตรา ๓๓ ที่เข้าทำงานก่อนวันที่ พระราชบัญญัตินี้ใช้บังกับ ถ้าสวัสดิการนั้นมีกรณีใดที่จ่ายในอัตราสูง กว่าประโยชน์ทดแทนตามพระราชบัญญัตินี้ ให้นายจ้างนั้นนำระเบียบ ข้อบังคับเกี่ยวกับการทำงาน สัญญาจ้างแรงงานหรือข้อตกลงเกี่ยวกับ สภาพการจ้าง ซึ่งกำหนดสวัสดิการที่ว่านั้นมาแสดงต่อกณะกรรมการ เพื่อขอลดส่วนอัตราเงินสมทบในประเภทประโยชน์ทดแทนที่นายจ้าง นี้ค้จัดสวัสดิการให้แล้วจากอัตราเงินสมทบที่ผู้ประกันตนและนายจ้าง นั้นต้องจ่ายเข้ากองทุนตามมาตรา ๙๖ และให้นายจ้างใช้อัตราเงินสมทบ

|       |     |        | ฉบ   | บับพิเศษ  | หน้า  | ୭୯ |   |         |       |
|-------|-----|--------|------|-----------|-------|----|---|---------|-------|
| ເລ່່ມ | ංගෝ | ตอนที่ | ရဉ်စ | ราชกิจจาน | ุเบกษ | ו  | ଭ | กันยายน | ෂය්ගග |

ในส่วนที่เหลือภายหลังคิดส่วนลดดังกล่าวแล้วมาตำนวณเงินสมทบ ในส่วนของผู้ประกันตนและเงินสมทบในส่วนของนายจ้างที่ยังมีหน้าที่

ต้องส่งเข้ากองทุนเพื่อการจ่ายประโยชน์ทดแทนในส่วนอื่นต่อไป การขอลดส่วนอัตราเงินสมทบและการพิจารณา หักส่วนลดอัตราเงินสมทบตามวรรคหนึ่ง ให้เป็นไปตามหลักเกณฑ์ วิธีการ และเงื่อนไขที่คณะกรรมการกำหนด

มาตรา ๕๖ ผู้ประกันตนหรือบุคคลอื่นใดเห็นว่าตนมีสิทธิได้รับ ประโยชน์ทดแทนในกรณีใดตามที่บัญญัติไว้ในมาตรา ๕๔ และประสงค์ จะขอรับประโยชน์ทดแทนนั้นให้ยื่นกำขอรับประโยชน์ทดแทนตาม แบบที่เลขาธิการกำหนดต่อสำนักงานและให้เลขาธิการหรือผู้ซึ่งเลขาธิการ มอบหมายพิจารณาสั่งการโดยเร็ว

มาตรา ๕๙ การคำนวณค่าจ้างรายวันในการจ่ายเงินทดแทนการ ขาดรายได้ให้แก่ผู้ประกันตนตามมาตรา ๓๓ ให้กำนวณโดยเฉลี่ยจาก ก่าจ้างที่ใช้เป็นฐานในการคำนวณเงินสมทบเป็นเวลาเก้าสิบวันก่อน วันรับบริการทางการแพทย์ ไม่ว่าระยะเวลาเก้าสิบวันนั้นจะติดต่อกัน หรือไม่ก็ตาม

สำหรับการกำนวณก่าง้างรายวันในการง่ายเงิน ทดแทนการขาดรายได้ให้แก่ผู้ประกันตนตามมาตรา ๓๕ นั้น ให้กำนวณ โดยเฉลี่ยงากก่าง้างที่ใช้เป็นฐานในการกำนวณเงินสมทบตามมาตรา ๓๕ วรรกสอง

มาตรา ๕๙ การรับประโยชน์ทดแทนตามพระราชบัญญัตินี้

|                   | ฉบับพิเศษ                | หน้า ๒๖  |           |          |
|-------------------|--------------------------|----------|-----------|----------|
| เล่ม ๑๐๙ ตอนที่ ๑ | <sub>ดอด</sub> ราชกิจจาน | ุเบกษา ส | ๑ กันขาขน | ෂාජ්යාශා |

กรณีที่เป็นบริการทางการแพทย์ ผู้ประกันตนหรือกู่สมรสของผู้ประกันตน จะต้องรับบริการทางการแพทย์จากสถานพยาบาลตามมาตรา ๕ธ รายละเอียดและเงื่อนไขเกี่ยวกับบริการทางการ

แพทย์ที่ผู้ประกันตนหรือกู่สมรสของผู้ประกันตนจะได้รับ ให้เป็นไป ตามระเบียบที่เลขาธิการกำหนดโดยความเห็นชอบของคณะกรรมการ มาตรา ๕ธ ให้เลขาธิการประกาศในราชกิจจานุเบกษากำหนดเขต ท้องที่และชื่อสถานพยาบาลที่ผู้ประกันตนหรือกู่สมรสของผู้ประกันตน มีสิทธิไปรับบริการทางการแพทย์ได้

ผู้ประกันตนหรือกู่สมรสของผู้ประกันตนซึ่งมีสิทธิ ได้รับบริการทางการแพทย์ ถ้าทำงานหรือมีภูมิลำเนาอยู่ในเขตท้องที่ใด ให้ไปรับบริการทางการแพทย์จากสถานพยาบาลตามวรรกหนึ่งที่อยู่ใน เขตท้องที่นั้น เว้นแต่ในกรณีที่ในเขตท้องที่นั้นไม่มีสถานพยาบาลตาม วรรกหนึ่ง หรือมีแต่ผู้ประกันตนหรือกู่สมรสของผู้ประกันตนมีเหตุผล สมกวรที่ไม่สามารถไปรับบริการทางการแพทย์จากสถานพยาบาลดังกล่าว ได้ ก็ให้ไปรับบริการทางการแพทย์จากสถานพยาบาลตามวรรกหนึ่ง ที่อยู่ในเขตท้องที่อื่นได้

ในกรณีที่ผู้ประกันตนหรือกู่สมรสของผู้ประกันตน ไปรับบริการทางการแพทย์จากสถานพยาบาลอื่นนอกจากที่กำหนดไว้ ในวรรกสอง ให้ผู้ประกันตนมีสิทธิได้รับเงินทดแทนก่าบริการทางการ แพทย์ที่ต้องจ่ายให้แก่สถานพยาบาลอื่นนั้นตามจำนวนที่สำนักงาน กำหนด โดยกำนึงถึงสภาพของการประสบอันตรายหรือเจ็บป่วย การ <sub>าลอ</sub>ดบุตร สภาพทางเศรษฐกิจของแต่ละเขตท้องที่ และลักษณะของ <sub>การบริ</sub>การทางการแพทย์ที่ได้รับ ทั้งนี้ จะต้องไม่เกินอัตราที่คณะ

ารรมการการแพทย์กำหนดโดยความเห็นชอบของคณะกรรมการ มาตรา ๖๐ ในกรณีที่ผู้ประกันตนหรือคู่สมรสของผู้ประกันตน ปรับบริการทางการแพทย์จากสถานพยาบาลแล้วละเลยหรือไม่ปฏิบัติ ามกำแนะนำหรือกำสั่งของแพทย์โดยไม่มีเหตุผลอันสมควร เลขาธิการ เรือผู้ซึ่งเลขาธิการมอบหมายจะสั่งลดประโยชน์ทดแทนก็ได้ ทั้งนี้ ดยกวามเห็นชอบของคณะกรรมการการแพทย์

มาตรา ๖๑ ผู้ประกันตนหรือบุคกลตามมาตรา ๓๓ ไม่มิสิทธิ ด้รับประโยชน์ทดแทนเมื่อปรากฏว่าการประสบอันตรายหรือเจ็บป่วย เเรือการทุพพลภาพ หรือการตายนั้นเกิดขึ้นเพราะเหตุที่ผู้ประกันตน หรือบุคกลตามมาตรา ๗๓ จงใจก่อให้เกิดขึ้น หรือยินยอมให้ผู้อื่นก่อ ให้เกิดขึ้น

#### หมวด 🖢

ประโยชน์ทดแทนในกรณีประสบอันตรายหรือเจ็บป่วย

มาตรา ๖๒ ผู้ประกันตนมีสิทธิใด้รับประโยชน์ทดแทนในกรณี รสบอันตรายหรือเจ็บป่วยอันมิใช่เนื่องจากการทำงานต่อเมื่อ ประกันตนได้จ่ายเงินสมทบมาแล้วไม่น้อยกว่าเก้าสิบวันและต้อง ภายในระยะเวลาสิบห้าเดือนก่อนวันรับบริการทางการแพทย์

| ເລ່ນ | ංග | ตอนที่ | ඉර්ඉ | ราชกิจจานุเบกษา | <u>๑ กันยายน</u> | കര്ണം |
|------|----|--------|------|-----------------|------------------|-------|
|------|----|--------|------|-----------------|------------------|-------|

มาตรา ๖๓ ประโยชน์ทดแทนในกรณีประสบอันตรายหรือ เจ็บป่วยอันมิใช่เนื่องจากการทำงาน ได้แก่

(๑) ค่าตรวจวินิจฉัยโรค

(๛) ค่าบำบัดทางการแพทย์

(๓) ก่ากินอยู่และรักษาพยาบาลในสถานพยาบาล

(๔) ค่ายาและค่าเวชภัณฑ์

(๕) ก่ารถพยาบาลหรือก่าพาหนะรับส่งผู้ป่วย

(b) ค่าบริการอื่นที่จำเป็น

ทั้งนี้ ตามหลักเกณฑ์และอัตราที่คณะกรรมการ การแพทย์กำหนดโดยความเห็นชอบของคณะกรรมการ ผู้ประกันตนที่ต้องหยุดงานเพื่อการรักษาพยาบาล ตามกำสั่งของแพทย์ให้ได้รับเงินทดแทนการขาดรายได้ตามเกณฑ์ที่

กำหนดไว้ในมาตรา ๖๔ ด้วย

มาตรา ๖๔ ในกรณีที่ผู้ประกันตนประสบอันตรายหรือเจ็บป่วย อันมิใช่เนื่องจากการทำงาน ให้ผู้ประกันตนมีสิทธิได้รับเงินทดแทน การขาดรายได้ในอัตราร้อยละห้าสิบของค่าจ้างตามมาตรา ๕๙ สำหรับ การที่ผู้ประกันตนต้องหยุดงานเพื่อการรักษาพยาบาลตามกำสั่งของ แพทย์ครั้งหนึ่งไม่เกินเก้าสิบวัน และในระยะเวลาหนึ่งปีปฏิทินต้อง ไม่เกินหนึ่งร้อยแปดสิบวัน เว้นแต่การเจ็บป่วยด้วยโรกเรื้อรังตามที่ กำหนดในกฎกระทรวง ก็ให้มีสิทธิได้รับเงินทดแทนการขาดรายได้ เกินหนึ่งร้อยแปดสิบวันแต่ไม่เกินสามร้อยหกสิบห้าวัน

|       |      |        | ฉ    | บับพิเศษ  | หน้า   | లర |   |         |        |
|-------|------|--------|------|-----------|--------|----|---|---------|--------|
| ເລ່່ມ | ගෙන් | ตอนที่ | ດວ່ອ | ราชกิจจาน | រុបេកម | า  | ග | กันยายน | ෂාජ්ගග |

ระยะเวลาได้รับเงินทดแทนการขาครายได้ให้เริ่ม

<sub>นับ</sub>แต่วันแรกที่ต้องหยุดงานตามกำสั่งของแพทย์จนถิงวันสุดท้ายที่ <sub>แพ</sub>ทย์กำหนดให้หยุดงาน หรือจนถิงวันสุดท้ายที่หยุดงาน ในกรณี ผู้ประกันตนกลับเข้าทำงานก่อนครบกำหนดเวลาตามกำสั่งของแพทย์ แต่ไม่เกินระยะเวลาที่กำหนดในวรรกหนึ่ง

ในกรณีที่ผู้ประกันตนมีสิทธิได้รับก่าจ้างจากนายจ้าง ในระหว่างหยุดงานเพื่อการรักษาพยาบาลตามกฎหมายว่าด้วยการ กุ่มกรองแรงงาน หรือมีสิทธิตามระเบียบข้อบังกับเกี่ยวกับการทำงาน สัญญาข้างแรงงาน หรือข้อตกลงเกี่ยวกับสภาพการจ้าง แล้วแต่กรณี ผู้ประกันตนไม่มีสิทธิได้รับเงินทดแทนตามวรรกหนึ่งจนกว่าสิทธิได้ รับเงินก่าจ้างนั้นได้สิ้นสุดลงจึงจะมีสิทธิได้รับเงินทดแทนดังกล่าว เท่าระยะเวลาที่คงเหลือ และถ้าเงินก้าจ้างที่ได้รับจากนายจ้างในกรณี โดน้อยกว่าเงินทดแทนการขาดรายได้จากกองทุน ผู้ประกันตนมีสิทธิ ได้รับเงินทดแทนจากกองทุนในส่วนที่ขาดด้วย

> หมวด ๓ ประโยชน์ทดแทนในกรณีกลอดบุตร

มาตรา ๖๕ ผู้ประกันตนมีสิทธิได้รับประโยชน์ทดแทนในกรณี ลอดบุตรสำหรับตนเองหรือคู่สมรสต่อเมื่อผู้ประกันตนได้จ่ายเงินสมทบ กแล้วไม่น้อยกว่าสองร้อยสิบวัน และต้องอยู่ภายในระยะเวลาสิบห้าเดือน อนวันรับบริการทางการแพทย์

| •        |        | ิณ  | บับพิเศษ  | หน้า ๓๐ |   |         |        |
|----------|--------|-----|-----------|---------|---|---------|--------|
| เถ่ม ๑๐๙ | ตอนที่ | රේග | ราชกิจจาเ | ุเบกษา  | 9 | กันยายน | ම්ස්ගත |

ประโยชน์ทดแทนในกรณีกลอดบุตร์ให้ผู้ประกันตน มีสิทธิได้รับสำหรับการกลอดบุตร่ไม่เกินสองกรั้ง

มาตรา ๖๖ ประโยชน์ทดแทนในกรณีคลอดบุตร ได้แก่

(๑) ค่าตรวจและรับฝากกรรภ์

(๒) ค่าบำบัดทางการแพทย์

(๓) ค่ายาและค่าเวชภัณฑ์

(๔) ก่าทำคลอด

(๕) ก่ากินอยู่และรักษาพยาบาลในสถานพยาบาล

(๖) ก่าบริบาลและก่ารักษาพยาบาลทารกแรกเกิด

(๗) การถพยาบาลหรือก่าพาหนะรับส่งผู้ป่วย

(๙) ค่าบริการอื่นที่จำเป็น

ทั้งนี้ ตามหลักเกณฑ์และอัตราที่กณะกรรมการ

การแพทย์กำหนดโดยความเห็นชอบของคณะกรรมการ

ผู้ประกันตนที่ต้องหยุดงานเพื่อการคลอดบุตรตาม กำสั่งของแพทย์ให้ได้รับเงินทดแทนการขาดรายได้ตามเกณฑ์ที่กำหนด ไว้ในมาตรา ๖๗ ด้วย

มาตรา ๖๙ ในกรณีที่ผู้ประกันตนหยุดงานเพื่อการกลอดบุตร ให้ผู้ประกันตนมีสิทธิได้รับเงินทดแทนการขาดรายได้ในอัตราร้อยละ ห้าสิบของก่าจ้างตามมาตรา ๕๙ สำหรับการที่ผู้ประกันตนต้องหยุดงาน เพื่อการกลอดบุตรกรั้งหนึ่งไม่เกินหกสิบวัน

## เล่ม ๑๐๙ ตอนที่ ๑๖๑ ราชกิจจานุเบกษา ๑ กันยายน ๒๕๓๓

ระยะเวลาได้รับเงินทดแทนการขาดรายได้ให้เริ่ม

<sub>นับแ</sub>ต่วันแรกที่ต้องหยุดงานตามกำสั่งของแพทย์จนถิงวันสุดท้ายที่ <sub>แพ</sub>ทย์กำหนดให้หยุดงาน หรือจนถิงวันสุดท้ายที่หยุดงาน ในกรณี ผู้ประกันตนกลับเข้าทำงานก่อนครบกำหนดเวลาตามกำสั่งของแพทย์ แต่ไม่เกินระยะเวลาที่กำหนดในวรรคหนึ่ง

ในกรณีที่ผู้ประกันตนมีสิทธิได้รับค่าจ้างจากนายจ้าง ในระหว่างหยุดงานเพื่อการคลอดบุตรตามกฎหมายว่าด้วยการคุ้มครอง แรงงาน หรือมีสิทธิตามระเบียบข้อบังกับเกี่ยวกับการทำงาน สัญญา จ้หแรงงาน หรือข้อตกลงเกี่ยวกับสภาพการจ้าง แล้วแต่กรณี ผู้ประกันตน ไม่มีสิทธิได้รับเงินทดแทนตามวรรคหนึ่งจนกว่าสิทธิได้รับค่าจ้างนั้น ใต้สิ้นสุดลงจึงจะมีสิทธิได้รับเงินทดแทนดังกล่าวเท่าระยะเวลาที่คงเหลือ และถ้าเงินค่าจ้างที่ได้รับจากนายจ้างน้อยกว่าเงินทดแทนการขาดรายได้ งากกองทุน ผู้ประกันตนมีสิทธิได้รับเงินทดแทนจากกองทุนในส่วน ที่ขาดด้วย

มาตรา ๖๙ ในกรณีที่ผู้ประกันตนหรือคู่สมรสของผู้ประกันตน ไม่สามารถรับประโยชน์ทดแทนตามมาตรา ๖๖ ได้ เนื่องจากผู้ประกันตน หรือกู่สมรสของผู้ประกันตนไม่ได้ถลอดบุตรในสถานพยาบาลตาม มาตรา ๕ธ ให้ผู้ประกันตนได้รับประโยชน์ทดแทนการกลอดบุตรตาม หลักเกณฑ์และอัตราที่กณะกรรมการการแพทย์กำหนดโดยกวาม เห็นชอบของกณะกรรมการ ฉบับพีเศษ หน้า ๓๒ เล่ม ๑๐๙ ตอนที่ ๑๖๑ ราชกิจจานุเบกษา ๑ กันยายน ๒๕๓๓

> หมวด ๔ ประโยชน์ทดแทนในกรณีทุพพลภาพ

มาตรา be ผู้ประกันตนมีสิทธิ์ได้รับประโยชน์ทดแทนในกรณี ทุพพลภาพ ต่อเมื่อผู้ประกันตนได้จ่ายเงินสมทบมาแล้วไม่น้อยกว่า เก้าสิบวันและต้องอยู่ภายในระยะเวลาสิบห้าเดือนก่อนทุพพลภาพ

มาตรา 👴 ประโยชน์ทดแทนในกรณีทุพพลภาพ ได้แก่

(๑) ก่าตรวจวินิจฉัยโรก

(๒) ค่าบำบัดทางการแพทย์

(๓) **ก่ายาและก่าเวชภัณ**ฑ์

(๔) ค่ากินอยู่และรักษาพยาบาลในสถานพยาบาล

(๕) ก่ารถพยาบาลหรือก่าพาหนะรับส่งผู้ทุพพลภาพ

(๖) ก่าฟื้นฟูสมรรถภาพทางร่างกาย จิตใจและอาชีพ

(๗) ก่าบริการอื่นที่จำเป็น

ทั้งนี้ ตามหลักเกณฑ์และอัตราที่คณะกรรมการ การแพทย์กำหนดโดยความเห็นชอบของคณะกรรมการ

มาตรา 🚕 ในกรณีที่ผู้ประกันตนได้รับเงินทดแทนการขาด รายได้ตามหมวด ๒ ในลักษณะนี้มาแล้วเป็นเวลาไม่เกินหนึ่งปีให้ได้รับ เงินทดแทนการขาดรายได้ เนื่องจากการทุพพลภาพได้ต่อไปอีกในอัตรา ร้อยละห้าสิบของก่าจ้างตามมาตรา ๕๘ ต่อไปอีกสิบห้าปี ฉบับพิเศษ หน้า ๓๓ เล่ม ๑๐๗ ตอนที่ ๑๖๑ ราชกิจจานุเบกษา ๑ กันยายน ๒๕๓๓

สิทธิในการได้รับประโยชน์ทดแทนเนื่องจากการ <sub>ทุพ</sub>พลภาพให้เป็นอันระงับในงวดถัดไปเพราะเหตุที่ผู้ประกันตนถึง <sub>แก่</sub>ความตาย

มาตรา ๑๒ ในกรณีที่คณะกรรมการการแพทย์วินิจฉัยว่าการ ทุพพลภาพของผู้ประกันตนได้รับการฟื้นฟูตามมาตรา ๑० ( ๖ ) จน มีสภาพดีขึ้นแล้ว ให้เลขาธิการหรือผู้ซึ่งเลขาธิการมอบหมายพิจารณา รั่งลดเงินทดแทนการขาดรายได้ เนื่องจากการทุพพลภาพได้ตาม เล้กเกณฑ์และวิธีการที่กณะกรรมการการแพทย์กำหนด โดยความ ห็นชอบของคณะกรรมการ

> หมวด ๕ ประโยชน์ทดแทนในกรณีตาย

มาตรา ๑๓ ในกรณีที่ผู้ประกันตนถึงแก่กวามตายโดยมิใช่ประสบ โนตรายหรือเจ็บป่วยเนื่องจากการทำงาน ถ้าผู้ประกันตนได้จ่ายเงิน เมทบมาแถ้วไม่น้อยกว่าสามสิบวันและต้องอยู่ภายในระยะเวลาหกเดือน โอนถึงแก่ความตาย ให้บุกคลดังต่อไปนี้ มีสิทธิได้รับประโยชน์ทดแทน แกรณีตายเป็นเงินก่าทำศพจำนวนหนึ่งร้อยเท่าของอัตราสูงสุดของ แข้งขั้นต่ำรายวันตามกฎหมายว่าด้วยการกุ้มกรองแรงงาน ตามลำดับกือ (๑) บุกกลซึ่งผู้ประกันตนทำหนังสือระบุให้เป็น

งัดการศพและได้เป็นผู้จัดการศพผู้ประกันตน

ฉบับพิเศษ หน้า ๓๔

เล่ม ๑๐๙ ตอนที่ ๑๖๑ ราชกิจจานุเบกษา ๑ กันยายน ๒๕๓๓

(๒) คู่สมรส บิดา มารดา หรือบุตรของผู้ประกันตน

ที่มีหลักฐานแสดงว่าเป็นผู้จัดการศพผู้ประกันตน (๓) บุคคลอื่นที่มีหลักฐานแสดงว่าเป็นผู้จัดการศพ

ผู้ประกันตน

<mark>หมว</mark>ด ๖

ประโยชน์ทดแทนในกรณีสงเคราะห์บุตร

มาตรา ๙ ผู้ประกันตนมีสิทธิได้รับประโยชน์ทดแทนในกรณี สงเกราะห์บุตรต่อเมื่อผู้ประกันตนได้จ่ายเงินสมทบมาแล้วไม่น้อย กว่าหนึ่งปี และได้รับสงเกราะห์ในจำนวนบุตรไม่เกินสองกน มาตรา ๙ ประโยชน์ทดแทนในกรณีสงเกราะห์บุตร ได้แก่ (๑) ก่าสงเกราะห์กวามเป็นอยู่ของบุตร (๒) ก่าเล่าเรียนบุตร (๓) ก่ารักษาพยาบาลบุตร (๔) ก่าสงเกราะห์อื่นที่จำเป็น

ทั้ง่นี้ ตามหลักเกณฑ์และอัตราที่กำหนดในกฎ

กระทรวง

หมวด ๙

ประโยชน์ทดแทนในกรณีชราภาพ

มาตรา 🕹 ผู้ประกันตนมีสิทธิได้รับประโยชน์ทดแทนในกรณี

ชราภาพต่อเมื่อผู้ประกันตนใด้จ่ายเงินสมทบมาแล้วไม่น้อยกว่าสิบท้าปี ไม่ว่าระยะเวลาสิบห้าปีนั้นจะติดต่อกันหรือไม่ก็ตาม และผู้ประกันตน นั้นต้องมีอายุกรบห้าสิบห้าปีบริบูรณ์จิ้นไป

มาตรา 🚓 ประโยชน์ทดแทนในกรณีชราภาพให้จ่ายโดยคำนวณ ตามส่วนแห่งจำนวนและระยะเวลาการส่งเงินสมทบ ทั้งนี้ ตามหลักเกณฑ์ ที่กำหนดในกฎกระทรวง

### 

มาตรา ๘๘ ลูกจ้างซึ่งเป็นผู้ประกันตนมีสิทธิได้รับประโยชน์ ทดแทนในกรณีว่างงานต่อเมื่อผู้ประกันตนได้จ่ายเงินสมทบมาแล้ว ไม่น้อยกว่าหกเดือนและต้องอยู่ภายในระยะเวลาสิบห้าเดือนก่อน การว่างงานและจะต้องเป็นผู้ที่อยู่ในเงื่อนไขดังต่อไปนี้

(๑) เป็นผู้มีความสามารถในการทำงาน พร้อมที่ จะทำงานที่เหมาะสมตามที่จัดหาให้หรือต้องไม่ปฏิเสธการฝึกงานและ ได้ขึ้นทะเบียนไว้ที่สำนักจัดหางานของรัฐ โดยต้องไปรายงานตัวไม่ น้อยกว่าเดือนละหนึ่งครั้ง

(๒) การที่ผู้ประกันตนว่างงานต้องมิใช่ถูกเลิกจ้าง เนื่องจากทุจริตต่อหน้าที่หรือกระทำความผิดอาญาโดยเจตนาแก่นายจ้าง หรือจงใจทำให้นายจ้างได้รับความเสียหายหรือฝ่าฝืนข้อบังกับหรือระเบียบ เกี่ยวกับการทำงาน หรือกำสั่งอันชอบด้วยกฎหมายในกรณีร้ายแรง หรือ

|      |     |        | ้าม  | บับพิเศษ  | หน้า   | ရာခ | • | •       |        |
|------|-----|--------|------|-----------|--------|-----|---|---------|--------|
| ເລ່ມ | ංගෝ | ตอนที่ | ඉවිඉ | ราชกิจจาเ | มุเบกษ | า เ | 3 | กันยายน | ෂාජිගග |

ละทิ้งหน้าที่เป็นเวลาเจ็ดวันทำงานติดต่อกันโดยไม่มีเหตุอันสมกวร หรือประมาทเลินเล่อเป็นเหตุให้นายจ้างได้รับกวามเสียหายอย่างร้ายแรง หรือได้รับโทษจำกุกตามกำพิพากษาถึงที่สุดให้จำกุก เว้นแต่เป็นโทษ สำหรับกวามผิดที่ได้กระทำโดยประมาทหรือกวามผิดลหุโทษ

(๓) ต้องมิใช่ผู้มีสิทธิได้รับประโยชน์ทดแทนใน กรณีชราภาพตามหมวด ๗ ในลักษณะนี้

มาตรา ๗๕ ให้ผู้ประกันตนมีสิทธิได้รับประโยชน์ทดแทนการ ว่างงานตั้งแต่วันที่แปดนับแต่วันว่างงานจากการทำงานกับนายจ้าง รายสุดท้าย ทั้งนี้ ตามหลักเกณฑ์และอัตราที่กำหนดในกฎกระทรวง

> ลักษณะ ๔ พนักงานเจ้าหน้าที่และการตรวจตราและควบคุม

มาตรา ๘๐ ในการปฏิบัติการตามหน้าที่ ให้พนักงานเจ้าหน้าที่ มีอำนาจดังต่อไปนี้

(๑) เข้าไปในสถานประกอบการหรือสำนักงานของ

นายจ้าง สถานที่ทำงานของลูกจ้าง ในระหว่างเวลาพระอาทิตย์ขึ้นถึง พระอาทิตย์ตกหรือในระหว่างเวลาทำการ เพื่อตรวจสอบหรือสอบลาม ข้อเท็จจริง ตรวจสอบทรัพย์สินหรือเอกสาร หลักฐานอื่น ถ่ายภาพ ถ่ายสำเนาเอกสารที่เกี่ยวกับการจ้าง การจ่ายก่าจ้าง ทะเบียนลูกจ้าง เล่ม ๑๐๙ ตอนที่ ๑๖๑ ราชกิจจานุเบกษา ๑ กันยายน ๒๕๓๓

การจ่ายเงินสมทบ และเอกสารอื่นที่เกี่ยวข้อง หรือนำเอกสารหลักฐาน ที่เกี่ยวข้องไปตรวจสอบ หรือกระทำการอย่างอื่นตามสมควรเพื่อให้ได้

ข้อเท็จจริงในอันที่จะปฏิบัติการให้เป็นไปตามพระราชบัญญัตินี้ (๒) ก้นสถานที่หรือยานพาหนะใด ๆ ที่มีข้อสงสัย

โดยมีเหตุอันควรเชื่อว่ามีทรัพย์สินของนายจ้างซึ่งไม่นำส่งเงินสมทบ <sub>และ</sub>หรือเงินเพิ่ม หรือนำส่งไม่ครบจำนวน โดยให้กระทำในระหว่างเวลา <sub>ทำการ</sub>หรือในระหว่างเวลาพระอาทิตย์ขึ้นถึงพระอาทิตย์ตก เว้นแต่การ

ก้นในระหว่างเวลาดังกล่าวยังไม่แล้วเสร็จจะกระทำต่อไปก็ได้ (๓) มีหนังสือสอบถามหรือเรียกบุคคลใดมาให้

ถ้อยกำ หรือให้ส่งเอกสารหลักฐานที่เกี่ยวข้อง หรือสิ่งอื่นที่จำเป็นมา เพื่อประกอบการพิจารณา ทั้งนี้ให้นำความในมาตรา ๓๐ มาใช้บังกับ โดยอนุโลม

(๙) ยิดหรืออาขัดทรัพย์สินของนายจ้างตามกำสั่ง ของเลขาธิการ ตามมาตรา ๕๐ ในกรณีที่นายจ้างไม่นำส่งเงินสมทบ และหรือเงินเพิ่ม หรือนำส่งไม่กรบจำนวน

ในการปฏิบัติตามวรรคหนึ่ง พนักงานเจ้าหน้าที่จะ

น่าข้าราชการหรือลูกจ้างในสำนักงานไปช่วยปฏิบัติงานด้วยก็ได้ มาตรา ๘๑ ในการปฏิบัติหน้าที่ของพนักงานเจ้าหน้าที่ตาม มาตรา ๘๐ ให้บุกกลซึ่งเกี่ยวข้องอำนวยกวามสะดวกตามสมกวร มาตรา ๘๒ ในการปฏิบัติหน้าที่ พนักงานเจ้าหน้าที่ต้องแสดง บัตรประจำตัว ฉบับพิเศษ หน้า ๓๙

เล่ม ๑๐๙ ตอนที่ ๑๖๑ ราชกิจจานุเบกษา ๑ กันยายน ๒๕๓๓

บัตรประจำตัวพนักงานเจ้าหน้าที่ ให้เป็นไปตาม

แบบที่รัฐมนตรีกำหนด

มาตรา ๙๓ ในการปฏิบัติหน้าที่ตามพระราชบัญญัตินี้ ให้ พนัถงานเจ้าหน้าที่เป็นเจ้าพนักงานตามประมวลกฎหมายอาญา มาตรา ๙๔ เพื่อประโยชน์ในการตรวจตราและควบคุมงานอัน เกี่ยวกับการประกันสังคม ให้นายจ้างจัดให้มีทะเบียนผู้ประกันตน และให้เก็บรักษาไว้ ณ สถานที่ทำงานของนายจ้างพร้อมที่จะให้พนักงาน เจ้าหน้าที่ตรวจได้

ทะเบียนผู้ประกันตนตามวรรคหนึ่ง ให้เป็นไปตาม แบบที่เลขาธิการกำหนด

> ลักษณะ « การอุทธรณ์

มาตรา ๙๕ ภายใต้บังกับมาตรา ๕๐ ในกรณีที่นายจ้าง ผู้ประกันตน หรือบุคกลอื่นใด ซึ่งได้รับกำสั่งของเลขาธิการหรือของพนักงานเจ้าหน้าที่ ซึ่งสั่งการตามพระราชบัญญัตินี้แล้ว ไม่พอใจในกำสั่งนั้น ให้ผู้นั้นมี สิทธิอุทธรณ์เป็นหนังสือต่อกณะกรรมการอุทธรณ์ได้ภายในสามสิบวัน นับแต่วั่นที่ได้รับแจ้งกำสั่งดังกล่าว

หลักเกณฑ์และวิธีการยื่นอุทธรณ์ ให้เป็นไปตาม ที่กำหนดในกฎกระทรวง ฉบับพิเศษ หน้า ๓๕ เล่ม ๑๐๙ ตอนที่ ๑๖๑ ราชกิจจานุเบกษา ๑ กันยายน ๒๕๓๓

มาตรา ๘๖ให้มีกณะกรรมการอุทธรณ์คณะหนึ่งซึ่งรัฐมนตรี แต่งตั้งประกอบด้วยประธานกรรมการหนึ่งคน และกรรมการอื่นซึ่งเป็น ผู้ทรงกุณวุฒิทางกฎหมาย ผู้ทรงกุณวุฒิทางการแพทย์ ผู้ทรงกุณวุฒิ ทางระบบงานประกันสังกม ผู้ทรงกุณวุฒิทางการแรงงาน ผู้แทนฝ่าย นายจ้างสามคนและผู้แทนฝ่ายลูกจ้างสามคน และให้ผู้แทนสำนักงาน เป็นกรรมการและเลขานุการ ซึ่งทั้งกณะมีจำนวนรวมกันไม่เกินสิบสามคน มาตรา ๘๘ให้กณะกรรมการอุทธรณ์มีอำนาจหน้าที่พิจารณา วินิจฉัยอุทธรณ์ที่ยื่นตามมาตรา ๘๕

เมื่อคณะกรรมการอุทธรณ์พิจารณาวินิจฉัยอุทธรณ์

แล้วให้แจ้งกำวินิจฉัยนั้นเป็นหนังสือให้ผู้อุทธรณ์ทราบ กำวินิจฉัยของกณะกรรมการอุทธรณ์นั้น ถ้าผู้อุทธรณ์ ไม่พอใจ ให้มีสิทธินำคดีไปสู่ศาลแรงงานภายในสามสิบวันนับแต่วันที่ ได้รับแจ้งกำวินิจฉัย แต่ถ้าไม่นำคดีไปสู่ศาลแรงงานภายในกำหนดระยะ

กลาดังกล่าว ให้กำวินิจฉัยของคณะกรรมการอุทธรณ์เป็นที่สุด มาตรา ๘๘ การอุทธรณ์ไม่เป็นการทุเลาการปฏิบัติตามกำสั่ง ของเลขาธิการหรือพนักงานเจ้าหน้าที่ซึ่งสั่งการตามพระราชบัญญัตินี้ เว้นแต่กรณีที่ผู้อุทธรณ์ได้ยื่นกำร้องต่อเลขาธิการขอให้ทุเลาการปฏิบัติ ตามกำสั่งนั้นไว้ก่อนถ้าเลขาธิการเห็นสมควรจะสั่งให้ทุเลาการปฏิบัติ ตามกำสั่งดังกล่าวไว้เพื่อรอกำวินิจฉัยอุทธรณ์ก็ได้

มาตรา ๘๕ คณะกรรมการอุทธรณ์มีอำนาจแต่งตั้งคณะอนุ กรรมการเพื่อช่วยเหลือในการดำเนินการอย่างใดอย่างหนึ่งตามที่ ณบับพิเศษ หน้า ๙๐ เล่ม ๑๐๗ ตอนที่ ๑๖๑ ราชกิจจานุเบกษา ๑ กันยายน ๒๕๓๓ มอบหมายได้ เมื่อคณะอนุกรรมการปฏิบัติตามที่ได้รับมอบหมายแล้ว ให้เสนอความเห็นหรือรายงานต่อคณะกรรมการอุทธรณ์ การประชุมของคณะอนุกรรมการ ให้นำความใน มาตรา ๑๓ มาใช้บังคับโดยอนุโลม มาตรา ๕๐ ให้กรรมการอุทธรณ์อยู่ในตำแหน่งคราวละสองปี กรรมการซึ่งพ้นจากตำแหน่งอาจได้รับแต่งตั้งอีก ได้แต่จะแต่งตั้งติดต่อกันเกินสองวาระไม่ได้ มาตรา ๕๑ ให้นำบทบัญญัติมาตรา ๑๑ มาตรา ๑๒ มาตรา ๑๓

และมาตรา 💩 มาใช้บังคับแก่คณะกรรมการอุทธรณ์โดยอนุโลม

ลักษณะ ๖

บทกำหนดโทษ

มาตรา ๔๒ ผู้ใด้ไม่ให้ถ้อยกำหรือไม่ส่งเอกสาร หลักฐาน หรือ ข้อมูลที่จำเป็นตามกำสั่งของคณะกรรมการ คณะกรรมการการแพทย์ กณะกรรมการอุทธรณ์ คณะอนุกรรมการ หรือพนักงานเจ้าหน้าที่ ต้อง ระวางโทษจำกุกไม่เกินหนึ่งเดือน หรือปรับไม่เกินหนึ่งหมื่นบาท หรือ ทั้งจำทั้งปรับ

มาตรา ธ<sub>ต</sub> ผู้ใดโดยเจตนาไม่กรอกรายการในแบบสำรวจ กรอก รายการในแบบสำรวจไม่ครบถ้วน หรือไม่ส่งแบบสำรวจคืนภายในเวลา ที่กำหนด ต้องระวางโทษปรับไม่เกินห้าพันบาท ฉบับพิเศษ หน้า ๔๑

**ب** 

เล่ม ๑๐๙ ตอนที่ ๑๖๑ ราชกิจจานุเบกษา ๑ กันยายน Lessand

มาตรา ธ๔ ผู้ใดกรอกข้อกวามหรือตัวเลขในแบบสำรวจโดยรู้ อยู่ว่าเป็นเท็จ ต้องระวางโทษจำกุกไม่เกินหกเดือน หรือปรับไม่เกิน สองหมื่นบาท หรือทั้งจำทั้งปรับ

มาตรา ธ๕ ผู้ใดฝ่าฝืนมาตรา ๓๒ ต้องระวางโทษจำกุกไม่เกิน หกเดือนหรือปรับไม่เกินสองหมื่นบาท หรือทั้งจำทั้งปรับ

มาตรา ธ<sub>b</sub> นายจ้างผู้ใดโดยเจตนาไม่ยื่นแบบรายการต่อสำนักงาน ภายในกำหนดเวลาตามมาตรา ๓๙ หรือไม่แจ้งเป็นหนังสือต่อสำนักงาน ขอเปลี่ยนแปลงหรือแก้ไขเพิ่มเติมรายการภายในกำหนดเวลาตามมาตรา ๙๙ ต้องระวางโทษจำคุกไม่เกินหนึ่งปีหรือปรับไม่เกินสามหมื่นบาท หรือทั้งจำทั้งปรับ

ถ้าการกระทำความผิดตามวรรกหนึ่งเป็นกวามผิด ต่อเนื่อง ผู้กระทำต้องระวางโทษปรับอีกวันละไม่เกินห้าพันบาทตลอด ระยะเวลาที่ยังฝ่าฝืนหรือไม่ปฏิบัติตาม

มาตรา ๔๘ นาขจ้ำงผู้ใดยื่นแบบรายการตามมาตรา ๑๙ หรือ แจ้งเป็นหนังสือขอเปลี่ยนแปลงหรือแก้ไขเพิ่มเติมรายการตามมาตรา ๔๔ โดยเจตนากรอกข้อความเป็นเท็จในแบบรายการหรือแจ้งการ เปลี่ยนแปลงข้อเท็จจริงเป็นเท็จ ในหนังสือแจ้งขอเปลี่ยนแปลงหรือ แก้ไขเพิ่มเติมนั้น ต้องระวางโทษจำกุกไม่เกินหนึ่งปี หรือปรับไม่เกิน สามหมื่นบาท หรือทั้งจำทั้งปรับ

มาตรา ธส ผู้ใดขัดขวางหรือไม่อำนวยความสะดวกตามสมกวร

#### ฉบับพิเศษ หน้า ๔๒

## เล่ม ๑๐๙ ตอนที่ ๑๖๑ ราชกิจจานุเบกษา ๑ กันยายน ๒๕๓๓

แก่พนักงานเจ้าหน้าที่ในการปฏิบัติการตามมาตรา ๘๐ ต้องระวางโทษ
จำกุกไม่เกินหนึ่งเดือน หรือปรับไม่เกินหนึ่งหมื่นบาท หรือทั้งจำทั้งปรับ
มาตรา ๔๔ นายจ้างผู้ใดไม่ปฏิบัติตามมาตรา ๘๔ ต้องระวางโทษ
จำกุกไม่เกินหนึ่งเดือน หรือปรับไม่เกินหนึ่งหมื่นบาท หรือทั้งจำทั้งปรับ
มาตรา ๔๕ นายจ้างผู้ใดไม่ปฏิบัติตามมาตรา ๘๔ ต้องระวางโทษ
จำกุกไม่เกินหนึ่งเดือน หรือปรับไม่เกินหนึ่งหมื่นบาท หรือทั้งจำทั้งปรับ
มาตรา ๑๐๐ ผู้ใดเปิดเผยข้อเท็จจริงใดเกี่ยวกับกิจการของนายจ้าง
อันเป็นข้อเท็จจริงที่ตามปกติวิสัยของนายจ้างจะพึงสงวนไว้ไม่เปิดเผย
ซึ่งตนได้มาหรือล่วงรู้เนื่องจากการปฏิบัติการตามพระราชบัญญัตินี้
ต้องระวางโทษจำกุกไม่เกินหนึ่งเดือน หรือปรับไม่เกินสามพันบาท
หรือทั้งจำทั้งปรับ เว้นแต่เป็นการเปิดเผยในการปฏิบัติราชการเพื่อ
ประโยชน์แห่งพระราชบัญญัตินี้ หรือเพื่อประโยชน์แก่การกุ้มกรอง
แรงงาน หรือการสอบสวนหรือการพิจารณาคดี

มาตรา ๑०๑ ในกรณีที่นิติบุคคลเป็นผู้กระทำความผิดและถูก ลงโทษตามพระราชบัญญัตินี้ ให้ถือว่าผู้แทนของนิติบุคคล กรรมการทุก กน และผู้รับผิดชอบในการดำเนินการของนิติบุคคลนั้น ต้องระวางโทษ เช่นเดียวกับนิติบุคคลนั้นด้วย เว้นแต่จะพิสูจน์ได้ว่าตนมิได้รู้เห็นเป็น ใจในการกระทำความผิดนั้น หรือได้จัดการตามสมควรเพื่อป้องกันมิให้ เกิดกวามผิดนั้นแล้ว

มาตรา ๑๐๒ ถ้าเจ้าพนักงานดังต่อไปนี้เห็นว่าผู้กระทำผิดไม่กวร ได้รับโทษถิ่งจำกุกหรือไม่กวรถูกฟ้องร้อง สำหรับกวามผิดที่มีโทษปรับ สถานเดียวหรือกวามผิดที่มีโทษปรับหรือโทษจำกุกไม่เกินหกเดือน เว้น แต่โทษตามมาตรา ธ๕ ให้มีอำนาจเปรียบเทียบดังนี้ ณบับพิเศษ หน้า ๔๓ เก่ม ๑๐๗ ตอนที่ ๑๖๑ ราชกิจจานุเบกษา ๑ กันยายน ๒๕๓๓

(๑) เลขาธิการหรือผู้ซึ่งได้รับมอบหมาย สำหรับ <sub>ความ</sub>ผิดที่เกิดขึ้นในกรุงเทพมหานคร

(๒) ผู้ว่าราชการจังหวัดหรือผู้ซึ่งผู้ว่าราชการจังหวัด มอบหมาย สำหรับกวามผิดที่เกิดขึ้นในจังหวัดอื่น

ในกรณีที่มีการสอบสวน ถ้าพนักงานสอบสวนพบว่า บุกกลใดกระทำกวามผิดตามพระราชบัญญัตินี้ที่มีโทษอยู่ในเกณฑ์ที่ จะทำการเปรียบเทียบได้และบุกกลนั้นยินยอมให้เปรียบเทียบ ให้ พนักงานสอบสวนส่งเรื่องให้เลขาธิการหรือผู้ว่าราชการจังหวัดแล้วแต่กรณี ภายในเจ็ดวันนับแต่วันที่บุกกลนั้นแสดงกวามยินยอมให้เปรียบเทียบ เมื่อผู้กระทำผิดได้ชำระเงินก่าปรับตามจำนวนที่

เปรียบเทียบภายในสามสิบวันแล้ว ให้ถือว่าคดีเลิกกันตามประมวล กฎหมายวิชีพิจารณาความอาญา

ถ้าผู้กระทำผิดไม่ยินยอมให้เปรียบเทียบ หรือเมื่อ

ยินยอมแล้วไม่ชำระเงินค่าปรับภายในกำหนดเวลาตามวรรคสาม ให้ ดำเนินคดีต่อไป

บทเฉพาะกาล

มาตรา ๑๐๓ ให้ใช้พระราชบัญญัตินี้บังกับแก่กิจการที่มีลูกจ้าง ตั้งแต่ยี่สิบคนขึ้นไปนับแต่วันที่พระราชบัญญัตินี้ใช้บังกับ เมื่อพ้นกำหนดระยะเวลาสามปีนับแต่วันที่พระราช ฉบับพิเศษ หน้า ๔๔

เล่ม ๑๐๗ ตอนที่ ๑๖๑ ราชกิจจานุเบกษา 👘 ๑ กันยายน ๒๕๓๓

บัญญัตินี้ใช้บังกับ ให้ใช้พระราชบัญญัตินี้บังกับแก่กิจการที่มีลูกจ้าง ตั้งแต่สิบกนขึ้นไป

มาตรา ๑๐๙ ให้ดำเนินการจัดเก็บเงินสมทบเพื่อการให้ประโยชน์ ทดแทนในกรณีประสบอันตรายหรือเจ็บป่วย ในกรณีทุพพลภาพ และ ในกรณีตายอันมิใช่เนื่องจากการทำงาน และในกรณีกลอดบุตร นับแต่ วันที่บทบัญญัติหมวด ๒ ของลักษณะ ๒ ใช้บังกับ

ให้ดำเนินการจัดเก็บเงินสมทบเพื่อการให้ประโยชน์ ทดแทนในกรณีสงเกราะห์บุตร และในกรณีชราภาพภายในหกปีนับแต่ วันที่พระราชบัญญัตินี้ใช้บังกับ

สำหรับการจัดเก็บเงินสมทบเพื่อการให้ประโยชน์ ทดแทนในกรณีว่างงานจะเริ่มดำเนินการเมื่อใด ให้ตราเป็นพระราช กฤษฎีกา

ผู้รับสนองพระบรมราชโองการ พลเอก ชาติชาย ชุณหะวัณ นายกรัฐมนตรี

| ฉบับพิเศษ หน้า ๔๕<br><sub>ง๖๑</sub> ราชกิจจานุเบกษา | ๑ กันยายน ๒๕๓๓                                                                          |
|-----------------------------------------------------|-----------------------------------------------------------------------------------------|
| อัตราก่าธรรมเนียม                                   |                                                                                         |
| ้ำกัญแสดงการขึ้นทะเบียน                             |                                                                                         |
|                                                     | ฉบับละ ๕๐ บาท                                                                           |
| กันสังกม                                            | ฉบับละ ๑๐ บาท                                                                           |
|                                                     | ฉบับพิเศษ หน้า ๔๕<br>๑๖๑ ราชกิจจานุเบกษา<br>อัตราก่าธรรมเนียม<br>ำกัญแสดงการขึ้นทะเบียน |

ι.

· · · · · ·

ฉบับพิเศษ หน้า ๔๖

เล่ม ๑๐๙ ตอนที่ ๑๖๑ ราชกิจจานุเบกษา ๑ กันยายน ๒๕๓๓

อัตราเงินสมทบท้ายพระราชบัญญัติ

#### อัตราเงินสมทบ

| ผ้ออกเงิบสมุทบ                                          | อัตราเงินสมทบเป็นร้อยละ  |
|---------------------------------------------------------|--------------------------|
|                                                         | ของก่าจ้างของผู้ประกันตน |
| <ol> <li>๑. มินสมทบเพื่อการจ่ายประโยชน์ทดแทน</li> </ol> |                          |
| กรณึประสบอันตรายหรือเจ็บป่วย                            |                          |
| ทุพพลภาพ ตาย และกลอดบุตร                                |                          |
| (๑) ភ័ត្ចហាត                                            | ٥.৫                      |
| (๒) นายจ้าง                                             | ໑.໕                      |
| (๓) ผู้ประกันตน                                         | ٥.۴                      |
| <ul><li>๒. เงินสมทบเพื่อการจ่ายประโยชน์ทดแทน</li></ul>  |                          |
| กรณึสงเคราะห์บุตรและชราภาพ                              |                          |
| (๑) รัฐบาล                                              | ை                        |
| (๒) นายจ้าง                                             | ണ                        |
| (๓) ผู้ประกันตน                                         | କ                        |
| ๓. เงินสมทบเพื่อการจ่ายประโยชน์ทดแทน                    |                          |
| กรณีว่างงาน                                             |                          |
| (๑)  รัฐบาล                                             | č                        |
| (๒) นายง้าง                                             | č                        |
| (๓) ผู้ประกันตน                                         | č                        |

### ฉบับพิเศษ หน้า ๔...

ูเล่ม ๑๐๙ ตอนที่ ๑๖๑ ราชกิจจานุเบกษา ๑ กันยายน ๒๕๓๓

<u>หมายเหตุ</u> :- เหตุผลในการประกาศใช้พระราชบัญญัติฉบับนี้ คือ เนื่องจากได้มี ประกาศใช้พระราชบัญญัติประกันสังกม พ.ศ. ๒๔๔๙ มาเป็นเวลานานแล้ว แต่ ในขณะนั้นสภาพทางเศรษฐกิจและสังกมยังไม่อำนวยให้นำกฎหมายนั้นมาใช้ บังกับ ปัจจุบันนี้การพัฒนาในด้านเศรษฐกิจและสังกมได้ก้าวหน้าไปมาก สมกวร สร้างหลักประกันให้แก่ลูกจ้างและบุกกลอื่น โดยจัดตั้งกองทุนประกันสังกมขึ้น เพื่อให้การสงเกราะห์แก่ลูกจ้างและบุกกลอื่น โดยจัดตั้งกองทุนประกันสังกมขึ้น เพื่อให้การสงเกราะห์แก่ลูกจ้างและบุกกลอื่นซึ่งประสบอันตราย เจ็บป่วย ทุพ พลภาพ หรือตาย อันมิใช่เนื่องจากการทำงาน รวมทั้งกรณีกลอดบุตร กรณีสง เกราะห์บุตร กรณีชราภาพ และสำหรับกรณีว่างงานซึ่งให้หลักประกันเฉพาะ ลูกจ้าง จิงจำเป็นต้องตราพระราชบัญญัตินี้

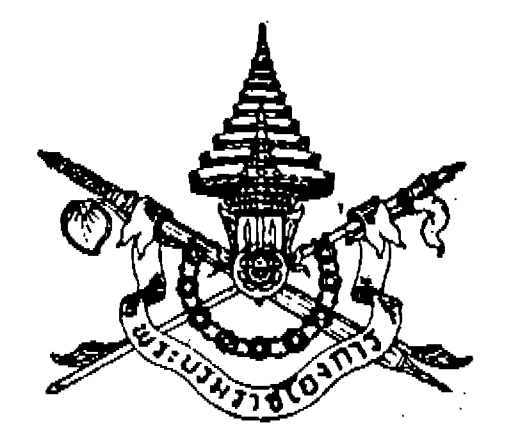

พระราชบัญญัติ ประกันสังคม (ฉบับที่ ๒)

พ.ศ. ២๕๓๗

ภูมิพลอดุลยเดช ป.ร.

ให้ไว้ ณ วันที่ ๒๓ ชันวาคม พ.ศ. ๒๕๓๗ เป็นปีที่ ๔ธ ในรัชกาลปัจจุบัน

พระบาทสมเด็จพระปรมินทรุมหาภูมิพลอดุลยเดช มีพระบรมราชโองการโปรดเกล้า ฯ ให้ ประกาศว่า

โดยที่เป็นการสมควรแก้ไขเพิ่มเติมกฎหมายว่าด้วยการประกันสังคม

จึงทรงพระกรุณาโปรดเกล้า ฯ ให้ตราพระราชบัญญัติขึ้นไว้โดยคำแนะนำและยินยอมของรัฐสภา ดังต่อไปนี้

มาตรา ๑ พระราชบัญญัตินี้เรียกว่า "พระราชบัญญัติประกันสังคม (ฉบับที่ ๒) พ.ศ. ๒๕๓๙" มาตรา ๒ พระราชบัญญัตินี้ให้ใช้บังคับเมื่อพ้นกำหนดเก้าสิบวันนับแต่วันประกาศใน ราชกิจจานุเบกษาเป็นต้นไป

มาตรา ๓ ให้ยกเลิกความใน (๑) ของมาตรา ๔ แห่งพระราชบัญญัติประกันสังคม พ.ศ. ๒๕๓๓ และให้ใช้ความต่อไปนี้แทน

"(๑) ข้าราชการ ลูกจ้างประจำ ลูกจ้างชั่วคราวรายวัน และลูกจ้างชั่วคราวราย ชั่วโมง ของราชการส่วนกลาง ราชการส่วนภูมิภาค และราชการส่วนท้องถิ่น ยกเว้นลูกจ้างชั่วคราว รายเดือน"

มาตรา ๔ ให้ยกเลิกความในมาตรา ๖ แห่งพระราชบัญญัติประกันสังคม พ.ศ. ๒๕๓๓ และ ให้ใช้ความต่อไปนี้แทน

|      |      |        |    |   | หนา ๔           |    |          |      |
|------|------|--------|----|---|-----------------|----|----------|------|
| ເລ່ນ | ଭର୍ଭ | ตอนที่ | ဉစ | ก | ราชกิจจานุเบกษา | തഠ | ชั้นวาคม | මඅගත |

"มาตรา ๖ ในการคำนวณค่าจ้างเพื่อการออกเงินสมทบ ให้ถือเอาค่าจ้างที่คิดเป็นรายเดือน เป็นเกณฑ์คำนวณ

ในการคำนวณก่าจ้างที่มิใช่ก่าจ้างรายเดือนให้เป็นก่าจ้างรายเดือน ให้ถือว่าก่าจ้างที่ลูกจ้างได้รับ จริงในเดือนใดเป็นก่าจ้างรายเดือนของเดือนนั้น

เพื่อประโยชน์ในการนับระยะเวลาการส่งเงินสมทบของผู้ประกันตน ให้ถือว่าเงินสมทบที่หัก จากก่าจ้างที่จ่ายให้ลูกจ้างในเดือนใดเป็นการจ่ายเงินสมทบของเดือนนั้น และไม่ว่าเงินสมทบนั้นจะได้หัก ไว้หรือนำส่งเดือนละกี่ครั้ง ให้ถือว่ามีระยะเวลาในการจ่ายเงินสมทบเท่ากับหนึ่งเดือน"

มาตรา ๕ ให้ยกเลิกความในวรรคหนึ่งของมาตรา ๙ แห่งพระราชบัญญัติประกันสังคม พ.ศ. ๒๕๓๓ และให้ใช้ความต่อไปนี้แทน

"มาตรา ๙ ให้มีคณะกรรมการคณะหนึ่งเรียกว่า "คณะกรรมการประกันสังคม" ประกอบด้วย ปลัดกระทรวงแรงงานและสวัสดิการสังคมเป็นประธานกรรมการ ผู้แทนกระทรวงการคลัง ผู้แทนกระทรวง สาธารณสุข และผู้แทนสำนักงบประมาณเป็นกรรมการ กับผู้แทนฝ่ายนายจ้างและผู้แทนฝ่ายลูกจ้าง ฝ่ายละห้าคน ซึ่งรัฐมนตรีแต่งตั้งเป็นกรรมการ และเลขาธิการเป็นกรรมการและเลขานุการ"

มาตรา ๖ ให้ยกเลิกความในมาตรา ๑๔ แห่งพระราชบัญญัติประกันสังคม พ.ศ. ๒๕๓๓ และให้ใช้ความต่อไปนี้แทน

"มาตรา ๑๔ ให้มีคณะกรรมการการแพทย์คณะหนึ่ง ประกอบด้วยประธานกรรมการและ กรรมการอื่น มีจำนวนรวมกันไม่เกินสิบหกคน ซึ่งรัฐมนตรีแต่งตั้งและผู้แทนสำนักงานเป็นกรรมการ และเลขานุการ

ประธานกรรมการและกรรมการอื่นตามวรรคหนึ่งให้แต่งตั้งจากผู้ทรงคุณวุฒิในวิชาชีพเวชกรรม สาขาต่าง ๆ และให้อยู่ในตำแหน่งคราวละสองปี

ให้นำมาตรา ๑๐ วรรคสอง มาตรา ๑๑ มาตรา ๑๒ และมาตรา ๑๓ มาใช้บังคับโดยอนุโลม"

มาตรา ๗ ให้ยกเลิกความในมาตรา ๒๒ แห่งพระราชบัญญัติประกันสังคม พ.ศ. ๒๕๓๓ และให้ใช้ความต่อไปนี้แทน

"มาตรา ๒๒ กองทุนประกอบด้วย

มาตรา ๔๖

(๑) เงินสมทบจากรัฐบาล นายจ้าง และผู้ประกันดนตามมาตรา ๔๐ และ

# (๒) เงินเพิ่มตามมาตรา ๓๕ มาตรา ๔๕ และมาตรา ๕๓

|         |                  |                |                  |                    | หน้า                     | č                         |               |        |                    |                |
|---------|------------------|----------------|------------------|--------------------|--------------------------|---------------------------|---------------|--------|--------------------|----------------|
| ເຄ່ນ ໑  | ୦୦୦ ମିପ          | นที่           | ວິດ ຄ            | ราช                | กิจจานุ                  | ุเบกษา                    |               | ഩൎ     | ธันวาคม            | මස්බබ          |
|         |                  |                | (m)              | ผลประโยชน์ขอ       | งกองทุ                   | ุนตามมาตร                 | ി യാ          |        |                    |                |
|         |                  |                | (৫)              | เงินค่าธรรมเนียม   | เดามม                    | ገ예ኔገ ๔๕                   |               |        |                    |                |
|         |                  |                | (ഷ്)             | เงินที่ได้รับจากก  | ารบริจา                  | าคหรือเงินอุต             | ดหนุน         |        |                    | •              |
|         |                  |                | (b)              | เงินที่ตกเป็นของ   | เกองทุา                  | นตามมาตรา                 | ๔๗ มาต        | รา ๔   | 🔿 ກີວ ມາ           | ଜମା ଝ୦         |
| มาตรา   | ໕ຓ ແີລະ          | ะมาต           | ነንገ ጄን           |                    |                          |                           |               |        |                    |                |
|         |                  |                | (a)              | เงินอุดหนุนหรือ    | เงินทด                   | รองราชการท์               | าี่รัฐบาลจ่าย | ดามม   | ገ <b>ଗ</b> ኔጋ ጮፈ ( | วรรคสาม        |
|         |                  |                | (                | เงินค่าปรับที่ได้จ | ากการ                    | เปรียบเทียบ               | ตามมาตรา      | ෙම     |                    |                |
|         |                  |                | (ቼ)              | รายได้อื่น"        |                          |                           |               |        |                    |                |
|         | มาตรา            | ।              | ให้ยกเลิ         | ึกความในมาตรา      | මහ                       | แห่งพระราว                | เบัญญัติประ   | ะกันสั | งคม พ.ศ.           | <u>ി</u> തര്നന |
| และให้  | ใช้ความด         | ท่อไป          | นี้แทน           |                    |                          |                           |               |        |                    |                |
|         | "มาตร            | มั) โฮ         | 🔿 ກາຍໃ           | นหกเดือนนับแต่     | วันสิ้นเ                 | ป๊ปฏิทิน ให้ <sup>.</sup> | คณะกรรมก      | ารเสเ  | เองบดุลแล          | ะรายงาน        |
| การรับ  | จ่ายเงินา        | บองก           | องทุนใน          | เป็ที่ล่วงมาแล้วต่ | ือสำนั                   | ึกงานตรวจเจ็              | เ้นแผ่นดินเ   | พื่อตร | รวจสอบรับ          | เรองก่อน       |
| เสนอต่  | อรัฐมนต          | รื             | ·                |                    |                          |                           |               |        |                    |                |
|         | งบดุลเ           | และร           | ายงานกา          | รรับจ่ายเงินดังกล่ | าวให้รัฐ                 | ฐมนตรีเสนอง               | ต่อนายกรัฐม   | มนตรี  | เพื่อนำเสา         | นอรัฐสภา       |
| เพื่อทร | าบ และจ <b>ํ</b> | <b>เ</b> ้ดให้ | <b>มีก</b> ารประ | ะกาศในราชกิจจา     | "<br>นุเบกษ <sup>ะ</sup> | -<br>า"                   | -9            |        |                    |                |
|         | มาตรา            | । ៩            | <b>ใ</b> ห้ยกเสี | โกความในมาตรา      | തെ                       | แห่งพระราจ                | เบัญญัติประ   | ะกันสั | งคม พ.ศ.           | യഭ്നന          |
| และให้  | ใช้ความห         | ต่อไป          | นี้แทน           |                    |                          |                           | <i>ч и</i>    |        |                    |                |

"มาตรา ๓๓ ให้ลูกจ้างซึ่งมีอายุไม่ต่ำกว่าสิบห้าปีบริบูรณ์และไม่เกินหกสิบปีบริบูรณ์เป็น ผู้ประกันตน

ลูกจ้างซึ่งเป็นผู้ประกันตนอยู่แล้วตามวรรคหนึ่ง เมื่อมีอายุครบหกสิบปีบริบูรณ์ และยังเป็น ลูกจ้างของนายจ้างซึ่งอยู่ภายใต้บังคับแห่งพระราชบัญญัตินี้ ให้ถือว่าลูกจ้างนั้นเป็นผู้ประกันตนต่อไป"

# มาตรา ๑๐ ให้เพิ่มความต่อไปนี้เป็นวรรคสองของมาตรา ๓๕ แห่งพระราชบัญญัติประกัน สังคม พ.ศ. ๒๕๓๓

"ในกรณีที่ผู้รับเหมาค่าแรงตามวรรคหนึ่งเป็นผู้ยื่นแบบรายการต่อสำนักงาน ตามมาตรา ๓๔ ในฐานะนายจ้าง ให้ผู้รับเหมาค่าแรงมีหน้าที่ปฏิบัติตามพระราชบัญญัตินี้เช่นเดียวกับนายจ้าง ในกรณี เช่นว่านี้ให้ผู้ประกอบกิจการหลุดพ้นจากความรับผิดในหนี้เงินสมทบและเงินเพิ่มเพียงเท่าที่ผู้รับเหมา ค่าแรงได้นำส่งสำนักงาน"

มาตรา ๑๑ ให้ยกเลิกความในวรรคสองของมาตรา ๓๙ แห่งพระราชบัญญัติประกันสังคม

|      |             |        |    |   | หน้า ๖          |    |         |       |
|------|-------------|--------|----|---|-----------------|----|---------|-------|
| ເລ່ນ | <u>୦</u> ୦୦ | ตอนที่ | ວຫ | ก | ราชกิจจานุเบกษา | ດວ | ธันวาคม | මස්බබ |

พ.ศ. ๒๕๓๓ และให้ใช้ความต่อไปนี้แทน

"ในกรณีที่ผู้ประกันตนที่สิ้นสภาพการเป็นลูกจ้างตาม (๒) ได้ส่งเงินสมทบครบตามเงื่อนเวลา ที่จะก่อให้เกิดสิทธิตามบทบัญญัติในลักษณะ ๓ แล้ว ให้ผู้นั้นมีสิทธิตามบทบัญญัติในหมวด ๒ หมวด ๓ หมวด ๔ และหมวด ๕ ต่อไปอีกหกเดือนนับแต่วันที่สิ้นสภาพการเป็นลูกจ้าง"

มาตรา ๑๒ ให้ยกเลิกความในมาตรา ๓៩ แห่งพระราชบัญญัติประกันสังคม พ.ศ. ๒๕๓๓ และให้ใช้ความต่อไปนี้แทน

"มาตรา ๓๕ ผู้ใดเคยเป็นผู้ประกันตนตามมาตรา ๓๓ โดยจ่ายเงินสมทบมาแล้วไม่น้อยกว่า สิบสองเดือน และต่อมาความเป็นผู้ประกันตนได้สิ้นสุดลงตามมาตรา ๓๘ (๒) ถ้าผู้นั้นประสงค์จะเป็น ผู้ประกันตนต่อไป ให้แสดงความจำนงต่อสำนักงานตามระเบียบที่เลขาธิการกำหนดภายในหกเดือนนับ แต่วันสิ้นสุดความเป็นผู้ประกันตน

จำนวนเงินที่ใช้เป็นฐานในการคำนวณเงินสมทบที่ผู้ประกันตนตามวรรคหนึ่ง ต้องส่งเข้ากองทุน ตามมาตรา ๔๖ วรรคสอง ให้เป็นไปตามอัตราที่กำหนดในกฎกระทรวง ทั้งนี้ โดยให้คำนึงถึงความ เหมาะสมกับสภาพทางเศรษฐกิจในขณะนั้นด้วย

้ให้ผู้ประกันตนตามวรรคหนึ่งนำส่งเงินสมทบเข้ากองทุนเดือนละครั้งภายในวันที่สิบห้าของ เดือนถัดไป

ผู้ประกันตนตามวรรคหนึ่งซึ่งไม่ส่งเงินสมทบหรือส่งไม่ครบจำนวนภายในเวลาที่กำหนดตาม วรรคสาม ต้องจ่ายเงินเพิ่มในอัตราร้อยละสองต่อเดือนของจำนวนเงินสมทบที่ยังมิได้นำส่งหรือของ จำนวนเงินสมทบที่ยังขาดอยู่นับแต่วันถัดจากวันที่ต้องนำส่งเงินสมทบ สำหรับเศษของเดือนถ้าถึง สิบห้าวันหรือกว่านั้นให้นับเป็นหนึ่งเดือน ถ้าน้อยกว่านั้นให้ปัดทิ้ง"

มาตรา ๑๓ ให้ยกเลิกความในมาตรา ๔๑ แห่งพระราชบัญญัติประกันสังคม พ.ศ. ๒๕๓๓ และให้ใช้ความต่อไปนี้แทน

"มาตรา ๔๑ ความเป็นผู้ประกันตนตามมาตรา ๓ธ สิ้นสุดลงเมื่อผู้ประกันตนนั้น

(o) ตาย

- ใด้เป็นผู้ประกันตนตามมาตรา ๓๓ อีก (@)
- ้ลาออกจากความเป็นผู้ประกันตนโดยการแสดงความจำนงต่อสำนักงาน (ന)
- (๔) ไม่ส่งเงินสมทบสามเดือนติดต่อกัน

(&) ภายในระยะเวลาสิบสองเดือนส่งเงินสมทบมาแล้วไม่ครบเก้าเดือน การสิ้นสุดความเป็นผู้ประกันตนตาม (๔) สิ้นสุดลงตั้งแต่เดือนแรกที่ไม่ส่งเงินสมทบ และการ

| เล่น | 000 | ดอบที่ | <b>b</b> | ก | านเ ฒ<br>ราชกิจจาบบบกมา |         | รับวาคม | ۱ w»         |
|------|-----|--------|----------|---|-------------------------|---------|---------|--------------|
|      |     | помп   | 000      |   |                         | តាប<br> |         | <u>യര</u> നന |

สิ้นสุดความเป็นผู้ประกันตนตาม (๕) สิ้นสุดลงในเดือนที่ส่งเงินสมทบไม่ครบเก้าเดือน ให้นำความในมาตรา ๓๙ วรรคสองมาใช้บังคับแก่ผู้ประกันตนที่สิ้นสุดความเป็นผู้ประกันตน ตาม (๓) (๔) และ (๕) โดยอนุโลม"

มาตรา ๑๔ ให้ยกเลิกความในมาตรา ๔๔ แห่งพระราชบัญญัติประกันสังกม พ.ศ. ๒๕๓๓ และให้ใช้ความต่อไปนี้แทน

"มาตรา ๔๔ ในกรณีที่ข้อเท็จจริงเกี่ยวกับข้อความในแบบรายการที่ได้ยื่นไว้ต่อสำนักงาน เปลี่ยนแปลงไป ให้นายจ้างแจ้งเป็นหนังสือต่อสำนักงานตามระเบียบที่เลขาธิการกำหนด เพื่อขอเปลี่ยนแปลง หรือแก้ไขเพิ่มเติมรายการภายในวันที่สิบห้าของเดือนถัดจากเดือนที่มีการเปลี่ยนแปลงดังกล่าว

ให้นำความในมาตรา ๓๙ มาใช้บังคับแก่กรณีที่นายจ้างไม่ปฏิบัติตามมาตรานี้โดยอนุโลม" มาตรา ๑๕ ให้ยกเลิกความในวรรคสี่ของมาตรา ๔๖ แห่งพระราชบัญญัติประกันสังคม พ.ศ. ๒๕๓๓ และให้ใช้ความต่อไปนี้แทน

"ค่าจ้างขั้นค่ำและขั้นสูงที่ใช้เป็นฐานในการคำนวณเงินสมทบของผู้ประกันตน ตามมาตรา ๓๓ แต่ละคน ให้เป็นไปตามที่กำหนดในกฎกระทรวง ในการคำนวณเงินสมทบของผู้ประกันตนแต่ละคน สำหรับเศษของเงินสมทบที่มีจำนวนตั้งแต่ห้าสิบสตางค์ขึ้นไปให้นับเป็นหนึ่งบาท ถ้าน้อยกว่านั้นให้ปัดทิ้ง ในกรณีที่ผู้ประกันตนทำงานกับนายจ้างหลายรายให้คำนวณเงินสมทบจากค่าจ้างที่ได้รับจากนายจ้าง แต่ละราย"

มาตรา ๑๖ ให้ยกเลิกความในมาตรา ๔๙ แห่งพระราชบัญญัติประกันสังคม พ.ศ. ๒๕๓๓ และให้ใช้ความต่อไปนี้แทน

"มาตรา ๔๗ ทุกครั้งที่มีการจ่ายค่าจ้าง ให้นายจ้างหักค่าจ้างของผู้ประกันตนตามจำนวนที่ต้อง นำส่งเป็นเงินสมทบในส่วนของผู้ประกันตนตามมาตรา ๔๖ และเมื่อนายจ้างได้ดำเนินการดังกล่าวแล้ว ให้ถือว่าผู้ประกันตนได้จ่ายเงินสมทบแล้วตั้งแต่วันที่นายจ้างหักค่าจ้าง

ให้นายจ้างนำเงินสมทบในส่วนของผู้ประกันตนที่ได้หักไว้ตามวรรคหนึ่ง และเงินสมทบในส่วน ของนายจ้าง ส่งให้แก่สำนักงานภายในวันที่สิบห้าของเดือนถัดจากเดือนที่มีการหักเงินสมทบไว้ พร้อมทั้งยื่นรายการแสดงการส่งเงินสมทบตามแบบที่เลขาธิการกำหนด ถ้านายจ้างไม่จ่ายก่าจ้างตามกำหนดเวลาที่ต้องจ่าย ให้นายจ้างมีหน้าที่นำส่งเงินสมทบตามที่ บัญญัติไว้ในวรรคสอง โดยถือเสมือนว่ามีการจ่ายก่าจ้างแล้ว ในกรณีที่นายจ้างนำเงินสมทบในส่วนของผู้ประกันตนหรือเงินสมทบในส่วนของนายจ้างส่งให้ แก่สำนักงานเกินจำนวนที่ต้องชำระ ให้นายจ้างหรือผู้ประกันตนยื่นกำร้องขอรับเงินในส่วนที่เกินคืนได้

| เล่ม ๑๑๑ ตอนที่ ๖๓ ก ราชกิจจานุเบกษา ๓๐ ธันวาคม ๒๕๓๗ |      |              |        |     |   | หน้า ๘          |    |         |          |
|------------------------------------------------------|------|--------------|--------|-----|---|-----------------|----|---------|----------|
|                                                      | ເດ່ນ | <u>ର</u> ର ର | ตอนที่ | ່ວຫ | ĥ | ราชกิจจานุเบกษา | ၈၀ | ชันวาคม | ම ස් ග බ |

ตามระเบียบที่เลขาชิการกำหนด ถ้านายจ้างหรือผู้ประกันตนมิได้เรียกเอาเงินดังกล่าวคืนภายในหนึ่ง ปีนับแต่วันที่นำส่งเงินสมทบหรือไม่มารับเงินคืนภายในหนึ่งปีนับแต่วันที่ได้รับแจ้งให้มารับเงิน ให้เงินนั้น ตกเป็นของกองทุน"

มาตรา ๑๙ ให้เพิ่มความต่อไปนี้เป็นมาตรา ๔๙ ทวิ แห่งพระราชบัญญัติประกันสังคม พ.ศ. ๒๕๓๓

"มาตรา ๔๗ ทวิ ในกรณีที่นายจ้างไม่นำส่งเงินสมทบหรือนำส่งไม่ครบตามกำหนดเวลาในมาตรา ๔๗ วรรคสอง ให้พนักงานเจ้าหน้าที่มีคำเตือนเป็นหนังสือ ให้นายจ้างนำเงินสมทบที่ค้างชำระและ เงินเพิ่มมาชำระภายในกำหนดไม่น้อยกว่าสามสิบวันนับแต่วันที่ได้รับหนังสือนั้น ถ้านายจ้างได้รับ กำเตือนดังกล่าวแล้วแต่ยังไม่นำเงินสมทบที่ค้างชำระและเงินเพิ่มมาชำระภายในกำหนด ให้พนักงาน เจ้าหน้าที่มีอำนาจประเมินเงินสมทบและแจ้งเป็นหนังสือให้นายจ้างนำส่งได้ ดังนี้

 (๑) ถ้านายจ้างเคยนำส่งเงินสมทบมาแล้ว ให้ถือว่าจำนวนเงินสมทบที่นายจ้างมี หน้าที่นำส่งในเดือนต่อมาแต่ละเดือนมีจำนวนเท่ากับจำนวนเงินสมทบในเดือนที่นายจ้างได้นำส่งแล้ว เดือนสุดท้ายเต็มเดือน

(๒) ถ้านายจ้างซึ่งมีหน้าที่ตามพระราชบัญญัตินี้แต่ไม่ยื่นแบบรายการตาม มาตรา ๓๔ หรือยื่นแบบรายการตามมาตรา ๓๔ แถ้ว แต่ไม่เกยนำส่งเงินสมทบ หรือยื่นแบบรายการตามมาตรา ๓๔ โดยแจ้งจำนวนและรายชื่อลูกจ้างน้อยกว่าจำนวนลูกจ้างที่มีอยู่จริง ให้ประเมินเงินสมทบจากแบบ รายการที่นายจ้างเกยยื่นไว้ หรือจากจำนวนลูกจ้างที่พนักงานเจ้าหน้าที่ตรวจพบ แล้วแต่กรณี โดยถือว่า ลูกจ้างแต่ละกนได้รับก่าจ้างเป็นรายเดือนในอัตราที่ได้เกยมีการยื่นแบบรายการไว้ แต่ถ้าไม่เกยมีการยื่นแบบ รายการหรือยื่นแบบรายการไม่กรบถ้วน ให้ถือว่าลูกจ้างแต่ละกนได้รับก่าจ้างรายเดือนไม่น้อยกว่าอัตรา

ค่าจ้างขั้นต่ำรายวันตามกฎหมายว่าด้วยการคุ้มครองแรงงานที่ใช้บังคับอยู่ในท้องที่นั้น คูณด้วยสามสิบ ในกรณีที่มีการพิสูจน์ได้ภายในสองปีนับแต่วันที่มีการแจ้งการประเมินเงินสมทบตามวรรคหนึ่ง

ว่าจำนวนเงินสมทบที่แท้จริงที่นายจ้างมีหน้าที่ต้องนำส่ง มีจำนวนมากกว่าหรือน้อยกว่าจำนวนเงิน สมทบที่พนักงานเจ้าหน้าที่ประเมินไว้ตาม (๑) หรือ (๒) ให้สำนักงานมีหนังสือแจ้งผลการพิสูจน์ให้ นายจ้างทราบภายในสามสิบวันนับแต่วันที่ทราบผลการพิสูจน์ เพื่อให้นายจ้างนำส่งเงินสมทบเพิ่มเติม ภายในสามสิบวันนับแต่วันที่ได้รับแจ้ง หรือยื่นกำขอต่อสำนักงานเพื่อขอให้คืนเงินสมทบ ถ้านายจ้างไม่ มารับเงินดังกล่าวกืนภายในหนึ่งปีนับแต่วันที่ทราบผลการพิสูจน์ ให้เงินนั้นตกเป็นของกองทุน การนำส่งกำเตือน การแจ้งจำนวนเงินสมทบที่ประเมินได้ และการแจ้งผลการพิสูจน์ ให้นำความ ในมาตรา ๓๐ มาใช้บังกับโดยอนุโลม"

|      |              |        |     |   | หน้า <i>ธ</i>   |    |         |        |
|------|--------------|--------|-----|---|-----------------|----|---------|--------|
| ເດ່ນ | <b>ର ଭ ଭ</b> | ตอนที่ | ່ວຄ | ก | ราชกิจจานุเบกษา | හර | ธันวาคม | මය්ගාබ |

มาตรา ๑๘ ให้ยกเลิกความในมาตรา ๕๓ แห่งพระราชบัญญัติประกันสังคม พ.ศ. ๒๕๓๓ และให้ใช้ความต่อไปนี้แทน

"มาตรา ๕๓ ให้นำบทบัญญัติมาตรา ๔๕ มาตรา ๕๐ และมาตรา ๕๑ มาใช้บังคับโดยอนุโลม แก่ผู้รับเหมาช่วงตามมาตรา ๕๒ ซึ่งไม่นำส่งเงินสมทบหรือส่งไม่ครบจำนวนภายในเวลาที่กำหนด"

มาตรา ๑៩ ให้ยกเลิกความในมาตรา ๕๖ แห่งพระราชบัญญัติประกันสังคม พ.ศ. ๒๕๓๓ และให้ใช้ความต่อไปนี้แทน

"มาตรา ๕๖ ผู้ประกันตนหรือบุคคลอื่นใดเห็นว่าตนมีสิทธิได้รับประโยชน์ทดแทนในกรณีใด ตามที่บัญญัติไว้ในมาตรา ๕๔ และประสงค์จะขอรับประโยชน์ทดแทนนั้น ให้ยื่นคำขอรับประโยชน์ ทดแทนต่อสำนักงานตามระเบียบที่เลขาธิการกำหนด ภายในหนึ่งปีนับแต่วันที่มีสิทธิขอรับประโยชน์ ทดแทนนั้น และให้เลขาธิการหรือผู้ซึ่งเลขาธิการมอบหมายพิจารณาสั่งการโดยเร็ว

ประโยชน์ทดแทนตามวรรคหนึ่งที่เป็นตัวเงิน ถ้าผู้ประกันตนหรือบุคคลซึ่งมีสิทธิไม่มารับภายใน สองปีนับแต่วันที่ได้รับแจ้งจากสำนักงาน ให้เงินนั้นตกเป็นของกองทุน"

มาตรา ๒๐ ให้ยกเลิกความในมาตรา ๕๙ แห่งพระราชบัญญัติประกันสังคม พ.ศ. ๒๕๓๓ และให้ใช้ความต่อไปนี้แทน

"มาตรา ๕๗ การคำนวณค่าจ้างรายวันในการจ่ายเงินทดแทนการขาดรายได้ให้แก่ผู้ประกันตน ตามมาตรา ๓๓ ให้คำนวณโดยนำค่าจ้างสามเดือนแรกของค่าจ้างที่ใช้เป็นฐานในการคำนวณเงิน สมทบที่นายจ้างน้ำส่งสำนักงานแล้วย้อนหลังเก้าเดือน หารด้วยเก้าสิบ แต่ถ้าผู้ประกันตนมีหลักฐาน พิสูจน์ได้ว่าถ้าน้ำค่าจ้างของสามเดือนอื่นในระยะเวลาเก้าเดือนนั้นมาคำนวณแล้วจะมีจำนวนสูงกว่า ้ก็ให้นำค่าจ้างสามเดือนนั้น หารด้วยเก้าสิบ หรือในกรณีที่ผู้ประกันตนยังส่งเงินสมทบไม่ครบเก้าเดือน ให้นำค่าจ้างสามเดือนสุดท้าย ที่ใช้เป็นฐานในการคำนวณเงินสมทบที่นายจ้างได้นำส่งสำนักงานแล้ว หารด้วยเก้าสิบเป็นเกณฑ์คำนวณ

สำหรับการกำนวณค่าจ้างรายวันในการจ่ายเงินทดแทนการขาดรายได้ให้แก่ผู้ประกันดนตาม มาตรา ๓៩ นั้น ให้คำนวณโดยเฉลี่ยจากจำนวนเงินที่ใช้เป็นฐานในการคำนวณเงินสมทบตามมาตรา ๓៩ วรรคสอง"

มาครา ๒๑ ให้ยกเลิกความในมาตรา ๖๑ แห่งพระราชบัญญัติประกันสังคม พ.ศ. ๒๕๓๓ และให้ใช้ความด่อไปนี้แทน

"มาตรา ๖๑ ผู้ประกันตนหรือบุคคลตามมาตรา ๓๙ วรรคสอง มาตรา ๗๓ หรือมาตรา ๗๓ ทวิ ไม่มีสิทธิได้รับประโยชน์ทดแทนเมื่อปรากฏว่า การประสบอันตราย หรือเจ็บป่วย หรือการทุพพลภาพ

| ເຄ່ນ | ଭଭଭ | ตอนที่ | ර්ග | ก | ราชกิจจานุเบกษา | തറ | ธันวาคม | യ്ക്നവ |
|------|-----|--------|-----|---|-----------------|----|---------|--------|
|      |     |        |     | • | หน้า ๑๐         | •  |         |        |

หรือการตายนั้น เกิดขึ้นเพราะเหตุที่บุคคลดังกล่าวจงใจก่อให้เกิดขึ้นหรือยินยอมให้ผู้อื่นก่อให้เกิดขึ้น" มาตรา ๒๒ ให้เพิ่มความต่อไปนี้เป็นมาตรา ๖๑ ทวิ แห่งพระราชบัญญัติประกันสังคม

W.M. യര്നേണ

"มาตรา ๖๑ ทวิ ในกรณีที่ผู้ประกันตนมีสิทธิได้รับเงินทดแทนการขาดรายได้ตามมาตรา ๖๔ และมาตรา ๗๑ หรือเงินสงเคราะห์การหยุดงานเพื่อการคลอดบุตรตามมาตรา ๖๗ ในเวลาเดียวกัน ให้มีสิทธิขอรับเงินทดแทนการขาดรายได้หรือเงินสงเคราะห์การหยุดงานเพื่อการคลอดบุตรในประเภทใด ประเภทหนึ่งได้เพียงประเภทเดียว โดยให้แสดงความจำนงตามแบบที่เลขาธิการกำหนด"

มาตรา ๒๓ ให้ยกเลิกความในมาตรา ๖๒ แห่งพระราชบัญญัติประกันสังคม พ.ศ. ๒๕๓๓ และให้ใช้ความต่อไปนี้แทน

"มาตรา ๖๒ ผู้ประกันตนมีสิทธิได้รับประโยชน์ทดแทนในกรณีประสบอันตรายหรือเจ็บป่วย อันมิใช่เนื่องจากการทำงาน ต่อเมื่อภายในระยะเวลาสิบห้าเดือนก่อนวันรับบริการทางการแพทย์ ผู้ประกัน ตนได้จ่ายเงินสมทบมาแล้วไม่น้อยกว่าสามเดือน"

มาตรา ๒๔ ให้ยกเลิกความในมาตรา ๖๕ แห่งพระราชบัญญัติประกันสังคม พ.ศ. ๒๕๓๓ และให้ใช้ความต่อไปนี้แทน

"มาตรา ๖๕ ผู้ประกันตนมีสิทธิได้รับประโยชน์ทดแทนในกรณีคลอดบุตรสำหรับตนเองหรือ ภริยา หรือสำหรับหญิงซึ่งอยู่กินด้วยกันฉันสามีภริยากับผู้ประกันตนโดยเปิดเผยตามระเบียบที่เลขาธิการ กำหนดถ้าผู้ประกันตนไม่มีภริยา ทั้งนี้ ต่อเมื่อภายในระยะเวลาสิบห้าเดือนก่อนวันรับบริการทางการแพทย์ ผู้ประกันตนได้จ่ายเงินสมทบมาแล้วไม่น้อยกว่าเจ็ดเดือน

ประโยชน์ทดแทนในกรณีคลอดบุตร ให้ผู้ประกันตนแต่ละคนมีสิทธิได้รับสำหรับการคลอดบุตร ไม่เกินสองครั้ง"

มาตรา ๒๕ ให้ยกเลิกความในวรรคสามของมาตรา ๖๖ แห่งพระราชบัญญัติประกันสังคม พ.ศ. ๒๕๓๓ และให้ใช้ความต่อไปนี้แทน

"ผู้ประกันตนซึ่งต้องหยุดงานเพื่อการคลอดบุตรให้ได้รับเงินสงเคราะห์การหยุดงานเพื่อการ คลอดบุตรตามเกณฑ์ที่กำหนดไว้ในมาตรา ๖๙ ด้วย"

มาตรา ๒๖ ให้ยกเลิกความในมาตรา ๖๙ แห่งพระราชบัญญัติประกันสังคม พ.ศ. ๒๕๓๓ และให้ใช้ความต่อไปนี้แทน

"มาตรา ๖๗ ในกรณีที่ผู้ประกันตนต้องหยุดงานเพื่อการคลอดบุตร ให้ผู้ประกันตนมีสิทธิได้ รับเงินสงเคราะห์การหยุดงานเพื่อการคลอดบุตรไม่เกินสองครั้ง เป็นการเหมาจ่ายในอัตราครั้งละร้อยละ

|      |     |        |      |   | หนา ๑๑          |    |         |       |
|------|-----|--------|------|---|-----------------|----|---------|-------|
| ເຄ່ນ | ଭଭଭ | ตอนที่ | ວິດາ | ก | ราชกิจจานุเบกษา | တဝ | ธันวาคม | මයිගහ |
|      |     |        |      |   |                 |    |         |       |

ห้าสิบของค่าจ้างตามมาตรา ๕๗ เป็นเวลาเก้าสิบวัน"

มาตรา ๒๙ ให้ยกเลิกความในมาตรา ๖๕ แห่งพระราชบัญญัติประกันสังคม พ.ศ. ๒๕๓๓ และให้ใช้ความต่อไปนี้แทน

"มาตรา ๖៩ ผู้ประกันตนมีสิทธิได้รับประโยชน์ทดแทนในกรณีทุพพลภาพอันมิใช่เนื่องจากการ ทำงาน ต่อเมื่อภายในระยะเวลาสิบห้าเดือนก่อนทุพพลภาพ ผู้ประกันตนได้จ่ายเงินสมทบมาแล้วไม่น้อย กว่าสามเดือน"

มาตรา ๒๙ ให้ยกเลิกความในมาตรา ๗๑ แห่งพระราชบัญญัติประกันสังคม พ.ศ. ๒๕๓๓ และให้ใช้ความต่อไปนี้แทน

"มาตรา ๗๑ ในกรณีที่ผู้ประกันตนทุพพลภาพอันมิใช่เนื่องจากการทำงานให้มีสิทธิได้รับเงิน ทดแทนการขาดรายได้ในอัตราร้อยละห้าสิบของก่าจ้างตามมาตรา ๕๗ ตลอดชีวิต"

มาตรา ๒៩ ให้เพิ่มความต่อไปนี้เป็นวรรคสองของมาตรา ๗๒ แห่งพระราชบัญญัติประกันสังคม พ.ศ. ๒๕๓๓

"ในกรณีที่ได้มีการลดเงินทดแทนการขาดรายได้ตามวรรคหนึ่งไปแล้ว ต่อมาใน ภายหลังปรากฏว่าเหตุทุพพลภาพนั้นมีสภาพเสื่อมลง ถ้าคณะกรรมการการแพทย์วินิจฉัยว่าการทุพพลภาพ นั้นเสื่อมลงไปจากที่เคยวินิจฉัยไว้ตามวรรคหนึ่ง ให้เลขาธิการพิจารณาเพิ่มเงินทดแทนการขาดรายได้นั้นได้" มาตรา ๓๐ ให้ยกเลิกความในมาตรา ๗๓ แห่งพระราชบัญญัติประกันสังคม พ.ศ. ๒๕๓๓ และให้ใช้กวามต่อไปนี้แทน

"มาตรา ๗๓ ในกรณีที่ผู้ประกันตนถึงแก่ความตายโดยมิใช่ประสบอันตราย หรือเจ็บป่วย เนื่องจากการทำงาน ถ้าภายในระยะเวลาหกเดือนก่อนถึงแก่ความตายผู้ประกันตนได้จ่ายเงินสมทบมาแล้ว ไม่น้อยกว่าหนึ่งเดือน ให้จ่ายประโยชน์ทดแทนในกรณีตาย ดังนี้

(๑) เงินค่าทำศพตามอัตราที่กำหนดในกฎกระทรวง แต่ต้องไม่น้อยกว่าหนึ่ง
 ร้อยเท่าของอัตราสูงสุดของค่าจ้างขั้นต่ำรายวันตามกฎหมายว่าด้วยการคุ้มครองแรงงาน ให้จ่ายให้แก่
 บุคคลตามลำดับ ดังนี้

(ก) บุคคลซึ่งผู้ประกันตนทำหนังสือระบุให้เป็นผู้จัดการศพและได้เป็นผู้

จัดการศพผู้ประกันตน

(ข) สามีภริยา บิดามารดา หรือบุตรของผู้ประกันตนซึ่งมีหลักฐานแสดงว่า

เป็นผู้จัดการ<del>ส</del>พผู้ประกันตน

(ก) บุคคลอื่นซึ่งมีหลักฐานแสดงว่าเป็นผู้จัดการศพผู้ประกันตน

|              |         |   | หนา ๑๒          |    |          |       |
|--------------|---------|---|-----------------|----|----------|-------|
| เถ่ม ๑๑๑ ตอา | นที่ ๖๓ | n | ราชกิจจานุเบกษา | ഩ൦ | ชั้นวาคม | මස්බහ |

v

(๒) เงินสงเคราะห์กรณีที่ผู้ประกันตนถึงแก่ความตาย ให้จ่ายแก่บุคคลซึ่งผู้

ประกันตนทำหนังสือระบุให้เป็นผู้มีสิทธิได้รับเงินสงเคราะห์นั้น แต่ถ้าผู้ประกันตนมิได้มีหนังสือระบุไว้ ก็ให้นำมาเฉลี่ยจ่ายให้แก่สามีภริยา บิดามารดา หรือบุตรของผู้ประกันตนในจำนวนที่เท่ากัน ดังนี้ (ก) ถ้าก่อนถึงแก่ความตายผู้ประกันตนได้ส่งเงินสมทบมาแล้วตั้งแต่

สามสิบหกเดือนขึ้นไป แต่ไม่ถึงสิบปี ให้จ่ายเงินสงเคราะห์เป็นจำนวนเท่ากับร้อยละห้าสิบของค่าจ้าง รายเดือนที่คำนวณได้ตามมาตรา ๕๙ คูณด้วยสาม

(ข) ถ้าก่อนถึงแก่ความตายผู้ประกันตนได้ส่งเงินสมทบมาแล้วตั้งแต่ สิบปีขึ้นไป ให้จ่ายเงินสงเคราะห์เป็นจำนวนเท่ากับร้อยละห้าสิบของค่าจ้างรายเดือนที่คำนวณได้ตาม มาตรา ๕๙ ดูณด้วยสิบ"

มาตรา ๓๑ ให้เพิ่มความต่อไปนี้เป็นมาตรา ๗๓ ทวิ แห่งพระราชบัญญัติประกันสังคม พ.ศ. ๒๕๓๓

"มาตรา ๗๓ ทวิ ในกรณีที่ผู้ประกันตนที่ทุพพลภาพตามมาตรา ๗๑ ถึงแก่ความตาย ให้นำ ความในมาตรา ๗๓ มาใช้บังคับโดยอนุโลม โดยให้นำเงินทดแทนการขาดรายได้ที่ผู้ประกันตนได้รับใน เดือนสุดท้ายก่อนถึงแก่ความตายมาเป็นเกณฑ์ในการคำนวณ

ในกรณีที่ผู้ประกันตนที่ทุพพลภาพนั้นอยู่ในข่ายที่จะได้รับเงินค่าทำศพและเงินสงเคราะห์ กรณี ที่ผู้ประกันตนถึงแก่ความตายในฐานะที่เป็นผู้ประกันตน และในฐานะที่เป็นผู้ประกันตนที่ทุพพลภาพ ดามวรรคหนึ่ง ในเวลาเดียวกัน ให้มีสิทธิได้รับเงินค่าทำศพและเงินสงเคราะห์กรณีที่ผู้ประกันตนถึง แก่ความตายตามมาตรา ๗๓ เพียงทางเดียว"

มาตรา ๓๒ ให้เพิ่มความต่อไปนี้เป็นมาตรา ๙๔ ทวิ แห่งพระราชบัญญัติประกันสังคม พ.ศ. ๒๕๓๓

"มาตรา ๘๔ ทวิ กำหนดเวลาตามที่บัญญัติไว้ในมาตรา ๓๕ มาตรา ๔๕ มาตรา ๔๗ มาตรา

๔๗ ทวิ และมาตรา ๕๖ ถ้าผู้มีหน้าที่ปฏิบัติตามกำหนดเวลานั้นมิได้อยู่ในประเทศหรือมีเหตุจำเป็นจน
 ใม่สามารถจะปฏิบัติตามกำหนดเวลานั้นได้ และได้ยื่นกำร้องก่อนสิ้นกำหนดเวลานั้นเพื่อของยายหรือ
 เลื่อนกำหนดเวลาโดยแสดงเหตุแห่งกวามจำเป็น เมื่อเลขาธิการเห็นเป็นการสมกวรจะงยายหรือเลื่อน
 กำหนดเวลาออกไปได้ตามกวามจำเป็นแก่กรณี แต่ทั้งนี้ต้องไม่เกินไปกว่าหนึ่งเท่าของระยะเวลา
 ตามที่กำหนดไว้ในมาตรานั้น ๆ
 การขยายเวลาตามที่กำหนดไว้ในมาตรา ๓๕ หรือมาตรา ๔๗ ไม่เป็นเหตุให้ลดหรืองดเงินเพิ่ม"
 มาตรา ๓๓ ให้ยกเลิกกวามในวรรกหนึ่งของมาตรา ๘๕ แห่งพระราชบัญญัติประกันสังกม

|       |     |        |      |   | หน้า ๑๓         |    |         |       |
|-------|-----|--------|------|---|-----------------|----|---------|-------|
| ີເລ່ນ | 999 | ตอนที่ | ່ວຕ່ | ก | ราชกิจจานุเบกษา | ၈၀ | ธันวาคม | මඳීගහ |

พ.ศ. ๒๕๓๓ และให้ใช้ความต่อไปนี้แทน

"มาตรา ๙๕ นายจ้าง ผู้ประกันตน หรือบุคกลอื่นใด ซึ่งไม่พอใจในกำสั่งของเลขาธิการหรือ ของพนักงานเจ้าหน้าที่ซึ่งสั่งการตามพระราชบัญญัตินี้ เว้นแต่เป็นกำสั่งตามมาตรา ๕๐ ให้มีสิทธิ อุทธรณ์เป็นหนังสือต่อคณะกรรมการอุทธรณ์ได้ภายในสามสิบวันนับแต่วันที่ได้รับแจ้งกำสั่งดังกล่าว" มาตรา ๓๔ ให้ยกเลิกความในวรรคหนึ่งของมาตรา ธ๖ แห่งพระราชบัญญัติประกันสังคม พ.ศ. ๒๕๓๓ และให้ใช้ความต่อไปนี้แทน

"มาตรา ៩๖ นายจ้างผู้ใดโดยเจตนาไม่ยื่นแบบรายการต่อสำนักงานภายในกำหนดเวลาตาม มาตรา ๓๔ หรือไม่แจ้งเป็นหนังสือต่อสำนักงานขอเปลี่ยนแปลงหรือแก้ไขเพิ่มเติมรายการภายใน กำหนดเวลาตามมาตรา ๔๔ ต้องระวางโทษจำคุกไม่เถินหกเดือน หรือปรับไม่เกินสองหมื่นบาท หรือทั้ง จำทั้งปรับ"

มาตรา ๓๕ ให้ยกเลิกความในมาตรา ธ๙ แห่งพระราชบัญญัติประกันสังคม พ.ศ. ๒๕๓๓ และให้ใช้ความต่อไปนี้แทน

"มาตรา ៩๙ นายจ้างผู้ใดยื่นแบบรายการตามมาตรา ๓๔ หรือแจ้งเป็นหนังสือขอเปลี่ยนแปลง หรือแก้ไขเพิ่มเดิมรายการตามมาตรา ๔๔ โดยเจตนากรอกข้อกวามเป็นเท็จในแบบรายการ หรือแจ้งการ เปลี่ยนแปลงข้อเท็จจริงเป็นเท็จในหนังสือแจ้งขอเปลี่ยนแปลงหรือแก้ไขเพิ่มเติม ต้องระวางโทษจำคุก ไม่เกินหกเดือน หรือปรับไม่เกินสองหมื่นบาท หรือทั้งจำทั้งปรับ"

มาตรา ๓๖ ให้เพิ่มความต่อไปนี้เป็นวรรคสามของมาตรา ๑๐๓ แห่งพระราชบัญญัติประกัน สังคม พ.ศ. ๒๕๓๓

"พระราชบัญญัตินี้จะใช้บังคับแก่นายจ้างที่มีลูกจ้างน้อยกว่าสิบคนในท้องที่ใดและเมื่อใด ให้ตรา เป็นพระราชกฤษฎีกา"

มาตรา ๑๙ ให้ยกเลิกความในวรรคสองของมาตรา ๑๐๔ แห่งพระราชบัญญัติประกันสังคม พ.ศ. ๒๕๓๓ และให้ใช้ความต่อไปนี้แทน "การจัดเก็บเงินสมทบเพื่อการให้ประโยชน์ทดแทนกรณีสงเคราะห์บุตร และกรณี ชราภาพ จะเริ่มดำเนินการเมื่อใดให้ตราเป็นพระราชกฤษฎีกา แต่ทั้งนี้ต้องไม่ช้ากว่าวันที่ ๑๑ ธันวาคม พ.ศ. ๒๕๔๑" มาตรา ๓๙ ผู้ใดมีสิทธิได้รับประโยชน์ทดแทนจากกองทุนในฐานะผู้ประกันตนก่อนหรือใน วันที่พระราชบัญญัตินี้ใช้บังกับอยู่เพียงใด ก็ให้มีสิทธิได้รับประโยชน์ทดแทนนั้นต่อไปจนครบตามสิทธิ มาตรา ๓๕ ลูกจ้างชั่วกราวของราชการส่วนกลาง ราชการส่วนภูมิภาคและราชการส่วนท้องถิ่น

|      |          |        |    |   | ์ หน้า ๑๔       |     |         |       |
|------|----------|--------|----|---|-----------------|-----|---------|-------|
| ເດ່ນ | ୢୢଡ଼ଡ଼ଡ଼ | ตอนที่ | ວຫ | ĥ | ราชกิจจานุเบกษา | ရာဝ | ธันวาคม | මස්ගබ |
|      |          |        |    |   |                 |     |         |       |

ที่สิ้นสภาพการเป็นผู้ประกันตนตามพระราชบัญญัตินี้ ไม่ว่าจะได้ส่งเงินสมทบมาแล้วเท่าใด ให้ลูกจ้าง ชั่วคราวนั้น มีสิทธิได้รับประโยชน์ทดแทนตามบทบัญญัติในหมวด ๒ หมวด ๓ หมวด ๔ และหมวด ๕ ของลักษณะ ๓ แห่งพระราชบัญญัติประกันสังคม พ.ศ. ๒๕๓๓ ต่อไปอีกหกเดือนนับแต่วันที่พระราช บัญญัตินี้มีผลใช้บังคับ

ให้นำความในมาตรา ๓៩ แห่งพระราชบัญญัติประกันสังคม พ.ศ. ๒๕๓๓ ซึ่งแก้ไขเพิ่มเติม โดยพระราชบัญญัตินี้ มาใช้บังคับกับลูกจ้างชั่วคราวที่สิ้นสภาพการเป็นผู้ประกันตนตามวรรคหนึ่งโดย อนุโลม

มาตรา ๔๐ เพื่อประโยชน์ในการคำนวณระยะเวลาการส่งเงินสมทบตามพระราชบัญญัตินี้ เงินสมทบของแต่ละเดือนไม่ว่าจะมีจำนวนกี่วันและไม่ว่าจะได้หักไว้และได้นำส่งเดือนละกี่ครั้งก็ตาม ถ้าได้ ส่งหรือได้ถือว่าส่งเข้ากองทุนแล้วก่อนวันที่พระราชบัญญัตินี้ใช้บังคับ ให้ถือว่ามีระยะเวลาในการจ่ายเงิน สมทบเท่ากับหนึ่งเดือน

มาตรา ๔๑ บรรดาเงินที่นายจ้างหรือผู้ประกันตนมีสิทธิเรียกคืนก่อนวันที่พระราชบัญญัตินี้ใช้ บังคับ ถ้าไม่มีผู้ใดมายื่นคำขอต่อสำนักงานเพื่อขอเงินดังกล่าวคืนภายในหนึ่งปีนับแต่วันที่พระราช บัญญัตินี้ใช้บังคับ ให้ตกเป็นของกองทุน

มาตรา ๔๒ ให้รัฐมนตรีว่าการกระทรวงแรงงานและสวัสดิการสังคมรักษาการตามพระราช บัญญัตินี้

ผู้รับสนองพระบรมราชโองการ ชวน หลีกภัย นายกรัฐมนตรี
|          |          |     |            | หน้า ๑๕         |     |         |          |
|----------|----------|-----|------------|-----------------|-----|---------|----------|
| เถ่ม ดดด | ดอนที่ ๖ | ଜୁମ | <b>)</b> . | ราชกิจจานุเบกษา | စာဝ | ธันวาคม | මයී ග ෆ) |
|          | · · · ·  |     |            |                 |     |         |          |

<u>หมายเหตุ</u> :- เหตุผลในการประกาศใช้พระราชบัญญัติฉบับนี้ คือ เนื่องจากพระราชบัญญัติประกันสังคม พ.ศ. ๒๕๓๓ ที่ใช้บังคับอยู่ในปัจจุบันมีข้อขัดข้องและมีปัญหาในทางปฏิบัติเกิดขึ้นหลายประการ ทำให้ผู้ประกันคนไม่ได้รับสิทธิ ประโยชน์สมตามเจตนารมณ์ของกฎหมาย นอกจากนั้น วิธีปฏิบัติบางเรื่องในพระราชบัญญัติดังกล่าวยังมีขั้นตอน การปฏิบัติที่ยุ่งยากสลับซับซ้อน เกิดภาระแก่นายจ้าง และไม่เอื้ออำนวยประโยชน์และการให้บริการแก่นายจ้างและ

้ผู้ประกันตน สมควรแก้ไขให้เหมาะสมกับสภาพการณ์ในปัจจุบัน จึงจำเป็นต้องตราพระราชบัญญัตินี้

. . . · . 

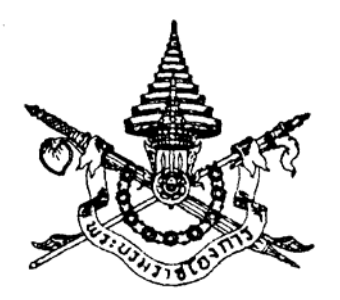

พระราชบัญญัติ ประกันสังคม (ฉบับที่ ๔) พ.ศ. ๒๕๕๘

## ภูมิพลอดุลยเดช ป.ร.

ให้ไว้ ณ วันที่ ๒๒ มิถุนายน พ.ศ. ๒๕๕๘ เป็นปีที่ ๗๐ ในรัชกาลปัจจุบัน

พระบาทสมเด็จพระปรมินทรมหาภูมิพลอดุลยเดช มีพระบรมราชโองการโปรดเกล้าฯ ให้ประกาศว่า

โดยที่เป็นการสมควรแก้ไขเพิ่มเติมกฎหมายว่าด้วยการประกันสังคม

จึงทรงพระกรุณาโปรดเกล้าฯ ให้ตราพระราชบัญญัติขึ้นไว้โดยคำแนะนำและยินยอมของ สภานิติบัญญัติแห่งชาติ ดังต่อไปนี้

มาตรา ๑ พระราชบัญญัตินี้เรียกว่า "พระราชบัญญัติประกันสังคม (ฉบับที่ ๔) พ.ศ. ๒๕๕๘" มาตรา ๒ พระราชบัญญัตินี้ให้ใช้บังคับเมื่อพ้นกำหนดหนึ่งร้อยยี่สิบวันนับแต่วันประกาศ ในราชกิจจานุเบกษาเป็นต้นไป

มาตรา ๓ ให้ยกเลิกความในมาตรา ๔ แห่งพระราชบัญญัติประกันสังคม พ.ศ. ๒๕๓๓ ซึ่งแก้ไขเพิ่มเติมโดยพระราชบัญญัติประกันสังคม (ฉบับที่ ๒) พ.ศ. ๒๕๓๗ และให้ใช้ความต่อไปนี้แทน

"มาตรา ๔ พระราชบัญญัตินี้ไม่ใช้บังคับแก่

(๑) ข้าราชการและลูกจ้างประจำของราชการส่วนกลาง ราชการส่วนภูมิภาค และราชการ ส่วนท้องถิ่น

(๒) นักเรียน นักเรียนพยาบาล นิสิตหรือนักศึกษา ซึ่งเป็นลูกจ้างของโรงเรียนสถานพยาบาล วิทยาลัย หรือมหาวิทยาลัยนั้น

(๓) ลูกจ้างของรัฐบาลต่างประเทศหรือองค์การระหว่างประเทศ

(๔) กิจการหรือลูกจ้างอื่นตามที่กำหนดในพระราชกฤษฎีกา"

มาตรา ๔ ให้ยกเลิกความในบทนิยามคำว่า "ลูกจ้าง" ในมาตรา ๕ แห่งพระราชบัญญัติ ประกันสังคม พ.ศ. ๒๕๓๓ และให้ใช้ความต่อไปนี้แทน

""ลูกจ้าง" หมายความว่า ผู้ซึ่งทำงานให้นายจ้างโดยรับค่าจ้าง"

มาตรา ๕ ให้ยกเลิกความในบทนิยามคำว่า "ทุพพลภาพ" ในมาตรา ๕ แห่งพระราชบัญญัติ ประกันสังคม พ.ศ. ๒๕๓๓ และให้ใช้ความต่อไปนี้แทน

""ทุพพลภาพ" หมายความว่า การสูญเสียอวัยวะหรือสูญเสียสมรรถภาพของอวัยวะ หรือของร่างกาย หรือสูญเสียสภาวะปกติของจิตใจ จนทำให้ความสามารถในการทำงานลดลงถึงขนาด ไม่อาจประกอบการงานตามปกติได้ ทั้งนี้ ตามหลักเกณฑ์ที่เลขาธิการประกาศกำหนดโดยคำแนะนำของ คณะกรรมการการแพทย์"

มาตรา ๖ ให้เพิ่มบทนิยามคำว่า "ภัยพิบัติ" ระหว่างบทนิยามคำว่า "ว่างงาน" และ "กองทุน" ในมาตรา ๕ แห่งพระราชบัญญัติประกันสังคม พ.ศ. ๒๕๓๓

""ภัยพิบัติ" หมายความว่า อัคคีภัย วาตภัย อุทกภัย หรือธรณีพิบัติภัย ตลอดจนภัยอื่น ๆ ไม่ว่าเกิดจากธรรมชาติหรือมีผู้ทำให้เกิดขึ้น ซึ่งก่อให้เกิดอันตรายแก่ชีวิตหรือร่างกายของประชาชน หรือความเสียหายแก่ทรัพย์สินของประชาชนหรือของรัฐ"

มาตรา ๗ ให้ยกเลิกความในมาตรา ๘ แห่งพระราชบัญญัติประกันสังคม พ.ศ. ๒๕๓๓ ซึ่งแก้ไขเพิ่มเติมโดยพระราชบัญญัติประกันสังคม (ฉบับที่ ๒) พ.ศ. ๒๕๓๗ และให้ใช้ความต่อไปนี้แทน

"มาตรา ๘ ให้มีคณะกรรมการคณะหนึ่งเรียกว่า "คณะกรรมการประกันสังคม" ประกอบด้วย ปลัดกระทรวงแรงงานเป็นประธานกรรมการ ผู้แทนกระทรวงการคลัง ผู้แทนกระทรวงการพัฒนาสังคม และความมั่นคงของมนุษย์ ผู้แทนกระทรวงมหาดไทย ผู้แทนกระทรวงสาธารณสุข และผู้แทนสำนักงบประมาณ เป็นกรรมการ กับผู้แทนฝ่ายนายจ้างและผู้แทนฝ่ายผู้ประกันตนฝ่ายละเจ็ดคนซึ่งรัฐมนตรีแต่งตั้ง เป็นกรรมการ

ให้เลขาธิการเป็นกรรมการและเลขานุการ

ให้ผู้แทนฝ่ายนายจ้างและผู้แทนฝ่ายผู้ประกันตนตามวรรคหนึ่งมาจากการเลือกตั้ง โดยคำนึงถึง การมีส่วนร่วมอย่างแท้จริงของฝ่ายนายจ้างและฝ่ายผู้ประกันตน สัดส่วนระหว่างหญิงและชาย รวมทั้ง การมีส่วนร่วมอย่างมีประสิทธิผลของคนพิการ และผู้ด้อยโอกาส ทั้งนี้ หลักเกณฑ์และวิธีการเลือกตั้ง ให้เป็นไปตามระเบียบที่รัฐมนตรีกำหนด

คณะกรรมการจะแต่งตั้งข้าราชการในสำนักงานเป็นผู้ช่วยเลขานุการก็ได้"

มาตรา ๘ ให้เพิ่มความต่อไปนี้เป็นมาตรา ๘/๑ มาตรา ๘/๒ และมาตรา ๘/๓ แห่ง พระราชบัญญัติประกันสังคม พ.ศ. ๒๕๓๓

"มาตรา ๘/๑ คณะกรรมการมีอำนาจแต่งตั้งผู้ทรงคุณวุฒิจำนวนไม่เกินเจ็ดคน เป็นที่ปรึกษาของ คณะกรรมการ โดยการสรรหาจากผู้มีความรู้ความสามารถและประสบการณ์ไม่น้อยกว่าสิบปีในด้านการเงิน การคลัง ด้านระบบงานประกันสังคม ด้านบริหารการลงทุน ด้านบริหารจัดการ ด้านการแพทย์ ด้านกฎหมาย และด้านเศรษฐศาสตร์ หลักเกณฑ์และวิธีการสรรหาผู้ทรงคุณวุฒิตามวรรคหนึ่งให้เป็นไปตามระเบียบที่รัฐมนตรีกำหนด โดยคำแนะนำของคณะกรรมการ

มาตรา ๘/๒ กรรมการซึ่งรัฐมนตรีแต่งตั้งตามมาตรา ๘ หรือที่ปรึกษาซึ่งคณะกรรมการ แต่งตั้งตามมาตรา ๘/๑ ต้องมีคุณสมบัติและไม่มีลักษณะต้องห้าม ดังต่อไปนี้

(๑) มีสัญชาติไทย

(๒) ไม่เป็นคนวิกลจริตหรือจิตฟั่นเฟือนไม่สมประกอบ

(๓) ไม่เป็นคนไร้ความสามารถหรือคนเสมือนไร้ความสามารถ

(๔) ไม่เป็นบุคคลล้มละลายหรือเคยเป็นบุคคลล้มละลายทุจริต

(๕) ไม่เคยได้รับโทษจำคุกโดยคำพิพากษาถึงที่สุดให้จำคุก เว้นแต่เป็นโทษสำหรับความผิด ที่ได้กระทำโดยประมาทหรือความผิดลหุโทษ

(๖) ไม่เคยต้องคำพิพากษาหรือคำสั่งของศาลให้ทรัพย์สินตกเป็นของแผ่นดินเพราะร่ำรวยผิดปกติ หรือมีทรัพย์สินเพิ่มขึ้นผิดปกติ

(๗) ไม่เคยถูกไล่ออก ปลดออก หรือเลิกจ้างจากหน่วยงานของรัฐหรือสถานประกอบกิจการของเอกชน เพราะทุจริตต่อหน้าที่

(๘) ไม่เป็นคู่สัญญาหรือมีประโยชน์ได้เสียในกิจการที่เป็นคู่สัญญาหรือมีธุรกิจเกี่ยวข้องกับสำนักงาน ไม่ว่าโดยทางตรงหรือทางอ้อม

(๙) ไม่เป็นหรือเคยเป็นข้าราชการการเมือง ผู้ดำรงตำแหน่งทางการเมือง สมาชิกสภาท้องถิ่น หรือผู้บริหารท้องถิ่น หรือกรรมการหรือที่ปรึกษาของพรรคการเมือง หรือเจ้าหน้าที่ของพรรคการเมือง เว้นแต่จะได้พ้นจากตำแหน่งดังกล่าวไม่น้อยกว่าสามปี

มาตรา ๘/๓ ให้กรรมการซึ่งรัฐมนตรีแต่งตั้งถือเป็นผู้ดำรงตำแหน่งระดับสูงตามพระราชบัญญัติ ประกอบรัฐธรรมนูญว่าด้วยการป้องกันและปราบปรามการทุจริตที่จะต้องแสดงบัญชีรายการทรัพย์สิน และหนี้สินต่อคณะกรรมการป้องกันและปราบปรามการทุจริตแห่งชาติ โดยให้เปิดเผยต่อสาธารณชนทราบ ไม่เกินสามสิบวันนับแต่วันที่ครบกำหนดต้องยื่นบัญชีดังกล่าว"

มาตรา ๙ ให้ยกเลิกความในวรรคหนึ่งของมาตรา ๑๐ แห่งพระราชบัญญัติประกันสังคม พ.ศ. ๒๕๓๓ และให้ใช้ความต่อไปนี้แทน

"มาตรา ๑๐ กรรมการซึ่งรัฐมนตรีแต่งตั้งตามมาตรา ๘ หรือที่ปรึกษาซึ่งคณะกรรมการแต่งตั้ง ตามมาตรา ๘/๑ มีวาระการดำรงตำแหน่งคราวละสองปี"

มาตรา ๑๐ ให้ยกเลิกความในมาตรา ๑๑ แห่งพระราชบัญญัติประกันสังคม พ.ศ. ๒๕๓๓ และให้ใช้ความต่อไปนี้แทน

"มาตรา ๑๑ นอกจากการพ้นจากตำแหน่งตามวาระ กรรมการซึ่งรัฐมนตรีแต่งตั้งตามมาตรา ๘ หรือที่ปรึกษาซึ่งคณะกรรมการแต่งตั้งตามมาตรา ๘/๑ พ้นจากตำแหน่ง เมื่อ (๑) ตาย

(๒) ลาออก

(๓) คณะกรรมการมีมติให้ออก เพราะบกพร่องต่อหน้าที่ มีความประพฤติเสื่อมเสีย หรือ หย่อนความสามารถ ด้วยคะแนนเสียงเกินกึ่งหนึ่งของจำนวนกรรมการที่มีอยู่ตามระเบียบที่คณะกรรมการกำหนด

(๔) ขาดคุณสมบัติหรือมีลักษณะต้องห้ามตามมาตรา ๘/๒

ในกรณีที่กรรมการซึ่งรัฐมนตรีแต่งตั้งหรือที่ปรึกษาพ้นจากตำแหน่งก่อนวาระ ให้รัฐมนตรี หรือคณะกรรมการแต่งตั้งบุคคลในประเภทเดียวกันตามมาตรา ๘ หรือมาตรา ๘/๑ เป็นกรรมการ หรือที่ปรึกษาแทน แล้วแต่กรณี และให้ผู้ได้รับแต่งตั้งแทนตำแหน่งที่ว่างอยู่ในตำแหน่งเท่ากับวาระที่เหลืออยู่ ของกรรมการหรือที่ปรึกษาซึ่งได้แต่งตั้งไว้แล้ว

ในกรณีที่คณะกรรมการแต่งตั้งที่ปรึกษาเพิ่มขึ้นในระหว่างที่ที่ปรึกษาซึ่งแต่งตั้งไว้แล้วยังมีวาระ อยู่ในตำแหน่ง ให้ผู้ที่ได้รับแต่งตั้งให้เป็นที่ปรึกษาเพิ่มขึ้นนั้นอยู่ในตำแหน่งเท่ากับวาระที่เหลืออยู่ของที่ปรึกษา ซึ่งได้แต่งตั้งไว้แล้ว"

มาตรา ๑๑ ให้ยกเลิกความในมาตรา ๑๔ แห่งพระราชบัญญัติประกันสังคม พ.ศ. ๒๕๓๓ ซึ่งแก้ไขเพิ่มเติมโดยพระราชบัญญัติประกันสังคม (ฉบับที่ ๒) พ.ศ. ๒๕๓๗ และให้ใช้ความต่อไปนี้แทน

"มาตรา ๑๔ ให้มีคณะกรรมการคณะหนึ่งเรียกว่า "คณะกรรมการการแพทย์" ประกอบด้วย ประธานกรรมการและกรรมการอื่นมีจำนวนรวมกันไม่เกินสิบหกคนซึ่งรัฐมนตรีแต่งตั้ง

ให้ผู้แทนสำนักงานเป็นกรรมการและเลขานุการ

ประธานกรรมการและกรรมการอื่นตามวรรคหนึ่ง ให้แต่งตั้งโดยการสรรหาจากผู้ทรงคุณวุฒิ ในวิชาชีพเวชกรรมสาขาต่าง ๆ หรือในด้านเศรษฐศาสตร์สาธารณสุขหรือด้านการพัฒนาคุณภาพสถานพยาบาล และให้มีผู้แทนฝ่ายนายจ้างและผู้แทนฝ่ายผู้ประกันตนฝ่ายละหนึ่งคน และให้มีวาระการดำรงตำแหน่ง คราวละสองปี

ให้นำบทบัญญัติมาตรา ๘/๑ วรรคสอง มาตรา ๘/๒ มาตรา ๑๐ วรรคสอง มาตรา ๑๑ มาตรา ๑๒ และมาตรา ๑๓ มาใช้บังคับโดยอนุโลม"

มาตรา ๑๒ ให้ยกเลิกความใน (๒) ของมาตรา ๑๕ แห่งพระราชบัญญัติประกันสังคม พ.ศ. ๒๕๓๓ และให้ใช้ความต่อไปนี้แทน

"(๒) กำหนดหลักเกณฑ์ อัตรา และระยะเวลาในการรับประโยชน์ทดแทนตามมาตรา ๕๙ มาตรา ๖๓ มาตรา ๖๖ มาตรา ๖๘ มาตรา ๗๐ มาตรา ๗๑ และมาตรา ๗๒"

มาตรา ๑๓ ให้เพิ่มความต่อไปนี้เป็นมาตรา ๒๔/๑ แห่งพระราชบัญญัติประกันสังคม พ.ศ. ๒๕๓๓

"มาตรา ๒๔/๑ กองทุนต้องวางและถือไว้ซึ่งระบบการบัญชีที่เหมาะสมแก่กองทุนตามมาตรฐาน การบัญชี มีบัญชีลงรายการรับและจ่ายเงิน สินทรัพย์ และหนี้สินที่แสดงฐานะการเงินที่เป็นอยู่ตามความจริง และตามที่ควร พร้อมด้วยข้อความอันเป็นที่มาของรายการนั้น ๆ ทั้งนี้ ให้มีคณะกรรมการตรวจสอบ ซึ่งรัฐมนตรีแต่งตั้งเพื่อกำกับดูแลความโปร่งใสได้มาตรฐาน และให้มีการตรวจสอบบัญชีภายในเป็นประจำ

หลักเกณฑ์ วิธีการได้มา องค์ประกอบ และอำนาจหน้าที่ของคณะกรรมการตรวจสอบให้เป็นไป ตามระเบียบที่รัฐมนตรีกำหนด โดยคำแนะนำของคณะกรรมการ และให้นำบทบัญญัติมาตรา ๑๐ มาตรา ๑๑ มาตรา ๑๒ และมาตรา ๑๘ มาใช้บังคับโดยอนุโลม"

มาตรา ๑๔ ให้เพิ่มความต่อไปนี้เป็นวรรคสองของมาตรา ๒๖ แห่งพระราชบัญญัติประกันสังคม พ.ศ. ๒๕๓๓

"บรรดาอสังหาริมทรัพย์ซึ่งได้มาจากการจัดหาผลประโยชน์ของกองทุนตามวรรคหนึ่ง ไม่ถือเป็น ที่ราชพัสดุ และให้สำนักงานเป็นผู้ถือกรรมสิทธิ์เพื่อประโยชน์ของกองทุน"

มาตรา ๑๕ ให้ยกเลิกความในมาตรา ๒๗ แห่งพระราชบัญญัติประกันสังคม พ.ศ. ๒๕๓๓ ซึ่งแก้ไขเพิ่มเติมโดยพระราชบัญญัติประกันสังคม (ฉบับที่ ๒) พ.ศ. ๒๕๓๗ และให้ใช้ความต่อไปนี้แทน

"มาตรา ๒๗ ให้คณะกรรมการเสนองบการเงินของกองทุนในปีที่ล่วงมาแล้วต่อสำนักงาน การตรวจเงินแผ่นดินภายในหกเดือนนับแต่วันสิ้นปีปฏิทิน เพื่อตรวจสอบรับรองก่อนเสนอต่อรัฐมนตรี

ให้รัฐมนตรีเสนองบการเงินของกองทุนตามวรรคหนึ่งต่อคณะรัฐมนตรี เพื่อนำเสนอต่อ สภาผู้แทนราษฎรและวุฒิสภาเพื่อทราบ และประกาศในราชกิจจานุเบกษา"

มาตรา ๑๖ ให้เพิ่มความต่อไปนี้เป็นมาตรา ๒๗/๑ ในหมวด ๓ กองทุนประกันสังคม ลักษณะ ๑ บททั่วไป แห่งพระราชบัญญัติประกันสังคม พ.ศ. ๒๕๓๓

"มาตรา ๒๗/๑ ให้สำนักงานจัดทำรายงานการประเมินสถานะของกองทุน โดยแสดงรายรับ รายจ่าย และความสามารถในการดำเนินการในอนาคตเสนอต่อคณะกรรมการเป็นประจำทุกปี แล้วให้ สำนักงานเปิดเผยต่อสาธารณชน"

มาตรา ๑๗ ให้ยกเลิกความในมาตรา ๓๔ แห่งพระราชบัญญัติประกันสังคม พ.ศ. ๒๕๓๓ และให้ใช้ความต่อไปนี้แทน

"มาตรา ๓๔ ให้นายจ้างซึ่งมีลูกจ้างที่เป็นผู้ประกันตนตามมาตรา ๓๓ ยื่นแบบรายการขึ้น ทะเบียนนายจ้างและแบบรายการขึ้นทะเบียนผู้ประกันตนต่อสำนักงานภายในสามสิบวันนับแต่วันที่ลูกจ้างนั้น เป็นผู้ประกันตน ทั้งนี้ ตามแบบและวิธีการที่เลขาธิการประกาศกำหนด"

มาตรา ๑๘ ให้ยกเลิกความในวรรคสองของมาตรา ๓๙ แห่งพระราชบัญญัติประกันสังคม พ.ศ. ๒๕๓๓ ซึ่งแก้ไขเพิ่มเติมโดยพระราชบัญญัติประกันสังคม (ฉบับที่ ๒) พ.ศ. ๒๕๓๗ และให้ใช้ความ ต่อไปนี้แทน

"จำนวนเงินที่ใช้เป็นฐานในการคำนวณเงินสมทบที่ผู้ประกันตนตามวรรคหนึ่ง ต้องนำส่ง เข้ากองทุนตามมาตรา ๔๖ วรรคสาม ให้เป็นไปตามอัตราที่กำหนดในกฎกระทรวง ทั้งนี้ ให้คำนึงถึง ความเหมาะสมกับสภาพทางเศรษฐกิจในขณะนั้นด้วย" มาตรา ๑๙ ให้ยกเลิกความในมาตรา ๔๐ แห่งพระราชบัญญัติประกันสังคม พ.ศ. ๒๕๓๓ และให้ใช้ความต่อไปนี้แทน

"มาตรา ๔๐ บุคคลใดซึ่งมิใช่ลูกจ้างตามมาตรา ๓๓ หรือไม่อยู่ในบังคับแห่งพระราชบัญญัตินี้ อาจสมัครเข้าเป็นผู้ประกันตนตามพระราชบัญญัตินี้ได้ โดยแสดงความจำนงต่อสำนักงาน ทั้งนี้ คุณสมบัติ ของบุคคลดังกล่าวให้เป็นไปตามที่กำหนดในพระราชกฤษฎีกา

หลักเกณฑ์และอัตราการจ่ายเงินสมทบของผู้ประกันตน ประเภทของประโยชน์ทดแทนที่จะได้รับ ตามมาตรา ๕๔ ตลอดจนหลักเกณฑ์และเงื่อนไขแห่งสิทธิในการรับประโยชน์ทดแทนให้ตราเป็น พระราชกฤษฎีกา

ให้รัฐบาลจ่ายเงินสมทบเข้ากองทุนตามอัตราที่กำหนดในกฎกระทรวง แต่ไม่เกินกึ่งหนึ่งของ เงินสมทบที่ได้รับจากผู้ประกันตนตามวรรคหนึ่ง"

มาตรา ๒๐ ให้ยกเลิกความในวรรคหนึ่งของมาตรา ๔๔ แห่งพระราชบัญญัติประกันสังคม พ.ศ. ๒๕๓๓ ซึ่งแก้ไขเพิ่มเติมโดยพระราชบัญญัติประกันสังคม (ฉบับที่ ๒) พ.ศ. ๒๕๓๗ และให้ใช้ความ ต่อไปนี้แทน

"มาตรา ๔๔ ในกรณีที่ข้อเท็จจริงเกี่ยวกับข้อความในแบบรายการที่ได้ยื่นไว้ต่อสำนักงาน เปลี่ยนแปลงไป ให้นายจ้างแจ้งเปลี่ยนแปลงหรือแก้ไขเพิ่มเติมรายการภายในวันที่สิบห้าของเดือน ถัดจากเดือนที่มีการเปลี่ยนแปลงดังกล่าว ทั้งนี้ ตามแบบและวิธีการที่เลขาธิการประกาศกำหนด"

มาตรา ๒๑ ให้เพิ่มความต่อไปนี้เป็นมาตรา ๔๖/๑ แห่งพระราชบัญญัติประกันสังคม พ.ศ. ๒๕๓๓

"มาตรา ๔๖/๑ ในกรณีท้องที่หนึ่งท้องที่ใดประสบภัยพิบัติอย่างร้ายแรงที่ส่งผลกระทบต่อ สถานการณ์ทางเศรษฐกิจ รัฐมนตรีโดยความเห็นชอบของคณะรัฐมนตรีอาจประกาศกำหนดหลักเกณฑ์ วิธีการ และเงื่อนไขให้ลดหย่อนการออกเงินสมทบของนายจ้างและผู้ประกันตนได้

การออกประกาศตามวรรคหนึ่ง ให้คำนึงถึงผลกระทบต่อสถานการณ์ทางเศรษฐกิจประกอบกับ เสถียรภาพของกองทุนเป็นสำคัญ แต่จะลดหย่อนได้คราวละไม่เกินหกเดือน"

มาตรา ๒๒ ให้ยกเลิกความในวรรคหนึ่งและวรรคสองของมาตรา ๔๗ แห่งพระราชบัญญัติ ประกันสังคม พ.ศ. ๒๕๓๓ ซึ่งแก้ไขเพิ่มเติมโดยพระราชบัญญัติประกันสังคม (ฉบับที่ ๒) พ.ศ. ๒๕๓๗ และให้ใช้ความต่อไปนี้แทน

"มาตรา ๔๗ ให้นายจ้างหักค่าจ้างของผู้ประกันตนทุกครั้งที่มีการจ่ายค่าจ้างตามจำนวนที่จะต้อง นำส่งเป็นเงินสมทบในส่วนของผู้ประกันตนตามมาตรา ๔๖ และให้ถือว่าผู้ประกันตนได้จ่ายเงินสมทบแล้ว ตั้งแต่วันถึงกำหนดจ่ายค่าจ้าง

ให้นายจ้างนำเงินสมทบในส่วนของผู้ประกันตนที่ได้หักไว้ตามวรรคหนึ่ง และเงินสมทบในส่วนของ นายจ้างส่งให้แก่สำนักงานภายในวันที่สิบห้าของเดือนถัดจากเดือนที่มีการหักเงินสมทบไว้ พร้อมทั้ง ยื่นแบบรายการแสดงการส่งเงินสมทบ ทั้งนี้ ตามแบบและวิธีการที่เลขาธิการประกาศกำหนด"

|      |      |        |     |   | หน้า ๗          |    |          |      |
|------|------|--------|-----|---|-----------------|----|----------|------|
| เล่ม | ଭଳାତ | ตอนที่ | ഭ്ണ | ก | ราชกิจจานุเบกษา | මම | มิถุนายน | ୭୯୯୯ |

มาตรา ๒๓ ให้ยกเลิกความในวรรคหนึ่งของมาตรา ๔๙ แห่งพระราชบัญญัติประกันสังคม พ.ศ. ๒๕๓๓ และให้ใช้ความต่อไปนี้แทน

"มาตรา ๔๙ นายจ้างซึ่งไม่นำส่งเงินสมทบในส่วนของตนหรือในส่วนของผู้ประกันตน หรือ ส่งไม่ครบจำนวนภายในเวลาที่กำหนดตามมาตรา ๔๗ ต้องจ่ายเงินเพิ่มในอัตราร้อยละสองต่อเดือนของ จำนวนเงินสมทบที่นายจ้างยังมิได้นำส่งหรือของจำนวนเงินสมทบที่ยังขาดอยู่นับแต่วันถัดจากวันที่ต้องนำส่ง เงินสมทบ ทั้งนี้ เงินเพิ่มที่คำนวณได้ต้องไม่เกินจำนวนเงินสมทบที่นายจ้างต้องจ่าย"

มาตรา ๒๔ ให้ยกเลิกความในมาตรา ๕๔ แห่งพระราชบัญญัติประกันสังคม พ.ศ. ๒๕๓๓ และให้ใช้ความต่อไปนี้แทน

"มาตรา ๕๔ ผู้ประกันตนหรือผู้มีสิทธิตามพระราชบัญญัตินี้ มีสิทธิได้รับประโยชน์ทดแทน จากกองทุน ดังต่อไปนี้

(๑) ประโยชน์ทดแทนในกรณีประสบอันตรายหรือเจ็บป่วย รวมทั้งการส่งเสริมสุขภาพ และการป้องกันโรค

(๒) ประโยชน์ทดแทนในกรณีคลอดบุตร

- (๓) ประโยชน์ทดแทนในกรณีทุพพลภาพ
- (๔) ประโยชน์ทดแทนในกรณีตาย
- (๕) ประโยชน์ทดแทนในกรณีสงเคราะห์บุตร
- (๖) ประโยชน์ทดแทนในกรณีชราภาพ
- (๗) ประโยชน์ทดแทนในกรณีว่างงาน ยกเว้นผู้ประกันตนตามมาตรา ๓๙

สิทธิได้รับประโยชน์ทดแทนตามวรรคหนึ่งไม่อาจโอนกันได้และไม่อยู่ในความรับผิดแห่ง การบังคับคดี"

มาตรา ๒๕ ให้เพิ่มความต่อไปนี้เป็นมาตรา ๕๔/๑ แห่งพระราชบัญญัติประกันสังคม พ.ศ. ๒๕๓๓

"มาตรา ๕๔/๑ การเรียกร้องหรือการได้มาซึ่งสิทธิหรือประโยชน์ตามพระราชบัญญัตินี้ไม่เป็น การตัดสิทธิหรือประโยชน์ที่ผู้ประกันตนหรือผู้มีสิทธิตามพระราชบัญญัตินี้พึงได้ตามกฎหมายอื่น"

มาตรา ๒๖ ให้ยกเลิกความในมาตรา ๕๖ แห่งพระราชบัญญัติประกันสังคม พ.ศ. ๒๕๓๓ ซึ่งแก้ไขเพิ่มเติมโดยพระราชบัญญัติประกันสังคม (ฉบับที่ ๒) พ.ศ. ๒๕๓๗ และให้ใช้ความต่อไปนี้แทน

"มาตรา ๕๖ ผู้ประกันตนหรือบุคคลอื่นใดเห็นว่าตนมีสิทธิได้รับประโยชน์ทดแทนตามมาตรา ๕๔ และประสงค์จะขอรับประโยชน์ทดแทนนั้น ให้ยื่นคำขอรับประโยชน์ทดแทนต่อสำนักงานตามระเบียบ ที่เลขาธิการกำหนด ภายในสองปีนับแต่วันที่มีสิทธิ และให้เลขาธิการ หรือผู้ซึ่งเลขาธิการมอบหมาย พิจารณาสั่งการโดยเร็ว

|      |      |        |     |   | หน้า ๘          |    |          |     |
|------|------|--------|-----|---|-----------------|----|----------|-----|
| เล่ม | ଭଳାତ | ตอนที่ | ଝଁଳ | ก | ราชกิจจานุเบกษา | මම | มิถุนายน | ૱૾૱ |

ในกรณียื่นคำขอรับประโยชน์ทดแทนเกินระยะเวลาที่กำหนดไว้ในวรรคหนึ่ง ผู้ยื่นคำขอต้องแสดง เหตุผลและความจำเป็นที่ไม่อาจยื่นภายในกำหนดเวลาดังกล่าวต่อเลขาธิการ หากเลขาธิการเห็นว่ามีเหตุผล และความจำเป็นเพียงพอให้รับคำขอนั้นไว้พิจารณา

ในกรณีที่มีการสั่งจ่ายประโยชน์ทดแทนตามวรรคหนึ่งเป็นตัวเงิน และได้แจ้งให้ผู้ประกันตน หรือบุคคลซึ่งมีสิทธิทราบแล้ว ให้ผู้ประกันตนหรือบุคคลซึ่งมีสิทธิมารับเงินดังกล่าวโดยเร็ว หากไม่มารับ ภายในสองปีนับแต่วันที่ได้รับแจ้งจากสำนักงาน ให้เงินนั้นตกเป็นของกองทุน"

มาตรา ๒๗ ให้ยกเลิกความในวรรคหนึ่งของมาตรา ๕๗ แห่งพระราชบัญญัติประกันสังคม พ.ศ. ๒๕๓๓ ซึ่งแก้ไขเพิ่มเติมโดยพระราชบัญญัติประกันสังคม (ฉบับที่ ๒) พ.ศ. ๒๕๓๗ และให้ใช้ความ ต่อไปนี้แทน

"มาตรา ๕๗ การคำนวณค่าจ้างรายวันในการจ่ายเงินทดแทนการขาดรายได้ให้แก่ ผู้ประกันตนตามมาตรา ๓๓ ให้คำนวณโดยนำค่าจ้างที่ใช้เป็นฐานในการคำนวณเงินสมทบสูงสุดสามเดือนภายใน ระยะเวลาสิบห้าเดือนก่อนเดือนที่มีสิทธิมารวมกันเป็นฐานในการคำนวณแล้วหารด้วยเก้าสิบ ในกรณีที่ ผู้ประกันตนมีค่าจ้างไม่ครบสามเดือนให้คำนวณจากค่าจ้างเฉลี่ยเป็นรายวัน"

มาตรา ๒๘ ให้ยกเลิกมาตรา ๖๑ แห่งพระราชบัญญัติประกันสังคม พ.ศ. ๒๕๓๓ ซึ่งแก้ไข เพิ่มเติมโดยพระราชบัญญัติประกันสังคม (ฉบับที่ ๒) พ.ศ. ๒๕๓๗

มาตรา ๒๙ ให้ยกเลิกความในมาตรา ๖๑ ทวิ แห่งพระราชบัญญัติประกันสังคม พ.ศ. ๒๕๓๓ ซึ่งแก้ไขเพิ่มเติมโดยพระราชบัญญัติประกันสังคม (ฉบับที่ ๒) พ.ศ. ๒๕๓๗ และให้ใช้ความต่อไปนี้แทน

"มาตรา ๖๑/๑ ในกรณีที่ผู้ประกันตนมีสิทธิได้รับเงินทดแทนการขาดรายได้ตามมาตรา ๖๔ และมาตรา ๗๑ ในช่วงเวลาเดียวกัน ให้มีสิทธิขอรับเงินทดแทนการขาดรายได้เพียงประเภทเดียว โดยให้แสดงความจำนงตามแบบที่เลขาธิการกำหนด"

มาตรา ๓๐ ให้ยกเลิกความในวรรคหนึ่งของมาตรา ๖๓ แห่งพระราชบัญญัติประกันสังคม พ.ศ. ๒๕๓๓ และให้ใช้ความต่อไปนี้แทน

"มาตรา ๖๓ ประโยชน์ทดแทนในกรณีประสบอันตรายหรือเจ็บป่วยอันมิใช่เนื่องจาก การทำงาน ได้แก่

- (๑) ค่าตรวจวินิจฉัยโรค
- (๒) ค่าส่งเสริมสุขภาพและป้องกันโรค
- (๓) ค่าบำบัดทางการแพทย์และค่าฟื้นฟูสมรรถภาพ
- (๔) ค่ากินอยู่และรักษาพยาบาลในสถานพยาบาล
- (๕) ค่ายาและค่าเวชภัณฑ์
- (๖) ค่ารถพยาบาลหรือค่าพาหนะรับส่งผู้ป่วย

|      |      |        |     |   | หนา ๙           |    |          |      |
|------|------|--------|-----|---|-----------------|----|----------|------|
| เล่ม | ଭଳାତ | ตอนที่ | ଝଁଳ | ก | ราชกิจจานุเบกษา | මම | มิถุนายน | ୭୯୯୯ |

v

(๗) ค่าใช้จ่ายเป็นเงินช่วยเหลือเบื้องต้นให้แก่ผู้ประกันตน ในกรณีที่ผู้ประกันตนได้รับความเสียหาย จากการรับบริการทางการแพทย์ เมื่อสำนักงานได้จ่ายเงินช่วยเหลือเบื้องต้นให้แก่ผู้ประกันตนไปแล้ว ให้สำนักงานมีสิทธิไล่เบี้ยแก่ผู้กระทำผิดได้

(๘) ค่าบริการอื่นที่จำเป็น"

มาตรา ๓๑ ให้ยกเลิกความในมาตรา ๖๕ แห่งพระราชบัญญัติประกันสังคม พ.ศ. ๒๕๓๓ ซึ่งแก้ไขเพิ่มเติมโดยพระราชบัญญัติประกันสังคม (ฉบับที่ ๒) พ.ศ. ๒๕๓๗ และให้ใช้ความต่อไปนี้แทน

"มาตรา ๖๕ ผู้ประกันตนมีสิทธิได้รับประโยชน์ทดแทนในกรณีคลอดบุตรสำหรับตนเองหรือ ภริยาต่อเมื่อภายในระยะเวลาสิบห้าเดือนก่อนวันรับบริการทางการแพทย์ ผู้ประกันตนได้จ่ายเงินสมทบ มาแล้วไม่น้อยกว่าห้าเดือน

ในกรณีที่ผู้ประกันตนไม่มีภริยา หากผู้ประกันตนอยู่กินฉันสามีภริยากับหญิงใดโดยเปิดเผย ตามระเบียบที่เลขาธิการกำหนด ให้ผู้ประกันตนมีสิทธิได้รับประโยชน์ทดแทนในกรณีคลอดบุตร สำหรับหญิงนั้นด้วย"

มาตรา ๓๒ ให้ยกเลิกความในมาตรา ๗๑ แห่งพระราชบัญญัติประกันสังคม พ.ศ. ๒๕๓๓ ซึ่งแก้ไขเพิ่มเติมโดยพระราชบัญญัติประกันสังคม (ฉบับที่ ๒) พ.ศ. ๒๕๓๗ และให้ใช้ความต่อไปนี้แทน

"มาตรา ๗๑ ในกรณีที่ผู้ประกันตนทุพพลภาพอันมิใช่เนื่องจากการทำงานให้มีสิทธิได้รับ เงินทดแทนการขาดรายได้ตามอัตราและระยะเวลาที่คณะกรรมการการแพทย์กำหนด โดยความเห็นชอบของ คณะกรรมการ ทั้งนี้ เงินทดแทนการขาดรายได้ต้องไม่เกินอัตราร้อยละห้าสิบของค่าจ้างตามมาตรา ๕๗

ในกรณีที่ผู้ประกันตนทุพพลภาพอันมิใช่เนื่องจากการทำงาน และการทุพพลภาพนั้นมีระดับ ความสูญเสียรุนแรงตามหลักเกณฑ์ที่คณะกรรมการการแพทย์กำหนดโดยความเห็นชอบของคณะกรรมการ ให้มีสิทธิได้รับเงินทดแทนการขาดรายได้ในอัตราร้อยละห้าสิบของค่าจ้างตามมาตรา ๕๗ ตลอดชีวิต"

มาตรา ๓๓ ให้ยกเลิกความใน (๒) ของมาตรา ๗๓ แห่งพระราชบัญญัติประกันสังคม พ.ศ. ๒๕๓๓ ซึ่งแก้ไขเพิ่มเติมโดยพระราชบัญญัติประกันสังคม (ฉบับที่ ๒) พ.ศ. ๒๕๓๗ และให้ใช้ความ ต่อไปนี้แทน

"(๒) เงินสงเคราะห์กรณีที่ผู้ประกันตนถึงแก่ความตาย ให้จ่ายแก่บุคคลซึ่งผู้ประกันตนทำหนังสือ ระบุให้เป็นผู้มีสิทธิได้รับเงินสงเคราะห์นั้น แต่ถ้าผู้ประกันตนมิได้มีหนังสือระบุไว้ก็ให้นำมาเฉลี่ยจ่ายให้แก่ สามีหรือภริยา บิดามารดา หรือบุตรของผู้ประกันตนในจำนวนที่เท่ากัน ดังนี้

 (ก) ถ้าก่อนถึงแก่ความตาย ผู้ประกันตนได้ส่งเงินสมทบมาแล้วตั้งแต่สามสิบหกเดือนขึ้นไป แต่ไม่ถึงหนึ่งร้อยยี่สิบเดือน ให้จ่ายเงินสงเคราะห์เป็นจำนวนเท่ากับร้อยละห้าสิบของค่าจ้างรายเดือน ที่คำนวณได้ตามมาตรา ๕๗ คูณด้วยสี่

(ข) ถ้าก่อนถึงแก่ความตาย ผู้ประกันตนได้ส่งเงินสมทบมาแล้วตั้งแต่หนึ่งร้อยยี่สิบเดือนขึ้นไป ให้จ่ายเงินสงเคราะห์เป็นจำนวนเท่ากับร้อยละห้าสิบของค่าจ้างรายเดือนที่คำนวณได้ตามมาตรา ๕๗ คูณด้วยสิบสอง"

| මම | มิถุนายน | ୭୯୯୯ |
|----|----------|------|
|----|----------|------|

ให้ยกเลิกความในมาตรา ๗๓ ทวิ แห่งพระราชบัญญัติประกันสังคม พ.ศ. ๒๕๓๓ มาตรา ഩ๔ ซึ่งแก้ไขเพิ่มเติมโดยพระราชบัญญัติประกันสังคม (ฉบับที่ ๒) พ.ศ. ๒๕๓๗ และให้ใช้ความต่อไปนี้แทน

"มาตรา ๗๓/๑ ในกรณีที่ผู้ประกันตนซึ่งได้รับเงินทดแทนการขาดรายได้ เนื่องจากการเจ็บป่วย ด้วยโรคเรื้อรังตามมาตรา ๖๔ หรือทุพพลภาพตามมาตรา ๗๑ ถึงแก่ความตาย ให้จ่ายประโยชน์ทดแทน เป็นเงินค่าทำศพและเงินสงเคราะห์ตามมาตรา ๗๓ โดยให้นำเงินทดแทนการขาดรายได้ที่ผู้ประกันตน ได้รับในเดือนสุดท้ายก่อนถึงแก่ความตายมาเป็นเกณฑ์ในการคำนวณ

ในกรณีที่มีผู้มีสิทธิได้รับเงินค่าทำศพและเงินสงเคราะห์กรณีผู้ประกันตนถึงแก่ความตาย ตามมาตรา ๗๓ ด้วย ให้ได้รับเงินค่าทำศพและเงินสงเคราะห์ตามมาตรา ๗๓ เท่านั้น"

ให้ยกเลิกความในวรรคหนึ่งของมาตรา ๗๕ ตรี แห่งพระราชบัญญัติประกันสังคม ഩ൪ഁ มาตรา พ.ศ. ๒๕๓๓ ซึ่งแก้ไขเพิ่มเติมโดยพระราชบัญญัติประกันสังคม (ฉบับที่ ๓) พ.ศ. ๒๕๔๒ และให้ใช้ความ ต่อไปนี้แทน

"มาตรา ๗๕ ตรี ให้ผู้ประกันตนมีสิทธิได้รับประโยชน์ทดแทนในกรณีสงเคราะห์บุตร สำหรับ บุตรซึ่งมีอายุตามที่กำหนดในกฎกระทรวง แต่ต้องไม่เกินสิบห้าปีบริบูรณ์ จำนวนคราวละไม่เกินสามคน ้บุตรดังกล่าวไม่รวมถึงบุตรบุญธรรมหรือบุตรซึ่งได้ยกให้เป็นบุตรบุญธรรมของบุคคลอื่น"

ให้เพิ่มความต่อไปนี้เป็นวรรคสามของมาตรา ๗๗ ทวิ แห่งพระราชบัญญัติ ແລ มาตรา ประกันสังคม พ.ศ. ๒๕๓๓ ซึ่งแก้ไขเพิ่มเติมโดยพระราชบัญญัติประกันสังคม (ฉบับที่ ๓) พ.ศ. ๒๕๔๒

"ผู้ประกันตนซึ่งไม่มีสัญชาติไทย เมื่อความเป็นผู้ประกันตนสิ้นสุดลงไม่ว่าจะส่งเงินสมทบ ้ครบหนึ่งร้อยแปดสิบเดือนหรือไม่ก็ตาม และประสงค์ที่จะไม่พำนักอยู่ในประเทศไทยให้มีสิทธิได้รับ เงินบำเหน็จชราภาพ ทั้งนี้ ตามหลักเกณฑ์ วิธีการ และเงื่อนไขที่กำหนดในกฎกระทรวง"

ให้ยกเลิกความในมาตรา ๗๗ จัตวา แห่งพระราชบัญญัติประกันสังคม พ.ศ. ๒๕๓๓ มาตรา ണ ซึ่งแก้ไขเพิ่มเติมโดยพระราชบัญญัติประกันสังคม (ฉบับที่ ๓) พ.ศ. ๒๕๔๒ และให้ใช้ความต่อไปนี้แทน

ในกรณีผู้ประกันตนซึ่งมีสิทธิได้รับประโยชน์ทดแทนในกรณีชราภาพ "มาตรา ๗๗ จัตวา ถึงแก่ความตายก่อนที่จะได้รับประโยชน์ทดแทน หรือผู้รับเงินบำนาญชราภาพ ตามมาตรา ๗๗ ทวิ ถึงแก่ความตายภายในหกสิบเดือนนับแต่เดือนที่มีสิทธิได้รับเงินบำนาญชราภาพ ให้ทายาทของผู้นั้น ซึ่งมีชีวิตอยู่ในวันที่ผู้ประกันตนหรือผู้รับเงินบำนาญชราภาพถึงแก่ความตายมีสิทธิได้รับเงินบำเหน็จชราภาพ ทายาทผู้มีสิทธิตามวรรคหนึ่ง ได้แก่

(๑) บุตร ยกเว้นบุตรบุญธรรมหรือบุตรซึ่งได้ยกให้เป็นบุตรบุญธรรมของบุคคลอื่น ให้ได้รับสองส่วน ้ถ้าผู้ประกันตนที่ตายมีบุตรตั้งแต่สามคนขึ้นไป ให้ได้รับสามส่วน

- (๒) สามีหรือภริยาให้ได้รับหนึ่งส่วน
- (๓) บิดามารดา หรือบิดาหรือมารดาที่มีชีวิตอยู่ให้ได้รับหนึ่งส่วน
- (๔) บุคคลซึ่งผู้ประกันตนทำหนังสือระบุไว้เป็นผู้มีสิทธิได้รับเงินบำเหน็จชราภาพให้ได้รับหนึ่งส่วน

|      |      |        |     |   | หน้า ๑๑         |    |          |      |
|------|------|--------|-----|---|-----------------|----|----------|------|
| เล่ม | ଭଳାତ | ตอนที่ | ଝଁଳ | ก | ราชกิจจานุเบกษา | මම | มิถุนายน | ୭୯୯୯ |

ในกรณีที่ไม่มีทายาทในอนุมาตราใด หรือทายาทนั้นได้ตายไปเสียก่อน ให้แบ่งเงินตามมาตรา ๗๗ (๒) ในระหว่างทายาทผู้มีสิทธิในอนุมาตราที่มีทายาทผู้มีสิทธิได้รับ

ในกรณีที่ไม่มีทายาทผู้มีสิทธิได้รับเงินบำเหน็จชราภาพตามวรรคสอง ให้ทายาทของผู้ประกันตน หรือผู้รับเงินบำนาญชราภาพแล้วแต่กรณีดังต่อไปนี้ มีสิทธิได้รับเงินบำเหน็จชราภาพตามลำดับ หากบุคคลลำดับใดมีจำนวนมากกว่าหนึ่งคนให้บุคคลลำดับนั้นได้รับส่วนแบ่งเท่ากัน

- (๑) พี่น้องร่วมบิดามารดาเดียวกัน
- (๒) พี่น้องร่วมบิดาหรือร่วมมารดา
- (๓) ปู่ ย่า ตา ยาย
- (๔) ลุง ป้า น้ำ อา"

มาตรา ๓๘ ให้เพิ่มความต่อไปนี้เป็นมาตรา ๗๙/๑ ในหมวด ๘ ประโยชน์ทดแทนในกรณี ว่างงาน ลักษณะ ๓ ประโยชน์ทดแทน แห่งพระราชบัญญัติประกันสังคม พ.ศ. ๒๕๓๓

"มาตรา ๗๙/๑ ในกรณีที่ผู้ประกันตนไม่ได้ทำงานเนื่องจากมีเหตุสุดวิสัยหรือนายจ้างไม่ให้ทำงาน เนื่องจากมีเหตุสุดวิสัยทำให้ไม่สามารถประกอบกิจการได้ตามปกติ เมื่อผู้ประกันตนได้จ่ายเงินสมทบมาแล้ว ไม่น้อยกว่าหกเดือนและต้องอยู่ภายในระยะเวลาสิบห้าเดือนก่อนที่ผู้ประกันตนไม่ได้ทำงาน ให้มีสิทธิได้รับ ประโยชน์ทดแทนในกรณีว่างงานตามหลักเกณฑ์ เงื่อนไข และอัตราที่กำหนดในกฎกระทรวง"

มาตรา ๓๙ ให้ยกเลิกความในมาตรา ๘๔ ทวิ แห่งพระราชบัญญัติประกันสังคม พ.ศ. ๒๕๓๓ ซึ่งแก้ไขเพิ่มเติมโดยพระราชบัญญัติประกันสังคม (ฉบับที่ ๒) พ.ศ. ๒๕๓๗ และให้ใช้ความต่อไปนี้แทน

"มาตรา ๘๔/๑ กำหนดเวลาตามที่บัญญัติไว้ในมาตรา ๓๙ มาตรา ๔๕ มาตรา ๔๗ และ มาตรา ๔๗ ทวิ ถ้าผู้มีหน้าที่ปฏิบัติตามกำหนดเวลานั้นมีเหตุจำเป็นอันมิอาจก้าวล่วงได้ และได้ยื่นคำร้อง เพื่อขอขยายหรือเลื่อนกำหนดเวลาโดยแสดงเหตุแห่งความจำเป็นนั้น ถ้าเลขาธิการเห็นสมควร จะขยาย หรือเลื่อนกำหนดเวลาออกไปก็ได้ ทั้งนี้ ต้องยื่นคำร้องภายในสิบห้าวันนับแต่เหตุจำเป็นนั้นสิ้นสุดลง

การขยายเวลาตามที่กำหนดไว้ในมาตรา ๓๙ หรือมาตรา ๔๗ ไม่เป็นเหตุให้ลดหรืองดเงินเพิ่ม" มาตรา ๔๐ ให้ยกเลิกความในมาตรา ๙๗ แห่งพระราชบัญญัติประกันสังคม พ.ศ. ๒๕๓๓

ซึ่งแก้ไขเพิ่มเติมโดยพระราชบัญญัติประกันสังคม (ฉบับที่ ๒) พ.ศ. ๒๕๓๗ และให้ใช้ความต่อไปนี้แทน "มาตรา ๙๗ นายจ้างผู้ใดยื่นแบบรายการตามมาตรา ๓๙ หรือแจ้งขอเปลี่ยนแปลงหรือแก้ไข

"มาตรา ๙๗ นายจ้างผู้ใดยื่นแบบรายการตามมาตรา ๓๙ หรือแจ้งขอเปลี่ยนแปลงหรือแก้ไข เพิ่มเติมรายการตามมาตรา ๙๙ เป็นเท็จ หรือไม่ยื่นแบบรายการแสดงการส่งเงินสมทบภายในกำหนดเวลา ตามมาตรา ๙๗ ต้องระวางโทษจำคุกไม่เกินหกเดือน หรือปรับไม่เกินสองหมื่นบาท หรือทั้งจำทั้งปรับ"

มาตรา ๔๑ ผู้ใดเคยได้รับประโยชน์ทดแทนในกรณีทุพพลภาพจากกองทุนประกันสังคม ตามพระราชบัญญัติประกันสังคม พ.ศ. ๒๕๓๓ และสิทธิการได้รับประโยชน์ทดแทนดังกล่าวได้สิ้นสุดลง ก่อนวันที่พระราชบัญญัตินี้ใช้บังคับ ให้มีสิทธิได้รับประโยชน์ทดแทนในกรณีทุพพลภาพตามมาตรา ๗๑ วรรคสอง แห่งพระราชบัญญัติประกันสังคม พ.ศ. ๒๕๓๓ ซึ่งแก้ไขเพิ่มเติมโดยพระราชบัญญัตินี้ ตั้งแต่ วันที่พระราชบัญญัตินี้ใช้บังคับ

|      |      |        |     |   | หนา ๑๒          |    |          |       |
|------|------|--------|-----|---|-----------------|----|----------|-------|
| เล่ม | ଭଳାତ | ตอนที่ | ଝଁଳ | ก | ราชกิจจานุเบกษา | මම | มิถุนายน | ವಶ್ರಾ |

ผู้ใดมีสิทธิได้รับประโยชน์ทดแทนในกรณีทุพพลภาพจากกองทุนประกันสังคมตามพระราชบัญญัติ ประกันสังคม พ.ศ. ๒๕๓๓ ซึ่งแก้ไขเพิ่มเติมโดยพระราชบัญญัติประกันสังคม (ฉบับที่ ๒) พ.ศ. ๒๕๓๗ อยู่ในวันก่อนวันที่พระราชบัญญัตินี้ใช้บังคับ ให้มีสิทธิได้รับประโยชน์ทดแทนตามมาตรา ๗๑ วรรคสอง แห่งพระราชบัญญัติประกันสังคม พ.ศ. ๒๕๓๓ ซึ่งแก้ไขเพิ่มเติมโดยพระราชบัญญัตินี้

มาตรา ๔๒ ให้คณะกรรมการประกันสังคมและคณะกรรมการการแพทย์ซึ่งดำรงตำแหน่ง อยู่ในวันก่อนวันที่พระราชบัญญัตินี้ใช้บังคับ ยังคงปฏิบัติหน้าที่อยู่ต่อไปจนกว่าจะมีการแต่งตั้งคณะกรรมการ ประกันสังคมตามมาตรา ๘ หรือคณะกรรมการการแพทย์ตามมาตรา ๑๔ แห่งพระราชบัญญัติประกันสังคม พ.ศ. ๒๕๓๓ ซึ่งแก้ไขเพิ่มเติมโดยพระราชบัญญัตินี้ แล้วแต่กรณี ทั้งนี้ ต้องไม่เกินหนึ่งร้อยแปดสิบวัน นับแต่วันที่พระราชบัญญัตินี้ใช้บังคับ

มาตรา ๔๓ ให้นำมาตรา ๔๙ แห่งพระราชบัญญัติประกันสังคม พ.ศ. ๒๕๓๓ ซึ่งแก้ไข เพิ่มเติมโดยพระราชบัญญัตินี้ มาใช้บังคับกับนายจ้างซึ่งยังมิได้นำส่งเงินสมทบหรือเงินเพิ่ม หรือนำส่ง ไม่ครบจำนวนอยู่ก่อนวันที่พระราชบัญญัตินี้ใช้บังคับด้วย

มาตรา ๔๔ พระราชกฤษฎีกาซึ่งออกตามความในมาตรา ๔ (๖) แห่งพระราชบัญญัติ ประกันสังคม พ.ศ. ๒๕๓๓ ที่ใช้บังคับอยู่ในวันก่อนวันที่พระราชบัญญัตินี้ใช้บังคับให้ยังคงใช้บังคับได้ต่อไป จนกว่าจะมีพระราชกฤษฎีกา ซึ่งออกตามความในมาตรา ๔ (๔) แห่งพระราชบัญญัติประกันสังคม พ.ศ. ๒๕๓๓ ซึ่งแก้ไขเพิ่มเติมโดยพระราชบัญญัตินี้

มาตรา ๔๕ ให้รัฐมนตรีว่าการกระทรวงแรงงานรักษาการตามพระราชบัญญัตินี้

ผู้รับสนองพระบรมราชโองการ พลเอก ประยุทธ์ จันทร์โอชา นายกรัฐมนตรี

|      |      |        |     |   | หน้า ดต         |    |          |      |
|------|------|--------|-----|---|-----------------|----|----------|------|
| เล่ม | ଭଳାତ | ตอนที่ | ଝଁଳ | ก | ราชกิจจานุเบกษา | මම | มิถุนายน | ୭୯୯୯ |

<u>หมายเหตุ</u> :- เหตุผลในการประกาศใช้พระราชบัญญัติฉบับนี้ คือ โดยที่กฎหมายว่าด้วยการประกันสังคมที่ใช้บังคับ ในปัจจุบันมีบทบัญญัติบางประการไม่เหมาะสมและไม่สอดคล้องกับสภาพการณ์ในปัจจุบัน สมควรแก้ไขเพิ่มเติม บทบัญญัติเกี่ยวกับหลักเกณฑ์และวิธีการได้มาซึ่งผู้แทนฝ่ายนายจ้างและผู้แทนฝ่ายผู้ประกันตนให้สอดคล้องกับ รัฐธรรมนูญแห่งราชอาณาจักรไทย แก้ไขเพิ่มเติมบทบัญญัติเกี่ยวกับการแต่งตั้งที่ปรึกษาของคณะกรรมการประกันสังคม คุณสมบัติและลักษณะต้องห้ามของกรรมการประกันสังคม ที่ปรึกษา และกรรมการการแพทย์และอำนาจหน้าที่ ของคณะกรรมการการแพทย์ให้เหมาะสมยิ่งขึ้น แก้ไขเพิ่มเติมบทบัญญัติเกี่ยวกับการคำนวณค่าจ้างรายวัน ในการจ่ายเงินทดแทนการขาดรายได้ ยกเลิกการตัดสิทธิผู้ประกันตนซึ่งไม่มีสิทธิได้รับประโยชน์ทดแทนในกรณี จงใจหรือยินยอมให้ผู้อื่นกระทำให้ตนประสบอันตรายหรือเจ็บป่วย ทุพพลภาพ หรือถึงแก่ความตาย เพื่อขยาย ความคุ้มครองให้ผู้ประกันตนได้รับสิทธิประโยชน์มากยิ่งขึ้น เพิ่มบทบัญญัติเกี่ยวกับหลักเกณฑ์และอัตราให้รัฐบาล ออกเงินสมทบสำหรับผู้ประกันตนได้รับสิทธิประโยชน์มากยิ่งขึ้น เพิ่มบทบัญญัติให้ลดหย่อนการออกเงินสมทบในกรณี เกิดภัยพิบัติอย่างร้ายแรงที่ส่งผลกระทบต่อสภาวการณ์ทางเศรษฐกิจ เพื่อบรรเทาความเดือดร้อนของนายจ้าง รวมทั้งกำหนดโทษทางอาญา ในกรณีนายจ้างไม่ยื่นแบบรายการแสดงการส่งเงินสมทบเพื่อให้การประกันสังคม เป็นไปตามวัตถุประสงค์และอำนวยประโยชน์แก่ผู้ที่เกี่ยวข้องในระบบประกันสังคมเพิ่มขึ้น จึงจำเป็นต้อง ตราพระราชบัญญัตินี

## ระเบียบสำนักงานประกันสังคม ว่าด้วยการกำหนดสิทธิในการรับบริการทางการแพทย์ ตามพระราชบัญญัติประกันสังคม พ.ศ. ๒๕๓๓ พ.ศ. ๒๕๖๐

ด้วยคณะกรรมการการแพทย์ โดยความเห็นชอบของคณะกรรมการประกันสังคม มีมติให้ สำนักงานประกันสังคมให้บริการทางการแพทย์แก่ผู้ประกันตนในกรณีประสบอันตรายหรือเจ็บป่วยอันมิใช่ เนื่องจากการทำงานตามมาตรา ๖๓ แห่งพระราชบัญญัติประกันสังคม พ.ศ. ๒๕๓๓ ซึ่งแก้ไขเพิ่มเติม โดยพระราชบัญญัติประกันสังคม (ฉบับที่ ๔) พ.ศ. ๒๕๕๘ โดยวิธีเหมาจ่าย จึงจำเป็นต้องกำหนดสิทธิ ในการรับบริการทางการแพทย์ให้แก่ผู้ประกันตนเพื่อไปรับบริการทางการแพทย์จากสถานพยาบาล และ เพื่อให้การกำหนดสิทธิในการรับบริการทางการแพทย์มีความคล่องตัวในการปฏิบัติงานและเป็นไป ในแนวทางเดียวกัน

อาศัยอำนาจตามความในมาตรา ๕๘ แห่งพระราชบัญญัติประกันสังคม พ.ศ. ๒๕๓๓ เลขาธิการสำนักงานประกันสังคมโดยความเห็นชอบของคณะกรรมการประกันสังคม จึงออกระเบียบไว้ ดังต่อไปนี้

ข้อ ๑ ระเบียบนี้เรียกว่า "ระเบียบสำนักงานประกันสังคม ว่าด้วยการกำหนดสิทธิในการ รับบริการทางการแพทย์ตามพระราชบัญญัติประกันสังคม พ.ศ. ๒๕๓๓ พ.ศ. ๒๕๖๐"

ข้อ ๒ ระเบียบนี้ให้ใช้บังคับตั้งแต่วันที่ ๑ มกราคม พ.ศ. ๒๕๖๑ เป็นต้นไป

ข้อ ๓ ให้ยกเลิกระเบียบสำนักงานประกันสังคม ว่าด้วยการออกบัตรรับรองสิทธิ การรักษาพยาบาลตามพระราชบัญญัติประกันสังคม พ.ศ. ๒๕๓๓ พ.ศ. ๒๕๕๙

ข้อ ๔ ให้ผู้อำนวยการสำนักจัดระบบบริการทางการแพทย์ เป็นผู้รักษาการตามระเบียบนี้ และให้มีอำนาจตีความ วินิจฉัยปัญหา กำหนดหลักเกณฑ์และออกแนวปฏิบัติเพื่อดำเนินการให้เป็นไป ตามระเบียบนี้

ข้อ ๕ ในระเบียบนี้

"กำหนดสิทธิ" หมายถึง สิทธิในการรับบริการทางการแพทย์ที่ผู้มีอำนาจกำหนดสิทธิ ตามระเบียบนี้ กำหนดให้แก่ผู้ประกันตนหรือผู้มีสิทธิเพื่อไปรับบริการทางการแพทย์ กรณีประสบอันตราย หรือเจ็บป่วยอันมิใช่เนื่องจากการทำงาน ตามมาตรา ๖๓ แห่งพระราชบัญญัติประกันสังคม พ.ศ. ๒๕๓๓ ซึ่งแก้ไขเพิ่มเติมโดยพระราชบัญญัติประกันสังคม (ฉบับที่ ๔) พ.ศ. ๒๕๕๘

"สถานพยาบาล" หมายถึง สถานพยาบาลของทางราชการหรือสถานพยาบาลของเอกชน ตามรายชื่อที่สำนักงานประกันสังคมประกาศในราชกิจจานุเบกษา

"สำนักงาน" หมายถึง สำนักงานประกันสังคม หรือสำนักงานประกันสังคมกรุงเทพมหานครพื้นที่ หรือสำนักงานประกันสังคมจังหวัด หรือสำนักงานประกันสังคมจังหวัดสาขา

|      |     |          |    |   | หน้า ๒          |   |        |       |
|------|-----|----------|----|---|-----------------|---|--------|-------|
| เล่ม | ୦୩୯ | ตอนพิเศษ | តា | ٩ | ราชกิจจานุเบกษา | ¢ | มกราคม | මඳ්ටම |

"ผู้ประกันตน" หมายถึง ผู้ประกันตนตามมาตรา ๓๓ และมาตรา ๓๙ แห่งพระราชบัญญัติ ประกันสังคม พ.ศ. ๒๕๓๓ ที่ส่งเงินสมทบอันก่อให้เกิดสิทธิในการรับประโยชน์ทดแทนกรณี ประสบอันตรายหรือเจ็บป่วยอันมิใช่เนื่องจากการทำงานตามมาตรา ๖๓ แห่งพระราชบัญญัติประกันสังคม พ.ศ. ๒๕๓๓ ซึ่งแก้ไขเพิ่มเติมโดยพระราชบัญญัติประกันสังคม (ฉบับที่ ๔) พ.ศ. ๒๕๕๘

"ผู้มีสิทธิ" หมายถึง ผู้มีสิทธิตามมาตรา ๓๘ และมาตรา ๔๑ แห่งพระราชบัญญัติ ประกันสังคม พ.ศ. ๒๕๓๓ และที่แก้ไขเพิ่มเติม ที่ยังมีสิทธิได้รับประโยชน์ทดแทนกรณีประสบอันตราย หรือเจ็บป่วยอันมิใช่เนื่องจากการทำงานตามมาตรา ๖๓ แห่งพระราชบัญญัติประกันสังคม พ.ศ. ๒๕๓๓ ซึ่งแก้ไขเพิ่มเติมโดยพระราชบัญญัติประกันสังคม (ฉบับที่ ๔) พ.ศ. ๒๕๕๘

"นายจ้าง" หมายถึง นายจ้างที่อยู่ภายใต้บังคับของพระราชบัญญัติประกันสังคม พ.ศ. ๒๕๓๓

"สื่อข้อมูลอิเล็กทรอนิกส์" หมายถึง ข้อความที่ได้สร้าง ส่ง รับ เก็บรักษา หรือประมวลผล ด้วยวิธีทางอิเล็กทรอนิกส์ ที่สำนักงานประกันสังคมกำหนด

ข้อ ๖ ให้ผู้อำนวยการสำนักจัดระบบบริการทางการแพทย์ หรือผู้อำนวยการสำนักงาน ประกันสังคมกรุงเทพมหานครพื้นที่ ๑ - ๑๒ หรือประกันสังคมจังหวัด หรือหัวหน้าสำนักงาน ประกันสังคมจังหวัดสาขา มีอำนาจกำหนดสิทธิในการรับบริการทางการแพทย์ให้แก่ผู้ประกันตนหรือผู้มีสิทธิ

ข้อ ๗ ผู้ประกันตนหรือผู้มีสิทธิต้องแสดงบัตรประจำตัวประชาชน หรือบัตรอื่นซึ่งทางราชการ ออกให้เพื่อขอรับบริการทางการแพทย์ ณ สถานพยาบาลที่สำนักงานกำหนด

กรณีผู้ประกันตนที่เป็นคนต่างด้าว ต้องแสดงบัตรประกันสังคมและหนังสือเดินทาง (Passport) หรือบัตรประจำตัวคนซึ่งไม่มีสัญชาติไทย เพื่อขอรับบริการทางการแพทย์ ณ สถานพยาบาลที่สำนักงานกำหนด

ข้อ ๘ การเลือกสถานพยาบาล

ผู้ประกันตนหรือผู้มีสิทธิต้องเลือกสถานพยาบาลซึ่งตั้งอยู่ในเขตจังหวัดที่ประจำทำงานอยู่หรือ พักอาศัยอยู่จริง หรือเขตจังหวัดรอยต่อ โดยการเลือกสถานพยาบาลดังกล่าวสามารถดำเนินการ ตามหลักเกณฑ์ ดังนี้

(๑) ผู้ประกันตนที่เข้าทำงานกับนายจ้าง ให้กรอกแบบขึ้นทะเบียนผู้ประกันตน (สปส. ๑-๐๓) พร้อมเลือกสถานพยาบาลและยื่นต่อนายจ้าง เพื่อให้นายจ้างแจ้งขึ้นทะเบียนผู้ประกันตนต่อสำนักงาน หรือนำส่งแบบรายการด้วยสื่อข้อมูลอิเล็กทรอนิกส์

(๒) ผู้มีสิทธิตามมาตรา ๓๘ ที่จะสมัครเป็นผู้ประกันตนตามมาตรา ๓๙ ให้กรอกแบบคำขอ เป็นผู้ประกันตนตามมาตรา ๓๙ (สปส. ๑-๒๐) พร้อมเลือกสถานพยาบาล และยื่นต่อสำนักงาน

(๓) ผู้มีสิทธิตามมาตรา ๓๘ หรือมาตรา ๔๑ หรือผู้ประกันตน หรือผู้มีสิทธิยังไม่มีหรือ ยังไม่ได้รับสิทธิในการรับบริการทางการแพทย์ ให้ดำเนินการยื่นขอรับสิทธิรับบริการทางการแพทย์ โดยกรอกแบบเลือกสถานพยาบาลในการรับบริการทางการแพทย์ (สปส. ๙-๐๒) ท้ายระเบียบนี้ และ ยื่นต่อสำนักงาน หรือกรอกและยื่นทางอิเล็กทรอนิกส์ ข้อ ๙ การเปลี่ยนสถานพยาบาล

ผู้ประกันตนหรือผู้มีสิทธิสามารถขอเปลี่ยนสถานพยาบาลได้ โดยให้กรอกแบบเลือกสถานพยาบาล ในการรับบริการทางการแพทย์ (สปส. ๙-๐๒) ท้ายระเบียบนี้ และยื่นต่อสำนักงาน หรือกรอก และ ยื่นทางอิเล็กทรอนิกส์ ตามหลักเกณฑ์ ดังต่อไปนี้

(๑) เปลี่ยนสถานพยาบาลประจำปีได้ปีละหนึ่งครั้ง ตั้งแต่วันที่ ๑ มกราคม ถึงวันที่ ๓๑ มีนาคมของทุกปี

(๒) เปลี่ยนสถานพยาบาลระหว่างปี กรณีมีเหตุจำเป็น เช่น ย้ายที่พักอาศัย ย้ายสถานที่ ประจำทำงาน หรือพิสูจน์ทราบว่ามีการเลือกสถานพยาบาลให้ผู้ประกันตนหรือผู้มีสิทธิ โดยผู้ประกันตน หรือผู้มีสิทธินั้นไม่ประสงค์จะไปรับบริการทางการแพทย์ในสถานพยาบาลดังกล่าว ทั้งนี้ กรณีย้ายที่พักอาศัย หรือย้ายสถานที่ประจำทำงาน ให้ยื่นเปลี่ยนสถานพยาบาลภายในระยะเวลา สามสิบวันนับแต่วันที่ย้าย ที่พักอาศัย หรือย้ายสถานที่ประจำทำงาน

(๓) กรณีอื่นที่ผู้มีอำนาจกำหนดสิทธิในการรับบริการทางการแพทย์ ตามระเบียบนี้มีดุลยพินิจ ให้เปลี่ยนสถานพยาบาลได้

ข้อ ๑๐ การกำหนดสิทธิในการรับบริการทางการแพทย์

เมื่อผู้ประกันตนหรือผู้มีสิทธิยื่นแบบขึ้นทะเบียนผู้ประกันตน (สปส. ๑-๐๓) แบบคำขอเป็น ผู้ประกันตนตามมาตรา ๓๙ (สปส. ๑-๒๐) แบบเลือกสถานพยาบาลในการรับบริการทางการแพทย์ (สปส. ๙-๐๒) แล้วแต่กรณี ให้สำนักงานกำหนดสถานพยาบาลที่ผู้ประกันตนหรือผู้มีสิทธิไปรับบริการ ทางการแพทย์ โดยระบุวันเริ่มสิทธิ ดังนี้

(๑) กรณีสำนักงานรับแบบตามวรรคหนึ่งระหว่างวันที่ ๑ ถึง ๑๕ ของเดือนใดกำหนดสิทธิ ในการรับบริการทางการแพทย์เป็นวันที่ ๑๖ ของเดือนนั้น

(๒) กรณีสำนักงานรับแบบตามวรรคหนึ่งระหว่างวันที่ ๑๖ ถึงวันทำการสุดท้ายของเดือน กำหนดสิทธิในการรับบริการทางการแพทย์เป็นวันที่ ๑ ของเดือนถัดไป

ทั้งนี้ ในการกำหนดสิทธิในการรับบริการทางการแพทย์ของผู้ประกันตนตามวรรคหนึ่ง ให้เป็นไปตามเงื่อนไขการนำส่งเงินสมทบตามที่กำหนดไว้ในพระราชบัญญัติประกันสังคม พ.ศ. ๒๕๓๓

ในกรณีที่ผู้ประกันตนหรือผู้มีสิทธิเป็นผู้ป่วยในและจำเป็นต้องไปรับการรักษาต่อเนื่องไม่ว่า จะเป็นผู้ป่วยในของสถานพยาบาลใด ๆ ก็ตาม สำนักงานจะไม่กำหนดสิทธิในการรับบริการทางการแพทย์ หรือทำการเปลี่ยนสถานพยาบาลให้แก่ผู้ประกันตนหรือผู้มีสิทธิจนกว่าจะสิ้นสุดการรักษาพยาบาล ในครั้งนั้นก่อน และสำนักงานต้องจ่ายเงินค่ารักษาพยาบาลให้แก่ผู้ประกันตนหรือผู้มีสิทธิหรือสถานพยาบาล ที่ให้บริการทางการแพทย์ตามหลักเกณฑ์และอัตราที่กำหนดไว้ในประกาศคณะกรรมการการแพทย์ ตามพระราชบัญญัติประกันสังคม พ.ศ. ๒๕๓๓ ฉบับที่ใช้บังคับอยู่ในขณะนั้น

|      |     |          |    |   | หน้า ๔          |   |        |       |
|------|-----|----------|----|---|-----------------|---|--------|-------|
| เล่ม | ୦୩୯ | ตอนพิเศษ | តា | ٩ | ราชกิจจานุเบกษา | ¢ | มกราคม | මඳ්ටම |

ข้อ ๑๑ กรณีสถานพยาบาลออกจากโครงการประกันสังคม หรือกรณีลูกจ้าง ไม่เลือก สถานพยาบาล หรือกรณีสถานพยาบาลเดิมเกินจำนวนผู้ประกันตนสูงสุดที่สำนักงานกำหนดให้กับ สถานพยาบาล ทำให้สำนักงานไม่สามารถกำหนดสิทธิในการรับบริการทางการแพทย์ให้แก่ผู้ประกันตน หรือผู้มีสิทธิได้ ให้สำนักงานจัดหาสถานพยาบาลให้แก่ผู้ประกันตนหรือผู้มีสิทธิ โดยดำเนินการ ตามหลักเกณฑ์ ดังนี้

(๑) การจัดสถานพยาบาลสำหรับเขตความรับผิดชอบกรุงเทพมหานคร ให้จัดสถานพยาบาล ตามประเภทสถานพยาบาลในแต่ละพื้นที่โดยพิจารณาเรียงลำดับ ดังนี้

ลำดับที่ ๑ สถานพยาบาลสังกัดกระทรวงสาธารณสุข

ลำดับที่ ๒ สถานพยาบาลสังกัดกรุงเทพมหานคร

ลำดับที่ ๓ สถานพยาบาลของทางราชการสังกัดอื่นที่ไม่ใช่ลำดับที่ ๑ และลำดับที่ ๒

ลำดับที่ ๔ สถานพยาบาลของเอกชน กรณีที่เขตพื้นที่นั้น ๆ มีสถานพยาบาลของเอกชน หลายแห่ง ให้จัดสถานพยาบาลโดยเรียงตามรหัสสถานพยาบาลจากน้อยไปหามาก และจะต้องไม่เกิน จำนวนผู้ประกันตนสูงสุดที่สำนักงานกำหนดให้กับสถานพยาบาลแต่ละแห่ง

(๒) การจัดสถานพยาบาลสำหรับจังหวัด ให้จัดสถานพยาบาลตามประเภทสถานพยาบาล ในแต่ละจังหวัด โดยพิจารณาเรียงลำดับ ดังนี้

ลำดับที่ ๑ สถานพยาบาลสังกัดกระทรวงสาธารณสุข

ลำดับที่ ๒ สถานพยาบาลของทางราชการสังกัดอื่นที่ไม่ใช่ลำดับที่ ๑

ลำดับที่ ๓ สถานพยาบาลของเอกชน กรณีที่จังหวัดนั้น ๆ มีสถานพยาบาลของเอกชน หลายแห่ง ให้จัดสถานพยาบาลโดยเรียงตามรหัสสถานพยาบาลจากน้อยไปหามาก และจะต้องไม่เกิน จำนวนผู้ประกันตนสูงสุดที่สำนักงานประกันสังคมกำหนดให้กับสถานพยาบาลแต่ละแห่ง

้ทั้งนี้ การ<sup>จ</sup>ัดสถานพยาบาลให้ผู้ประกันตนหรือผู้มีสิทธิตามวรรคหนึ่ง สำนักงานประกันสังคม จะใช้ระบบคอมพิวเตอร์จัดเรียงลำดับสถานพยาบาลตามที่กำหนดไว้ข้างต้นจนครบตามจำนวน ที่ต้องดำเนินการ

เว้นแต่ ในพื้นที่นั้น ๆ ไม่มีสถานพยาบาลตามวรรคหนึ่งให้บริการทางการแพทย์ได้ ให้เป็น ดุลยพินิจของเลขาธิการสำนักงานประกันสังคมพร้อมแสดงเหตุผลประกอบในการกำหนดสิทธิ ในการให้บริการทางการแพทย์แก่ผู้ประกันตนได้

กรณีผู้ประกันตนหรือผู้มีสิทธิประสงค์ที่จะเปลี่ยนสถานพยาบาลที่สำนักงานกำหนดให้ตามวรรคหนึ่ง ให้กรอกแบบเลือกสถานพยาบาลในการรับบริการทางการแพทย์ (สปส. ๙-๐๒) ท้ายระเบียบนี้ และ ยื่นต่อสำนักงาน หรือทางอิเล็กทรอนิกส์ เพื่อเปลี่ยนสถานพยาบาลภายในระยะเวลา ๓ เดือน นับแต่วันที่มีสิทธิ

> ประกาศ ณ วันที่ ๒๙ พฤศจิกายน พ.ศ. ๒๕๖๐ สุรเดช วลีอิทธิกุล เลขาธิการสำนักงานประกันสังคม

<u>สปส. 9-02</u>

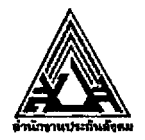

# แบบเลือกสถานพยาบาลในการรับบริการทางการแพทย์

| <ol> <li>รายละเอียดผู้ประกันตน</li> </ol>                                                                                                    |                                                                                                    |
|----------------------------------------------------------------------------------------------------|----------------------------------------------------------------------------------------------------|
| ข้าพเจ้า 🗌 นาย 🗌 นางสาว 🗌 นาง                                                                                                    | ชื่อสกุล                                                                                                    |
| เลขประจำตัวประชาชน 🗌 🗌 👘 🦷 🥼 (สำหรับคนต่างด้าวให้กรอกเลขที่บัตรประกันสังคม)                                                                                                    | เกิด วันที่เดือน พ.ศ                                                                                                    |
| สำหรับผู้ประกันตนมาตรา 33                                                                                                    | สำหรับผู้ประกันตนมาตรา 39 และบุคคลตามมาตรา 38 และมาตรา 41                                                                                                    |
| ปัจจุบันทำงานกับสถานประกอบการชื่อ<br>เลขที่บัญชี<br>ลำดับที่สาขา                                                                                                    | ที่อยู่ปัจจุบันเลขที่                                                                                                    |
|                                                                                                    | ลาดบทสาขา                                                                                                    |
| 2. การเลือกสถานพยาบาล                                                                                                    | สนสภาพความเป็นลูกจางเมอวนท เดอนพ.ศพ.ศ                                                                                                    |
| <ul> <li>ยังไม่ได้เลือกสถานพยาบาล</li> <li>ขอใช้สถานพยาบาลเดิม (กรณี มาตรา 38 และ 41)</li> <li>ขอเปลี่ยนสถานพยาบาล (โปรดระบุเหตุผล)</li> <li><u>เหตุผล</u></li> <li>เปลี่ยนสถานพยาบาลประจำปี</li> <li>เปลี่ยนสถานพยาบาลระหว่างปี</li> <li>เนื่องจาก</li> <li>ย้ายที่อยู่</li> <li>ปลี่ยนสถานที่ทำงาน</li> <li>อื่นๆ (ระบุ)</li> <li>ขณะที่ข้าพเจ้าเลือกหรือเปลี่ยนสถานพยาบาลให<br/>และขอรับรองว่าข้อความข้างต้นเป็นจริงทุกประการ</li> </ul> | <ul> <li>ข้าพเจ้า (ผู้ประกันตน/คนพิการซึ่งเป็นผู้ประกันตน/ผู้มีสิทธิ)</li> <li>ขอเลือกสถานพยาบาล</li> <li>ลำดับที่ 1 ชื่อ</li> <li>หากไม่สามารถจัดสถานพยาบาลลำดับที่ 1 ให้ได้ จะจัดสถานพยาบาลลำดับถัดไปให้<br/>ตามลำดับ</li> <li>ลำดับที่ 2 ชื่อ</li> <li>ลำดับที่ 3 ชื่อ</li> <li>ลำดับที่ 3 ชื่อ</li> <li>ข้าพเจ้าคนพิการซึ่งเป็นผู้ประกันตน ขอรับบริการสาธารณสุขจาก<br/>สำนักงานหลักประกันสุขภาพแห่งชาติ (สปสช.)</li> <li>หม่ ข้าพเจ้าไม่ได้นอนพักรักษาตัวเป็นผู้ป่วยใน ณ สถานพยาบาลใดๆ</li> <li>ลงชื่อ</li></ul> |
|                                                                                                    | <u>ลงวันที่ เดือน</u> พ.ศพ.ศ.                                                                                                    |
|                                                                                                    | สำหรับเจ้าหน้าที่                                                                                                    |
| <u>ความเห็นเจ้าหนาท</u><br>เห็นสมควรจัดสถานพยาบาล      ไม่เห็นสมควรจัดสถานพยาบาล ระบุเหตุผล                                                                                                    |                                                                                                    |
|                                                                                                    | ลงชื่อ<br>()<br>ลงวันที่ เดือนพ.ศพ.ศ.                                                                                                    |
| สำนักงานประกันสังคมยกเลิกการพิมพ์                                                                                                    | บัตรรับรองสิทธิการรักษาพยาบาล ตั้งแต่ปี 2561 เป็นต้นไป                                                                                                    |

โดยสามารถตรวจสอบสิทธิการรักษาพยาบาลได้ที่ www.sso.go.th หรือ สายด่วนประกันสังคม โทร. 1506

## <u>คำขึ้แจง</u>

- สิทธิ์ในการรับบริการทางการแพทย์เกิดขึ้นต่อเมื่อภายในระยะเวลา 15 เดือนก่อนวันรับบริการทางการแพทย์ได้จ่ายเงินสมทบมาแล้ว ไม่น้อยกว่า 3 เดือนและผู้ประกันตนสามารถใช้สิทธิได้ตลอดอายุตลอดความเป็นผู้ประกันตน กรณีสิ้นสภาพจากความเป็นผู้ประกันตน สามารถใช้สิทธิต่อไปได้อีก 6 เดือนนับแต่วันที่สิ้นสภาพ
- เมื่อไปรับบริการทางการแพทย์ ผู้ประกันตนคนไทยต้องแสดงบัตรประจำตัวประชาชนหรือบัตรอื่นที่ทางราชการออกให้ กรณีคนต่างด้าว ต้องแสดงบัตรประกันสังคมและหนังสือเดินทาง (Passport) หรือบัตรประจำตัวคนซึ่งไม่มีสัญชาติไทย

### <u>1. การกรอกแบบรายละเอียดผู้ประกันตน</u>

- 1.1 ให้ผู้ประกันตนทำเครื่องหมาย I ในช่อง หน้าคำหน้านาม เช่น กรณีเป็นเพศชาย ให้ทำเครื่องหมาย I นาย แล้วภรอก ชื่อ – สกุลให้ชัดเจนและครบถ้วน กรอก วัน เดือน ปีเกิด ให้ถูกต้องตามบัตรประจำตัวประชาชน
- 1.2 ให้กรอกเลขประจำตั่วประชาชนให้ครบ 13 หลัก ตามบัตรประจำตัวประชาชน หากเป็นผู้ประกันตนต่างด้าวให้กรอกเลขที่บัตรประกันสังคม
- มู้ประกันตนที่ทำงานกับนายจ้างกรอกข้อมูลในช่อง สำหรับผู้ประกันตนมาตรา 33 ผู้ประกันตนที่นำส่งเงินสมทบด้วยตนเอง หรือ ลาออกจากการทำงานให้กรอกข้อมูลในช่อง สำหรับผู้ประกันตนมาตรา 39 และบุคคลตามมาตรา 38 และมาตรา 41
- 1.4 การกรอกข้อมูลช่อง สำหรับผู้ประกันตนมาตรา 33
  - 1.4.1 ชื่อสถานประกอบการ ให้กรอกชื่อสถานประกอบการ ที่แจ้งขึ้นทะเบียนนายจ้างไว้กับสำนักงานประกันสังคม
  - 1.4.2 เลขที่บัญชี ให้กรอกเลขที่บัญชีนายจ้าง ตามที่ได้ขึ้นทะเบียนนายจ้างไว้กับสำนักงานประกันสังคม (ถ้าทราบ)
  - 1.4.3 ลำดับที่สาขา ให้กรอกเลขที่สาขา (ถ้าทราบ) หากเป็นสำนักงานใหญ่หรือเป็นกิจการซึ่งไม่มีสาขา ให้กรอก 000000
  - 1.4.4 วันที่ผู้ประกันตนเข้าทำงานให้กรอก วัน เดือน ปี ที่เข้าทำงาน
  - 1.4.5 ได้รับค่าจ้างสุดท้ายเมื่อเดือน พ.ศ. ให้กรอกเดือนและ พ.ศ. ที่ได้รับค่าจ้างเดือนสุดท้ายจากนายจ้าง
- 1.5 การกรอกข้อมูลช่อง สำหรับผู้ประกันตนมาตรา 39 และบุคคลตามมาตรา 38 และมาตรา 41
  - 1.5.1 ที่อยู่ปัจจุบัน ให้กรอกที่อยู่ปัจจุบันโตยละเอียดได้แก่ เลซที่ตั้ง หมู่ที่ ตรอก/ชอย ถนน แขวง/ตำบล เขต/อำเภอ จังหวัด รหัสไปรษณีย์ พร้อมด้วย หมายเลขโทรสัพท์มือถือ เพื่อที่สำนักงานจะได้ส่งข้อความสั้น (SMS) แจ้งผลการเลือกสถานพยาบาล และข้อมูลอื่น ๆ ให้แก่ผู้ประกันตน หากผู้ประกันตนเปลี่ยนแปลงหมายเลขโทรศัพท์มือถือควรแจ้งแก่สำนักงานประกันสังคม ทุกครั้งเพื่อการติดต่อสื่อสารที่รวดเร็ว และเป็นประโยชน์แก่ผู้ประกันตน
  - 1.5.2 ชื่อสถานประกอบการสุดท้ายที่ทำงาน ให้กรอกชื่อสถานประกอบการสุดท้ายที่ทำงาน
  - 1.5.3 เลขที่บัญชี ให้กรอกเลขที่บัญชีนายจ้าง ตามที่ได้ขึ้นทะเบียนนายจ้างไว้กับสำนักงานประกันสังคม (ถ้าทราบ)
  - 1.5.4 ลำดับที่สาขา ให้กรอกเลขที่สาขา (ถ้าทราบ) หากเป็นสำนักงานใหญ่หรือเป็นกิจการซึ่งไม่มีสาขา ให้กรอก 000000
  - 1.5.5 สิ้นสภาพความเป็นลูกจ้างเมื่อวันที่ ให้กรอกวันที่ เดือน และ พ.ศ. ที่สิ้นสภาพความเป็นลูกจ้าง
- <u>2. การกรอกเลือกสถานพยาบาล</u>
- - 2.1.1 กรณี 🗹 ยังไม่ได้เลือกสถานพยาบาล ให้กรอกเลือกสถานพยาบาล ในช่องขวามือ
  - 2.1.2 กรณี 🗹 ขอใช้สถานพยาบาลเดิม (กรณีมาตรา 38 และมาตรา 41) ไม่ต้องกรอกเลือกสถานพยาบาล ในช่องขวามือ
  - 2.1.3 กรณี ☑ ขอเปลี่ยนสถานพยาบาล ให้ระบุเหตุผลโดย ☑ เปลี่ยนสถานพยาบาลประจำปี หรือ เปลี่ยนสถานพยาบาลระหว่างปี กรณี ☑ เปลี่ยนสถานพยาบาลระหว่างปี ให้ระบุสาเหตุ เช่น ☑ เลือกสาเหตุ ได้แก่ ย้ายที่อยู่ / เปลี่ยนสถานที่ทำงาน / เหตุผลอื่นๆ กรณี ☑ เหตุผลอื่น ๆ ให้ระบุรายละเอียด เช่น เป็นคนพิการซึ่งเป็นผู้ประกันตน เป็นต้น
- 2.2. ข้อมูลการเลือกสถานพยาบาล
  - 2.2.1 กรณีผู้ประกันตน/คนพิการซึ่งเป็นผู้ประกันตน/ผู้มีสิทธิ ต้องการเลือกสถานพยาบาลในโครงการประกันสังคม ให้ทำเครื่องหมาย 🗹 ข้าพเจ้าผู้ประกันตน/คนพิการซึ่งเป็นผู้ประกันตน/ผู้มีสิทธิ ขอเลือกสถานพยาบาล พร้อมทั้งระบุชื่อสถานพยาบาล ให้ชัดเจน จำนวน 3 ลำดับ หากสถานพยาบาลที่เลือกลำดับแรกเต็ม สำนักงานจะจัดสถานพยาบาลลำดับที่ 2 และ 3 ให้ตามลำดับ
  - 2.2.2 กรณีคนพิการซึ่งเป็นผู้ประกันตน ต้องการเลือกสถานพยาบาลในโครงการสำนักงานหลักประกันสุขภาพแห่งชาติ ให้ทำเครื่องหมาย ข้าพเจ้าคนพิการซึ่งเป็นผู้ประกันตน ขอรับบริการสาธารณสุขจากสำนักงานหลักประกันสุขภาพแห่งชาติ (สปสช.)

## <u>3. การตรวจสอบรายชื่อสถานพยาบาลในโครงการประกันสังคม</u> ตรวจสอบได้ที่ www.sso.go.th / โทรสายด่วน 1506 ตลอด 24 ซม. หรือสำนักงานประกันสังคมทุกแห่ง

<u>4. การตรวจสอบสิทธิในการรับบริการทางการแพทย์</u> ตรวจสอบได้ที่ www.sso.go.th / Mobile Application SSO Connect / โทรสายด่วน 1506 ตลอด 24 ชม. /สำนักงานประกันสังคมทุกแห่ง หรือที่เครื่องอ่าน Smart KIOSK ของกระทรวงมหาดไทย

# ประกาศสำนักงานประกันสังคม เรื่อง การยื่นแบบคำขอทำธุรกรรมทางอิเล็กทรอนิกส์

เพื่อรองรับการให้บริการตามพระราชบัญญัติประกันสังคม พ.ศ. ๒๕๓๓ และพระราชบัญญัติ เงินทดแทน พ.ศ. ๒๕๓๗ ของสำนักงานประกันสังคมเกี่ยวกับการทำธุรกรรมทางอิเล็กทรอนิกส์ ในรูปของข้อมูลอิเล็กทรอนิกส์มีความน่าเชื่อถือและมีมาตรฐานเป็นที่ยอมรับ

อาศัยอำนาจตามความในมาตรา ๓๒ แห่งพระราชบัญญัติระเบียบบริหารราชการแผ่นดิน พ.ศ. ๒๕๓๔ ซึ่งแก้ไขเพิ่มเติมโดยพระราชบัญญัติระเบียบบริหารราชการแผ่นดิน (ฉบับที่ ๕) พ.ศ. ๒๕๕๔ เลขาธิการสำนักงานประกันสังคมจึงออกประกาศไว้ ดังต่อไปนี้

ข้อ ๑ ประกาศนี้ให้ใช้บังคับตั้งแต่วันถัดจากวันประกาศในราชกิจจานุเบกษาเป็นต้นไป

ข้อ ๒ ในประกาศนี้

"แบบรายการ" หมายความว่า แบบรายการตามที่เลขาธิการประกาศกำหนดตามความ ในกฎหมายว่าด้วยการประกันสังคม และกฎหมายว่าด้วยเงินทดแทน ที่อยู่ในรูปแบบของข้อมูล อิเล็กทรอนิกส์ ที่ส่งผ่านระบบอิเล็กทรอนิกส์

"อิเล็กทรอนิกส์" หมายความว่า ประยุกต์ใช้วิธีการทางอิเล็กตรอน ไฟฟ้า คลื่นแม่เหล็กไฟฟ้า หรือวิธีอื่นใดในลักษณะคล้ายกัน และให้หมายความรวมถึงการประยุกต์ใช้วิธีการทางแสง วิธีการทางแม่เหล็ก หรืออุปกรณ์ที่เกี่ยวข้องกับการประยุกต์ใช้วิธีต่าง ๆ เช่นว่านั้น

้ "ธุรกรรมทางอิเล็กทรอนิกส์์" หมายความว่า ธุรกรรมที่กระทำขึ้นโดยใช้วิธีการทางอิเล็กทรอนิกส์ ทั้งหมดหรือแต่บางส่วน

"ข้อมูลอิเล็กทรอนิกส์" หมายความว่า ข้อความที่ได้สร้าง ส่ง รับ เก็บรักษา หรือประมวลผล ด้วยวิธีการทางอิเล็กทรอนิกส์ เช่น วิธีการแลกเปลี่ยนข้อมูลทางอิเล็กทรอนิกส์ จดหมายอิเล็กทรอนิกส์ โทรเลข โทรพิมพ์ หรือโทรสาร

"ลายมือชื่ออิเล็กทรอนิกส์" หมายความว่า อักษร อักขระ ตัวเลข เสียงหรือสัญลักษณ์อื่นใด ที่สร้างขึ้นให้อยู่ในรูปแบบอิเล็กทรอนิกส์ซึ่งนำมาใช้ประกอบกับข้อมูลอิเล็กทรอนิกส์เพื่อแสดงความสัมพันธ์ ระหว่างบุคคลกับข้อมูลอิเล็กทรอนิกส์ โดยมีวัตถุประสงค์เพื่อระบุตัวบุคคลผู้เป็นเจ้าของลายมือชื่อ อิเล็กทรอนิกส์ที่เกี่ยวข้องกับข้อมูลอิเล็กทรอนิกส์นั้น และเพื่อแสดงว่าบุคคลดังกล่าวยอมรับข้อความ ในข้อมูลอิเล็กทรอนิกส์นั้น

"เจ้าของลายมือชื่อ" หมายความว่า ผู้ซึ่งถือข้อมูลสำหรับใช้สร้างลายมือชื่ออิเล็กทรอนิกส์ และสร้างลายมือชื่ออิเล็กทรอนิกส์นั้นในนามตนเองหรือแทนบุคคลอื่น

"ชำระเงินทางอิเล็กทรอนิกส์" หมายความว่า การโอนสิทธิการถือครองเงินหรือการโอนสิทธิ การถอนเงิน หรือหักเงินจากบัญชีเงินฝากของผู้ใช้บริการที่เปิดไว้กับผู้ให้บริการด้วยวิธีการทางอิเล็กทรอนิกส์ ทั้งหมดหรือบางส่วน "ผู้ให้บริการ" หมายความว่า ผู้ประกอบธุรกิจหรือสถาบันการเงินเฉพาะกิจที่ให้บริการชำระเงิน ทางอิเล็กทรอนิกส์ตามกฎหมายว่าด้วยธุรกรรมทางอิเล็กทรอนิกส์

"หน่วยบริการ" หมายความว่า ผู้ให้บริการที่สำนักงานประกันสังคมได้ตกลงรับเป็นหน่วยบริการ เพื่อดำเนินการรับชำระเงินสมทบและหรือเงินเพิ่ม และให้หมายความรวมถึงตัวแทนของผู้ให้บริการ

"ตัวแทน" หมายความว่า บุคคลธรรมดาหรือนิติบุคคลที่ผู้ให้บริการแต่งตั้งให้ดำเนินการแทน ในการให้บริการชำระเงินทางอิเล็กทรอนิกส์แก่ผู้ใช้บริการ

ข้อ ๓ นายจ้างผู้มีหน้าที่จัดทำแบบรายการ ยื่นแบบรายการ นำส่งเงินสมทบหรือเงินเพิ่ม ตามกฎหมายหากมีความประสงค์จะจัดทำแบบรายการและยื่นแบบรายการเป็นข้อมูลอิเล็กทรอนิกส์ และส่งผ่านระบบอิเล็กทรอนิกส์ของสำนักงานประกันสังคม หรือชำระเงินทางอิเล็กทรอนิกส์ผ่านระบบ อิเล็กทรอนิกส์ของหน่วยบริการหรือตัวแทน ให้นายจ้างยื่นแบบคำขอทำธุรกรรมทางอิเล็กทรอนิกส์ (สปส.๑-๐๕) พร้อมข้อตกลงและเงื่อนไขท้ายประกาศนี้ ต่อสำนักงานประกันสังคมกรุงเทพมหานครพื้นที่ หรือสำนักงานประกันสังคมจังหวัด หรือสำนักงานประกันสังคมจังหวัดสาขา

ข้อ ๔ ในกรณีที่นายจ้างผู้มีหน้าที่ตามข้อ ๓ ประสงค์จะให้ผู้ใดเป็นผู้ดำเนินการแทนตน ให้นายจ้างผู้นั้นดำเนินการยื่นเอกสาร ดังต่อไปนี้

(๑) แบบคำขอทำธุรกรรมทางอิเล็กทรอนิกส์ (สปส.๑-๐๕) พร้อมข้อตกลงและเงื่อนไข ท้ายประกาศนี้

(๒) หนังสือมอบอำนาจระหว่างนายจ้างกับบุคคลที่ประสงค์จะให้ดำเนินการแทนตน โดยหนังสือมอบอำนาจดังกล่าวจะต้องระบุให้ชัดเจนว่าบุคคลผู้ได้รับมอบอำนาจนั้นมีสิทธิดำเนินการ ตามข้อ ๓ ในเรื่องใด

ต่อสำนักงานประกันสังคมกรุงเทพมหานครพื้นที่ หรือสำนักงานประกันสังคมจังหวัด หรือสำนักงานประกันสังคมจังหวัดสาขา

ข้อ ๕ เมื่อนายจ้างตามข้อ ๓ หรือผู้รับมอบอำนาจตามข้อ ๔ ได้รับอนุญาตให้ดำเนินการ ทำธุรกรรมทางอิเล็กทรอนิกส์จากสำนักงานประกันสังคมแล้ว ให้บุคคลนั้นจัดทำแบบรายการและยื่น แบบรายการและหรือนำส่งเงินสมทบหรือเงินเพิ่มตามกฎหมายผ่านระบบอิเล็กทรอนิกส์ โดยใช้หมายเลขผู้ใช้ (User ID) และรหัสผ่าน (Password) ที่ได้รับจากสำนักงานประกันสังคมในการดำเนินการในนาม ของนายจ้าง

ข้อ ๖ ในกรณีที่นายจ้างประสงค์จะเปลี่ยนแปลงข้อเท็จจริง หรือยกเลิกการทำธุรกรรม ทางอิเล็กทรอนิกส์ ตามที่แจ้งไว้ต่อสำนักงานประกันสังคม ตามข้อ ๓ หรือข้อ ๔ ให้นายจ้าง แจ้งเปลี่ยนแปลงข้อเท็จจริงหรือยกเลิกการทำธุรกรรมทางอิเล็กทรอนิกส์นั้น ตามแบบคำขอทำธุรกรรม ทางอิเล็กทรอนิกส์ (สปส.๑-๐๕) ต่อสำนักงานประกันสังคมกรุงเทพมหานครพื้นที่ หรือสำนักงาน ประกันสังคมจังหวัด หรือสำนักงานประกันสังคมจังหวัดสาขา

|      |      |          |     |   | หนา ๑๔          |    |         |       |
|------|------|----------|-----|---|-----------------|----|---------|-------|
| เล่ม | ଭ୩ଝଁ | ตอนพิเศษ | ୩୭ଝ | ঀ | ราชกิจจานุเบกษา | ଭଟ | ธันวาคม | මඳ්ටම |

e

ข้อ ๗ การทำธุรกรรมทางอิเล็กทรอนิกส์ หรือการเปลี่ยนแปลงข้อเท็จจริงในการทำธุรกรรม ทางอิเล็กทรอนิกส์ หรือการยกเลิกคำขอทำธุรกรรมทางอิเล็กทรอนิกส์ตามประกาศฉบับนี้ ให้มีผลตั้งแต่วันที่ เลขาธิการหรือผู้ที่เลขาธิการมอบหมายมีคำสั่งอนุญาต

> ประกาศ ณ วันที่ ๑๒ พฤศจิกายน พ.ศ. ๒๕๖๑ อนันต์ชัย อุทัยพัฒนาชีพ อธิบดีกรมสวัสดิการและคุ้มครองแรงงาน รักษาราชการแทน เลขาธิการสำนักงานประกันสังคม

|                                                                                                    |                                                                                                    | คำขอทำธุรกรรม                                                                                                    | ทางอิเล็กทรอนิกส์                                                                                                    | สำหรับเจ้าหน้าที<br>เลขที่รับ<br>วันที่รับ                                                                   |
|----------------------------------------------------------------------------------------------------|----------------------------------------------------------------------------------------------------|----------------------------------------------------------------------------------------------------|----------------------------------------------------------------------------------------------------|----------------------------------------------------------------------------------------------------|
| เรียน เลขาธิการสำนักงานประกันส่                                                                                                    | สังคม                                                                                                    |                                                                                                    |                                                                                                    |                                                                                                    |
| ข้าพเจ้า                                                                                                    |                                                                                                    |                                                                                                    | เลขประจำตัวประชาชน                                                                                                    |                                                                                                    |
| ออกให้ที่วัน                                                                                                    | เออกบัตร                                                                                                    | วันบัตรหม                                                                                                    | ดอายุวั                                                                                                    | ัน/เดือน/ปีเกิด                                                                                              |
| อยู่บ้านเลขที่หมู่หมู่                                                                                                    | ตรอก/ชอย                                                                                                    | ถนน                                                                                                    | ตำบล/แขวง                                                                                                    | 1                                                                                                    |
| อำเภอ/เขตจังห                                                                                                    | เว้ด                                                                                                    | รหัสไปรษณีย์                                                                                                    | โทรศัพท์                                                                                                    | โทรสาร                                                                                                    |
| เป็นผู้มีอำนาจลงนามผูกพันนิติบุคค                                                                                                    | เลปรากฏตามห                                                                                                    | นังสือรับรองกรมพัฒนาธุร                                                                                                    | รกิจการค้ากระทรวงพาณิชย์ที                                                                                                    | a<br>1                                                                                                    |
| ลงวันที่                                                                                                    |                                                                                                    | )<br>บอำนาจจากสถานประก <sup>ู</sup>                                                                                                    | อบการชื่อ                                                                                                    |                                                                                                    |
| ลงที่บัญชี 🗆 🗆 🗆 🗆 🗆                                                                                                    | ] <b>    </b>   📩 ลำด่                                                                                                    | ดับที่สาขา 🔲 🗌 🔲                                                                                                    |                                                                                                    |                                                                                                    |
| ตั้งอยู่ที่ตรอก                                                                                                    | า/ซอย                                                                                                    | ถนน                                                                                                    | ตำบล/แขวง                                                                                                    | อำเภอ/เขต                                                                                                    |
| จังหวัดรหัสไปรษณีย                                                                                                    | ຢ໌                                                                                                    | โทรศัพท์                                                                                                    | โทรสาร                                                                                                    | .e-mail Address                                                                                              |
| มีความประสงค์                                                                                                    |                                                                                                    |                                                                                                    |                                                                                                    |                                                                                                    |
|                                                                                                    |                                                                                                    |                                                                                                    |                                                                                                    |                                                                                                    |
| 1. ลงทะเบียนเพื่อขอมี L                                                                                                    | Jser ID                                                                                                    |                                                                                                    |                                                                                                    |                                                                                                    |
| 1. ลงทะเบียนเพื่อขอมี L<br>🔲 ขอ User-ID งาน                                                                                                    | Jser ID<br>เทะเบียนผู้ประก่                                                                                                    | กันตน (แบบแจ้งเข้า แจ้งอ                                                                                                    | ออก และเปลี่ยนแปลงข้อเท็จ                                                                                                    | จริงผ้ประกันตน)                                                                                              |
| 1. ลงทะเบียนเพื่อขอมี L<br>บาย User-ID งาน<br>บาย User-ID งาน                                                                                                    | Jser ID<br>เทะเบียนผู้ประก่<br>แงินสมทบ                                                                                                    | กันตน (แบบแจ้งเข้า แจ้งอ                                                                                                    | ออก และเปลี่ยนแปลงข้อเท็จ                                                                                                    | จริงผู้ประกันตน)                                                                                             |
| 1. ลงทะเบียนเพื่อขอมี ∪<br>□ ขอ User-ID งาน<br>□ ขอ User-ID งาน<br>□ ส่งข้อมูลเงินส                                                                                                    | Jser ID<br>เทะเบียนผู้ประก่<br>แงินสมทบ<br>สมทบ หรือส่งข้                                                                                                    | กันตน (แบบแจ้งเข้า แจ้งอ<br>ม้อมลเงินสมทบพร้อมชำระ                                                                                                    | ออก และเปลี่ยนแปลงข้อเท็จ<br>ะเงิน (e-Payment)                                                                                                 | จริงผู้ประกันตน)                                                                                             |
| 1. ลงทะเบียนเพื่อขอมี ∪<br>□ ขอ User-ID งาน<br>□ ขอ User-ID งาน<br>□ ส่งข้อมูลเงินส<br>□ ชำระเงินอย่า                                                                                                    | Jser ID<br>เทะเบียนผู้ประก่<br>แงินสมทบ<br>สมทบ หรือส่งข้<br>เงเดียว (e-Pavr                                                                                                 | กันตน (แบบแจ้งเข้า แจ้งอ<br>ข้อมูลเงินสมทบพร้อมชำระ<br>ment)                                                                                                    | ออก และเปลี่ยนแปลงข้อเท็จ<br>ะเงิน (e-Payment)                                                                                                 | ຈรີงผู้ประกันตน)                                                                                             |
| 1. ลงทะเบียนเพื่อขอมี ∪<br>□ ขอ User-ID งาน<br>□ ขอ User-ID งาน<br>□ ส่งข้อมูลเงินส<br>□ ชำระเงินอย่า<br>โดยขอทำรายการ                                                                                                    | Jser ID<br>เทะเบียนผู้ประก่<br>เงินสมทบ<br>สมทบ หรือส่งข้<br>างเดียว (e-Payr                                                                                                 | กันตน (แบบแจ้งเข้า แจ้งอ<br>ข้อมูลเงินสมทบพร้อมชำระ<br>ment)                                                                                                    | ออก และเปลี่ยนแปลงข้อเท็จ<br>ะเงิน (e-Payment)                                                                                                 | จริงผู้ประกันตน)                                                                                             |
| <ol> <li>ถงทะเบียนเพื่อขอมี ∪</li> <li>บอ User-ID งาน</li> <li>บอ User-ID งาน</li> <li>บอ User-ID งาน</li> <li>ส่งข้อมูลเงินส</li> <li>ส่งข้อมูลเงินส</li> <li>ส่งข้อมูลเงินส</li> <li>ส่งข้อมูลเงินส</li> <li>ส่งข้อมูลเงินส</li> <li>ส่งข้อมูลเงินส</li> </ol>                                                                                                    | Jser ID<br>เทะเบียนผู้ประก่<br>เเงินสมทบ<br>สมทบ หรือส่งข้<br>างเดียว (e-Payr                                                                                                | กันตน (แบบแจ้งเข้า แจ้งอ<br>ข้อมูลเงินสมทบพร้อมชำระ<br>ment)<br>สำนักงานใหอ่และสาขาง                                                                                                    | ออก และเปลี่ยนแปลงข้อเท็จ<br>ะเงิน (e-Payment)<br>นั้งหมด                                                                                      | ຈรີงผู้ประกันตน)                                                                                             |
| <ol> <li>ลงทะเบียนเพื่อขอมี ∪</li> <li>ขอ User-ID งาน</li> <li>ขอ User-ID งาน</li> <li>1 ข่อ User-ID งาน</li> <li>1 ส่งข้อมูลเงินส</li> <li>1 ส่งข้อมูลเงินส</li> <li>1 ชำระเงินอย่า</li> <li>โดยขอทำรายการ</li> <li>1 สำนักงานใหญ่</li> <li>1 สาขาที่เลือก</li> </ol>                                                                                                    | Jser ID<br>เทะเบียนผู้ประก่<br>เเงินสมทบ<br>สมทบ หรือส่งข้<br>างเดียว (e-Payr                                                                                                | กันตน (แบบแจ้งเข้า แจ้งอ<br>ข้อมูลเงินสมทบพร้อมชำระ<br>ment)<br>สำนักงานใหญ่และสาขาท่                                                                                                    | ออก และเปลี่ยนแปลงข้อเท็จ<br>ะเงิน (e-Payment)<br>กั้งหมด                                                                                      | จริงผู้ประกันตน)                                                                                             |
| <ol> <li>ลงทะเบียนเพื่อขอมี U</li> <li>ขอ User-ID งาน</li> <li>ขอ User-ID งาน</li> <li>ส่งข้อมูลเงินส</li> <li>ส่งข้อมูลเงินส</li> <li>ส่งข้อมูลเงินส</li> <li>ส่งข้อมูลเงินส</li> <li>ส่งข้อมูลเงินส</li> <li>ส่งข้อมูลเงินส</li> <li>ส่งข้อมูลเงินส</li> <li>ส่งข้อมูลเงินส</li> <li>ส่งข้อมูลเงินส</li> <li>ส่งข้อมูลเงินส</li> <li>สาขาที่เลือก</li></ol>                                                                                                    | Jser ID<br>เทะเบียนผู้ประก่<br>เเงินสมทบ<br>สมทบ หรือส่งข้<br>างเดียว (e-Payr<br>                                                                                            | กันตน (แบบแจ้งเข้า แจ้งอ<br>ข้อมูลเงินสมทบพร้อมชำระ<br>ment)<br>สำนักงานใหญ่และสาขาพ่<br>                                                                                                    | ออก และเปลี่ยนแปลงข้อเท็จ<br>ะเงิน (e-Payment)<br>ขั้งหมด                                                                                      | ຈรີงผู้ประกันตน)                                                                                             |
| <ol> <li>ลงทะเบียนเพื่อขอมี ∪</li> <li>ขอ User-ID งาน</li> <li>ขอ User-ID งาน</li> <li>ต่งข้อมูลเงินส</li> <li>ส่งข้อมูลเงินส</li> <li>ถึงยอทำรายการ</li> <li>สำนักงานใหญ่</li> <li>สาขาที่เลือก</li> <li>ยกเลิกการทำธุรกรรม</li> </ol>                                                                                                    | Jser ID<br>เทะเบียนผู้ประก่<br>เงินสมทบ<br>สมทบ หรือส่งข้<br>างเดียว (e-Payr<br>มางอิเล็กทรอนิ<br>าชา                                                                        | กันตน (แบบแจ้งเข้า แจ้งอ<br>ข้อมูลเงินสมทบพร้อมชำระ<br>ment)<br>สำนักงานใหญ่และสาขาง<br>มักส์                                                                                                    | ออก และเปลี่ยนแปลงข้อเท็จ<br>ะเงิน (e-Payment)<br>กั้งหมด                                                                                      | จริงผู้ประกันตน)                                                                                             |
| <ol> <li>ลงทะเบียนเพื่อขอมี ∪</li> <li>ขอ User-ID งาน</li> <li>ขอ User-ID งาน</li> <li>ต่งข้อมูลเงินส</li> <li>ส่งข้อมูลเงินส</li> <li>ส่งข้อมูลเงินส</li> <li>ส่านักงานใหญ่</li> <li>สาขาที่เลือก</li> <li>ยกเลิกการทำธุรกรรม</li> <li>ยกเลิกลำดับที่สา</li> </ol>                                                                                                    | Jser ID<br>เทะเบียนผู้ประก่<br>เเงินสมทบ<br>สมทบ หรือส่งข้<br>เงเดียว (e-Payr<br>มางอิเล็กทรอนิ<br>าขา<br>มิหอเ่                                                             | กันตน (แบบแจ้งเข้า แจ้งอ<br>ข้อมูลเงินสมทบพร้อมชำระ<br>ment)<br>สำนักงานใหญ่และสาขาง<br>มิกส์<br>П สำนักงานใหญ่                                                                                   | ออก และเปลี่ยนแปลงข้อเท็จ<br>ะเงิน (e-Payment)<br>ทั้งหมด                                                                                      | จริงผู้ประกันตน)                                                                                             |
| <ol> <li>ลงทะเบียนเพื่อขอมี ∪</li> <li>ขอ User-ID งาน</li> <li>ขอ User-ID งาน</li> <li>ส่งข้อมูลเงินส</li> <li>ชำระเงินอย่า</li> <li>โดยขอทำรายการ</li> <li>สำนักงานใหญ่</li> <li>สาขาที่เลือก</li> <li>ยกเลิกการทำธุรกรรม</li> <li>ยกเลิกลำดับที่สา</li> <li>สำนักงาน</li> </ol>                                                                                                    | Jser ID<br>เทะเบียนผู้ประก่<br>เงินสมทบ<br>สมทบ หรือส่งข้<br>เงเดียว (e-Payr<br>Innงอิเล็กทรอนิ<br>าขา<br>มใหญ่<br>อก                                                        | กันตน (แบบแจ้งเข้า แจ้งอ<br>ข้อมูลเงินสมทบพร้อมซำรง<br>ment)<br>สำนักงานใหญ่และสาขาง<br>นักส์<br>П สำนักงานใหญ่                                                                                   | ออก และเปลี่ยนแปลงข้อเท็จ<br>ะเงิน (e-Payment)<br>ทั้งหมด<br>เ่และสาขาทั้งหมด                                                                  | จริงผู้ประกันตน)                                                                                             |
| <ol> <li>ลงทะเบียนเพื่อขอมี U</li> <li>ขอ User-ID งาน</li> <li>ขอ User-ID งาน</li> <li>ขอ User-ID งาน</li> <li>ส่งข้อมูลเงินส</li> <li>ชำระเงินอย่า</li> <li>โดยขอทำรายการ</li> <li>สำนักงานใหญ่</li> <li>สาขาที่เลือก</li> <li>ยกเลิกการทำธุรกรรม</li> <li>ยกเลิกการทำธุรกรรม</li> <li>สำนักงาน</li> <li>สำนักงาน</li> <li>สาขาที่เลือ</li> </ol>                                                                                                    | Jser ID<br>เทะเบียนผู้ประก่<br>เงินสมทบ<br>สมทบ หรือส่งข้<br>างเดียว (e-Payr<br>ทางอิเล็กทรอนิ<br>าขา<br>มใหญ่<br>อก                                                         | กันตน (แบบแจ้งเข้า แจ้งอ<br>ข้อมูลเงินสมทบพร้อมซำระ<br>ment)<br>สำนักงานใหญ่และสาขาง<br>นิกส์<br>[] สำนักงานใหญ่                                                                                  | ออก และเปลี่ยนแปลงข้อเท็จ<br>ะเงิน (e-Payment)<br>ทั้งหมด<br>เ่และสาขาทั้งหมด                                                                  | จริงผู้ประกันตน)                                                                                             |
| <ol> <li>ลงทะเบียนเพื่อขอมี U</li> <li>ขอ User-ID งาน</li> <li>ขอ User-ID งาน</li> <li>ส่งข้อมูลเงินส</li> <li>ชำระเงินอย่า</li> <li>โดยขอทำรายการ</li> <li>สำนักงานใหญ่</li> <li>สาขาที่เลือก</li> <li>ยกเลิกการทำธุรกรรม</li> <li>ยกเลิกลำดับที่สา</li> <li>สาขาที่เลื</li> <li>ยกเลิก User ID</li> </ol>                                                                                                    | Jser ID<br>เทะเบียนผู้ประก่<br>เงินสมทบ<br>สมทบ หรือส่งข้<br>เงเดียว (e-Payr<br>Innงอิเล็กทรอนิ<br>าขา<br>มใหญ่<br>อก                                                        | กันตน (แบบแจ้งเข้า แจ้งอ<br>ข้อมูลเงินสมทบพร้อมชำรง<br>ment)<br>สำนักงานใหญ่และสาขาง<br>มักส์                                                                                                    | ออก และเปลี่ยนแปลงข้อเท็จ<br>ะเงิน (e-Payment)<br>ขั้งหมด<br>น่และสาขาทั้งหมด                                                                  | จริงผู้ประกันตน)                                                                                             |
| <ol> <li>ลงทะเบียนเพื่อขอมี U</li> <li>ขอ User-ID งาน</li> <li>ขอ User-ID งาน</li> <li>ขอ User-ID งาน</li> <li>ส่งข้อมูลเงินส</li> <li>ชำระเงินอย่า</li> <li>โดยขอทำรายการ</li> <li>สำนักงานใหญ่</li> <li>สาขาที่เลือก</li> <li>ยกเลิกการทำธุรกรรม</li> <li>ยกเลิกลำดับที่สา</li> <li>สำนักงาน</li> <li>สาขาที่เลื</li> <li>ยกเลิก User ID</li> </ol>                                                                                                    | Jser ID<br>เทะเบียนผู้ประก่<br>เงินสมทบ<br>สมทบ หรือส่งข้<br>เงเดียว (e-Payr<br>ทางอิเล็กทรอนิ<br>าขา<br>มใหญ่<br>อก                                                         | กันตน (แบบแจ้งเข้า แจ้งอ<br>ข้อมูลเงินสมทบพร้อมชำรง<br>ment)<br>สำนักงานใหญ่และสาขาง<br>นิกส์                                                                                                    | ออก และเปลี่ยนแปลงข้อเท็จ<br>ะเงิน (e-Payment)<br>ขั้งหมด<br>มู่และสาขาทั้งหมด                                                                 | ຈຈີຈະຜູ້ປຈະກັນຫນ)                                                                                            |
| <ol> <li>ลงทะเบียนเพื่อขอมี U</li> <li>ขอ User-ID งาน</li> <li>ขอ User-ID งาน</li> <li>ขอ User-ID งาน</li> <li>ส่งข้อมูลเงินส</li> <li>ชำระเงินอย่า</li> <li>โดยขอทำรายการ</li> <li>สำนักงานใหญ่</li> <li>สาขาที่เลือก</li> <li>ยกเลิกการทำธุรกรรม</li> <li>ยกเลิกการทำธุรกรรม</li> <li>ยกเลิกลำดับที่สา</li> <li>สำนักงาน</li> <li>สาขาที่เลื</li> <li>ยกเลิก User ID</li> <li>ข้าพเจ้าขอรับรองว่าข้อความข้างต้นและ</li> </ol>                                                            | Jser ID<br>เทะเบียนผู้ประก่<br>เงินสมทบ<br>สมทบ หรือส่งข้<br>เงเดียว (e-Payr<br>มางอิเล็กทรอนิ<br>าขา<br>มใหญ่<br>อก                                                         | กันตน (แบบแจ้งเข้า แจ้งอ<br>ม้อมูลเงินสมทบพร้อมชำระ<br>ment)<br>สำนักงานใหญ่และสาขาง<br>มิกส์<br>□ สำนักงานใหญ่<br>                                                                               | ออก และเปลี่ยนแปลงข้อเท็จ<br>ะเงิน (e-Payment)<br>กั้งหมด<br>มู่และสาขาทั้งหมด<br>วามจริงทกประการและเข้าใจข้อ                                  | จริงผู้ประกันตน)<br>                                                                                         |
| <ol> <li>ลงทะเบียนเพื่อขอมี U</li> <li>ขอ User-ID งาน</li> <li>ขอ User-ID งาน</li> <li>ขอ User-ID งาน</li> <li>ส่งข้อมูลเงินส</li> <li>ชำระเงินอย่า</li> <li>โดยขอทำรายการ</li> <li>สำนักงานใหญ่</li> <li>สาขาที่เลือก</li> <li>ยกเลิกการทำธุรกรรม</li> <li>ยกเลิกการทำธุรกรรม</li> <li>สำนักงาน</li> <li>สำนักงาน</li> <li>สำนักงาน</li> <li>มาที่เลื</li> <li>ยกเลิก User ID</li> <li>ข้าพเจ้าขอรับรองว่าข้อความข้างต้นและ</li> </ol>                                                    | Jser ID<br>เทะเบียนผู้ประก<br>เงินสมทบ<br>สมทบ หรือส่งข้<br>างเดียว (e-Payr<br>                                                                                              | กันตน (แบบแจ้งเข้า แจ้งอ<br>ข้อมูลเงินสมทบพร้อมซำระ<br>ment)<br>สำนักงานใหญ่และสาขาง<br>มิกส์<br>□ สำนักงานใหญ่<br>การทางอิเล็กทรอนิกส์เป็นศ<br>บัติและยอมเข้าผกพันตาม                            | ออก และเปลี่ยนแปลงข้อเท็จ<br>ะเงิน (e-Payment)<br>ทั้งหมด<br>เ่และสาขาทั้งหมด<br>วามจริงทุกประการและเข้าใจข้อ<br>เข้อตกลงดังกล่าว จึงได้ลงลาย  | จริงผู้ประกันตน)<br><br>ตกลงและเงื่อนไขในการยื่นแบบรายการ<br>ยมือชื่อไว้เป็นสำคัญ                            |
| <ol> <li>ลงทะเบียนเพื่อขอมี U</li> <li>ขอ User-ID งาน</li> <li>ขอ User-ID งาน</li> <li>ข่อ User-ID งาน</li> <li>ส่งข้อมูลเงินส</li> <li>ชำระเงินอย่า</li> <li>โดยขอทำรายการ</li> <li>สำนักงานใหญ่</li> <li>สาขาที่เลือก</li> <li>ยกเลิกการทำธุรกรรม</li> <li>ยกเลิกการทำธุรกรรม</li> <li>ยกเลิกลำดับที่สา</li> <li>สำนักงาน</li> <li>สาขาที่เลื</li> <li>ยกเลิก User ID</li> <li>ข้าพเจ้าขอรับรองว่าข้อความข้างต้นและ</li> </ol>                                                           | Jser ID<br>เทะเบียนผู้ประก่<br>เงินสมทบ<br>สมทบ หรือส่งข้<br>เงเดียว (e-Payr<br>มางอิเล็กทรอนิ<br>าขา<br>มใหญ่<br>อก<br>ะการยื่นแบบราย<br>กลงรับที่จะปฏิเ                    | กันตน (แบบแจ้งเข้า แจ้งอ<br>ม้อมูลเงินสมทบพร้อมซำระ<br>ment)<br>สำนักงานใหญ่และสาขาง<br>นักส์                                                                                                    | ออก และเปลี่ยนแปลงข้อเท็จ<br>ะเงิน (e-Payment)<br>ทั้งหมด<br>มู่และสาขาทั้งหมด<br>วามจริงทุกประการและเข้าใจข้อ<br>เข้อตกลงดังกล่าว จึงได้ลงลาย | จริงผู้ประกันตน)<br>ตกลงและเงื่อนไขในการยื่นแบบรายการ<br>ยมือชื่อไว้เป็นสำคัญ<br>นายจ้าง/ผ้รับมอบอำบาจ       |
| <ol> <li>ลงทะเบียนเพื่อขอมี U</li> <li>ขอ User-ID งาน</li> <li>ขอ User-ID งาน</li> <li>ขอ User-ID งาน</li> <li>ส่งข้อมูลเงินส</li> <li>ชำระเงินอย่า</li> <li>โดยขอทำรายการ</li> <li>สำนักงานใหญ่</li> <li>สาขาที่เลือก</li> <li>ยกเลิกการทำธุรกรรม</li> <li>ยกเลิกการทำธุรกรรม</li> <li>ยกเลิกสำดับที่สา</li> <li>สำนักงาน</li> <li>มางที่เลื</li> <li>ยกเลิก User ID</li> <li>ข้าพเจ้าขอรับรองว่าข้อความข้างต้นและ</li> </ol>                                                             | Jser ID<br>เทะเบียนผู้ประก่<br>เงินสมทบ<br>สมทบ หรือส่งข้<br>เงเดียว (e-Payr<br>ทางอิเล็กทรอนิ<br>าขา<br>มใหญ่<br>อก<br>ะการยื่นแบบรายก<br>กลงรับที่จะปฏิเ                   | กันตน (แบบแจ้งเข้า แจ้งอ<br>ข้อมูลเงินสมทบพร้อมชำระ<br>ment)<br>สำนักงานใหญ่และสาขาง<br>เกส์                                                                                                    | ออก และเปลี่ยนแปลงข้อเท็จ<br>ะเงิน (e-Payment)<br>ทั้งหมด<br>มู่และสาขาทั้งหมด<br>วามจริงทุกประการและเข้าใจข้อ<br>ข้อตกลงดังกล่าว จึงได้ลงลาย  | จริงผู้ประกันตน)<br>                                                                                         |
| <ol> <li>ลงทะเบียนเพื่อขอมี U</li> <li>ขอ User-ID งาน</li> <li>ขอ User-ID งาน</li> <li>ขอ User-ID งาน</li> <li>ส่งข้อมูลเงินส</li> <li>ชำระเงินอย่า</li> <li>โดยขอทำรายการ</li> <li>สำนักงานใหญ่</li> <li>สาขาที่เลือก</li> <li>ยกเลิกการทำธุรกรรม</li> <li>ยกเลิกการทำธุรกรรม</li> <li>ยกเลิกสำดับที่สา</li> <li>สำนักงาน</li> <li>สำนักงาน</li> <li>สาขาที่เลื</li> <li>ยกเลิก User ID</li> <li>ข้าพเจ้าขอรับรองว่าข้อความข้างต้นและ</li> <li>ทางอิเล็กทรอนิกส์โดยตลอดแล้ว ตส</li> </ol> | Jser ID<br>เทะเบียนผู้ประก<br>เงินสมทบ<br>สมทบ หรือส่งข้<br>เงเดียว (e-Payr<br>ทางอิเล็กทรอนิ<br>เทางอิเล็กทรอนิ<br>าขา<br>มใหญ่<br>อก<br>ะการยื่นแบบรายก<br>กลงรับที่จะปฏิบ | กันตน (แบบแจ้งเข้า แจ้งอ<br>ม้อมูลเงินสมทบพร้อมชำรง<br>ment)<br>สำนักงานใหญ่และสาขาท่<br><br>มิกส์<br>□ สำนักงานใหญ่<br>การทางอิเล็กทรอนิกส์เป็นศ<br>บัติและยอมเข้าผูกพันตาม<br>ลงชื่อ<br>ตำแหน่ง | ออก และเปลี่ยนแปลงข้อเท็จ<br>ะเงิน (e-Payment)<br>ทั้งหมด<br>เ่และสาขาทั้งหมด<br>วามจริงทุกประการและเข้าใจข้อ<br>เข้อตกลงดังกล่าว จึงได้ลงลาย  | จริงผู้ประกันตน)<br>ตกลงและเงื่อนไขในการยื่นแบบรายการ<br>ยมือชื่อไว้เป็นสำคัญ<br>นายจ้าง/ผู้รับมอบอำนาจ<br>) |

#### สำหรับเจ้าหน้าที่

| ความเห็นเจ้าหน้าที่ สปส.กทม.พื้นที่/จังหวัด/สาขา | คำสั่ง                            |                 |  |  |
|--------------------------------------------------|-----------------------------------|-----------------|--|--|
|                                                  | 🗖 อนุญาต ตั้งแต่เดือนพ.ศเป็นต้นไป |                 |  |  |
|                                                  | 🗖 ไม่อนุญาต                       |                 |  |  |
| ลงชื่องาหน้าที่                                  | ลงชื่อ                            | ผู้มีอำนาจลงนาม |  |  |
| ()                                               | (                                 | )               |  |  |
| ตำแหน่ง                                          | ตำแหน่ง                           | ,               |  |  |
| วันที่                                           | วันที่                            |                 |  |  |

## ข้อตกลงและเงื่อนไขการส่งข้อมูลเพื่อทำรายการของสำนักงานประกันสังคมผ่านสื่ออิเล็กทรอนิกส์

1.1 การส่งข้อมูลเพื่อทำรายการของสำนักงานประกันสังคมผ่านสื่ออิเล็กทรอนิกส์ ตามข้อตกลงนี้ถือเป็นการยื่นแบบ รายการตามพระราชบัญญัติประกันสังคม พ.ศ.2533 และพระราชบัญญัติเงินทดแทน พ.ศ.2537 และนายจ้างยอมรับที่จะ ปฏิบัติตามบทบัญญัติแห่งกฎหมายดังกล่าว

1.2 การใช้หมายเลขผู่ใช้ (User ID) และรหัสผ่าน (Password) ที่ได้รับอนุญาตจากสำนักงานประกันสังคม ในการส่ง ข้อมูลเพื่อทำรายการของสำนักงานประกันสังคมผ่านระบบอินเตอร์เน็ต เมื่อ "นายจ้าง" ได้ยืนยันการส่งข้อมูล และสำนักงาน ประกันสังคมได้รับการยื่นรายการข้อมูลตามแบบขึ้นทะเบียนผู้ประกันตน (สปส.1-03) แบบแจ้งการสิ้นสุดความเป็น ผู้ประกันตน (สปส.6-09) แบบแจ้งการสิ้นสุดความเป็น ผู้ประกันตน (สปส.6-10) และแบบรายการแสดงการ ส่งเงินสมทบ สปส.1-10 (ส่วนที่ 1) แบบ สปส.1-10 (ส่วนที่ 2) แบบ สปส.1-10/1และแบบ สปส.1-10/1 (แผ่นต่อ) ตามประกาศ สำนักงานประกันสังคม เรื่อง การยื่นแบบคำขอทำธุรกรรมทางอิเล็กทรอนิกส์ ประกาศสำนักงานประกันสังคม เรื่อง การยื่นแบบคำขอทำธุรกรรมทางอิเล็กทรอนิกส์ ประกาศสำนักงานประกันสังคม เรื่องกำหนด แบบรายการและวิธีการยื่นแบบขึ้นทะเบียนนายจ้าง แบบขึ้นทะเบียนผู้ประกันตน และแบบแจ้งเปลี่ยนแปลงข้อเท็จจริง และประกาศสำนักงานประกันสังคม เรื่อง กำรยิ่นแบบคำขอทำธุรกรรมทางอิเล็กทรอนิกส์ ประกาศสำนักงานประกันสังคม เรื่องกำหนด แบบรายการและวิธีการยื่นแบบขึ้นทะเบียนนายจ้าง แบบขึ้นทะเบียนผู้ประกันตน และแบบแจ้งเปลี่ยนแปลงข้อเท็จจริง แบบรายการและวิธีการยื่นแบบขึ้นทะเบียนนายจ้าง แบบขึ้นทะเบียนผู้ประกันตน และแบบแจ้งเปลี่ยนแปลงข้อเท็จจริง แบบรายการข้อมูลดังกล่าวถูกต้องเป็นจริงทุกประการรวมถึงจะ ผูกพันแบบแสดงรายการที่จัดพิมพ์ขึ้นโดยระบบคอมพิวเตอร์ ในรายการข้อมูลอิเล็กทรอนิกส์ตามการยื่นแบบแสดงรายการ และ/หรือชำระเงินสมทบผ่านระบบอินเตอร์เน็ต

 1.3 การยื่นรายการข้อมูลตามแบบแสดงรายการและ/หรือชำระเงินสมทบผ่านระบบอินเตอร์เน็ต ตามข้อ 1.2 หมายความถึง การยื่นแบบแสดงรายการตามประกาศสำนักงานประกันสังคมที่กำหนดไว้แล้ว และที่จะประกาศกำหนด เพิ่มเติมต่อไป

1.4 หมายเลขผู้ใช้ (User ID) และรหัสผ่าน (Password) ที่นายจ้างได้รับนั้น ถือเป็นความลับระหว่างนายจ้างกับ สำนักงานประกันสังคมซึ่งนายจ้างมีหน้าที่ ต้องควบคุมดูแลเกี่ยวกับการใช้หมายเลขผู้ใช้ (User ID) และรหัสผ่าน (Password) กับทั้งระมัดระวังป้องกันมิให้บุคคลอื่นใดใช้หมายเลขผู้ใช้ (User ID) และรหัสผ่าน (Password) และถือเป็นความรับผิดชอบ ของนายจ้างในกรณีที่บุคคลอื่นใดใช้หมายเลขผู้ใช้ (User ID) และรหัสผ่าน (Password) เป็นเหตุให้สำนักงานประกันสังคม เสียหาย

1.5 นายจ้างที่ได้รับอนุญาตให้ส่งข้อมูลเพื่อทำรายการของสำนักงานประกันสังคม ผ่านระบบอินเตอร์เน็ต และสื่ออิเล็กทรอนิกส์อื่น ยอมรับรองว่าข้อมูลในรายการ ตามแบบขึ้นทะเบียนผู้ประกันตน (สปส.1-03) แบบแจ้งการสิ้นสุด ความเป็นผู้ประกันตน (สปส.6-09) แบบแจ้งการเปลี่ยนแปลงข้อเท็จจริงผู้ประกันตน (สปส.6-10) และแบบรายการแสดง การส่งเงินสมทบ สปส.1-10 (ส่วนที่ 1) แบบ สปส.1-10 (ส่วนที่ 2) แบบ สปส.1-10/1 และแบบ สปส.1-10/1 (แผ่นต่อ) มีข้อความถูกต้องเป็นความจริงทุกประการ

1.6 กรณีที่เกิดเหตุขัดข้อง ทำให้สำนักงานประกันสังคมต้องหยุดรับการส่งข้อมูลเพื่อทำรายการของสำนักงาน ประกันสังคมผ่านระบบอินเตอร์เน็ตหรือเหตุอื่นใดที่ทำให้นายจ้างไม่สามารถส่ง ข้อมูลเพื่อทำรายการของสำนักงาน ประกันสังคมผ่านระบบอินเตอร์เน็ตได้ นายจ้างยังคงมีหน้าที่ต้องยื่นแบบรายการเป็นหนังสือตามแบบขึ้นทะเบียนผู้ประกันตน (สปส.1-03) แบบแจ้งการสิ้นสุดความเป็นผู้ประกันตน (สปส.6-09) แบบแจ้งการเปลี่ยนแปลงข้อเท็จจริงผู้ประกันตน (สปส.6-10) และแบบรายการแสดงการส่งเงินสมทบ สปส.1-10 (ส่วนที่ 1) แบบ สปส.1-10 (ส่วนที่ 2) แบบ สปส.1-10/1 และแบบ สปส.1-10/1 (แผ่นต่อ) ณ สำนักงานประกันสังคมทุกแห่งทั่วประเทศ

|                        | ลงชื่อ   | นายจ้าง/ผ้รับมอบอำนาจ |
|------------------------|----------|-----------------------|
| ประทับครา<br>นิติบูลลล | (        | )                     |
| 612                    | ยืนวันที | .,                    |

 การยกเลิกหรือเปลี่ยนแปลงการส่งข้อมูลเพื่อทำรายการของสำนักงานประกันสังคมผ่านสื่อข้อมูลอิเล็กทรอนิกส์ การเปลี่ยน (e-mail Address) การเปลี่ยนรหัสผ่าน (Password) หรือการยกเลิกการยื่นแบบรายการและชำระเงินสมทบ ผ่านระบบอินเตอร์เน็ต

เมื่อนายจ้างแจ้งยกเลิกหรือเปลี่ยนแปลงการส่งข้อมูลเพื่อทำรายการของสำนักงานประกันสังคมผ่านระบบ อินเตอร์เน็ต หรือตามแบบคำขอทำธุรกรรมผ่านสื่ออิเล็กทรอนิกส์ (สปส.1-05) แล้วแต่กรณี การยกเลิกหรือเปลี่ยนแปลง การส่งข้อมูลเพื่อทำรายการของสำนักงานประกันสังคม ผ่านสื่อข้อมูลอิเล็กทรอนิกส์มีผลสมบูรณ์เมื่อสำนักงานประกันสังคม ได้รับทราบข้อมูลดังกล่าว

#### การเพิกถอนสิทธิในการยื่นแบบรายการและชำระเงินสมทบผ่านระบบอินเตอร์เน็ตและสื่ออิเล็กทรอนิกส์อื่น

กรณีที่ "นายจ้าง" มิได้ปฏิบัติตามข้อกำหนดและเงื่อนไขตามข้อตกลงข้อใดข้อหนึ่งที่สำนักงานประกันสังคมกำหนด หรือไม่ได้ส่งข้อมูลผ่านสื่ออิเล็กทรอนิกส์ เป็นระยะเวลา 6 เดือนติดต่อกัน สำนักงานประกันสังคมมีสิทธิจะเพิกถอนการส่ง ข้อมูลเพื่อทำรายการของสำนักงานประกันสังคมผ่านสื่ออิเล็กทรอนิกส์ โดยไม่จำเป็นต้องบอกล่วงหน้า และนายจ้างต้องยื่น แบบขึ้นทะเบียนผู้ประกันตน (สปส.1-03) แบบแจ้งการสิ้นสุดความเป็นผู้ประกันตน (สปส.6-09) แบบแจ้งการเปลี่ยนแปลง ข้อเท็จจริงผู้ประกันตน (สปส.6-10) และแบบรายการแสดงการส่งเงินสมทบเป็นหนังสือ และหากนายจ้างมีความประสงค์จะ ส่งข้อมูลเพื่อทำรายการของสำนักงานประกันสังคม ผ่านสื่ออิเล็กทรอนิกส์ต่อไป จะต้องยื่นแบบคำขอทำธุรกรรมทาง อิเล็กทรอนิกส์ (สปส.1-05) หรือทำรายการผ่านระบบอินเตอร์เน็ต แล้วแต่กรณี

ข้าพเจ้าได้อ่านข้อตกลงและเงื่อนไขการส่งข้อมูลเพื่อทำรายการของสำนักงานประกันสังคมผ่านสื่ออิเล็กทรอนิกส์ เข้าใจ โดยละเอียดตลอดแล้ว จึงได้ลงลายมือชื่อพร้อมทั้งประทับตรา (ถ้ามี) ไว้เป็นสำคัญต่อหน้าพยานและมอบให้แก่สำนักงาน ประกันสังคมไว้เป็นหลักฐาน

ปร

|                      | ลงชื่อ      | นายจ้าง/ผู้รับมอบอำนาจ |
|----------------------|-------------|------------------------|
| ระทับตรา<br>)ดิบุคคล | (           |                        |
| (ດ້ານີ)              | ลงชื่อ<br>( | พยาน<br>)              |
|                      | ลงซื่อ<br>( | พยาน<br>)              |
|                      |             |                        |

หมายเหตุ : 1. ให้ท่านจัดส่งแบบ สปส.1-05 พร้อมเอกสารข้อตกลงและเงื่อนไข ที่ลงลายมือชื่อ ให้สำนักงานประกันสังคม ทุกแห่งทั่วประเทศ

> เมื่อเจ้าหน้าที่ตรวจสอบเอกสารและบันทึกการอนุมัติแล้ว ท่านจะได้รับ e-mail แจ้งผลการอนุมัติพร้อม User และ Password ในวันเดียวกัน

|      |     |          |   |   | หน้า ๑๐         |   |        |         |
|------|-----|----------|---|---|-----------------|---|--------|---------|
| เล่ม | ଭ୩୩ | ตอนพิเศษ | ଣ | ٩ | ราชกิจจานุเบกษา | R | มกราคม | ໂດຊັ່ງຍ |

# ประกาศสำนักงานประกันสังคม เรื่อง การยื่นแบบคำขอทำธุรกรรมทางอิเล็กทรอนิกส์ (ฉบับที่ ๒) พ.ศ. ๒๕๖๒

เพื่อรองรับการให้บริการตามพระราชบัญญัติประกันสังคม พ.ศ. ๒๕๓๓ และพระราชบัญญัติ เงินทดแทน พ.ศ. ๒๕๓๗ ของสำนักงานประกันสังคมเกี่ยวกับการทำธุรกรรมทางอิเล็กทรอนิกส์ในลักษณะ การยื่นแบบรายการและข้อมูลผ่านทางอิเล็กทรอนิกส์ให้มีความน่าเชื่อถือและมีมาตรฐานเป็นที่ยอมรับ

อาศัยอำนาจตามความในมาตรา ๓๒ แห่งพระราชบัญญัติระเบียบบริหารราชการแผ่นดิน พ.ศ. ๒๕๓๔ ซึ่งแก้ไขเพิ่มเติมโดยพระราชบัญญัติระเบียบบริหารราชการแผ่นดิน (ฉบับที่ ๕) พ.ศ. ๒๕๔๕ เลขาธิการสำนักงานประกันสังคมจึงออกประกาศไว้ ดังต่อไปนี้

ข้อ ๑ ประกาศนี้ให้ใช้บังคับตั้งแต่วันที่ ๙ มกราคม พ.ศ. ๒๕๖๓ เป็นต้นไป

ข้อ ๒ ให้ยกเลิกแบบคำขอทำธุรกรรมทางอิเล็กทรอนิกส์ (สปส.๑-๐๕) พร้อมข้อตกลง และเงื่อนไขท้ายประกาศสำนักงานประกันสังคม เรื่อง การยื่นแบบคำขอทำธุรกรรมทางอิเล็กทรอนิกส์ ลงวันที่ ๑๒ พฤศจิกายน พ.ศ. ๒๕๖๑ และให้ใช้แบบคำขอทำธุรกรรมทางอิเล็กทรอนิกส์ (สปส.๑-๐๕) พร้อมข้อตกลงและเงื่อนไขท้ายประกาศฉบับนี้แทน

ข้อ ๓ บรรดาคำขอทำธุรกรรมทางอิเล็กทรอนิกส์ที่ได้ยื่นไว้ก่อนวันที่ประกาศฉบับนี้ใช้บังคับ ให้ถือเป็นคำขอตามประกาศนี้

> ประกาศ ณ วันที่ ๑๓ ธันวาคม พ.ศ. ๒๕๖๒ ทศพล กฤตวงศ์วิมาน เลขาธิการสำนักงานประกันสังคม

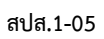

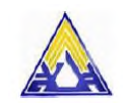

|            | ข้าพเจ้า                     |                               | เลขประจำตัวประชาชน                    | I                                   |
|------------|------------------------------|-------------------------------|---------------------------------------|-------------------------------------|
| อกให้ที่   | วันออ                        | วกบัตรวิ                      | วันบัตรหมดอายุ                        | วัน/เดือน/ปีเกิด                    |
| ยู่บ้านเลข | ขที่ตรอ                      | อก/ซอยถนน                     | ตำบล/                                 | ้แขวง                               |
| าเภอ/เขต   | ตจังหวัด.                    | รหัสไปร                       | ษณีย์โทรศัพท์                         | โทรสาร                              |
| ในผู้มีอำเ | นาจลงนามผูกพันนิติบุคคลป     | รากฏตามหนังสือรับรองกระ       | มพัฒนาธุรกิจการค้ากระทรวงพาถ์         | นิชย์ที่ลงวันที่                    |
| อสถานป     | ระกอบการ                     | เลขที่บัย                     | มูซี <b>               </b>           | ] 🗆 ลำดับที่สาขา 🗆 🗆 🗆 🗆            |
| งอยู่ที่   | ตรอก/ซ                       | อยถนน                         | ตำบล/แขวง                             | อำเภอ/เขต                           |
| งหวัด      | รหัสไปรษณีย์                 | โทรศัพท์                      | โทรสาร                                | e-mail Address                      |
| จวามประ    | ะสงค์                        |                               |                                       |                                     |
|            | 1.ขอ User ID เพื่อทำธุรกร    | รมทางอิเล็กทรอนิกส์ต่อสำเ     | นักงานประกันสังคม ดังนี้              |                                     |
|            | 🔲 แจ้งเข้า-แจ้งออก แจ้       | ้งเปลี่ยนแปลงข้อเท็จจริง ขล   | องลูกจ้าง/ผู้ประกันตน                 |                                     |
|            | 🗖 ส่งข้อมูลเงินสมทบ          |                               |                                       |                                     |
|            | 🗖 ชำระเงินสมทบ               |                               |                                       |                                     |
|            | 🔲 รายงานค่าจ้างกองทุง        | นเงินทดแทน                    |                                       |                                     |
|            | น แจ้งประสบอันตราย •         | า กองทุนเงินทดแทน             |                                       |                                     |
|            | โดยขอทำรายการ                | ч                             |                                       |                                     |
|            | 🗖 สำนักงานใหญ่               | 🛛 สำนักงานใหญ่เ               | เละสาขาทั้งหมด                        |                                     |
|            | 🗖 สาขาที่เลือก               |                               |                                       |                                     |
|            | 2. ยกเลิกการทำธรกรรมทาง      | งอิเล็กทรอนิกส์               |                                       |                                     |
|            | 🔲 ยกเลิกลำดับที่สาขา         |                               |                                       |                                     |
|            | 🗖 สำนักงานให                 | ญ่ 🛛 สำนั                     | ้กงานใหญ่และสาขาทั้งหมด               |                                     |
|            | 🗖 สาขาที่เลือก.              | ·•                            |                                       |                                     |
|            | 🗆 ยกเลิก User ID             |                               |                                       |                                     |
| าพเจ้าขอร้ | รับรองว่าข้อความข้างต้นและกา | เรยื่นแม เบรายการทางอิเล็กทรอ | <br>เนิกส์เป็นความจริงทกประการและเข้า | ใจข้อตกลงและเงื่อนไขในการยื่นแบบ    |
| ายการ ท    | างอิเล็กทรอนิกส์โดยตลอดเ     | แล้ว ตกลงรับที่จะปฏิบัติและ   | ะยอมเข้าผกพันตามข้อตกลงดังกล่         | ง่าว จึงได้ลงลายมือชื่อไว้เป็นสำคัญ |
|            |                              |                               | ญ์                                    |                                     |
|            |                              | ି                             | เงชื่อ                                | นายจ้าง/ผ้รับมอบอำนาจ               |
|            | บระทบตรา<br>นิติบุคคล        |                               | (                                     | )                                   |
|            | (ถ้ามี)                      | Ø                             | กำแหน่ง                               |                                     |
|            |                              | ع                             | นวันที่                               |                                     |
|            |                              |                               |                                       |                                     |
|            | econ 188 11 2 189            | สำหา                          | วับเข้าหน้าพ<br>(สอยอ                 | °.''                                |
|            | ค.ว.เมเทนเง.เทน.             | าท สบส.กทม.พนท/จงหวด/         | /สาขา<br>□ ะื่⊶                       | ค่าสง<br>. ศายหา                    |
|            |                              |                               | บอนุญาต ตงแตเดอ                       | านเป็นตนเป                          |
|            |                              |                               | เมอนุญาต                              |                                     |
|            | 4                            | ย ยุล                         |                                       | <u>থ</u> ন •                        |
|            | ลงชอ<br>⁄                    | เจาหน้าทั                     | 1 สิงชอ                               | ผูมอานาจลงนาม                       |
|            | 。 .                          | )                             | (                                     | )                                   |
|            | ตาแหน่ง                      |                               | ต้าแหน่ง                              | d                                   |
|            | วันที                        |                               | วัน                                   | มที่                                |

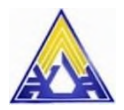

ข้อตกลงและเงื่อนไขการส่งข้อมูลเพื่อทำรายการของสำนักงานประกันสังคมผ่านสื่ออิเล็กทรอนิกส์

ข้าพเจ้า..... ผู้มีอำนาจลงนามผูกพันนิติบุคคลที่ปรากฏตามหนังสือรับรองของกรมพัฒนาธุรกิจการค้า...... ลงวันที่......./ ผู้รับมอบอำนาจจากสถานประกอบการชื่อ..... ซึ่งต่อไปนี้จะเรียกว่า "นายจ้าง" ได้ยื่นความจำนงขอส่งข้อมูลเพื่อทำรายการของสำนักงานประกันสังคมทางอิเล็กทรอนิกส์ เมื่อได้รับอนุญาตจากสำนักงานประกันสังคมแล้ว ตกลงที่จะผูกพันและปฏิบัติตามเงื่อนไข ดังต่อไปนี้ 1. การยื่นแบบขอทำธุรกรรมทางอิเล็กทรอนิกส์ กองทุนประกันสังคมและกองทุนเงินทดแทน

 1.1 การส่งข้อมูลเพื่อทำรายการของสำนักงานประกันสังคมผ่านสื่ออิเล็กทรอนิกส์ ตามข้อตกลงนี้ถือเป็นการ ยื่นแบบรายการตามพระราชบัญญัติประกันสังคม พ.ศ. 2533 และพระราชบัญญัติเงินทดแทน พ.ศ.2537 และนายจ้าง ยอมรับที่จะปฏิบัติตามบทบัญญัติแห่งกฎหมายดังกล่าว

1.2 การใช้หมายเลขผู้ใช้ (User ID) และรหัสผ่าน (Password) ที่ได้รับอนุญาตจากสำนักงานประกันสังคม ในการส่งข้อมูลเพื่อทำรายการของสำนักงานประกันสังคมผ่านอินเทอร์เน็ต เมื่อ "นายจ้าง" ได้ยืนยันข้อมูล และ สำนักงานประกันสังคมได้รับการยิ่นรายการข้อมูลตามแบบขึ้นทะเบียนผู้ประกันตน (สปส.1-03) แบบแจ้งการสิ้นสุด ความเป็นผู้ประกันตน (สปส.6-09) แบบแจ้งการเปลี่ยนแปลงข้อเท็จจริงผู้ประกันตน (สปส.6-10) แบบรายการแสดง การส่งเงินสมทบ สปส.1-10 (ส่วนที่ 1) แบบ สปส.1-10 (ส่วนที่ 2) แบบ สปส.1-10/1 แบบ สปส.1-10/1 (แผ่นต่อ) แบบแสดงค่าจ้างประจำปีกองทุนเงินทดแทน (กท.20ก) และแบบแจ้งการประกันตราย เจ็บป่วย หรือสูญหาย และ คำร้องขอรับเงินทดแทน ตามพระราชบัญญัติเงินทดแทน พ.ศ. 2537 (กท.16) ตามประกาศสำนักงานประกันสังคม เรื่อง กำหนดแบบรายการและ วิธีการยื่นแบบคำขอทำธุรกรรมทางอิเล็กทรอนิกส์ ประกาศสำนักงานประกันสังคม เรื่อง กำหนดแบบรายการและ วิธีการยื่นแบบขึ้นทะเบียนนายจ้าง แบบขึ้นทะเบียนผู้ประกันตน และแบบแจ้งเปลี่ยนแปลงข้อเท็จจริง ประกาศ สำนักงานประกันสังคม เรื่อง กำหนดแบบรายการ เละวิธีการยื่นแบบรายการและ วิธีการยื่นแบบขึ้นทะเบียนนายจ้าง แบบขึ้นทดเทน พ.ศ. 2537 (กท.16) ตามประกาศสำนักงานประกาศสำนักงาน ประกันสังคม เรื่อง กำหนดแบบรายการ วิธีการยื่นแบบรายการและวิธีการย่นแบบแจ้งเปลี่ยนแปลงข้อเท็จจริง ประกาศ สำนักงานประกันสังคม เรื่อง กำหนดแบบรายการ วิธีการยื่นแบบรายการและ วิธีการย่นแบบแลงงเงินค่าจ้างประจำปีกองทุนเงินทดแทน พ.ศ. 2562 และประกาศสำนักงานประกันสังคม เรื่อง กำหนดแบบรายการ และวิธีการยื่นแบบแสดงเงินค่าจ้างประจำปีกองทุนเงินทดแทน พ.ศ. 2562 และประการรวมถึงจะผูกพันแบบแสดงรายการที่จัดพิมพ์ขึ้นโดยระบบคอมพิวเตอร์ในรายการข้อมูลดังกล่าวถูกต้องเป็น จริงทุกประการรวมถึงจะผูกพันแบบแสดงรายการที่จัดพิมพ์ขึ้นโดยระบบคอมพิวเตอร์ในรายการข้อมูลอิเล็กทรอนิกส์ ตามกรย์ไน แบบแลงรายการข้อมูลอิเล็กกอนิกส์ ตามกรย์นเดียระบบคอมพิวเตอร์เนรา

 1.3 การยื่นรายการข้อมูลตามแบบแสดงรายการและ/หรือชำระเงินสมทบผ่านระบบอินเตอร์เน็ต ตามข้อ 1.2 หมายความถึง การยื่นแบบแสดงรายการตามประกาศสำนักงานประกันสังคมที่กำหนดไว้ และที่จะประกาศกำหนดเพิ่มเติมต่อไป

1.4 หมายเลขผู้ใช้ (User ID) และรหัสผ่าน (Password) ที่นายจ้างได้รับนั้น ถือเป็นความลับระหว่างนายจ้าง กับสำนักงานประกันสังคมซึ่งนายจ้างมีหน้าที่ ต้องควบคุมดูแลเกี่ยวกับการใช้หมายเลขผู้ใช้ (User ID) และรหัสผ่าน (Password) กับทั้งระมัดระวังป้องกันมิให้บุคคลอื่นใดใช้หมายเลขผู้ใช้ (User ID) และรหัสผ่าน (Password) และถือ เป็นความรับผิดชอบของนายจ้างในกรณีที่บุคคลอื่นใดใช้หมายเลขผู้ใช้ (User ID) และรหัสผ่าน (Password) เป็นเหตุ ให้สำนักงานประกันสังคมเสียหาย

1.5 นายจ้างที่ได้รับอนุญาตให้ส่งข้อมูลเพื่อทำรายการของสำนักงานประกันสังคม ผ่านระบบอินเตอร์เน็ต และสื่ออิเล็กทรอนิกส์ ยอมรับรองว่าข้อมูลในรายการ ตามแบบขึ้นทะเบียนผู้ประกันตน (สปส.1-03) แบบแจ้งการ สิ้นสุดความเป็นผู้ประกันตน (สปส.6-09) แบบแจ้งการเปลี่ยนแปลงข้อเท็จจริงผู้ประกันตน (สปส.6-10) แบบรายการ แสดงการส่งเงินสมทบ สปส.1-10 (ส่วนที่ 1) แบบ สปส.1-10 (ส่วนที่ 2) แบบ สปส.1-10/1 แบบ สปส.1-10/1 (แผ่นต่อ) แบบแสดงค่าจ้างประจำปีกองทุนเงินทดแทน (กท.20ก) และแบบแจ้งการประสบอันตราย เจ็บป่วย หรือสูญหาย และ คำร้องขอรับเงินทดแทนตามพระราชบัญญัติเงินทดแทน พ.ศ. 2537 (กท.16) มีข้อความถูกต้องเป็นความจริงทุกประการ

1.6 กรณีเกิดเหตุขัดข้อง ทำให้สำนักงานประกันสังคมต้องหยุดรับการส่งข้อมูลเพื่อทำรายการของสำนักงาน ประกันสังคมผ่านระบบอินเตอร์เน็ตหรือเหตุอื่นใดที่ทำให้นายจ้างไม่สามารถส่ง ข้อมูลเพื่อทำรายการของสำนักงาน ประกันสังคมผ่านระบบอินเตอร์เน็ตได้ นายจ้างยังคงมีหน้าที่ต้องยื่นแบบรายการเป็นหนังสือตามแบบขึ้นทะเบียนผู้ประกันตน (สปส.1-03) แบบแจ้งการสิ้นสุดความเป็นผู้ประกันตน (สปส.6-09) แบบแจ้งการเปลี่ยนแปลงข้อเท็จจริงผู้ประกันตน (สปส.6-10) แบบรายการแสดงการส่งเงินสมทบ สปส.1-10 (ส่วนที่ 1) แบบ สปส.1-10 (ส่วนที่ 2) แบบ สปส.1-10/1 แบบ สปส.1-10/1 (แผ่นต่อ) แบบแสดงค่าจ้างประจำปีกองทุนเงินทดแทน (กท.20ก) และแบบแจ้งการประสบอันตราย เจ็บป่วย หรือสูญหาย และคำร้อง ขอรับเงินดแทน ตามพระราชบัญญัติเงินทดแทน พ.ศ. 2537 (กท.16) ณ สำนักงานประกันสังคมทุกแห่งทั่วประเทศ

## 2. การยกเลิกหรือเปลี่ยนแปลงการส่งข้อมูลเพื่อทำรายการของสำนักงานประกันสังคมผ่านสื่อข้อมูลอิเล็กทรอนิกส์ การเปลี่ยน (e-mail Address) การเปลี่ยนรหัสผ่าน (Password) หรือการยกเลิกการยื่นแบบรายการและชำระ เงินสมทบผ่านระบบอินเตอร์เน็ต

เมื่อนายจ้างแจ้งยกเลิกหรือเปลี่ยนแปลงการส่งข้อมูลเพื่อทำรายการของสำนักงานประกันสังคมผ่านระบบ อินเตอร์เน็ตหรือตามแบบคำขอทำธุรกรรมผ่านสื่ออิเล็กทรอนิกส์ (สปส.1-05) แล้วแต่กรณี การยกเลิกหรือ เปลี่ยนแปลง การส่งข้อมูลเพื่อทำรายการของสำนักงานประกันสังคม ผ่านสื่อข้อมูลอิเล็กทรอนิกส์มีผลสมบูรณ์ เมื่อสำนักงานประกันสังคมได้รับทราบข้อมูลดังกล่าว

### 3. การเพิกถอนสิทธิในการยื่นแบบรายการและชำระเงินสมทบผ่านระบบอินเตอร์เน็ตและสื่ออิเล็กทรอนิกส์อื่น

กรณีที่ "นายจ้าง" มิได้ปฏิบัติตามข้อกำหนดและเงื่อนไขตามข้อตกลงข้อใดข้อหนึ่งที่สำนักงานประกันสังคมกำหนด หรือไม่ได้ส่งข้อมูลผ่านสื่ออิเล็กทรอนิกส์ เป็นระยะเวลา 6 เดือนติดต่อกัน สำนักงานประกันสังคมมีสิทธิจะเพิกถอน การส่งข้อมูลเพื่อทำรายการของสำนักงานประกันสังคมผ่านสื่ออิเล็กทรอนิกส์ โดยไม่จำเป็นต้องบอกล่วงหน้า และนายจ้างต้องยื่นแบบขึ้นทะเบียนผู้ประกันตน (สปส.1-03) แบบแจ้งการสิ้นสุดความเป็นผู้ประกันตน (สปส.6-09) แบบแจ้งการเปลี่ยนแปลงข้อเท็จจริงผู้ประกันตน (สปส.6-10) แบบรายการแสดงการส่งเงินสมทบ สปส.1-10 (ส่วนที่ 1) แบบ สปส.1-10 (ส่วนที่ 2) แบบ สปส.1-10/1 แบบ สปส.1-10/1 (แผ่นต่อ) แบบแสดงค่าจ้างประจำปีกองทุนเงิน ทดแทน (กท.20ก) และแบบแจ้งการประสบอันตราย เจ็บป่วย หรือสูญหาย และคำร้องขอรับเงินทดแทน ตาม พระราชบัญญัติเงินทดแทน พ.ศ. 2537 (กท.16) เป็นหนังสือ และหากนายจ้างมีความประสงค์จะส่งข้อมูลเพื่อทำ รายการของสำนักงานประกันสังคม ผ่านสื่ออิเล็กทรอนิกส์ต่อไป จะต้องยื่นแบบคำขอทำธุรกรรมทางอิเล็กทรอนิกส์ (สปส.1-05) หรือทำรายการผ่านระบบอินเตอร์เน็ต แล้วแต่กรณี

ข้าพเจ้าได้อ่านข้อตกลงและเงื่อนไขการส่งข้อมูลเพื่อทำรายการของสำนักงานประกันสังคมผ่านสื่อ อิเล็กทรอนิกส์เข้าใจโดยละเอียดแล้ว จึงได้ลงลายมือชื่อพร้อมทั้งประทับตรา (ถ้ามี) ไว้เป็นสำคัญต่อหน้าพยานและ มอบให้แก่สำนักงานประกันสังคมไว้เป็นหลักฐาน

| ประทับตรา<br>นิติบุคคล<br>(ถ้ำมี) | ลงชื่อ<br>( | นายจ้าง/ผู้รับมอบอำนาจ<br>) |
|-----------------------------------|-------------|-----------------------------|
|                                   | ลงชื่อ<br>( | พยาน<br>)                   |
|                                   | ลงชื่อ      | พยาน                        |

(.....)

- หมายเหตุ : 1. ให้ท่านจัดส่งแบบ สปส.1-05 พร้อมเอกสารข้อตกลงและเงื่อนไข ที่ลงลายมือชื่อ ให้สำนักงาน ประกันสังคมทุกแห่งทั่วประเทศ
  - เมื่อเจ้าหน้าที่ตรวจสอบเอกสารและบันทึกการอนุมัติแล้ว ท่านจะได้รับ e-mail แจ้งผลการอนุมัติ พร้อม User และ Password ในวันเดียวกัน

เล่ม ๑๑៩ ตอนที่ ๒๖ ก

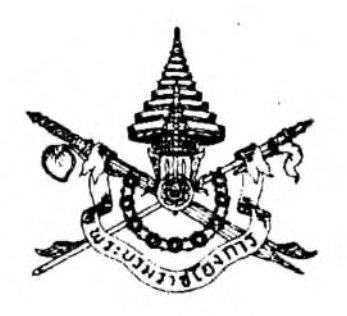

พระราชกฤษฎีกา ให้ใช้พระราชบัญญัติประกันสังคม พ.ศ. ๒๕๓๓ บังคับแก่นายจ้างที่มีลูกจ้างตั้งแต่หนึ่งคนขึ้นไป

พ.ศ. ๒๕๔๕

ภูมิพลอดุลยเดช ป.ร. ให้ไว้ ณ วันที่ ๒๒ มีนาคม พ.ศ. ๒๕๔๕ เป็นปีที่ ๕๗ ในรัชกาลปัจจุบัน

พระบาทสมเด็จพระปรมินทรมหาภูมิพลอดุลยเดช มีพระบรมราชโองการโปรดเกล้า ๆ ให้ ประกาศว่า

โดยที่เป็นการสมควรให้ใช้พระราชบัญญัติประกันสังคม พ.ศ. ๒๕๓๓ บังคับแก่นายจ้างที่มีลูกจ้าง ดั้งแต่หนึ่งคนขึ้นไป

อาศัยอำนาจตามความในมาตรา ๒๒๑ ของรัฐธรรมนูญแห่งราชอาณาจักรไทย และมาตรา ๑๐๓ วรรคสาม แห่งพระราชบัญญัติประกันสังคม พ.ศ. ๒๕๓๓ ซึ่งแก้ไขเพิ่มเติมโดยพระราชบัญญัติประกันสังคม (ฉบับที่ ๒) พ.ศ. ๒๕๓๓ อันเป็นพระราชบัญญัติที่มีบทบัญญัติบางประการเกี่ยวกับการจำกัดสิทธิ และเสรีภาพของบุคคล ซึ่งมาตรา ๒๕ ประกอบกับมาตรา ๓๕ และมาตรา ๔๘ ของรัฐธรรมนูญแห่ง ราชอาณาจักรไทย บัญญัติให้กระทำได้โดยอาศัยอำนาจตามบทบัญญัติแห่งกฎหมาย จึงทรงพระกรุณา โปรดเกล้า ฯ ให้ตราพระราชกฤษฎีกาขึ้นไว้ ดังต่อไปนี้

มาตรา ๑ พระราชกฤษฎีกานี้เรียกว่า "พระราชกฤษฎีกาให้ใช้พระราชบัญญัติประกันสังคม พ.ศ. ๒๕๓๓ บังคับแก่นายจ้างที่มีถูกจ้างตั้งแต่หนึ่งคนขึ้นไป พ.ศ. ๒๕๔๕"

มาตรา ๒ พระราชกฤษฎีกานี้ให้ใช้บังคับตั้งแต่วันที่ ๑ เมษายน พ.ศ. ๒๕๔๕ เป็นต้นไป

Legislative Institutional Repository of Thailand

|      |     |        |      |   | หน้า ๔          |     |        |            |     |
|------|-----|--------|------|---|-----------------|-----|--------|------------|-----|
| ເລ່ນ | ୭୭୮ | ตอนที่ | ල  ස | ก | ราชกิจจานุเบกษา | ල හ | มีนาคม | 22 2 2 2 C | ÷22 |

มาตรา ๓ ให้ใช้พระราชบัญญัติประกันสังคม พ.ศ. ๒๕๓๓ บังคับแก่นายจ้างที่มีลูกจ้าง ตั้งแต่หนึ่งคนขึ้นไป ในทุกท้องที่ทั่วราชอาณาจักร

มาตร่ำ ๔ ให้รัฐมนตรีว่าการกระทรวงแรงงานและสวัสดิการสังคมรักษาการตามพระราชกฤษฎีกานี้

ผู้รับสนองพระบรมราชโองการ พันดำรวจโท ทักษิณ ชินวัตร นายกรัฐมนตรี

ประ

บัญ

แห่ง

ดังด

แห่ง

เป็น

พ.ศ

<u>หมายเหตุ</u> :- เหตุผลในการประกาศใช้พระราชกฤษฎีกาฉบับนี้ คือ เนื่องจากในปัจจุบันพระราชบัญญัติประกันสังคม พ.ศ. ๒๕๓๓ ใช้บังกับแก่กิจการที่มีลูกจ้างตั้งแต่สิบคนขึ้นไป ทำให้ลูกจ้างซึ่งทำงานให้นายจ้างที่มีลูกจ้างน้อยกว่า สิบคนยังไม่ได้รับความกุ้มครองตามระบบประกันสังคม ดังนั้น เพื่อเป็นการสร้างหลักประกันให้แก่ลูกจ้างอย่างทั่วถึง และโดยที่มาตรา ๑๐๓ วรรคสาม แห่งพระราชบัญญัติประกันสังคม พ.ศ. ๒๕๓๓ ซึ่งแก้ไขเพิ่มเติมโดยพระราชบัญญัติ ประกันสังคม (ฉบับที่ ๒) พ.ศ. ๒๕๓๓ บัญญัติให้การจะบังกับใช้พระราชบัญญัติประกันสังคม พ.ศ. ๒๕๓๓ แก่นายจ้างที่มีลูกจ้างน้อยกว่าสิบคนในท้องที่ใดและเมื่อใด ให้ตราเป็นพระราชกฤษฎีกา จึงจำเป็นต้องตราพระราช กฤษฎีกานี้

Legislative Institutional Repository of Thailand

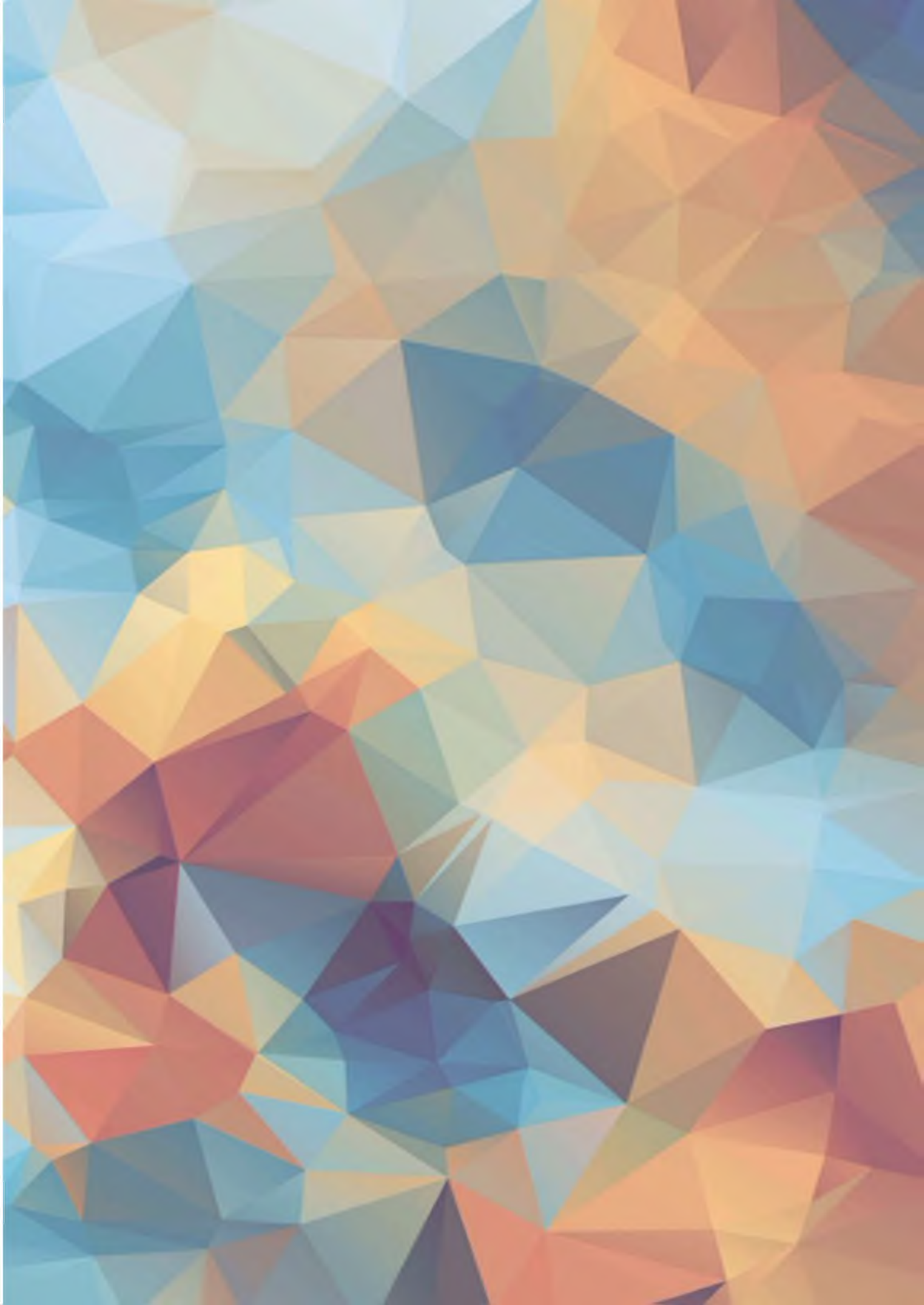